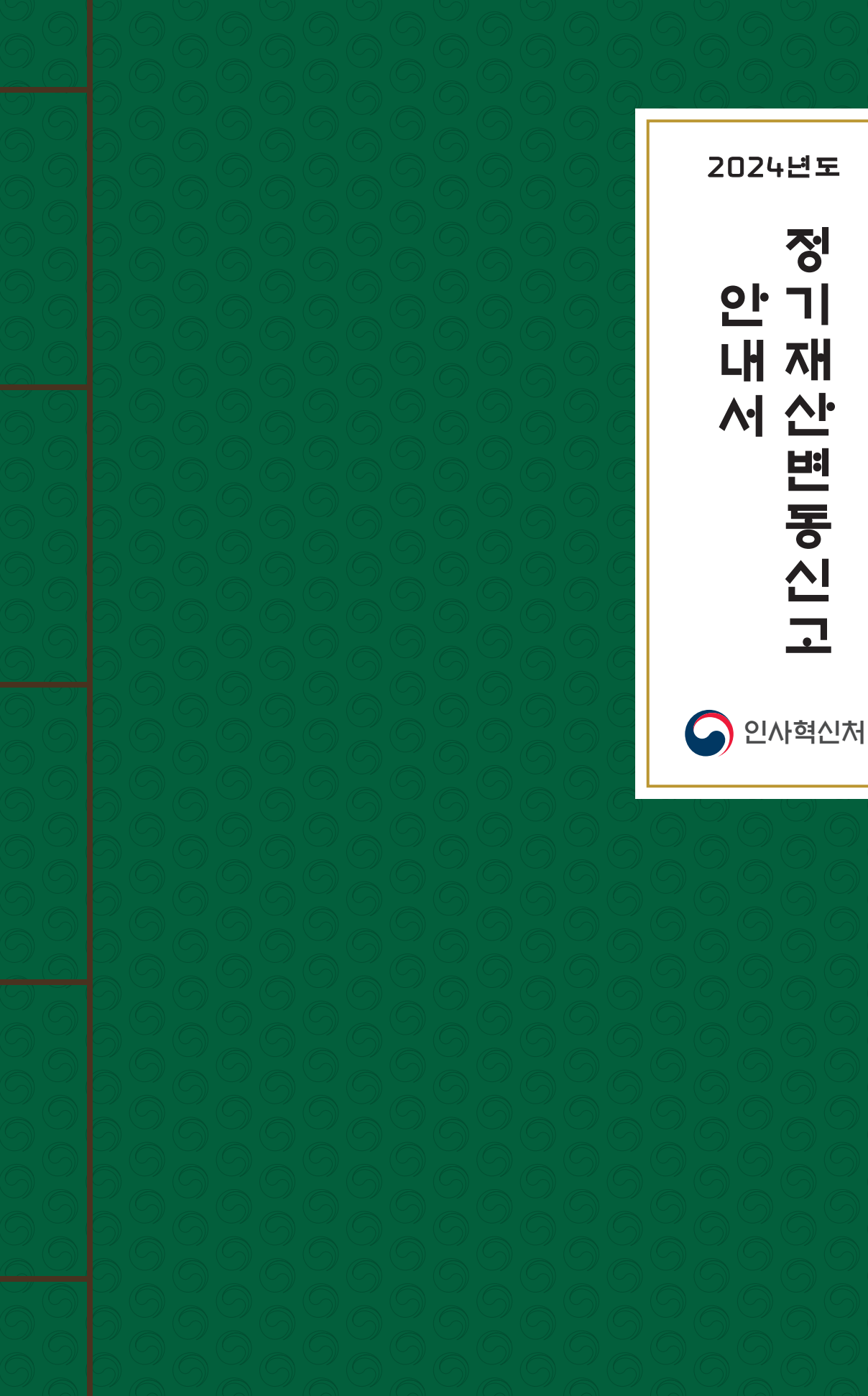

# 문 의 처

- 공직윤리(PETI)시스템 접속 및 시스템 종합 문의 : 서비스데스크(1522-4273)
- 재산등록·공개 문의 : 소속 기관 감사부서 또는 인사혁신처(재산심사기획과)
- 재산심사 문의 : 소속 기관 감사부서 또는 인사혁신처(재산심사기획과)
- 주식백지신탁 문의 : 인사혁신처(윤리정책과)
- 행정전자서명인증서 발급 관련 문의 : 소속 기관 정보화담당부서
- 기타 사용문의 및 질의 : 재산신고 챗봇(카카오톡 및 공직윤리시스템),

공직윤리시스템(www.peti.go.kr) 게시판

2024년도 정기재산변동신고 안내서

CONTENTS

# 제1장

| 저기 | 재사벼도시고 개( | 0  |  |
|----|-----------|----|--|
| 31 | 세인민당인포 세3 | п. |  |

# 제2장

| 정기 재산변동신고 방법                                                   |
|----------------------------------------------------------------|
| ★ 재산신고 실수유형 TOP 10 ······15                                    |
| 1. 본인정보 입력 ~~~~~ 16                                            |
| 2. 친족정보 입력 ~~~~~ 16                                            |
| 3. 총괄표 작성20                                                    |
| 1. 부동산(토지, 건물)20                                               |
| 2. 부동산에 관한 규정이 준용되는 권리와 자동차·건설기계·선박 및 항공기 29                   |
| 3. 현금(수표 포함) ~~~~~~~~~~~~~~~~~~~~~~~~~~~~~~~~~~~               |
| 4. 예금(보험, 수익증권, 개인연금 등 포함) ··································· |
| 5 「정치자금법」에 따른 정치자금의 수입 및 지축을 위한 예금계좌의 예금                       |
| 6 즐권(주신·굿곶채·회사채·백지시탄 등)                                        |
| 7 채권(사이가 채권) ···································               |
| 8 채미(거문이대채미 그용채미 사이가 채미)                                       |
| 0. 지구(건물금대제구, 금융제구, 지간인 제구) 39                                 |
| 9. 금 및 백금(금제품 및 백금제품 포함) ~~~~~~~~~~~~~~~~~~~~~~~~~~~~~~~~~~~   |
| 10. 모직류, 골동품 및 예술품 ······45                                    |
| 11. 회원권 ······45                                               |
| 12. 지식재산권 ~~~~~~~~~~~~~~~~~~~~~~~~~~~~~~~~~~~~                 |
| 13. 합명·합자·유한회사 출자지분 ~~~~~ 46                                   |
| 14. 비영리법인에 출연한 재산                                              |
| 15. 가상자산                                                       |
| 4. 변동요약서 작성 ~~~~ 51                                            |
| 5. 공개목록 작성(재산공개대상자만 해당)52                                      |
| 6. 신고서 제출53                                                    |

CONTENTS

# 제3장

| 공직윤리시스템(PETI) 이용 재산신고 방법 ······59                             |  |
|---------------------------------------------------------------|--|
| 1. 공직윤리시스템(PETI) 접속62                                         |  |
| 1-1. 시스템 접속 [정기변동신고 기간 메인 화면]                                 |  |
| 1-2. 로그인 후 사전 확인 사항64                                         |  |
| 2. 고지거부 허가 현황 및 정보제공동의서 현황 확인                                 |  |
| 2-1. 고지거부 허가(재심사) 신청                                          |  |
| 2-2. 고지거부 신청(진행) 현황                                           |  |
| 2-3. 고지거부 심사결과(허가) 현황                                         |  |
| 2-4. 금융 및 부동산정보 제공 동의현황 확인69                                  |  |
| 3. 정기재산변동신고서 작성 ~~~~~~~~~~~~~~~~~~~~~~~~~~~~~~~~~~~           |  |
| 3-1. PETI 메뉴 주요기능                                             |  |
| 3-2. 신고서 작성화면                                                 |  |
| 3-3. 본인정보 입력                                                  |  |
| 3-4. 친족 정보 입력                                                 |  |
| 3-5. 재산항목별 작성 방법 ······79                                     |  |
| 3-6. 변동요약서 작성                                                 |  |
| 3-7. 공개목록 작성(공개자에 한함)                                         |  |
| 3-8. 신고서 제출 및 완료                                              |  |
| 4. 신고서 제출 후 조회·수정                                             |  |
| 4-1. 제출신고서 조회                                                 |  |
| 4-2. 신고서 수정요청 및 승인확인                                          |  |
| 5. 주식 매각·백지신탁 신고(공개대상자 등) ··································· |  |

2024년 정기 재산변동신고 안내서

# 제 **1**장 정기 재산변동신고 개요

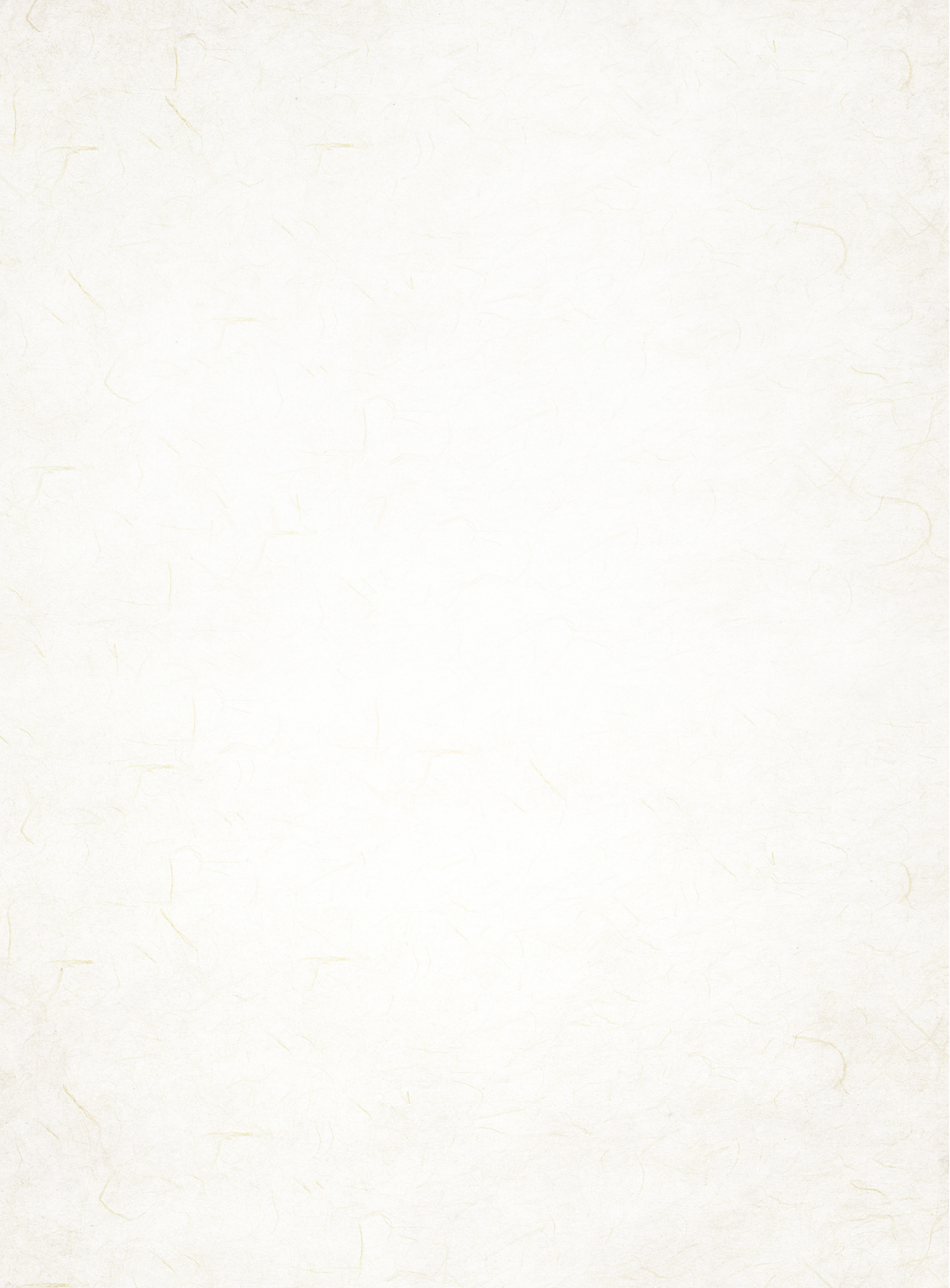

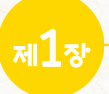

# 2024년 정기 재산변동신고 개요

#### 정기 재산변동신고

재산등록의무자는 매년 재산 변동사항을 신고해야 함(공직자윤리법 제6조)

# 💶 신고기준일 : '23.12.31.

모든 재산항목은 '23.12.31. 현재 시점으로 작성해야 함
 ※ 신고서 작성 또는 제출일을 기준으로 재산을 신고하지 않도록 주의

# 🕒 등록대상 친족 및 재산

본인, 배우자(사실혼 포함), 본인의 직계존·비속(조부모, 부모, 자녀, 손자녀 등)의 재산 ※ **등록대상이 아닌 자** : 혼인(법률혼)한 딸, 외조부모, 외손자녀, 계부모, 계자녀, 양부모, 양자녀, 며느리, 형제자매 등

- 부동산에 관한 소유권 및 지상권·전세권
- 자동차·선박, 광업권·어업권·양식업권, 부동산에 관한 규정이 준용되는 권리 등
- 소유자별 합계액 1천만원 이상의 현금, 예금(보험 포함), 주식·국채·공채·회사채 등 증권, 채권(사인간 채권), 채무(금융채무, 건물임대채무, 사인간 채무)
- 가상자산(가상자산예치금 포함)
- 그 밖에 금·백금, 보석류, 골동품·예술품, 회원권, 출자지분, 지식재산권 등

# • 신고 기간 : '24.1.1.(월) ~ 2.29.(목) 24:00

※ 정보제공동의자의 경우 부동산정보는 '24.1.15.부터, 금융정보는 '24.1.24.(회신정보 열람·검증 1.15.~19.)부터 제공

# 💶 재산신고 방법 : 공직윤리(PETI)시스템을 통한 온라인 신고

• https://www.peti.go.kr, 행정전자서명용 인증서 또는 공동·금융인증서 필요 ※ 휴대폰과 주민번호가 등록된 경우 SMS인증(주민번호 발급일자 포함)을 통한 로그인 가능

# 🕒 재산심사

공직자윤리위원회는 재산등록 사항을 심사하여 재산을 거짓으로 기재하거나 잘못
 신고한 경우 등에는 공직자윤리법에서 정한 바에 따라 필요한 조치를 함

# 🕛 유의사항

- (신고기준일) 반드시 '23.12.31. 현재의 재산을 신고하여야 하며, 신고서 작성일('24.1월~2월) 당시의 재산을 신고하지 않도록 유의
- (신고대상 재산) 실제 본인·배우자·직계존비속의 소유 재산이 아니더라도 본인·배우자· 직계존비속의 명의로 된 재산 또는 사실상 소유 재산 모두 신고
  - 예금, 증권 및 채무는 소유자별 합계액이 1천만원 이상인 경우 모두 신고
  - 재건축 분양권, 가족사이의 사인간 채권·채무 등도 모두 신고
  - 해외에 있는 재산(예금, 부동산 등)도 빠짐없이 모두 신고
  - 공개대상자는 특정재산항목\*에 대하여 취득일자·취득경위·소득원 등 재산형성과정 기재('23.12.14부터 재산등록항목에 가상자산 추가)
  - \* ① 부동산 ② 비상장주식 ③ 사인간 채권·채무 ④ 합명·합자 및 유한회사의 출자지분 ⑤ 주식매수선택권 ⑥가상자산
  - 부동산·가상자산 업무 관련 등록의무자의 경우 비공개 대상자도 부동산 및 가상자산 재산형성과정을 반드시 기재
- (정보제공 및 활용) 등록의무자 편의를 위해 등록대상 친족의 서명을 받아 '23.11.30. 까지 정보제공동의서를 제출한 경우 부동산정보 및 금융정보 제공
- 제공된 부동산·금융정보는 등록의무자의 편의를 위한 참고자료이므로 본인 및 친족의 재산을 정확히 파악하여 성실히 신고해야 하며, 최종 책임은 본인에게 있음
   ※ 제출된 동의서는 철회 전까지 계속해서 유효함
- (신고유의사항 확인) 전년도 재산심사 결과에 따라 수정사항이 있을 경우 신고유의사항 팝업내용을 반드시 반영하여 신고

# 🖸 기타 관련제도

• (고지거부) 직계존비속 중 독립생계·타인부양 등의 기준을 충족하는 자는 관할 공직자 윤리위원회 허가를 받아 해당 재산을 고지거부 할 수 있음

| 구분       | 신규허가 신청                                                                      | 재심사 신청                                                                                                    |  |  |
|----------|------------------------------------------------------------------------------|----------------------------------------------------------------------------------------------------|--|--|
| 신청<br>대상 | <ul> <li>최초 고지거부 신청자</li> <li>기존에 고지거부 신청이 불허가되었거나<br/>허가기간 만료된 자</li> </ul> | <ul> <li>2022년 정기 재산변동신고('21.12.31기준일)<br/>당시 고지거부 신규 허가 받은 대상자</li> <li>2021년 연중에 최초등록(재등록)의무자가 되어<br/>고지거부 신규 허가 받은 대상자</li> <li>2021년 정기 재산변동신고('20.12.31기준일)<br/>당시 고지거부 재심사 허가 받은 대상자</li> </ul> |  |  |
| 신청<br>기간 | ▶ '24. 1. 1. ~ 1. 31. 까지<br>* 신고기간 개시일로부터 1개월 이내                             | ▶ '24. 1. 1.~ 2. 29. 까지<br>* 정기 재산변동신고 기간 내                                                                                                    |  |  |

※ '23년 고지거부 재심사 결과 불허가자는 신규 신청 가능(신청 기한 1.31.까지)

 (주식백지신탁) 공개대상자등은 본인 및 그 이해관계자(배우자, 직계존비속) 모두가 보유한 주식의 총 가액이 3천만원을 초과하는 경우 2개월 이내에 매각 또는 백지신탁 해야 함

※ 단, 주식백지신탁심사위원회에 직무관련성 심사청구하여 '관련없음' 결정받은 경우는 보유 가능

2024년 정기 재산변동신고 안내서

참고 1

# 고지거부 심사기준

# ● 고지거부 심사기준

| 대 상        |      | 심 사 기 준                                       |  |  |  |  |  |
|------------|------|-----------------------------------------------|--|--|--|--|--|
|            | 독립생계 | • 독립생계 소득기준을 충족하면 허가                          |  |  |  |  |  |
| 지계         | 타인부양 | • (타인과 주소지가 같은 경우) 직계존속을 부양하는 타인의 소득이 독립생계    |  |  |  |  |  |
| ㄱ 개<br>조 소 |      | 소득기준을 충족하면 허가                                 |  |  |  |  |  |
| 논측         |      | • (타인과 주소지가 다른 경우) 직계존속이 타인으로부터 독립생계 소득기준을    |  |  |  |  |  |
|            |      | 충족하는 금액을 이전 받으면 허가                            |  |  |  |  |  |
|            | 독립생계 | • 신고기준일 이전 1년 이상 주민등록상 별도세대를 구성하고, 독립생계       |  |  |  |  |  |
| 직 계        |      | 소득기준을 충족하면 허가                                 |  |  |  |  |  |
| 비 속        |      | • (이혼한 경우) 이혼한 배우자가 양육하는 미성년 자녀는 이혼한 배우자나 양부모 |  |  |  |  |  |
|            | 다인무앙 | 등 자녀를 부양하는 타인이 독립생계 소득기준을 충족하면 허가 가능          |  |  |  |  |  |

# ● 독립생계 월 소득기준

(단위 : 천원)

| 구 분  |       | 1인가구  | 2인가구  | 3인가구  | 4인가구  | 5인가구  | 6인가구  | 7인가구  |
|------|-------|-------|-------|-------|-------|-------|-------|-------|
| 도시지역 | 2023년 | 1,246 | 2,074 | 2,660 | 3,240 | 3,798 | 4,336 | 4,864 |
|      | 2024년 | 1,336 | 2,209 | 2,828 | 3,437 | 4,017 | 4,570 | 5,108 |
| トネコロ | 2023년 | 872   | 1,452 | 1,862 | 2,268 | 2,659 | 3,035 | 3,405 |
| 농존시역 | 2024년 | 921   | 1,524 | 1,951 | 2,371 | 2,771 | 3,153 | 3,524 |

※ 8인 이상 가구의 독립생계 소득기준 : 1인 증가시마다 538천원씩 증가(8인가구: 5,646천원) \* '23년 1인가구 (도시) 1,246천원, (농촌) 872천원

※ 고지거부 신규 신청자는 2023년 소득기준을 적용하고, 재심사 신청자는 2024년 소득기준을 적용 \* 주소지가 '읍, 면'이면 농촌, 그 외 도시지역 기준 적용

• 농지규모별 농업소득

(단위 : 천원)

| 경지규모 |       | 0.5ha | 0.5-1.0ha | 1.0-1.5ha | 1.5-2.0ha | 2.0-3.0ha | 3.0-5.0ha | 5.0-7.0ha | 7.0–10.0ha | 10.0ha |
|------|-------|-------|-----------|-----------|-----------|-----------|-----------|-----------|------------|--------|
|      |       | 미만    | 미만        | 미만        | 미만        | 미만        | 미만        | 미만        | 미만         | 이상     |
| 단우   | 환산    | 5천㎡   | 5천-1만㎡    | 1만-1만5천   | 1만5천-2만   | 2만-3만㎡    | 3만-5만㎡    | 5만-7만㎡    | 7만–10만㎡    | 10만㎡   |
| (ha  | →㎡)   | 미만    | 미만        | ㎡미만       | ㎡미만       | 미만        | 미만        | 미만        | 미만         | 이상     |
|      | 2023년 | 325   | 675       | 1,427     | 1,292     | 1,906     | 2,535     | 3,044     | 3,810      | 3,720  |
| 逗 소득 | 2024년 | 185   | 586       | 957       | 1,242     | 892       | 2,181     | 1,455     | 2,583      | 5,641  |

|      | ※ 신고기준일 이전 1년 이상의 소득을 증명할 수 있는 서류                                                                                                    |
|------|----------------------------------------------------------------------------------------------------|
|      | <b>〈농·축산업소득이 있는 경우〉</b><br>- 농지자경증명(읍·면사무소, 동주민센터) 또는 농지대장, 출하증명(공제내역 기재) 등                                                                                                    |
|      | <b>〈사업소득이 있는 경우〉</b><br>- 사업자등록증명원 및 소득금액 증빙서류<br>▶ 소득금액 증빙서류: 국세청 소득금액증명 등                                                                                                    |
| 일반소득 | <ul> <li>&lt;근로소득이 있는 경우〉</li> <li>- 재직증명서 및 소득금액 증빙서류</li> <li>▶ 소득금액 증빙서류: 국세청 소득금액증명, 근로소득원천징수영수증(재직기관) 또는 소득확인서(재직기관) 등</li> <li>▶ 재직증명서 발급이 불가한 경우 건강보험자격득실확인서(국민건강보험공단)</li> </ul> |
|      | <b>〈연금소득을 수령하고 있는 경우〉</b><br>- 연금수급증명서(수령기간, 월 수령 금액 기재) 등                                                                                                    |
|      | <b>〈금융소득이 있는 경우〉</b><br>- 통장사본(정기적 이자소득이 드러나야 함)<br>- 기타 금융소득을 증명할 수 있는 서류                                                                                                    |
|      | <b>〈임대소득이 있는 경우〉</b><br>- 임대차계약서 사본, 소득금액증명(국세청), 통장사본(이체내역) 등                                                                                                    |
|      | ※ 직계존속만 해당                                                                                                    |
| 재산소득 | <b>〈부동산을 보유하고 있는 경우〉</b><br>- 기준일 현재 부동산소유를 증명할 수 있는 서류<br>▶ 등기사항증명서, 건축물대장, 토지대장 등                                                                                                    |
|      | <ul> <li>〈금융자산을 보유하고 있는 경우〉</li> <li>- 기준일 현재 금융자산 소유를 증명할 수 있는 서류</li> <li>▶ 잔액증명서, 유가증권잔고증명, 통장사본 등</li> </ul>                                                                         |
| 기타   | 관련 정황을 상세히 기재하여, 연락두절·행방불명, 이(재)혼 등 등록의무자가 부양하지<br>않음을 증명할 수 있는 서류를 첨부해 허가 신청                                                                                                    |

• 소득 확인을 위한 증빙서류(예시)

본인사유서, 형제·친척의 진술(인우증명), 사실관계 증빙자료 ▶ 혼인관계증명서, 제적등본, 주민등록초본, 법원판결문 등

※ 민원서류(주민등록등본, 소득금액증명, 농지대장 등) 발급: 정부24(www.gov.kr) ※ 부동산 공시가격 확인 : 국토교통부 부동산공시가격알리미(www.realtyprice.kr) ※ 국세청 기준시가 확인: 국세청 홈텍스(www.hometax.go.kr) ※ CD금리(CD수익률) 확인 : 금융투자협회 종합통계포탈(freesis.kofia.or.kr)

# ● 고지거부 신청 유의사항 및 자주하는 질문

| 구분         | 유의사항 및 질문                                           | 답 변                                                                                                    |  |
|------------|-----------------------------------------------------|----------------------------------------------------------------------------------------------------|--|
| 유의<br>사항   | ① 고지거부 신청기간 준수                                      | • 고지거부 허가 신청은 1.1.~1.31., 재심사 신청은<br>1.1.~2.29.기간 중 가능하며 이후 신청은 불가능함                                                                                        |  |
|            | ② 고지거부 신청서 및 증빙서류 누락                                | <ul> <li>고지거부 신청시에는 고지거부 신청서와 독립생계<br/>관련 증빙서류 등을 함께 제출하여야 하며,<br/>신청기간내 미제출시 반려처리되거나 소득기준<br/>불충족으로 불허될 수 있음</li> </ul>                                    |  |
|            | ③ 고지거부 신청서 서명 누락                                    | <ul> <li>고지거부 신청서에는 등록의무자와 고지거부</li> <li>대상자의 서명(날인)이 포함되어야 하며,</li> <li>누락되거나 등록의무자가 본인의 것으로 대신하여</li> <li>잘못 서명하는 경우 반려처리될 수 있음</li> </ul>                |  |
|            | ④ 정보제공동의서 제출 여부                                     | <ul> <li>고지거부를 신청한 후 고지거부가 허가될 것으로<br/>보고 정보제공동의서를 제출하지 않는 경우,<br/>고지거부 신청이 불허되거나 반려될 경우 정보제공<br/>없이 재산등록을 해야 할 수도 있으니 주의 필요</li> </ul>                     |  |
| 자주하는<br>질문 | ⑤ 부가가치세과세증명서,<br>카드매출내역 등을 소득금액<br>증빙서류로 제출 가능한지 여부 | <ul> <li>부가가치세과세증명서, 카드사를 통한 수입증명</li> <li>등은 소득증빙자료가 아니므로, 국세청</li> <li>소득금액증명서 등의 증빙자료 제출 필요</li> </ul>                                                   |  |
|            | ⑥ 소득기간/자녀 독립세대 구성 기간                                | <ul> <li>고지거부 신청시에는 소득(재직)기간 및 자녀의<br/>경우 별도세대 구성기간이 신고기준일 이전 1년<br/>이상이어야 하며, 1년 미만인 경우 불허될 수 있음</li> </ul>                                                |  |
|            | ⑦ 임대중이거나 거주하고 있는<br>부동산의 재산환산소득 산정<br>가능 여부         | <ul> <li>직계존속의 부동산 재산의 소득환산시 동일건물에<br/>대한 재산소득과 임대소득은 중복하여 합산이<br/>불가하며, 고지거부 대상자가 거주하는 건물의<br/>경우에는 재산소득으로 불인정함</li> </ul>                                 |  |
|            | ⑧ 국세청 소득금액증명(종합과세<br>구분별) 소득금액 확인 방법                | <ul> <li>사업소득은 수입금액(매출액)이 아닌 소득금액을<br/>소득액으로 인정하여 산정함</li> <li>(단, 연말정산한 사업자의 경우 지급받은 총액을<br/>인정)</li> <li>근로소득, 연금소득은 수입금액을 소득액으로 인정<br/>하여 산정함</li> </ul> |  |

# 참고 2 주식백지신탁 제도

# • 주요내용

 (제도개요) 고위공직자가 보유한 주식을 매각 또는 백지신탁하게 하여 공무집행 과정에서의 이해충돌 가능성을 사전에 방지

※ 예외적으로 직무관련성 심사를 청구하여 관련성 없다는 결정을 받은 경우 보유 가능

- (대상자) 재산공개대상자, 기획재정부 금융관련 국 소속 4급(상당) 이상 공무원, 금융위원회 4급(상당) 이상 공무원
- (대상주식) 본인 및 이해관계자(배우자, 본인의 직계존비속) 모두가 보유한 주식의
   총 가액이 3천만원을 초과하는 경우에 해당 주식
  - ※ 주식백지신탁심사위원회가 직무관련성 없는 주식으로 고시한 주식(펀드, 해외주식 등)은 보유 가능 하므로 3천만원 초과 여부 산정시 제외
- (신고기준일) 아래 기준일로부터 <u>2개월 이내</u>에 매각·백지신탁 또는 직무 관련성 심사청구 조치

- ◈ 변동사항 신고 유예사유(법 제6조의3 제1항 및 제2항)가 소멸된 날
- 공개대상자 등의 직무가 변경된 날(예: 행안위 소속의원이 국토교통위로 배정)
- ◈ 기존 주식의 주가가 상승하여 3천만 원을 초과한 날 등
- (의무위반시 제재) 기준일로부터 2개월을 경과하여 의무를 이행했을 경우 위반 정도에 따라 관할 공직자윤리위원회가 경고, 과태료 부과, 징계의결요구 등의 조치

# • 운영절차

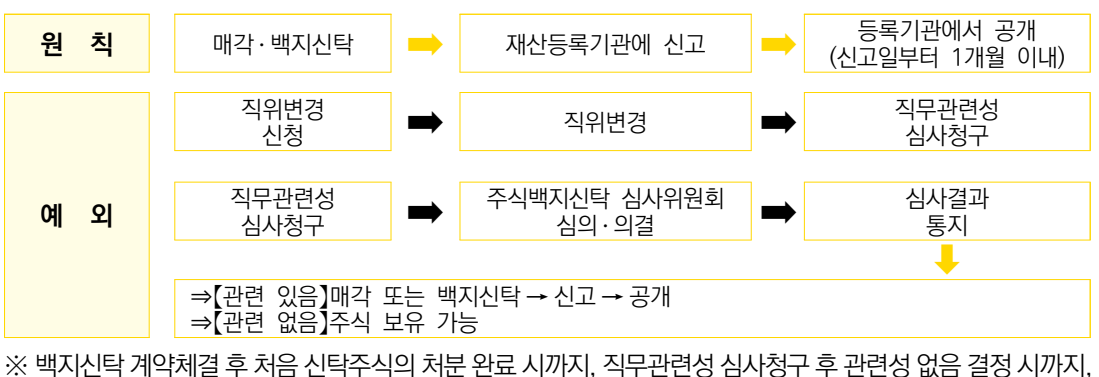

의무 이행이 지연된 경우 관련 직무를 회피하여야 함(법 제14조의11)

<sup>◈</sup> 공개대상자 등이 된 날

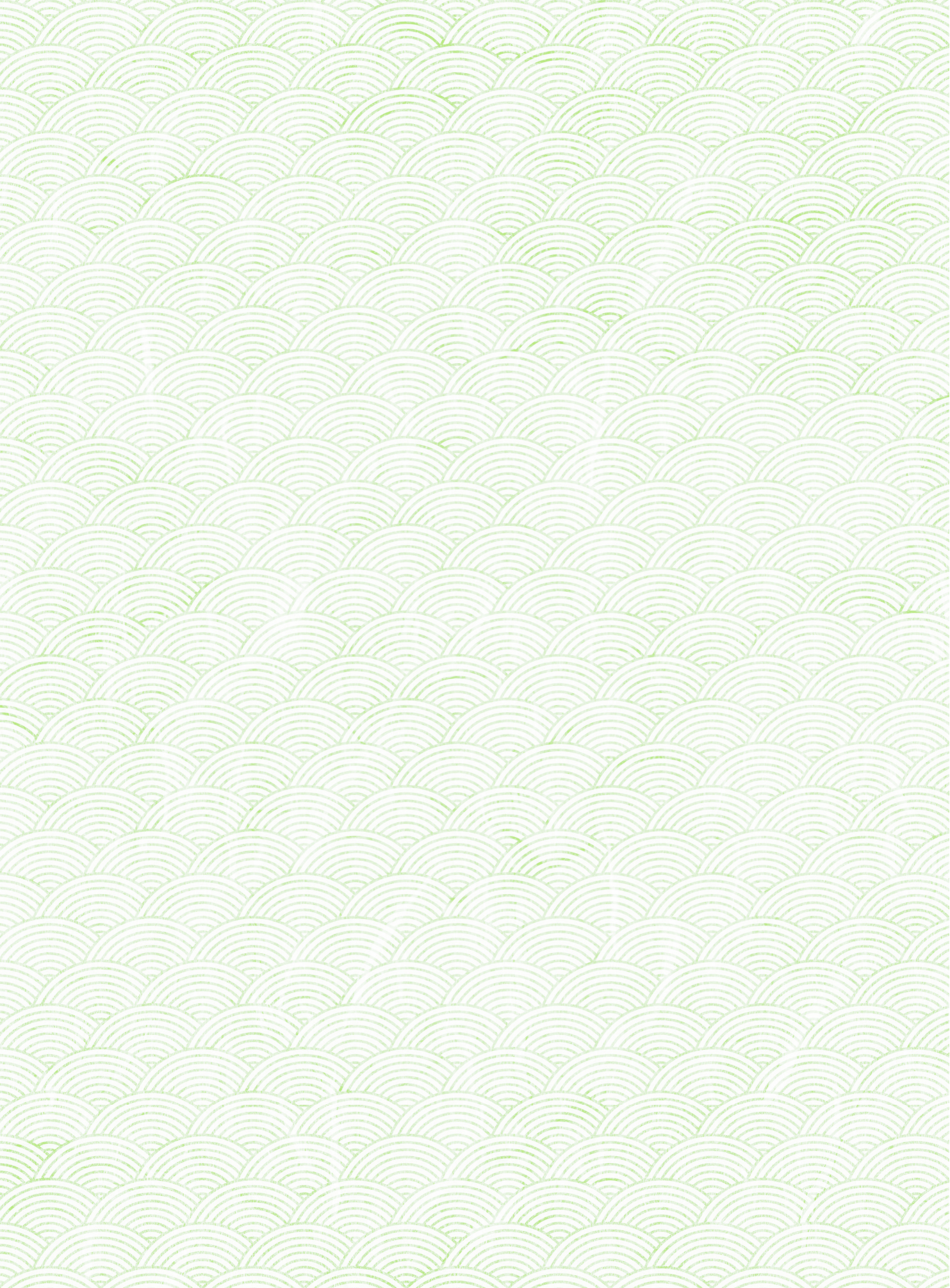

2024년 정기 재산변동신고 안내서

제**고**장

# 정기 재산변동신고 방법

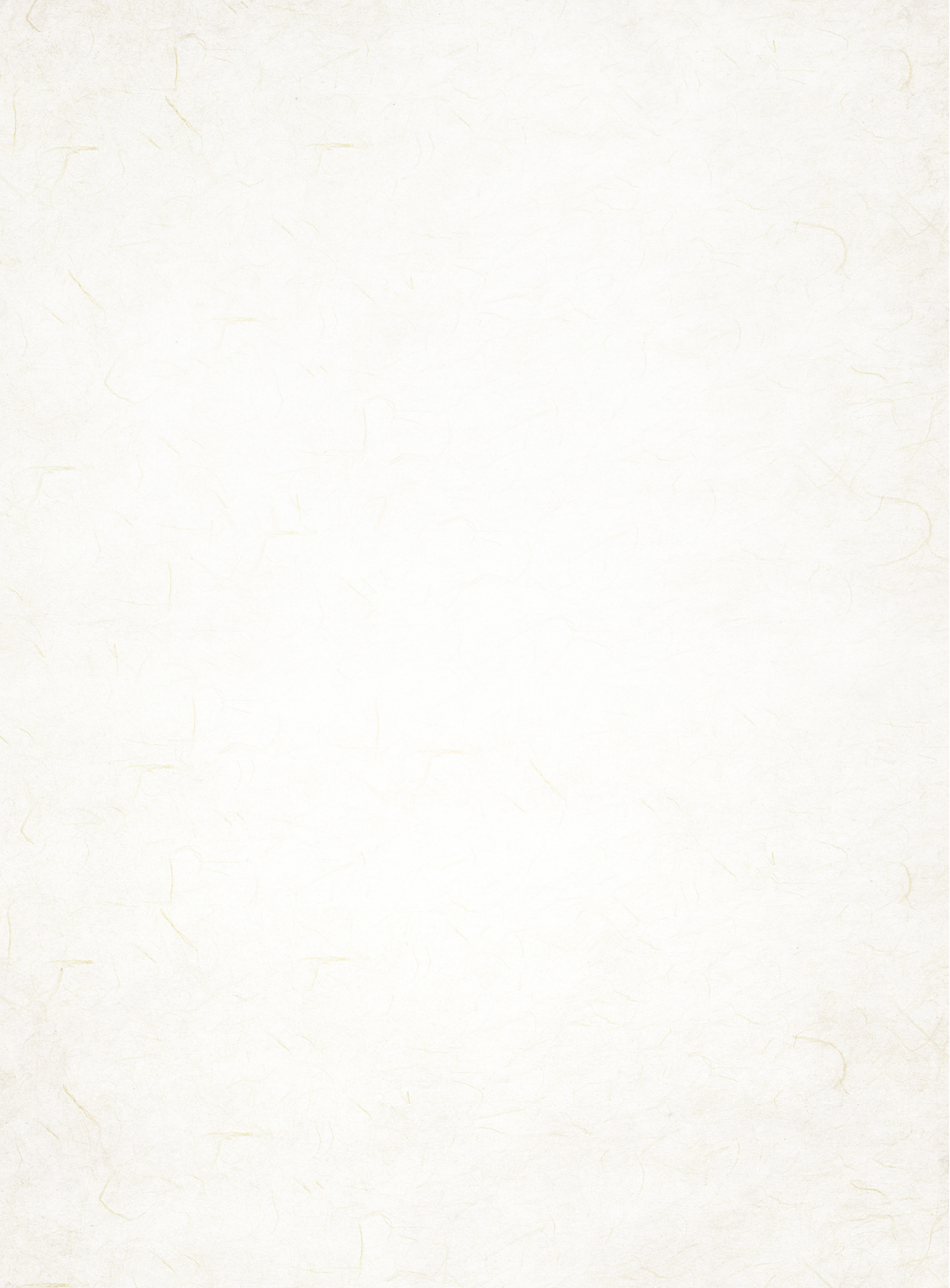

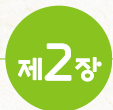

# 정기 재산변동신고 방법

| 작 성 순 서                   | 신 고 항 목                               | 주 요 신 고 내 용                                                                                                    |
|---------------------------|---------------------------------------|----------------------------------------------------------------------------------------------------|
| <mark>1</mark> 본인정보<br>입력 | - 소속, 직급, 직위, 주소, 연락처 등               | • 신고기준일('23.12.31.) 현재 상태로 수정                                                                                                    |
| 2 친족정보<br>입력              | - 친족의 신상정보, 고지거부,<br>등록대상, 직업, 거주형태 등 | <ul> <li>신고기준일 현재 친족정보 작성</li> <li>※ 혼인(신고)한 딸, 사망한 직계존비속, 이혼한<br/>배우자의 경우 등록제외</li> </ul>                                                                                                    |
|                           | - 부동산(토지·건물)                          | <ul> <li>(신규취득) 실거래가격(취득가격, 보상액)으로 신고<br/>하되, 증여·상속 등으로 실거래가격을 확인할 수<br/>없는 경우 평가액으로 신고</li> <li>(계속보유) ① 종전신고 시 실거래가격으로 신고한<br/>경우 실거래가격과 공시가액 중 높은 금액 신고,</li> <li>② 종전신고 시 공시가액으로 신고한 경우<br/>공시가액의 변동을 확인하여 신고</li> <li>타인건물에 대한 임차권(전세권)은 건물항목에<br/>신고</li> <li>※ 부동산 임대차계약서 참고, 임차보증금 기입</li> </ul> |
| <mark>3</mark> 총괄표        | - 자동차·건설기계·선박 등                       | • 자동차는 자동차보험 차량기준가액으로 등록                                                                                                    |
| 작성                        | - 광업권·어업권 등                           | <ul> <li>평가액과 실거래가격 중 높은 금액 등록, 둘 중<br/>하나만 확인 가능한 경우 해당 금액</li> </ul>                                                                                                    |
|                           | - 현금                                  | • 소유자별 합계액이 1천만원 이상인 경우 신고                                                                                                    |
|                           | - 예금(보험 포함)·유가증권·<br>사인간 채권·채무 등      | <ul> <li>소유자별 합계액이 각각 1천만원 이상인 경우 신고</li> <li>마이너스통장의 경우 신고기준일 현재 예금 잔액이<br/>'+'이면 '예금' 항목에, '-'이면 '채무' 항목에 신고</li> <li>투자신탁수익증권(펀드, ETF 등)은 예금항목에<br/>신고</li> <li>본인 소유 부동산을 임대하면서 받은 보증금은<br/>채무항목에 건물임대채무로 신고</li> <li>가족 간의 채권·채무(대여)도 빠짐없이 신고</li> </ul>                                            |

| 작 성 순 서           | 신 고 항 목                                      | 주 요 신 고 내 용                                                                                                    |  |  |  |
|-------------------|----------------------------------------------|----------------------------------------------------------------------------------------------------|--|--|--|
|                   | - 정치자금법에 따른 정치자금의<br>수입 및 지출을 위한 예금계좌의<br>예금 | <ul> <li>정치자금용 예금계좌의 예금은 정치자금용 예금<br/>계좌에 신고</li> <li>※ 위 '예금' 항목에 중복신고하지 않도록 유의</li> </ul>                                                                                                    |  |  |  |
|                   | - 금·백금                                       | • 소유자별 합계액이 500만원 이상인 경우 신고                                                                                                    |  |  |  |
|                   | - 보석·골동품 및 예술품                               | • 품목당 500만원 이상인 경우 신고                                                                                                    |  |  |  |
|                   | - 회원권                                        | <ul> <li>골프, 헬스, 콘도미니엄 등 권당 500만원 이상의<br/>회원권은 모두 신고</li> <li>※ 골프회원권은 평가액과 실거래가격 중 높은 금액<br/>등록, 둘 중 하나만 확인 가능한 경우 해당 금액<br/>등록</li> <li>콘도미니엄은 부동산 소유권으로 등기되어 있어도<br/>회원권으로 신고하고 '비고' 란에 면적 기재</li> </ul> |  |  |  |
|                   | - 지식재산권                                      | <ul> <li>소유자별 연간 1천만원 이상의 소득이 있는</li> <li>특허권·실용신안권·상표권 등 신고</li> </ul>                                                                                                    |  |  |  |
|                   | - 합명·합자·유한회사 출자지분                            | • 출자가액, 출자지분, 연간 매출액 등 기재                                                                                                    |  |  |  |
|                   | - 비영리법인 출연재산                                 | • 출연금액, 법인의 내역(명칭, 소재지 등) 등 기재                                                                                                    |  |  |  |
|                   | - 가상자산                                       | • 보유한 모든 가상자산의 수량 및 가액 기재                                                                                                    |  |  |  |
| 4 변동<br>요약서<br>작성 | - 재산변동사유, 총소득                                | <ul> <li>재산항목별 증감사유 기재</li> <li>본인 소득과 본인 외 소득자 수 및 (세전)소득금액<br/>기재</li> </ul>                                                                                                    |  |  |  |
| 5 공개목록<br>작성      | - 재산공개자만 작성                                  | <ul> <li>개인정보사항이 공개되지 않도록 작성에 주의</li> <li>토지인 경우 지목(임야, 답 등)과 지번을 기재</li> <li>건물인 경우 종류 및 용도(주택, 아파트, 상가 등)만<br/>기재하고 지번과 동·호수 기재 생략</li> </ul>                                                             |  |  |  |
| 6 신고서<br>제출       | - 재산신고 항목 최종 확인                              | • 재산변동신고서 등을 출력하여 최종 확인 후 제출                                                                                                    |  |  |  |

# 가장 많이 하기 쉬운 실수 Top10

# ① 거주지의 전세(임차)권 미신고

→ 거주하는 아파트, 주택 등의 전세권이 있는 경우 그 가액을 정확히 입력하여야 함

# ❷ 건물이나 토지를 보유하는 경우, 임대채무 미신고

→ 소유한 건물이나 토지를 임대한 경우, 보증금 등을 반드시 임대채무로 신고해야 함

# ③ 주식 외 수익증권(ETF, 펀드 등) 항목 잘못 신고

→ 증권 항목이 아닌 예금항목으로 확인하여 정확히 신고하여야 함

# ④ 자동차 지분 미신고

→ 단 1%를 가지고 있더라도 반드시 지분별로 신고하여야 함

# ⑤ 직계존·비속 또는 배우자 사이 채권·채무 한쪽만 신고

→ 가족간의 채권·채무의 경우 의무자별로 각각 모두 신고하여야 함

# ⓒ 매도 중인 토지·건물의 매매대금(중도금, 잔금 등)을 미신고

→ 매도 중인 토지·건물의 매매대금은 등록기준일까지 받은 금액을 모두 사인간 채무로 신고하여야 함

# 🕜 가상자산 보유 미신고

→ 보유한 가상자산과 거래소 내 예치금은 금액에 관계없이 모두 신고하여야 함 ※ 단, 가상자산예치금(가상자산 구입 등을 위해 거래소 등에 예치한 금액)은 반드시 '예금'항목에 신고하여야 함

# ③ 채권·비상장주식 신고누락

→ 금융정보 일괄입력이 되지 않으므로 반드시 신고서에 직접 입력하여야 함

# ⑨ 다세대·다가구주택 등 다수 세대 건물을 보유시 보증금 합산 입력

→ 거주자별 또는 계약자별로 각각 따로 보증금 등의 임대채무 금액을 입력하여야 함

# ⑦ 기존 보유한 분양권을 아파트 입주 후에도 분양권으로 계속 신고

→ 잔금 지급 후 입주가 완료된 경우 등기 이전이라도 반드시 '소유권'으로 신고하여야 함

#### 2024년 정기 재산변동신고 안내서

# 1 본인정보 입력

등록의무자의 소속, 직위, 직급, 주소, 연락처 등을 **신고기준일('23,12,31,) 현재**의 상태로 수정,

- (소속) 전입·전출 등으로 소속기관이 변경된 경우 소속기관 윤리업무담당자에게 문의 하여 소속을 변경
- (주소) 자택 및 직장 주소는 도로명 주소로 신고
- (주소지에 대한 거주형태) 자가, 전세, 기숙사, 친척집 등을 선택

# 2 친족정보 입력

친족(등록의무자의 배우자, 직계 존·비속)의 주소, 직업, 연락처 등을 신고기준일('23.12.31.) 현재의 상태로 입력

- (주소 및 직업) 친족의 주소 및 직업은 재산의 증감액과 함께 재산흐름을 파악하는 중요한 정보이므로, 상세하게 입력하여 향후 불필요한 소명 방지
- (주소지에 대한 거주형태) 자가, 전세, 기숙사, 친척집 등을 선택
  - 특히, 해외 거주 친족의 자가, 기숙사, 렌탈 계약 여부 등을 확인하여 거주지 정보를 수정하고 부동산 등록 시에도 누락되지 않도록 주의
- (친족의 범위) 배우자와 등록의무자의 직계존속 및 직계비속
  - 친족은 혈족개념이 적용되며, 배우자(고지거부 불가능)의 재산은 이혼이 확정되기 전까지는 반드시 등록
  - 결혼식을 한 사실혼 배우자 등은 혼인신고를 하지 않았더라도 신고 대상임
  - 자녀(장녀, 장남 등)와 손자녀(손자, 손녀)는 출생순으로 등록·신고
  - 조부모가 있는 경우 등록 제외되지 않도록 하되, 혼인(법률혼)한 딸은 자녀 순서는 유지하되 등록에서는 제외
  - 장녀(차녀)·장남(차남)의 용어는 성별을 구분하여 각각 순서를 정하여 신고

#### ■ 자녀 신고방법(예시)

- '92년생 딸(장녀), '94년생 아들(장남), '97년생 딸(차녀), '98년생 딸(삼녀)이 있는 경우 ⇒ 장녀 - 장남 - 차녀 - 삼녀 순으로 신고
- ② '92년생 딸(장녀, 혼인), '94년생 아들(장남), '97년생 딸(차녀)이 있는 경우
  - ⇒ 장남 차녀 순으로 신고(혼인한 장녀는 등록에서 제외)
- 3 '05년생 아들(장남), '08년생 아들(차남), '09년생 딸(장녀)이 있는 경우 ⇒ 장남 - 차남 - 장녀 순으로 신고
- 16 Ministry of Personnel Management

정기 재산변동신고 개요

(등록제외) 친족 중 사망한 사람, 혼인(법률혼)한 딸, 이혼한 배우자는 등록에서 제외
사망한 친족의 재산은 신고기준일까지 상속(등기이전 등)이 안 된 경우에도 법정 상속

지분만큼 신고

- 혼인(법률혼)한 딸이 이혼하게 되면 친족으로 다시 등록(외손자녀는 등록하지 않음)
- 기존시(조)부모를 등록하였던 경우, 친(조)부모를 등록하여야 하며 기존 등록하였던
   시(조)부모는 등록제외
- (고지거부 확인) 친족의 정보제공 동의서 제출 상태, 고지거부 상태(허가기간, 허가여부)를 서로 비교·확인하여, 고지거부 허가를 받지 않은 친족의 재산은 반드시 신고
  - 기존에 고지거부허가를 받은 친족은 등록상태에 이미 '고지거부자'로 체크되어 있으며,
     신규로 고지거부 허가를 받은 친족만 등록상태를 '고지거부자'로 선택 가능

- ☞ 실질적인 부양여부 등에 관계없이 직계 존속은 등록대상이므로 신고해야 함
- ④ 조부모 미등록
   조부모가 있으나 실질적으로 부양하지 않고 상호 왕래가 거의 없어 신고하지 않음
- 장남으로 신고함 ☞ 혼인(법률혼)한 딸(장녀)은 등록제외하는 것이 맞으나 자녀 순서에는 변경이 없으므로 차녀, 장남으로 신고해야 함
- 신고해야 함 - 1남 2녀('90년생 딸, '92년생 딸, '98년생 아들) 중 장녀가 혼인하여 등록제외하고 자녀를 장녀,
- ③ 자녀 등록 오류 - 자녀가 2남 1녀('95년생 아들, '00년생 딸, '02년생 아들)인 경우 출생순으로 장남, 차녀, 삼남으로
- 🖙 혼인(법률혼)한 딸은 등록제외 대상이지만 이혼한 딸은 등록대상에 해당함
- ② 이혼한 딸 미등록
   장녀가 '15년도 결혼, '20년 이혼하였지만 자녀의 정보를 변경없이 그대로 신고함(장녀를 등록제외)
- ☞ 혼인한 딸은 재산등록대상자가 아니므로 등록제외해야 함
- 기존 등록대상자였던 딸이 혼인하였으나 친족 변동없이 그대로 신고함
- ① 혼인(법률혼)한 딸 등록

# ▌친족(자녀 등) 등록 오류

- 아니라고 생각하여 신고 누락함 ☞ 실제 소유여부에 관계없이 본인 명의의 모든 재산은 신고해야 하며, 회비, 문중재산 등은 변동사유란에 해당 내용을 기재해야 함
- ③ 문중재산, 동창회비 등 누락
   형제 등 공동명의의 '문중재산', 본인 명의의 '친목(동창)회비' 등 예금계좌를 실제 본인 소유가

반드시 재산을 신고해야 함

- 만료된 사실을 몰랐음) ☞ 친족정보 입력 시 부모의 고지거부 허가 여부를 반드시 확인하고, 고지거부 허가자가 아닌 경우
- ② 직계존비속 재산 누락
   이전에 받은 부모의 고지거부 허가가 유효한 것으로 알고 부모의 재산을 신고하지 않음(유효기간이

# 정확히 신고해야 함

- 매우자와 관계가 좋지 않아 재산 상태를 상확하게 신고하지 못함 이 경우에도 정보제공 동의 혹은 사실관계 확인을 통해 법률상 혼인관계에 있는 배우자의 재산을
- 배우자와 관계가 좋지 않아 재산 상태를 정확하게 신고하지 못함
- ① 배우자 재산 누락

## ▮ 친족재산 누락

주요 실수 사례

2024년 정기 재산변동신고 안내서

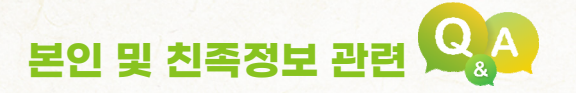

# I. 재산의 신고기준일 및 신고기한은?

- △ 모든 재산은 '23.12.31. 기준으로 '24.2.29. 까지 신고해야 함
  - 신고서 작성일의 재산으로 잘못 신고하지 않도록 유의

# 2. 재산을 등록해야하는 대상의 범위는?

- △ 등록의무자 본인과 배우자, 본인의 직계존비속의 재산을 등록해야함
  - 혼인(법률혼)한 딸, 외조부모, 외손자녀, 며느리, 형제자매, 계부모(새아버지, 새어머니), 계자녀 등은 등록대상 아님

3. 부부가 모두 재산등록의무자인 경우 배우자와 직계존비속의 재산을 한쪽에만 신고해도 되는지?

△ • 부부가 모두 재산등록의무자인 경우에도, 각각 배우자 및 직계존비속의 재산을 신고해야 함

4, 본인의 친자녀를 이혼한 배우자가 양육하고 있을 경우 친자녀의 재산을 등록해야하는지?

△ • 자녀의 양육 주체에 관계없이 친자녀는 직계비속이므로 재산을 등록해야함

1. 어린 손자녀의 경우, 재산이 없어도 등록을 해야 하는지?

▲ • 재산보유 여부와 관계없이 직계 비속은 모두 등록대상 이므로 손자녀에 대해 별도 고지거부 허가를 받지 않았다면 출생부터 친족으로 추가하여 신고해야 함

# 3 총괄표 작성

#### 유의사항

# 금융 및 부동산 정보는 등록의무자의 신고 편의를 위해 등록의무자의 신청을 받아 제공하는 것으로 <u>자동 입력되지 않으니 반드시 개별적으로 확인 후 신고</u> 필요

|          | 제공되는 정보<br>(정보제공동의자에 한함)                    | 제공되지 않는 정보 |                 |  |
|----------|---------------------------------------------|------------|-----------------|--|
| 토지       | 등기된 소유권                                     | 토지         | 지상권             |  |
| 건물       | 등기된 소유권                                     | 건물         | 전세(임차)권, 분양권    |  |
| 자동차      | -                                           | 자동차        | 등록된 소유권         |  |
| 금융<br>자산 | 예금(보험, 수익증권, 개인연금 등),<br>증권(상장주식, 회사채, 금융채) | 금융<br>자산   | 현금, 증권(비상장주식) 등 |  |
| 채무       | 금융채무                                        | 채무         | 건물임대채무, 사인간 채무  |  |
| 회원권      | -                                           | 회원권        | 등기된 회원권         |  |
| 가상<br>자산 | -                                           | 가상<br>자산   | 수량,가액,가상자산예치금 등 |  |

■ 제공된 정보의 일괄입력(활용입력) 가능여부

- 금융(보험, 수익증권 등) : 일괄입력 가능 \* 비상장주식·회사채·금융채 등은 직접 입력 필요 - 부동산(토지, 건물) : 일괄입력 불가능(해당 주소 클릭 후 개별 입력 필요)

☞ 제공된 정보를 열람만 하고 입력하지 않는 경우가 있으니 각별히 유의

# 1. 부동산(토지, 건물)

부동산에 대한 **소유권·지상권 및 전세(임차)권**의 권리자(관계), 권리의 종류, 소재지, 면적 등 **권리** 명세와 가액을 신고

공개대상자 및 부동산 관련 업무 공직자(비공개자 포함)의 경우 부동산에 대한 재산형성과정 (취득일자·취득경위·소득원 등)을 반드시 기재

- (취득일자) 매입일, 상속일, 증여일 등
- (취득경위) 목적, 방법(매입·상속·증여 등 여부), 상대방(매입·상속·증여의 상대방 및 상대방과의 관계) 등
- (소득원) 예금, 부동산 매도금, 금융채무, 사인간 채무 등 해당 부동산을 취득한 자금 출처
- (기타) 그 밖에 형성과정을 소명할 수 있는 내용

# 1) 소유권

- (소유권 판단) 등기여부에 관계없이, 실제 소유하고 있는 부동산을 신고
  - 매입 부동산 : 중도금 지급 이후에는 등기가 이전되기 전이라도 소유권으로 등록하고,
    '변동사유'란에 해당 사실을 기재하고 자금출처 등 사실관계 기재
  - 매도 부동산: 매수인으로 등기가 이전되기 전까지는 잔금을 받았더라도 본인의 소유권
     으로 등록하고 '변동사유'란에 수령금액 등 사실관계 기재
     ※ 부동산 매도 완료(등기 이전 완료) 전 받은 중도금 잔금 등 금액은 사인간 채무로 신고
  - 등기 이전이 안 된 상속 받은 부동산 : '사실상 소유권'이 아닌 '소유권'으로 신고하고 사실관계 기재
  - 미등기 부동산 : '변동사유'란에 "등기 미완료"라고 기재
    - ※ 부동산 정보제공 동의자의 경우 제공되는 행정안전부의 '지방세 과세자료'와 대법원 등기 자료를 정확히 확인하여 중복·누락 신고되지 않도록 유의
- (면적신고 방법) 토지와 건물의 소유자가 동일한 경우 건물항목에 토지와 건물을 같이 신고하고, 토지와 건물의 소유자가 다를 경우 분리하여 신고(에 대지 OO㎡, 건물 OO㎡)
  - 아파트 : 건물면적(전용면적)만 기재하고 대지면적은 기재할 필요가 없음
  - 상가, 빌딩, 오피스텔: 국세청 기준시가가 있는 건물은 전체면적(전용+공용면적)을 기재
  - 공동소유 부동산 : 소유 지분만큼 신고( O O m<sup>2</sup> 중 O O m<sup>2</sup>)
  - ※ 토지정보는 국토교통부의 토지대장 자료와 대법원의 등기 자료가 제공되어 보여지므로 반드시 기준일자의 보유정보를 직접 확인하여 중복되지 않도록 확인 후 신고해야 함
- (관리형태 기재) 소유권으로 신고한 건물은 '변동사유' 란에 반드시 관리형태를 기재
  등록의무자의 주소지, ○○○에게 임대, 공실(빈집)로 관리 등
  유상임대한 부동산 : 임대계약서 상의 임대보증금을 건물임대채무로 신고
  ※ 임대보증금은 '채무' 항목에 재산의 종류를 '건물임대채무' 또는 '토지임대채무'로 신고
  미등기 부동산 : '변동사유'란에 "등기 미완료"라고 기재
- (가액산정방법) 신규 취득한 부동산과 종전에 신고한 부동산을 구분하여 신고
  - 신규 취득한 부동산 : 반드시 실거래가격\*(실제매입·매도한 금액)으로 신고하되, 상속
     등으로 실거래가격을 알 수 없는 경우에는 '23년도 공시지가, 공시가격 등 평가액으로
     신고(부동산공시가격 알리미 활용)하고 '변동사유'란에 해당내용 기재
     \* 각종 포털 및 시장에서 형성된 시세가 아닌, 실제로 취득한 가격 또는 보상액을 의미

- 기존 신고한 부동산: ① 종전신고 시 실거래가격으로 신고한 부동산은 실거래가격과 평가액(공시지가, 공시가격 등) 중 높은 금액으로 신고, ② 종전신고 시 평가액으로 신고한 부동산은 '23년도 평가액으로 신고
- 공동소유 부동산 : 소유 지분만큼만 신고

용어 정리 -----

- **가** 액: 「공직자윤리법」에 따라 신고해야 하는 부동산의 가치로, 평가액 또는 실거래가격을 의미함(전체 재산 총계에 반영되는 금액)
- 평 가 액 : 「부동산 가격 공시에 관한 법률」 상 공시지가·공시가격 및 「지방세법」에 따른 시가표준액 등
- 실거래가격 : 실제 거래(매도·매입) 금액 ※KB시세 등 시장에서 형성된 시세가 아님

### ■ 부동산 평가액 산정방법

| 유형                                                                         | 평가액                    | 확인방법                                                                                                    |  |
|----------------------------------------------------------------------------|------------------------|----------------------------------------------------------------------------------------------------|--|
| • 토지                                                                       | 개별공시지가                 | • 국토부 "부동산 공시가격 알리미" 홈페이지                                                                                               |  |
| • 단독주택                                                                     | 개별단독주택공시가격             | • 국토부 "부동산 공시가격 알리미" 홈페이지                                                                                               |  |
| • 다가구주택                                                                    | (토지+건물 포함)             |                                                                                                    |  |
| • 아파트                                                                      |                        | • 국토부 "부동산 공시가격 알리미" 홈페이지                                                                                               |  |
| • 연립주택                                                                     | 공동주택공시가격<br>(토지+건물 포함) |                                                                                                    |  |
| • 다세대주택                                                                    |                        |                                                                                                    |  |
| <ul> <li>공시가격이 있는 일부<br/>상가·빌딩·오피스텔<br/>(수도권, 5대 광역시<br/>및 세종시)</li> </ul> | 국세청 기준시가<br>(토지+건물 포함) | <ul> <li>국세청 "홈택스" 홈페이지</li> <li>[상담·불복·고충·제보·기타]→</li> <li>[기준시가조회]→ [상업]→ [ 상업용</li> <li>건물/오피스텔]→ [주소 검색]</li> </ul> |  |

| 유형                                      | 평가액                                   | 확인방법                                                                                                    |  |
|-----------------------------------------|---------------------------------------|----------------------------------------------------------------------------------------------------|--|
| 공시가격이 없는<br>건물 또는 건물만<br>보유한 경우         | 지방세 시가표준액<br>(건물 과세표준)                | <ul> <li>"이택스"홈페이지 (서울 소재)</li> <li>: [ETAX이용안내] → [조회/발급] → [주택외건물시가표준액 조회]</li> <li>"위택스"홈페이지 (서울 외 소재)</li> <li>: [지방세정보] → [시가표준액 조회]</li> <li>조회되지 않는 경우 해당 지자체 세무과에 문의하여 확인</li> </ul>                                                                               |  |
| 공시가격이 없는 건물<br>(토지와 건물의<br>소유주가 동일한 경우) | 개별공시지가<br>+<br>지방세 시가표준액<br>(건물 과세표준) | <ul> <li>〈개별공시지가〉</li> <li>국토부 "부동산 공시가격 알리미" 홈페이지</li> <li>〈지방세 시가표준액〉</li> <li>"이택스" 홈페이지 (서울 소재)</li> <li>[ETAX이용안내] → [조회/발급] →<br/>[주택외건물시가표준액 조회]</li> <li>"위택스" 홈페이지 (서울 외 소재)</li> <li>[지방세정보] → [시가표준액 조회]</li> <li>조회되지 않는 경우 해당 지자체 세무과에<br/>문의하여 확인</li> </ul> |  |

2) 전세(임차)권

- (신고대상) 본인 및 직계존비속이 거주 또는 사업을 목적으로 임차한 주택·아파트· 상가·오피스텔·토지 등
  - ※ 전세(임차)권은 부동산 정보제공 대상이 아니므로, 등록의무자가 본인 및 친족의 전세(임차)권을 정확히 파악하여 빠짐없이 신고 필요
- (가액산정 및 작성방법) 계약서상의 임차보증금을 전세(임차)권 항목으로 신고
  - 월세 부동산 : 보증금 없이 월세만 지급하는 경우 등록재산이 아님
  - 공무원·군인 임대아파트, 관사 등 : 임차보증금을 지급하고 거주하는 경우 해당 보증금을 전세(임차)권 항목으로 신고

방법

재산변동신고

개 요

정기

재산변동신고

방법

### 3) 분양권(아파트, 오피스텔, 상가 등)

• (일반 분양아파트) 신고기준일까지 납부한 계약금과 중도금 등 총 납입금액을 분양권으로 신고하고 비고란에는 총 분양가액을 기재

- 다만, 신고기준일까지 계약금만 납부한 경우 신고대상 아님

- (재건축 분양아파트) 동·호수 배정 이전까지는 기존 건물을 계속 신고하되, 동·호수를 배정받은 이후에는 기존 건물은 '소유권 상실' 처리한 다음 권리가액(=보상가액)과 부담금 등의 총 납입금액을 '건물'항목에 분양권으로 신고하고, 이주비용이 있을 경우에는 '채무'항목에 신고
  - ※ 분양권을 매입(매도)한 경우에는 실제 매입(매도)가격으로 가액 신고
  - ※ 분양권은 부동산 정보제공 대상이 아니므로, 등록의무자가 본인 및 친족의 분양권을 정확히 파악 하여 빠짐없이 신고

# ▮ 재건축 분양권 관련 용어 (예시)

(단위: 천원)

| 권리가액    | 부담금    | 조합원 분양가 | 일반 분양가  |
|---------|--------|---------|---------|
| 340,000 | 40,000 | 380,000 | 480,000 |

① 권리가액: 감정평가사의 감정평가액 × 개발이익(비례율) (=보상가액, 지분금액, 자산가치)

- ② 부담금 : 착공 시 건설사에 추가로 지불해야 하는 금액 (= 조합원 분양가 권리가액)
- ③ 조합원 분양가 : 재건축 아파트 원소유자가 분양받을 경우 부담하는 금액

(권리가액 ) 조합원 분양가 : 추가 보상금 발생, 권리가액 (조합원 분양가 : 부담금 발생)

④ 이주비용 : 완공 때까지 조합원의 생활유지 등을 위해 빌려주는 자금

#### 4) 기타

- (주택연금과 관련한 담보 주택) '부동산 소유권'으로 계속해서 신고하되, 신고기준일 시점까지 지급받은 연금액은 '채무' 항목에 별도 신고 ※ 농지연금의 경우에도 동일한 방식으로 신고
- (신축 중인 건물) '사실상 소유권'으로 신고하되, 가액은 신고기준일 시점까지 소요된 건축비로 신고(신축을 위해 토지를 매입한 경우 함께 신고 필요)

# 정기 재산변동신고 방법

# 주요 실수 사례

#### ■ 부동산(토지 및 건물) 누락

- ① 정보제공동의서를 제출하면 해당항목에 자동으로 입력되는 것으로 알고 있었음
  - 부동산 및 금융정보는 등록의무자의 신고 편의를 위해 신청에 의해 해당 정보를 제공하는 것 으로 자동으로 입력되지 않으며, 제공된 정보를 바탕으로 본인이 사실관계를 확인하고 직접 입력해야 함
- ② 건물은 소유권만 신고하는 것으로 알고 있었음(전세(임차)권, 건물임대채무, 분양권 누락)
  - 부동산의 소유권뿐만 아니라 등록의무자 본인, 배우자, 직계 존·비속 모두의 전세(임차)권, 건물임대채무, 분양권 등을 신고하여야 하며, 특히 소유권 외 건물임대채무, 전세(임차)권, 분양권 등은 부동산 및 금융정보가 조회되지 않으니 직접 확인 후 신고해야 함
- ③ 시골에 있는 부모님 소유 무허가건물을 등기가 없다는 이유로 신고 누락함
  - ☞ 등기여부와 관계없이 등록의무자 본인, 배우자, 직계 존·비속의 재산일 경우 모두 신고해야 함
     ※ 정보제공동의자의 경우, 무허가 건물도 행안부 과세 자료로 확인 가능
- ④ 소유자가 동일한 건물과 토지를 토지와 건물에 분리하여 각각 신고하거나 건물은 누락하고 토지만 토지항목에만 신고함
  - 소유자가 동일하고 건물이 있는 토지는 건물항목에 토지면적, 건물면적을 각각 신고하고, 가액은 토지와 건물의 가액을 합하여 신고해야 함
- ⑤ 신규 아파트를 분양받아 계약금과 1·2차 중도금을 지급하였으나 분양권 가액을 계약금 금액으로 신고함
  - 아파트 분양권은 신고기준일까지 납부한 계약금과 중도금 등 총 납입한 금액을 분양권 가액으로 신고해야 함
- ⑥ 부모사망으로 형제 등과의 상속협의가 지연되고 있어 해당 재산을 누락함
  - ☞ 상속절차가 완료되지 않은 경우에는 법정상속지분을 신고해야 함

# 부동산(토지, 건물) 항목 신고 관련 🔍

# I. 부동산 가액 신고방법은?

- A (신규취득) 실거래가격(실제 취득한 가격, 보상액)으로 신고 하되, 증여・상속 등으로 실거래가격을 확인할 수 없는 경우 평가액으로 신고
  - (계속보유) ①종전신고 시 실거래가격으로 신고한 경우 실거래가격과 공시가액 중 높은 금액 신고, ②종전신고 시 공시가액으로 신고한 경우 공시가액의 변동을 확인하여 신고

민 2. 동일한 주소지 건물에 대해 부동산 정보가 2개 조회되는데 어떻게 등록(신고)해야 하는지?

A • 정보제공 동의자의 경우, 부동산 정보는 해당 정보를 관리하는 기관(대법원, 행정안전부 등)별로 회신되므로 동일한 주소지 건물이 중복으로 조회될 수 있음 신고기준일(등록기준일) 현재 소유여부를 확인하시어 소유가 맞다면 정확하게 하나만 신고

# 3. 건물은 소유권만 등록(신고)하면 되나요?

- A 부동산의 소유권 뿐만 아니라 등록의무자 본인, 배우자, 직계 존·비속 모두의 전세권, 건물임대채무, 분양권 등을 신고하여야 함
  - 또한 소유권 외 건물임대채무, 전세권, 분양권 등은 부동산 및 금융정보가 조회되지 않아 누락하지 않도록 유의하여야 하며 해당 재산은 직접 확인 후 신고해야 함
- 4. 현재 거주 중인 주택의 매도계약을 체결해 계약금, 중도금을 받은 상태이며, 이사 갈 주택을 매수 계약을 체결해 계약금, 중도금을 지급한 상태인데, 주고받은 금액이 동일하여 전체재산의 증감은 없는 상태면 어떻게 신고해야 하는지?
  - A 소유하고 있던 주택을 매도한 경우, 등기가 매수인에게 이전되기 전까지는 본인 소유권으로 신고 하고 변동사유란에 현재 상황(계약관계, 금액 등)을 기재하면 됨
    - 매도계약을 체결해 받은 계약금, 중도금 등은 사인간 채무로 신고하고 변동사유란에 현재 상황 (계약관계, 금액 등)을 기재하면 됨
    - 또한 신규 주택을 매수한 경우 계약금과 중도금을 지불했다면 소유권으로 신고하고 변동사유란에 현재 상황(계약관계, 금액 등)을 기재하면 됨

# 15. 토지 위에 건물이 신축된 경우 재산신고 방법은?

- △ (토지와 건물의 소유자가 다른 경우) 토지는 토지 항목에 건물은 건물 항목에 별도로 신고함
  - (토지와 건물의 소유자가 같은 경우) 건물 항목에 건물가액과 토지가액을 합산하여 신고함

E. 등기사항증명서상 부동산의 명의인이나 실제 타인 재산(예:문중재산)인 경우?

△ • 해당 부동산을 재산으로 신고하고 실제 사실관계를 '변동사유' 란에 기재함

# 7. 직계존속 사망 등으로 상속될 부동산이나 명의 이전이 안 된 경우 신고방법은?

A · 상속의 경우 사망 시점에 소유권이 당연히 이전되므로, 상속받지 않을 예정이더라도 등기가 정리되기 전까지는 법정 상속지분 또는 협의된 지분을 소유권으로 신고하고 '변동사유'란에 해당상황 기재

# 

# B. 공동명의 부동산 신고방법은?

A · 공동명의 소유 부동산인 경우 재산등록대상자가 각각 소유한 지분만큼 면적 및 기액 등을 신고해야 함 ※ (예시) 본인 건물 100㎡ 중 50㎡, 배우자 건물 100㎡ 중 50㎡

# . 배우자와 공동명의로 아파트를 구매하였는데 동 아파트에 세입자가 있어 전세보증금을 끼고 구매한 경우, 재산신고는 어떻게 해야 하는지?

- △ 공동명의인 아파트는 본인과 배우자의 소유지분별로 각각 신고하여야 함
  - 해당 아파트를 타인에게 전세를 주고 있는 경우, 전세보증금을 본인과 배우자 각각 소유 지분만큼 채무항목에 '건물임대채무'로 각각 신고하여야 함
  - ※ 예) 전세보증금 8억원이 있는 아파트를 10억원에 매입한 경우: 아파트 소유권을 본인, 배우자 명의로 지분만큼 각각 신고(각각 5억원)하고 전세보증금은 채무항목에 건물임대채무로 지분만큼 각각(각각 4억원) 신고

#### ID. 등록의무자 본인이 타인과 공동으로 소유한 부동산은 어떻게 등록(신고)해야 하는지?

A · 공동으로 소유한 부동산의 경우 소유지분만큼의 면적과 가액을 신고해야 함. 이때 공동 소유한 사람이 재산등록대상자인 경우(ex. 배우자)에는 해당 소유자의 지분도 신고해야 하나, 재산등록 대상자가 아닌 경우에는 등록의무자인 본인의 보유지분만 신고해야 함

#### 🔃 11. 건물 임대(빌려줌) 또는 임차(빌림) 시 재산신고 방법은?

- A (임대) 건물에 대한 소유권을 건물 항목에 입력, 임대 후 받은 보증금은 채무항목에 "건물임대채무"로 신고함
  - (임차) 건물에 대한 전세(임차)권을 건물 항목에 "전세(임차)권"으로 입력, 이때 지불한 임차 보증금을 재산 가액으로 신고함

# I2. 건물 임차 시 보증금 일부를 납부하고 월세를 매달 지급하는 이른바 '반전세'의 경우 재산 신고방법은?

- △ 건물 항목에 전세(임차)권으로 보증금만 별도로 신고함
  - ※ (예시) 보증금 1천만원, 월세 40만원 원룸 임차
    - ⇒ 보증금 1천만원만 전세(임차)권으로 신고, '변동사유' 란에 월세금을 기재
  - 보증금 없이 월세만 지급하는 경우 신고대상 아님

# I3. 신고기준일에는 전세계약을 체결하고 계약금만 지급하고 신고기준일 이후 잔금을 지급한 경우 어떻게 등록(신고)하여야 하는지?

 모든 신고재산은 신고기준일 현재의 재산을 신고하여야 함. 신고기준일까지 계약금만 지급한 경우 에는 전세(임차)권을 신고하지 않음. 다만, 계약금 지불로 인해 예금이 감소한 경우 예금항목의 증감사유 부분에 해당내용을 기재 (계약금을 타인에게 차용한 경우라면 사인간채무 항목에 해당 금액을 신고하여야 함) 2024년 정기 재산변동신고 안내서

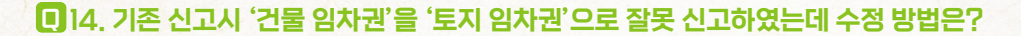

A • 기존 신고시 재산항목을 잘못 신고한 경우, 토지항목에 있는 해당 건을 '소유권 상실' 처리한 후 건물항목에 다시 신고하고 '변동사유'란에 해당상황을 상세히 기재

I5. 신고한 전세집 계약만기 전에 새로운 주택 임차계약을 위해 전세보증금 일부를 돌려받은 경우, 어떻게 신고해야 하는지?

- A 신고기준일 현재 기존 신고한 전세(임차)권의 보증금 중 일부를 돌려받은 경우, 기존 전세권 가액을 변경하고 변동사유란에 해당상황을 기재
  - ※ 예) 전세보증금 3억원중 1억원을 돌려받은 경우 : 전세권가액을 2억원으로 변경하고 변동사유에 해당상황 기재

16. 아파트 등 신규 분양 시 분양권의 신고방법은?

- △ (계약금만 납부한 경우) 신고대상 아님
  - (중도금을 납부한 경우) 건물 항목(분양권)에 계약금과 중도금 납부분을 합산하여 가액으로 신고 하고 총분양가액을 별도로 기재

17. 분양받은 아파트의 옵션비를 포함하여 신고해야 하는지?

- A 아파트 분양가 기재시 옵션금액이 있다면 포함하여 기재하고 '변동사유'란에 총 분양가액과 옵션가액을 상세히 기재
- IB. 재개발 분양권을 신규로 등록(신고)하려고 하는데 주소지가 검색이 되지 않는데 어떻게 해야 하는지?
  - A 건설중인 아파트 등 주소지가 검색되지 않는 경우, 주소창 옆 '기타(국외 등)'를 선택하여 직접 해당 주소를 입력하고 이후 완공되면 정확한 주소로 변경('변동사유'란에 해당 상황 기재)

IB. 기존 신고한 분양권을 잔금까지 완납하고 확정 지번을 받은 경우 어떻게 신고해야 하는지?

 기존 신고한 분양권을 잔금까지 납부 완료한 경우에는 권리종류를 '분양권'에서 '소유권'으로 변경하여야 함 기존 분양권으로 신고한 항목의 좌측 하단에 '소유권 전환' 버튼을 클릭하여 소유권으로 변경할 수 있음

20. 프리미엄 5,000만원을 포함하여 아파트 분양권을 매입한 경우 어떻게 신고해야 하는지?

A • 아파트 분양권을 매입한 경우, 실제 매입한 금액 (실거래가격)으로 신고해야 하므로 총 분양가액과 프리미엄 금액을 합산한 금액으로 신고('변동사유'란에 해당 상황 기재)

이영

재산

하표

# 2. 부동산에 관한 규정이 준용되는 권리와 자동차·건설기계·선박 및 항공기

자동차, 건설기계, 선박, 항공기 등에 대한 권리종류, 제작연도, 배기량, 등록번호 등 **권리 명세**와 **가액**을 신고

# 1) 자동차, 건설기계, 선박, 항공기 등

- (자동차 가액산정방법) 신고기준일 현재의 자동차보험 상 차량기준가액, 지방세 시가 표준액, 실거래가격 순으로 등록
  - ※ 자동차를 할부로 구입한 경우 자동차 가액 신고 후 할부 잔액은 채무 항목에 신고
  - ※ 배기량이 없는 자동차(전기차, 수소차 등)의 경우 배기량에 0cc기재, 자동차 가액은 구입시 보조금을 포함한 실거래가로 신고하고 변동사유란에 사실관계 기재

#### ▌리스자동차 신고방법

- 운용리스 : 리스 계약 종료 후 법인 등에 반납 (≒렌터카)
  - 리스 보증금은 채권란에, 리스 잔여대금(월납부액×잔여기간)은 채무(금융채무)란에 신고
     ※ 장기렌터카는 보증금을 채권란에 신고하되, 렌터비·선납금은 신고하지 않음
- 금융리스 : 리스 계약 종료 후 개인에게 소유권 이전 (= 할부구매)
  - 리스차량의 보험기준 가액은 채권란에, 리스 잔여대금(월납부액×잔여기간)은 채무(금융채무)란에 신고하되, 채권의 '변동사유'란에 리스 관련 사실관계 기재
     ※ 잔여대금을 모두 납부한 후 소유권이 이전되면 자동차 항목으로 변경 신고
- (건설기계·선박 및 항공기 가액산정방법) 평가액(지방세 시가표준액, 전문가 평가액 등) 으로 등록하되, 평가액을 확인할 수 없는 경우 실거래가격으로 등록

주요 실수 사례

## ▮ 자동차 누락 및 과다 신고

- 배우자와 공동소유(본인99%,배우자1%)인 경우, 배우자의 지분은 신고하지 않고 의무자 본인 지분 100%로 신고함
  - 자동차 등록원부 상 공동소유일 경우, 대상자별 해당 지분만큼 각각 신고해야 함 (의무자 99%, 배우자 1%)
- ② 자동차 소유권 정보가 제공되지 않아 누락
  - 자동차 소유권 정보는 사전에 제공되지 않으니, 정보제공동의자의 경우에도 소유여부를 정확히 확인하여 신고해야 함

## 2) 광업권·어업권·양식업권 등

- (권리의 명세) 광물의 종류 또는 어업면허의 종류, 소재지, 존속기간 등
- (가액산정방법) 신규 취득한 경우와 종전에 신고한 경우를 구분하여 신고
  - 신규 취득 : 평가액(지방세 시가표준액, 전문가 평가액 등)과 실거래가격 중 높은 금액으로 가액을 등록하되, 둘중 어느 하나를 확인할 수 없는 경우에는 확인 가능한 가격으로 신고하고 '변동사유'란에 해당상황 기재
  - 종전 신고 : ① 종전 신고시 실거래가격으로 신고한 경우 실거래가격과 평가액 중 높은 금액으로 신고, ② 종전 신고시 평가액으로 신고한 경우 최근 평가액으로 신고

# 3. 현금(수표 포함)

소유자별 합계액이 1천만원 이상인 경우 신고

 (신고기준) 보유하고 있는 지폐 및 자기앞수표의 소유자별 합계액이 1천만원 이상인 경우 신고(당좌수표 등 일반 수표는 '채권', '채무' 항목에 신고)
 ※ 보관방법(금고, 옷장 등), 보관사유, 용도, 자금출처 등 기재

#### 주요 실수 사례

#### ▌ 현금 누락 및 과다 신고

- ① 보유하고 있던 현금을 사용하였으나 전년도와 변동없이 그대로 신고함
- ☞ 신고기준일 현재, 보유 현금을 사용한 경우 사용금액을 제외한 금액으로 신고해야 함
   ② 보유하고 있던 현금을 전액 예금하였으나 전년도와 변동없이 그대로 신고함
  - 보유현금을 예금한 경우, 기존 신고가액을 변경하지 않으면 중복(과다)신고가 되므로 기존 현금항목은 삭제하고 은행에 예치한 금액만큼 예금항목을 증액신고해야 함
- ③ 보유하고 있지 않은 현금을 보유한 것으로 신고함

## ☞ 신고기준일 현재, 보유하고 있는 현금만 신고해야 함

이영

하표

# 4. 예금(보험, 수익증권, 개인연금 등 포함)

※ 금융정보활용입력 기능활용 ①

**소유자별 예금 합계액이 1천만원 이상**인 모든 예금의 종류, 계좌번호, 보유액 등을 신고

• (소유자 판단) 실제 본인 재산은 아니나 본인 명의의 동창회비(친목회비), 문중재산 등도 예금의 성격을 불문하고 반드시 예금주 기준으로 등록 후 '특기사항' 란에 사실관계 기재

정치자금법에 따른 정치자금의 수입 및 지출을 위한 예금계좌는 별도 항목으로 신고하여야 하므로 <u>'예금' 항목에 해당 예금계좌를 중복 신고하지 않도록 주의</u>

- (예금의 종류) 저축성이 가미된 보험(적립보험료가 0원인 보험은 신고 제외), 수익증권 (펀드, ETF 등), 금융투자업자에 예탁한 투자자 예탁금(파생상품 위탁증거금 포함)도 그 명칭을 불문하고 모두 예금에 포함
  - ※ 금융기관에서 회신되지 않은 해외계좌, 기타 금융권 계좌, 봉급에서 자동 이체되는 지방행정공제회, 한국교직원공제회 등도 '예금' 항목에 반드시 신고
  - ※ 보험약관대출은 '채무' 항목에 신고
- (보험) 100% 보장성 보험(적립보험료가 0원인 보험, @ 자동차 보험, 여행자 보험)을 제외한 모든 보험을 계약자 명의로 신고하고, 가액은 납입 보험료 총액으로 신고
  - ※ 지급개시되어 연금을 수령하고 있더라도, 가액은 납입금액 총액으로 신고하고 '변동사유'란에 해당 상황을 기재하여야 함
    - (예시) 총 납입금액 3,000만원, 2022.1월부터 월50만원씩 수령 중

※ 예상 해지환급금, 만기환급금 등으로 신고하지 않도록 주의

- (연금) 개인이 가입한 연금은 모두 등록대상이나, 공적연금(국민연금, 공무원·군인· 사학연금 등)은 등록대상 재산 아님 ※ 퇴직연금(IRP 등)의 경우, 계약자가 납입한 총액으로 신고
- (마이너스 통장) 신고기준일 잔액이 표면 '예금', ⊡면 '채무' 항목에 신고 ※ 마이너스 통장 총액 한도가 아닌 사용금액, 잔액을 확인하여 신고

- (펀드 등 수익증권) 신고기준일 현재의 예금액이 아닌 평가액으로 신고
- (가상자산예치금) 신고기준일 현재 가상자산거래소 내 가상자산예치금으로 신고 ※ 가상자산예치금은 가상자산 항목이 아닌 예금 항목에 신고하여야 함

**사모펀드**의 경우 '예탁기관'란에 '자산운용사', '예금종류'란에 '펀드명', '특기사항'란에 '사모펀드유형' (예 : 전문투자형 또는 경영참여형 사모펀드)을 기재

- 계좌번호가 없는 사모펀드의 경우 '계좌번호'란에 '-' 기재
- (부동산 신탁재산) 신탁등기 이전까지는 '건물' 항목에 종전 부동산을 신고, 신탁등기
   이후인 경우에는 '건물' 항목에 신고하지 않고 신탁회사의 평가금액을 '예금'(부동산 신탁회사 회신금액)항목으로 신고

# 5. 「정치자금법」에 따른 정치자금의 수입 및 지출을 위한 예금계좌의 예금

정치자금법 제3조제1호에 따른 정치자금의 수입 및 지출을 위한 예금계좌의 예금을 신고

- (예금의 종류) 일반예금과 마찬가지로 보통예금, 정기예금, CD, 보험, 수익증권(펀드, ETF 등), 투자자예탁금 등 그 명칭을 불문하고 모두 등록
- (보유액 산정 및 신고방법) 신고기준일 현재 적립된 금액 또는 평가금액을 등록하고, '변동사유' 란에 증감 사유를 기재
   ※ 정치자금법 상 예금계좌의 경우 해당 선거관리위원회 또는 계좌 개설기관(은행)에 확인

주요 실수 사례

#### ■ 예금 중복신고

- 금융정보동의로 해당 계좌가 예금항목으로 제공 되었으나, 이를 삭제하지 않은 채 정치자금법 상 예금계좌 항목에 추가로 계좌를 입력하여 중복·과다신고
  - 정치자금법 상 예금계좌의 경우, 금융정보동의로 회신된 일반 예금 항목에서 해당 계좌를 삭제 후 정치자금법에 따른 예금계좌로 정확히 입력하여야 함
이영

재산

방법

#### 6. 증권(주식·국공채·회사채·백지신탁 등)

※ 금융정보활용입력 기능활용<sup>(1)</sup> ※ 비상장주식·채권(국채·지방채·특수채·금융채·회사채 등) 등은 직접 입력 필요

**소유자별 합계액이 1천만원 이상**인 모든 증권의 종류(주식, 국채 등), 발행인(종목명), 종목코드 (상장주식의 경우 반드시 기재), 수량, 가액 등을 신고

• (증권의 종류) 주식(국내·외 상장주식, 국내·외 비상장주식), 채권(국채·지방채·특수채· 금융채·회사채 등), 주식매수선택권(스톡옵션) 등을 모두 등록

금융정보활용입력 기능은 상장주식만 적용되기 때문에, 비상장주식·채권 등은 직접 입력 필요

- 종전 신고 시 소유자별 합계액이 1천만원 미만으로 신고하지 않았으나, 이번 신고 시
   1천만원 이상이 된 경우 모든 증권의 수량 및 가액을 신고
  - ※ 주식백지신탁 또는 매각 대상은 등록의무자가 공개대상자등\*에 해당하는 경우 본인·배우자 및 직계존비속 모두가 보유한 주식의 총 가액이 3천만원을 초과한 경우임 (재산신고 금액기준과 주식백지신탁 금액기준이 다름)
  - \* (공개대상자 등) 재산공개대상자와 기획재정부의 금융에 관한 사무를 관장하는 4급 이상 공무원과 금융위원회 소속 4급 이상 공무원
- 증권회사에 위탁하여 증권회사가 본인에게 알리지 않고 주식을 매매하는 경우(랩 상품 등)
   신고기준일 현재 개별주식을 신고('비고'란에 '랩상품'표시)

※ 예금항목으로 신고하지 않도록 유의

공개대상자의 경우, 기타 비상장주식 및 주식매수선택권에 대한 재산형성과정(취득일자·취득경위· 소득원 등)을 반드시 기재

- (취득일자) 거래계약일, 주주명부 등재일, 주식매수선택권의 부여일 등
- (취득경위) 목적, 방법(매입·상속·증여 등 여부), 상대방(매입·상속·증여의 상대방 및 상대방과의 관계) 등
- (소득원) 예금, 부동산 매도금, 금융채무, 사인간 채무 등 해당증권을 취득한 자금 출처
- (기타) 그 밖에 형성과정을 소명할 수 있는 내용
- (유가증권) 국채·공채·회사채 등은 '액면가'로 신고

'액면가'를 알 수 없는 해외채권 등은 '매입가'로 신고하고 '특기사항'에 해당상황 기재
발행어음의 경우 발행기관과 발행일자 등을 확인 후 '액면가'로 신고

- (상장주식) 한국거래소 상장주식은 '신고기준일 최종거래가격'으로 신고
- (비상장주식) 한국장외시장(K-OTC)\*에서 거래되는 주식은 '거래량 가중 평균가'로 등 록하고, 기타 비상장주식은 '대통령령으로 정하는 평가방법에 따라 산정한 금액 또는 실거래가격'으로 등록
  - 상장폐지, 폐업중인 법인의 주식이라고 하더라도 법인이 청산되기 전까지는 신고 하여야 하며, 법인의 청산여부와 액면가는 대법원 법인등기사항증명서로 확인할 수 있음
  - 상장폐지, 폐업 등으로 해당 기업의 재무정보 취득이 어려운 경우, 소명자료(정보제공 요청일 및 방법, 거부사유 등)를 첨부하여 액면가로 신고할 수 있음
    - \* 한국장외시장(K-OTC) : 종전 프리보드시장을 확대·개편한 시장으로 비상장 중소기업주뿐만 아니라 비상장 유명 대기업주도 거래되고 있으며, 홈페이지(http://k-otc.or.kr)를 통해 실시간 으로 '거래량 가중 평균가' 확인 가능
- (주식매수선택권) 보유 중인 스톡옵션도 신고대상이며, 받을 주식의 종류, 행사조건, 현재시가 등 입력
  - 받을 주식의 종류 및 수량, 행사 가격·기간 등 조건, 받을 주식의 현재시가 등 기재
- (매각 또는 백지신탁) 보유주식을 매각하거나 백지신탁계약을 체결한 경우에는 '가액' 란에 매각금액 또는 백지신탁계약 체결금액을 입력하고, '변동사유'란에 매각 또는 백지신탁 여부를 기재

※ 주식백지신탁계약의 체결을 신고한 경우 그 신탁재산은 이후 변동신고 대상에서 제외

- (주식거래내역의 신고) 재산공개대상자의 경우 '주식거래내역서'를 공직윤리시스템에 첨부하여 제출
  - 제출방법 : 금융기관이 발급하는 위탁계좌번호, 주식 거래일, 종목, 수량, 실거래액 등이 기재된 주식거래내역서 또는 위탁계좌원장 사본을 공직윤리시스템(PETI)에 첨부

#### 주요 실수 사례

#### ■ 예금, 증권 누락

- 금융정보가 사전에 제공 되었으나 금융정보제공동의서만 제출하면 자동 입력되는 것으로 알고 제 공된 정보를 확인하지 않고 누락함
  - 금융정보제공동의서를 제출한 것만으로 자동으로 입력되지 않으며, 제공된 금융정보를 최대한 활용하여 신고해야 함
- ② '예금'만 금융정보활용 입력을 하고 '증권', '금융채무'는 활용입력을 하지 않아 누락됨
  - 제공된 금융정보는 열람만 하면 자동 입력되지 않으며, 금융정보활용입력 기능을 활용하여 입 력하되 '예금', '증권', '금융채무' 각각 활용입력 버튼을 클릭해야 함
- ③ 금융채무, 소액 예금은 신고대상 재산이 아닌 것으로 알고 누락함
  - ☞ 소유자별 1천만원 미만을 계좌별 1천만원 미만으로 오인하지 않도록 유의하고, 금융채무, 사인 간 채무를 합산하여 1천만원 이상인 경우 신고대상임
- ④ 신고서 작성일 현재 금융채무를 변제하여 금융채무를 '0'으로 신고함
  - 신고서 작성일 현재에는 변제하였지만, 신고기준일 현재를 기준으로 작성하여야 하므로 신고서 작성 시점으로 혼동하지 않도록 유의
- ⑤ 해약한 예금·보험 등을 현 가액만 'O'으로 신고함
  - ☞ 예금·보험 등을 해약한 경우 '해약'에 체크(✔)하고 가액 적정여부('0'원)를 반드시 확인하여 신 고해야 함
- ⑥ 증권항목에 '환매조건부 채권'이 회신되었으나, '금융정보 활용입력'을 한 것으로 오해하여 신고된 것으로 알고 누락함
  - 회사채, 금융채 등 채권은 '금융정보 활용입력'이 되지 않으므로 회신된 정보를 참고하여 직접 신고해야 함

참고 3 기타 비상장주식 가액 산정방법

#### ○ 기본방향

● 실거래가격

※ 공직윤리시스템(PETI)에서 진단하기 버튼을 활용하여 가액의 유형 결정

신고하는 경우 제외), ② 평가액 산정이 곤란한 경우

• 다음의 요건을 모두 충족해야 실거래가격으로 인정

• (실거래가격) 매매가 있고 실거래가격의 인정요건을 충족하는 경우

• (액면가) ① 실거래가격 또는 평가액이 액면가보다 낮은 경우(1주당 순자산가치로

등록의무자와 이해관계자가 동일 법인의 주식을 보유한 경우에는 동일한 가액으로 신고

(거래시기) 재산등록 기준일 전 6개월 이내의 기간 중의 매매(매도 또는 매입)

단. 재산등록사항을 고지거부한 사람 제외) 상호 간이 아닌 제3자와 매매거래 ③ (거래규모) 매매한 주식의 총수가 해당 법인 발행주식 총수(매매일 기준)의 1% 또

※ 발행주식 총수 또는 액면가는 주식발행 법인의 등기사항증명서 등을 통해 확인

\* 양도소득과세표준신고 및 납부계산서(소득세법 시행규칙 별지 제84호서식) 등

④ (입증가능성) 매매로 인해 납부 의무가 발생한 국세 신고자료\*를 첨부할 수 있어야 함

☞ 1주당 액면가, 자산총액, 부채총액, 사업연도, 당기순이익, 발행주식총수 정보 입력시 자동계산

※ 해당 기간 중 둘 이상의 매매가 있는 경우에는 가장 최근의 매매를 말함

② (거래상대방) 등록의무자나 이해관계자(배우자, 본인의 직계존·비속,

는 매매한 주식의 합계액(액면가 기준)이 3억원 이상

• 다만, 실거래가격이 액면가보다 낮은 경우에는 액면가로 신고

○ 평가액 ※ 공직윤리시스템(PETI)에서 <sup>계산하기</sup> 버튼을 활용하여 1주당 평가액 계산

• 실거래가격을 산정할 수 없는 경우 다음 ①~③ 중 가장 높은 금액 신고

① (1주당 당기순이익가치 × 3/5) + (1주당 순자산가치 × 2/5)

② 1주당 순자산가치 × 4/5

36 Ministry of Personnel Management

③ 1주당 액면가

- (평가액) 매매가 없거나 실거래가격의 인정요건을 갖추지 못하는 경우

| -            |  |
|--------------|--|
|              |  |
| 0            |  |
| -            |  |
|              |  |
|              |  |
| -            |  |
|              |  |
| -            |  |
| 0            |  |
|              |  |
| 1111         |  |
| _            |  |
|              |  |
|              |  |
|              |  |
|              |  |
|              |  |
|              |  |
|              |  |
| -            |  |
|              |  |
| 1            |  |
| ~            |  |
|              |  |
| _            |  |
| and 11       |  |
| E            |  |
| - 11         |  |
|              |  |
| _            |  |
| -            |  |
|              |  |
| 0            |  |
|              |  |
|              |  |
|              |  |
| _            |  |
| _            |  |
|              |  |
| 2 1          |  |
| -            |  |
| -            |  |
| -            |  |
| -            |  |
| 01           |  |
| 0            |  |
| 0            |  |
| 0            |  |
| ) 00         |  |
| ) 이여         |  |
| ) 이 여이       |  |
| ) 이 여이       |  |
| ) 이 여이       |  |
| ) 이 여이       |  |
| ) 이야이 뒤      |  |
| ) 이용 대       |  |
| ) 이용 재       |  |
| ) 이용 재       |  |
| ) 이용 재       |  |
| ) 이용 재사      |  |
| ) 이용 재산      |  |
| ) 이용 재산      |  |
| ) 이용 재산      |  |
| ) 이용 재산      |  |
| ) 이용 재산시     |  |
| ) 이용 재산신     |  |
| ) 이용 재산신     |  |
| ) 이용 재산신     |  |
| ) 이용 재산신기    |  |
| ) 이용 재산신고    |  |
| ) 이용 재산신고    |  |
| ) 이용 재산신고    |  |
| ) 이용 재산신고    |  |
| ) 이용 재산신고    |  |
| ) 이용 재산신고 비  |  |
| ) 이용 재산신고 바  |  |
| ) 이용 재산신고 방  |  |
| ) 이용 재산신고 방  |  |
| ) 이용 재산신고 방  |  |
| ) 이용 재산신고 방표 |  |
| ) 이용 재산신고 방변 |  |

| 1주당<br>당기순이익가치 | <ul> <li>1주당 최근 3개 사업연도의 당기순이익의 가중평균액<sup>①</sup> ÷ 이자율(10%)<sup>②</sup></li> <li>① 신고기준일 기준 최근 3개 사업연도 재무제표상의 1주당 당기순이익*을 최근<br/>사업연도 순으로 각각 3 : 2 : 1의 비율로 가중평균한 가액</li> <li>※ 그 가액이 0원 이하인 경우에는 0원</li> <li>* 각 사업연도 재무제표상의 당기순이익을 해당 사업연도 종료일 현재의<br/>발행주식총수로 나눈 가액(사업연도가 1년 미만인 경우 그 사업연도의<br/>당기순이익을 그 사업연도의 월수로 나눈 금액에 12를 곱하여 산출한<br/>금액으로 하며, 1개월 미만의 일수는 1개월로 함)</li> <li>② 「상속세 및 증여세법 시행규칙」제17조에 따른 이자율</li> </ul> |
|----------------|----------------------------------------------------------------------------------------------------|
| 1주당 순자산가치      | <ul> <li>(자산총액* - 부채총액*) ÷ 발행주식총수**</li> <li>※ 그 가액이 0원 이하인 경우에는 0원</li> <li>* 신고기준일 기준 최근 사업연도 재무제표 상 금액</li> <li>** 해당 사업연도 종료일 현재 주식총수</li> </ul>                                                                                                    |

- 해당 주식이 다음 ① ~ ②의 어느 하나에 해당하는 주식인 경우 1주당 순자산가치로 신고
  - 재산등록기간 이내에 해당 주식을 발행한 법인의 청산절차가 진행 중이거나 사업자의 사망 등에 따라 사업을 계속하기 곤란하다고 인정되는 법인의 주식
  - ② 사업개시 전의 법인, 사업개시 후 4년 미만의 법인 또는 휴업·폐업 중인 법인의 주식
     ☞ 해당사항 체크 후 자산총액, 부채총액, 발행주식총수 정보 입력시 자동계산
- 단, 기업이 회계정보 제공을 거부하는 등의 사유로 평가액 산정에 필요한 정보를 알 수
   없는 경우에는 그 사실을 구체적으로 기재하고 소명할 수 있는 자료\*를 첨부하여
   액면가로 신고

\* 기업에 정보제공을 요청한 일자·방법 등 요청 내역, 제출 거부사유 등 소명

#### • 최종가액유형에 따른 구비서류

| 최종가액유형 | 구비서류                                                                                                    |
|--------|----------------------------------------------------------------------------------------------------|
| 실거래가   | • 국세 과세신고자료(양도소득세, 증권거래세 등)                                                                                                    |
| 평가액    | <ul> <li>해당 기업에서 기업정보 확인서를 발급한 경우 → 재무제표 또는 기업정보확인서</li> <li>해당 기업에서 기업정보확인서를 발급하지 않은 경우 → 재무제표</li> </ul>                                                      |
| 액면가    | <ul> <li>해당 기업에서 기업정보확인서를 발급하지 않은 경우 → 관련 소명자료</li> <li>실거래가격으로 결정되었으나 액면가가 더 높은 경우 → 국세 과세신고자료</li> <li>평가액으로 결정되었으나 액면가가 더 높은 경우 → 재무제표 또는 기업정보확인서</li> </ul> |

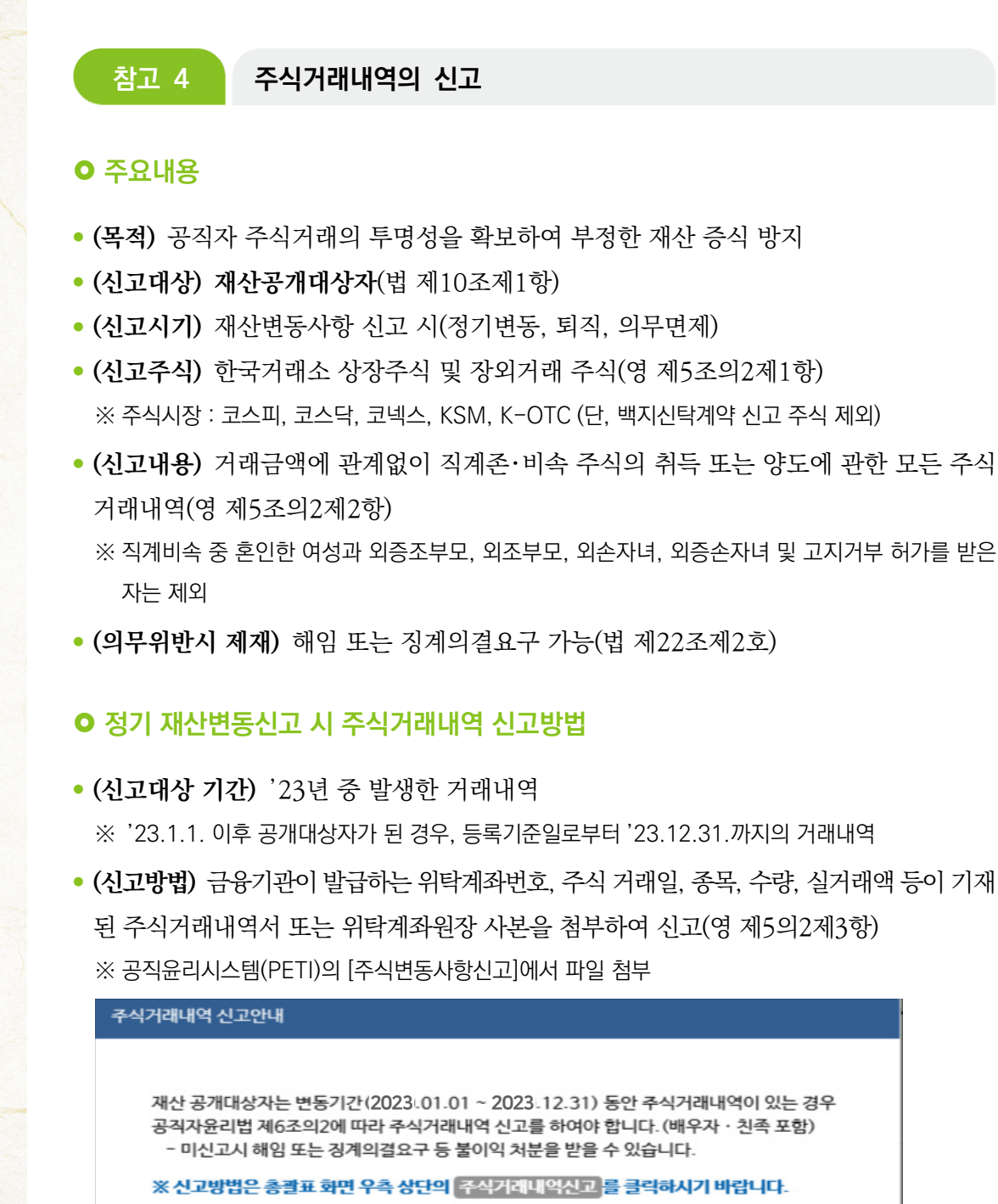

• (제출기간) 정기 재산변동신고 종료일인 '24.2.29.(화)까지 제출

확인

# 정기 재산변동신고 방법

#### 7. 채권(사인간 채권)

소유자별 합계액이 1천만원 이상인 모든 채권을 신고

- (신고방법) 채무자명, 채무자 주소(전화번호), 채무자와의 관계 등 상세정보를 기입
  - ※ 전세(임차)보증금은 채권 항목이 아닌 '부동산(건물)' 항목에 기입
  - ※ 사인간 채권·채무(부모-자녀간 포함)는 비조회성 재산으로 누락 사례가 빈번하게 발생하는 재산 항목이므로 차용증, 원금·이자 이체내역 등 증빙서류를 확인하여 정확히 신고 (증빙자료 첨부 가능)

공개대상자의 경우 사인간 채권에 대한 재산형성과정(취득일자·취득경위·소득원 등)을 반드시 기재

- (취득일자) 계좌이체일, 차용증 상 대여일 등
- (취득경위) 채무자와의 관계, 발생사유 등
- (소득원) 예금, 부동산 매도금, 금융채무 등 해당 채권의 자금 출처
- (기타) 그 밖에 형성과정을 소명할 수 있는 내용

#### 8. 채무(건물임대채무, 금융채무, 사인간 채무)

※ 금융정보활용입력 기능활용 1

소유자별 합계액이 1천만원 이상인 경우, 모든 채무(금융채무, 사인간 채무, 건물·토지 임대 채무 등)를 신고

(금융채무) 증권사, 카드사, 보험사 등의 금융기관 채무(대출, 약관대출, 미수금, 카드론 등)은 '금융정보활용입력' 기능을 이용해 신고하고, 채무의 사용처를 기재
 중록의무자 본인이 2천만원 금융대출 후 지인에게 빌려준 경우 : 등록의무자는 [금융채무] 2천만 원, [사인간 채권] 2천만원 신고

※ 카드를 이용한 현금서비스 및 할부 물품구입비는 금융채무에 해당하지 않음

(사인간 채무) 발생사유·일자, 채권자와의 관계, 사용처, 이자율 등을 상세하게 기재
(가족 간 채무) 부모-자녀 등 가족 사이에 발생한 채권·채무도 사인간 채권·채무로 등록
해 배우자가 2천만원 금융대출 후 자녀에게 빌려준 경우 : 배우자는 [금융채무] 2천만원, [사인간 채권] 2천만원 신고, 자녀는 [사인간 채무] 2천만원 신고
※ 전체 재산에 변동이 없어서 가족간 채권·채무를 신고하지 않거나, 어느 한쪽만 신고

(예: 부모만신고, 자녀는 누락) 하지 않도록 유의

공개대상자의 경우 사인간 채무에 대한 재산형성과정(취득일자·취득경위 등)을 반드시 기재

- (취득일자) 계좌이체일, 차용일 등
- (취득경위) 채권자와의 관계, 채무의 사용목적 등
- (기타) 그 밖에 형성과정을 소명할 수 있는 내용
- (건물임대채무) 본인, 배우자, 직계존비속이 소유하는 주택·아파트·상가·오피스텔 등 부동산을 임대하고 받은 전월세(임대)보증금은 '건물임대채무'로 신고
- (선거를 위한 채무) 선거자금을 위해 다수의 사람과 설정한 채무(일명 '선거펀드')의 경우 채권자는 대표 1인 외 00명으로 입력하고, '비고' 란에 사실관계 기재
   [채권자] 김〇〇외 2,300명, [비고] 6.13. 지방선거 선거펀드

#### 주요 실수 사례

#### ▮ 채권, 채무 누락

- 부모와 자식 사이에 주고받은 전세보증금, 사업자금 등은 전체 재산규모에 영향을 주지 않으므로 신고하지 않음
  - ☞ 본인의 자금을 자녀에게 지원한 경우에는 반드시 본인은 사인간 채권으로, 자녀는 사인간 채무로 신고해야 함(반대의 경우에도 동일한 방법으로 신고)
  - ※ 자녀에게 증여한 경우에는 증여세 납부증빙자료 첨부
- ② 임대 중인 건물의 보증금은 신고 대상이 아닌 것으로 인지하여 누락함
  - ☞ 건물임대보증금, 전세보증금 등은 신고 대상이므로 반드시 신고해야 함
- ③ 본인, 배우자 및 직계 존비속이 거주 또는 사업을 목적으로 임차한 부동산의 전세(임차)권을 건물 항목과 사인간 채권으로 중복 신고함
  - ☞ 전세(임차)권은 채권이 아닌 건물항목의 전세(임차)권으로 신고해야 함
- ④ 친족의 건물을 무상으로 임차 또는 임대하고 있는 경우 해당 건물전세권이나 건물임대 채무를 주변 시세로 신고함
  - ☞ 친족에게 무상으로 임차 또는 임대하는 경우에는 신고대상이 아니며, 관리형태에 대해 해당 내용을 상세히 기재하면 됨

# 정기 재산변동신고 방법

#### 예금, 증권, 채무항목 신고 관련 🔍

#### I. 소유자별 합계액이 I천만원 이상인 경우 신고하는데, 그 의미는?

▲ · 본인·배우자·직계존비속 개개인별로 판단, 예금·증권·채무 각각의 항목이 1천만원 이상인 경우 신고대상임

※ 사례 예시

- 본인 예금 합계액 7백만원, 배우자 예금 합계액 3백만원인 경우 ⇒ 등록의무 없음
- 본인 예금 합계액 3백만원, 본인 증권 합계액 7백만원 ⇒ 등록의무 없음
- 3. 자녀 1인의 예금(6개 계좌) 합계액 12백만원 ⇒ 등록대상임
- 계좌별 1천만원 이상인 예금, 증권, 금융채무만 신고하는 것으로 오인하는 경우가 없도록 주의가 필요함

1. 예금 등의 소유자별 합계액이 1천만원 미만인 경우 신고를 하지 않아도 되는지?

- △ 예금, 증권, 채무 등 각각의 소유자별 합계액이 1천만원 미만인 경우 신고대상 아님
  - 다만, 1천만원 미만으로 간주하여 신고하지 않았으나 실제 1천만원 이상 소유하여 처분 받는 경우가 있으니 주의 필요

I 3. 예금계좌를 등록(신고)하려고 하는데 해당 예탁기관이 검색되지 않는데 어떻게 해야 하는지?

• 예탁기관이 검색되지 않는 경우 '기타'로 검색하여 해당하는 기관을 선택하고 예탁기관명을 직접 입력

#### ■ 4. 부동산 신탁재산의 등록(신고) 방법은?

▲ • 신탁등기 이전까지는 '건물' 항목에 종전 부동산을 신고, 신탁등기 이후에는 종전 부동산은 '소유권 상실' 처리하고 신탁회사의 평가금액을 '예금'(부동산 신탁회사 회신금액)항목으로 신고

#### 15. 소유한 부동산이 신탁회사로 등기 이전된 경우 등록(신고) 방법은?

A • 부동산 신탁회사로 부동산 등기가 이전된 부동산은 건물항목에 신고하지 않고, 신탁회사에서 회신한 금액을 예금항목에 신고

E. 실제 본인 재산은 아니나 사업 등 목적으로 본인 명의 예금으로 되어 있는 경우?

A • 본인 명의로 되어 있는 예금 등 재산은 실제 소유 여부와 상관없이 신고하고 사실관계를 '변동사유' 란에 기재함

Ⅰ 7. ETF, ETN, MMF, ELS, IRP의 등록(신고) 방법은?

A • 보통, 정기, 자유 등 모든 예적금, DB, DC, IRP 등 퇴직연금, ETF, ETN, MMF, FX 등은 예금항목에 신고하여야 함

B. 증권계좌의 예탁금 및 간접금융상품 신고방법은?

- A · 증권계좌의 예탁금은 증권 구매를 위한 예금의 성격을 가지므로 증권 항목이 아닌 예금 항목에 신고함
  - 증권회사의 간접금융상품(MMF, ELS, 수익증권 등)도 예금 항목에 신고함
  - 가상자산예치금도 예금 항목에 신고함

I. 주식담보대출을 받아 상장주식을 매수한 경우 어떻게 신고해야 하는지?

▲ • 보유하고 있는 주식을 담보로 대출을 받은 경우, 해당 주식은 증권항목에 신고기준일 최종거래가액으로 신고하고 대출받은 금액은 채무항목에 금융채무로 신고

ID. 해당 주식계좌에 미수금이 있는 경우 어떻게 신고해야 하는지?

△ • 주식거래시 발생한 미수금은 채무항목에 금융채무로 신고

II. 해외주식은 금융정보열람에도 보이지 않는데 어떻게 신고해야 하는지?

A · 금융정보열람에서 제공되는 자료는 재산등록 참고용 자료이며, 금융정보열람에 보이지 않는 해외주식이라도 신고기준일 현재 보유하고 있다면 신고하고, 가액은 신고기준일 현재의 환율을 적용하여 원화로 환산된 금액을 기재

12. 오래전에 상장폐지된 주식도 신고해야 하는지?

- A 상장 폐지된 기타 비상장주식의 경우, 법인등기부등본을 확인하여 청산이나 파산되기 전까지는 신고해야 함
  - 법인의 청산여부와 액면가는 대법원인터넷등기소에서 해당 법인의 등기로 확인이 가능하며, 해당 정보를 바탕으로 기타비상장주식 신고방법에 따라 평가액 등으로 신고
  - 참고로 법인등록번호는 한국거래소, 전자공시시스템(DART), 대법원 인터넷등기소에서 법인명 으로 검색하여 확인

#### 13. 주식매수선택권(스톡옵션)의 등록(신고) 방법은?

- A 보유 중인 주식매수선택권(스톡옵션)도 신고대상이며, 받을 주식의 종류, 행사조건, 현재시가 등을 기재하여야 함
  - 받을 주식의 종류 및 수량, 행사가격·기간 등 조건, 받을 주식의 현재시가 등 기재

#### I4. 배우자가 다니는 회사의 주식매수선택권을 보유하고 있어 증권항목에 신고하였는데 해당 금액이 총괄표 총액에 반영이 되지 않는데 오류인가요?

- 주식매수선택권은 신고기준일 현재 실현되지 않은 권리로 재산항목으로 신고는 하지만 총괄표의 총 재산액에 합산되지 않으므로 주식매수선택권은 증권항목에 신고는 하되 총계에는 반영되지 않으니 오류가 아님
  - 참고로 주식매수선택권, 지식재산권, 비영리법인에 출연한 재산의 가액은 총액에 합산되지 않음

#### 15. 매각 또는 백지신탁한 주식의 신고 방법은?

 수 보유주식을 매각하거나 백지신탁계약을 체결한 경우에는 '가액' 란에 매각금액 또는 백지신탁계약 체결금액을 입력하고, '변동사유'란에 매각 또는 백지신탁 여부를 기재
 ※ 주식백지신탁계약의 체결을 신고한 경우 그 신탁재산은 이후 변동신고대상에서 제외

#### IB. 금융정보활용입력을 통한 예금, 증권, 금융채무의 신고방법은?

A · 금융정보제공동의서를 기한 내에 제출한 경우 신고기준일 현재 본인이 소유한 금융계좌의 잔액 현황을 금융기관으로부터 회신 받아 이를 활용하여 신고 가능

17. 실제 본인이 소유한 계좌의 잔액과 금융기관이 회신해준 정보가 상이한 경우 신고방법은?

▲ ● 의무자가 직접 확인한 잔액 정보를 바탕으로 금융재산을 신고해야함
 ※ 금융기관이 회신해준 자료는 참고용으로서 사실관계의 확인 및 최종 책임은 등록의무자에게 있음

IB, 회신된 금융 정보 외 추가적인 금융재산을 소유 중인 경우 신고방법은?

- A 금융정보는 「금융실명법」에 따른 '금융회사 등' 으로부터 회신되고 있으므로 해외은행 등의 금융정보는 회신되지 않음
  - 미회신 금융정보의 경우 등록의무자가 추가로 해당 재산을 등록해야함

#### II. 보장성 보험도 신고대상인지?

- △ 적립보험료가 있는 모든 보험은 신고대상
  - 자동차 보험 등 보장보험료만으로 구성된 보험은 신고대상이 아님
     ※ 신고제외 : 자동차 보험 등 '적립보험료 0원' 상품

2D. 등록의무자의 보험을 고지거부하고 있는 모친(어머니)이 계약한 경우 신고 방법은?

A • 보험의 경우, 피보험자가 아닌 계약자를 기준으로 신고하여야 하므로 고지거부 대상자인 모친이 계약자인 경우 신고하지 않아도 됨

[] 21. 마이너스 통장의 신고방법은?

A • 신고기준일 현재 통장의 잔액이 (-) 인 경우 금융채무로 신고하고, (+) 인 경우 예금으로 신고함(한도액을 신고하는 것이 아님)

22. 부모-자녀간 등 등록대상 내에서 발생한 채권·채무도 신고해야 하는지?

▲ • 자녀의 통학 편의 등을 위해 원룸 보증금을 대여한 경우, 자녀의 사업자금을 대여한 경우 등 부모-자녀간 발생한 사인간 채권·채무도 신고해야 함

🛽 23. 채무(건물임대채무, 금융채무, 사인간 채무)의 신고 대상은?

A • 소유자별 합계액이 1천만원 이상인 경우, 모든 채무(금융채무, 사인간 채무, 건물·토지 임대 채무 등)를 신고하고, 채무액 변동 시 그 사유, 자금흐름 등을 반드시 기재

24. 등록의무자인 본인의 배우자와 장모가 공동소유 중인 건물을 타인에게 임대하고 임대보증금은 장모가 모두 관리하고 있는 경우 어떻게 신고해야 하는지?

- A 공동으로 소유한 건물의 경우 소유한 지분만큼 소유권으로 신고해야 하므로 배우자 소유지분 만큼 건물항목에 소유권으로 신고
  - 건물임대보증금의 경우에도 해당 지분만큼 채무항목에 건물임대채무로 신고

공직 윤리시 스템(PETI) 이용

재산

방법

#### 9. 금 및 백금(금제품 및 백금제품 포함)

소유자별 합계액이 500만원 이상인 경우 개별 품목 모두 신고

- (소유권 변동 시 가액산정) 매입한 경우 매입가격으로 신고하고, 매도한 경우 현재 가액을
   '0원'으로 신고(☑ 매도) 후 '실거래가격' 란에 매도 가격을 기재
   ※ 보석류에 부착되어 있는 금 및 백금은 보석류 항목에 신고
- (미거래 시 가액산정) 계속 보유 중인 경우(상속·증여 등으로 실거래가격을 알 수 없는 경우 포함) 신고기준일 현재 시장가격으로 가액을 산정하고 변동사항 신고

#### 10. 보석류, 골동품 및 예술품

**품목당 가액이 5백만원 이상**인 경우 신고하고, 골동품 및 예술품은 품명, 크기(cm), 작가, 제작연대 등 작품 세부정보를 기재

- (종류)품목당 가액이 500만원 이상인 보석류(다이아몬드, 에메랄드, 진주목걸이 등), 골동품 및 예술품(도자기·회화·서예·공예·조각·칠기 등)을 모두 등록
- (소유권 변동 시 가액산정) 매입한 경우 매입가격으로 신고하고, 매도한 경우 현재 가액을
   '0'원으로 신고(☑ 매도) 후 '실거래가격'란에 매도 가격을 기재
   ※ 매도 등 실거래 없이 계속 보유하고 있는 경우 종전에 신고한 가액 유지
- (미거래 시 가액산정) 신고기준일 현재 전문가 등의 평가액으로 가액을 산정 ※ '변동사유'란에 평가액을 산정한 전문가·회사 등의 이름, 연락처 등을 기재

#### 11. 회원권

권당 가액이 5백만원 이상인 모든 회원권을 신고

- (신고대상) 권당 가액이 5백만원 이상인 골프· 헬스·콘도미니엄 등의 모든 회원권 ※ 콘도미니엄은 부동산 소유권으로 등기되어 있어도 '회원권' 항목에 신고하고 변동사유란에 면적 기재
- (골프회원권) 신규 매입한 경우 평가액(지방세 시가표준액)과 실거래가격 중 높은 금액 으로 가액을 등록하되, 둘 중 어느 하나를 확인할 수 없는 경우 확인 가능한 가격으로 등록
   이전 신고 시 실거래가격으로 신고한 경우 시가표준액과 비교하여 높은 금액 신고 (이전 신고 시 시가표준액으로 신고한 경우 시가표준액으로 신고)

- (그 외 회원권) 매입가격으로 신고하고, 매도한 경우 현재 가액을 '0원'으로 신고(☑ 매도) 후 '실거래가격' 란에 매도 가격을 기재
  - ※ 매도 등 실거래 없이 계속 보유하고 있는 경우 종전에 신고한 가액 유지
  - ※ 시가표준액은 위택스(WETAX), 이택스(ETAX) 또는 회원권 소재지 지자체에 문의

#### 12. 지식재산권

소유자별 연간 1천만원 이상의 소득이 있는 지식재산권을 신고

- (신고방법) 특허권·실용신안권·디자인권·상표권·저작권 등 지식재산권의 종류, 권리의 존속기간·등록번호 등 지식재산권의 권리명세 기재
- (가액산정) 지식재산권에서 발생한 연간소득금액을 신고하고, '변동사유' 란에 소득 원인행위 등을 구체적으로 기재

#### 13. 합명·합자·유한회사 출자지분

금액에 관계없이 합명·합자·유한회사에 대한 출자지분이 있는 경우 신고

- (신고방법) 합명·합자·유한회사에 대한 출자가액, 출자지분, 연간 매출액 등의 정보를 신고
  - ※「상법」상 회사가 아닌 개인사업체에 대한 출자지분은 등록대상 아님
  - ※ 사업을 위해 등록대상자 명의로 보유하고 있는 재산은 각 부동산, 자동차, 예금, 채권, 채무 등 보유 형태에 따라 해당 항목에 신고하고, '변동사유' 란에 사실관계 기재
- (확인방법) 투자한 회사의 종류가 분명하지 않을 경우 법인등기사항 증명서를 확인하여, 주식회사인 경우 증권 항목에 '주식'으로 신고하고, 합명·합자·유한회사인 경우 '출자 지분'으로 신고

공개대상자의 경우 합명·합자·유한회사 출자지분에 대한 재산형성과정(취득일자·취득경위, 소득원 등)을 반드시 기재

- (취득일자) 출자일, 법인등기사항증명서 등재일 등
- (취득경위) 회사와의 관계, 출자목적 등
- (소득원) 예금, 부동산 매도금, 금융채무, 사인간 채무 등 해당 출자지분의 자금 출처
- (기타) 그 밖에 형성과정을 소명할 수 있는 내용

## 

#### 14. 비영리법인에 출연한 재산

금액에 관계없이 비영리법인에 출연한 재산이 있는 경우 신고

- (신고방법) 비영리법인에 대한 출연금액 또는 출연재산, 법인의 내역(명칭, 소재지, 대표자 등), 출연자가 비영리법인에서 보유하는 직위 및 직무 등을 신고 ※ 복지시설이나 자선단체 등에 납부한 기부금 또는 편드 등은 신고 대상 아님
  - ※ 교회나 종중 등 사단·재단의 소유이나 등록대상자의 명의된 재산의 경우, '해당 항목'에 신고하고, '변동사유' 란에 사실관계 기재
  - 이미 신고한 비영리법인 출연재산, 보유직위, 법인명칭, 대표자 등이 변동된 경우 변동내역을 신고
- (확인방법) 「민법」 상 사단·재단법인과 「협동조합기본법」 상 협동조합, 사회적협동조합 등은 법인등기사항증명서를 확인하여 비영리법인인 경우에 신고

#### 15. 가상자산

금액에 관계없이 가상자산 보유 수량이 있는 경우 신고

- (가상자산의 종류) 국내·외 가상자산거래소에서 거래되는 암호화폐 및 보유하는 가상 자산 등을 모두 포함
- (신고항목) 거래소명, 가상자산명, 심볼, 종목코드, 가격, 수량, 형성과정
  - 거래소명은 국내·외 거래소의 정식 명칭을 기입하되, 개인 간 교환이나 매매 시에는
     '기타'로 기입하고 형성과정에 상대방의 성명, 취득일자, 거래금액, 교환매물 등을 서술
     ※ 기업 이벤트, 에어드랍 등의 경우 '기타'로 기입 후 형성과정에 배분주체, 취득일자, 보유 경위
     등을 서술
  - 가상자산명은 개인이 거래한 가상자산의 정식 명칭을 기입
  - 심볼의 경우 국세청장이 고시하는 가상자산 심볼명을 기입하되, 심볼명이 없는 경우
     해당 가상자산거래소에서 표시하는 심볼명을 기입
  - 종목코드의 경우 국세청장이 고시하는 가상자산의 종목코드를 기입하되, 코드명이
     없는 경우 999999를 입력
  - 가상자산 보유수량은 소수점 단위까지 기입(예시 : 비트코인 0.010389 BTC)

- (가액산정) 등록기준일 기준 가상자산사업자가 공시하는 해당 가상자산 일평균가액의 평균액으로 신고
  - ※ 공직윤리시스템(PETI)에서 제공하는 가상자산사업자 공시 일평균가액의 평균액을 입력
  - ※ 기타 가상자산거래소에서 거래되는 가상자산의 경우 해당 가상자산사업자의 사업장(거래소)에서 공시하는 일평균가액(등록기준일)으로 신고하며, 확인되지 않는 경우 최종시세가액 또는 실거래 가액으로 입력

공개대상자의 경우 가상자산에 대한 재산형성과정(취득일자·취득경위·소득원 등)을 반드시 기재

- (취득일자) 계약일, 구매일, 가상자산의 취득일 등
- (취득경위) 목적, 방법 및 유형(매입·교환·대여·이전·스테이킹·하드포크 에어드랍 등), 상대방 (매입·교환·대여 등의 상대방 및 상대방과의 관계) 등
- (소득원) 예금, 부동산 매도금, 금융채무, 사인간 채무 등 가상자산을 취득한 자금 출처
- (기타) 그 밖에 형성과정을 소명할 수 있는 내용
- (예치금) 가상자산 거래소 내 예치금 등은 '예금' 항목으로 신고(가상자산 항목 아님)
  실명계좌와 연결된 '가상자산거래소 내 예치금'을 전액 신고

#### 참고 5 가상자산거래내역의 신고

#### ● 주요내용

- (목적) 공직자 가상자산거래의 투명성을 확보하여 부정한 재산 증식 방지
- (신고대상) 재산공개대상자(법 제10조제1항)
- (신고시기) 재산변동사항 신고 시(정기변동, 퇴직, 의무면제)
- (신고사항) 국내·외 가상자산 및 가상자산예치금(영 제5의2제2항)
- (신고내용) 거래금액·거래방법에 관계없이 본인, 배우자, 본인 직계존비속의 가상자산의
   취득 또는 양도에 관한 모든 가상자산 거래내역(영 제5의2제2항)
  - ※ 직계비속 중 혼인한 여성과 외증조부모, 외조부모, 외손자녀, 외증손자녀 및 고지거부 허가를 받은 자는 제외
- (의무위반시 제재) 해임 또는 징계의결요구 가능(법 제22조제2호)

#### • 정기 재산변동신고 시 가상자산거래내역 신고방법

- (신고대상 기간) '23년 중 발생한 거래내역
   ※ '23.1.1. 이후 공개대상자가 된 경우, 등록기준일로부터 '23.12.31.까지의 거래내역
- (신고방법) 가상자산사업자가 발급하는 고객명, 계좌번호, 조회기간, 거래일자, 거래내용, 거래금액, 거래 후 잔액 등이 기재된 가상자산거래내역확인서를 첨부하여 등록기관에 신고(영 제5의2제3항)
  - 국외거래소 등과 같이 해당 기관으로부터 거래내역서의 발급이 불가능한 경우, 출처를
     명시하여 거래내역을 신고

※ 공직윤리시스템(PETI)의 [가상자산변동사항신고]에 파일 첨부

• (제출기간) 정기 재산변동신고 종료일인 '24.2.29.(화)까지 제출

#### 주요 실수 사례

#### ┃기타

- 재산을 축소 신고하는 것은 문제되지만, 과다 신고하는 것은 문제가 아니라고 생각하여 가액을 여유있게 신고함
  - 재산신고는 등록의무자가 보유한 재산을 정확하게 신고해야 하며, 재산을 신고하지 않거나(누락), 많이 신고하거나(과다), 축소 신고하는(과소) 것 모두 잘못된 신고임. 심사결과에 따라 과태료 부과 등 처분을 받을 수 있음
- ② 9월경 최초 신고하고 12. 31.까지 기간이 짧아 특별히 재산의 변동사항이 없을 것으로 생각하여 '전체 변동없음'으로 신고
  - 변동대상기간이 짧더라도 최소한의 경제활동으로 인하여 예금, 보험, 주식 등의 변동이 발생하므로 정확하게 확인 후 신고해야 함
  - ※ '전체 변동없음' 신고시 가중 처분될 수 있으니 각별히 유념
- ③ 지난번 신고 때 특별히 지적 받은 사실이 없어 잘못된 방식으로 계속 신고함
  - 관할 공직자윤리위원회별 잘못 신고한 금액이 일정금액 이하인 경우 또는 심사대상자로 선정되지 않은 경우 등은 별도 지적사항에 대한 안내를 받지 못하는 경우가 있을 수 있으니 항목별 신고 방법을 정확하게 숙지한 후 신고해야 함

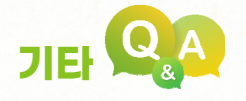

#### I. 재산신고를 잘못한 경우 어떠한 처분을 받을 수 있는지?

- 등록재산의 일부를 과실로 빠트리거나 가액합산 등을 잘못 기재한 경우 재산등록서류의 보완 명령을 받을 수 있고
- 등록대상재산을 거짓으로 기재하거나, 중대한 과실로 빠트리거나 잘못 기재하거나, 허위자료 제출· 거짓 소명 등 불성실하게 재산등록하거나 심사에 응하거나, 직무상 알게 된 비밀을 이용하여 재물 또는 재산상 이익을 취득한 사실이 인정되면 경고 및 시정조치, 과태료 부과, 허위등록사실의 공표, 해임 또는 징계 의결 요구 처분을 받을 수 있음

#### 2. 재산등록기간을 연장할 수 있는지?

• 병가, 해외출장 등 부득이한 사유로 재산등록기간의 연장이 필요하여 신청한 경우 재산공개자는 20일까지, 그 밖의 등록의무자는 30일까지 등록기간을 연장 받을 수 있음

#### 22. 부모-자녀간 등 등록대상 내에서 발생한 채권·채무도 신고해야 하는지?

▲ • 자녀의 통학 편의 등을 위해 원룸 보증금을 대여한 경우, 자녀의 사업자금을 대여한 경우 등 부모-자녀간 발생한 사인간 채권·채무도 신고해야 함

# 지정 안 리 시 네 (PETI) 이 영 재 산 신 고 방법

#### 4 변동요약서 작성

재산항목별 증감사유 및 순재산 증감사유를 상세하게 기재

- (증감액 계산) 총괄표상의 증감액(가액으로 계산)과 변동요약서(실거래가격이 있는 경우 실거래가격으로 계산)상 순재산 증감액은 계산방식 차이로 인해 서로 다를 수 있음
   ※ 순재산 증감액은 가액변동 금액은 제외된 금액이므로 증감사유를 가액변동으로 기재하면 안됨
- (작성방법) 재산변동기간\* 동안의 본인소득, 본인 외 소득자수 및 소득금액을 기재
   소득은 천원 단위로 근로소득, 임대소득 등을 세전 기준으로 합산 신고
  - \* '23년 정기 변동신고를 한 사람 : '23. 1. 1.~12. 31. 기간 소득 ※ '22.10.1.~'23.9.30. 중 최초(승진) 또는 재등록한 사람 : 해당일~'23.12.31. 기간 소득
- (오류확인) 소득대비 순재산의 증감 폭이 큰 경우 재산의 증감 현황, 재산의 가액 입력 오류(단위 입력 오류 포함) 등 총괄표에 기재된 재산항목을 재확인
   ※ 매입한 부동산 또는 분양권의 누락 확인, 건물임대 보증금 신고 여부 확인, 가액 오기 확인, 사인간 채권·채무, 소득금액 누락·과다 등 확인

▌ 변동요약서 작성 예시

- 소득이 6천만원인데 순재산 6천만원 증가인 경우 증가 사유
  - (수입) 급여 5천만원, 임대소득 1천만원, 펀드평가액 1천만원, 상속 3천만원
     (지출) 자녀교육비 1천만원, 생활비 3천만원
- 소득이 1억원(본인 6천만원, 배우자 4천만원)인데 순재산 2천만원 감소인 경우 감소 사유
  - 자녀유학비 4천만원, 부모요양비 3천만원, 주택담보이자 1천만원, 펀드손실 1천만원, 생활비
     3천만원(※ 생활비 사용내역은 연말정산서 등 참조)
- 부동산 매입·매도 등을 위해 계약금을 지급 또는 수령한 경우 해당 내역

#### 5 공개목록 작성(재산공개대상자만 해당)

관보를 통해 **대국민 공개가 되는 사항**으로 재산항목별로 정확하게 신고하고 **개인정보가 포함되지** 않도록 작성

- (개인정보) 재산신고서 작성 후 자동 생성되는 공개목록 초안을 기초로 작성하되, 개인 정보가 공개되지 않도록 주의
- (소속·직위) 신고기준일의 소속 및 직위를 기입
  - (광역의원) 【소속: OO 시·도의회】 / 【직위: 장/의원】
  - (기초단체장) 【소속: OO 시·도 OO 시·군】 / 【직위: 시장·군수·구청장】
  - (소속기관) 【소속 : OO부 OO(기관명)】 / 【직위 : 사장, 총장 등】
  - ด 교육부 부산대학교/총장, 산업통상자원부 한국지역난방공사/사장
- (건물) 주택, 상가, 오피스텔 등은 번지와 동·호수 기재 생략 한독주택: ○○시 ○○동 대지 --㎡ 건물 --㎡
  아파트 : ○○시 ○○동 ○○아파트 건물 --㎡
  특히, 외국 소재 부동산 소유권 등의 경우 세부주소가 드러나지 않도록 작성 필요
- (자동차) 연식, 차종, 배기량을 기재하고, 차량번호와 차량 제조회사는 기재 생략 외2013년식 소나타 배기량(2000cc)
- (채권·채무) 채권·채무자의 주소, 성명 및 연락처 등 개인정보가 기재되지 않도록 주의
- (고지거부 등) 고지거부하거나 등록제외한 친족이 있는 경우 그 사유를 변동사유란에 기재(독립생계유지, 타인부양 등)
- (변동사유) 매도·매입·상속·가액변동 등 재산증감 주요 변동원인을 적고, 재산의 증감 일자·증감경위·소득원 등 소명할 필요가 있는 경우 기재
  - 개인별, 계좌별로 특이사항이 있으면 기재
  - 에 사모펀드의 경우 자산운용사·사모펀드 유형을 변동사유에 기재

# 정기 재산변동신고 방법

#### 6 신고서 제출

재산항목별로 정확하게 신고한 후 반드시 신고서 '제출' 버튼 클릭

- (신고마감) 2024.2.29.(화) 24:00이전까지 제출
- (제출방법) 각 재산항목 '저장' 후 신고서 제출 화면에서 반드시 '제출' 버튼을 클릭해야 신고가 완료됨
- (신고서 수정) 2024.3.8.(금)까지 신고서 수정 가능. 단, '신고서 수정 요청' 버튼 클릭 후 소속기관 담당자에게 연락하여 승인된 경우에만 수정 가능함
   ※ 신고기간(1.1.~2.29.) 중에는 신고서를 제출한 후에도 언제든지 수정 가능

재산변동사항 공개목록(예시)

참고 5

| 소 속            |                   | 세종특별자치시 의회                                        | 직 위      | 의원                   |                      | 성 명      | 김공직                                        |
|----------------|-------------------|---------------------------------------------------|----------|----------------------|----------------------|----------|--------------------------------------------|
|                |                   |                                                   |          |                      |                      |          | 단위(천원)                                     |
| 본인<br>과의<br>관계 | 재산의<br>종 류        | 소재지 면적 등 권리의 명세                                   | 종전<br>가액 | 변동<br>증가액<br>(실거래액)  | 동액<br>감소액<br>(실거래액)  | 현재<br>가액 | 변동사유                                       |
| ▶ 토지           | (소계)              |                                                   | 550,000  | 620,000              | 350,000              | 820,000  |                                            |
| 본인             | 전                 | 서울 서초구 서초동 100번지 1,000㎡                           | 100,000  | 20,000               | 0                    | 120,000  | 가액변동                                       |
| 본인             | 전                 | 서울 서초구 서초동 200번지<br>2,000㎡(1,000㎡ 증가)             | 100,000  | 200,000<br>(250,000) | 0                    | 300,000  | 대여금 회수로 매입                                 |
| 배우자            | 잡종지               | 서울 강남구 신사동 300번지<br>1,000㎡(1,000㎡ 증가)             | 0        | 200,000              | 0                    | 200,000  | 장인으로부터 증여                                  |
| 조부             | 임야                | 서울 강남구 논현동 400번지 0㎡<br>(1,000㎡ 감소)                | 200,000  | 0                    | 200,000<br>(250,000) | 0        | 부의 대지매입에<br>사용                             |
| 부              | 대지                | 서울 종로구 부암동 500번지 990㎡<br>(990㎡ 증가)                | 0        | 200,000<br>(220,000) | 0                    | 200,000  | 조부의<br>임야매도금으로<br>매입                       |
| 본인             | 대지                | 서울 종로구 누상동 151-3번지 500㎡<br>(500㎡ 감소)              | 150,000  | 0                    | 150,000              | 0        | 매도                                         |
| ▶ 건물           | (소계)              |                                                   | 350,000  | 600,000              | 150,000              | 800,000  |                                            |
| 본인             | 아파트               | 서울 종로구 적선동 현대아파트 80㎡<br>(건물 80㎡ 증가)               | 0        | 150,000<br>(150,000) | 0                    | 150,000  | 대지매도로 구입                                   |
| 본인             | 아파트<br>(분양권)      | 서울 종로구 적선동 삼성아파트 90㎡<br>(건물 90㎡ 증가)               | 0        | 150,000<br>(500,000) | 0                    | 150,000  | 신규분양, 분양가 :<br>500,000천원,<br>전세보증금으로<br>납입 |
| 배우자            | 연립<br>주택          | 서울 종로구 적선동 경희궁빌라 90㎡                              | 100,000  | 50,000               | 0                    | 150,000  | 가액변동                                       |
| 배우자            | 연립<br>주택<br>(분양권) | 년립<br><sup>5</sup> 택 서울 종로구 적선동 덕수궁빌라 90㎡<br>-양권) |          | 100,000<br>(300,000) | 0                    | 200,000  | 중도금납부,<br>분양가 :<br>300,000천원,<br>건물임대료로 납부 |
| 부              | 전세권<br>(임차권)      | 서울 종로구 적선동 롯데아파트 0㎡<br>(90㎡ 감소)                   | 150,000  | 0                    | 150,000              | 0        | 계약만료                                       |
| 차남             | 근린<br>생활<br>시설    | 서울 종로구 적선동 현대상가 100㎡<br>(건물 100㎡ 증가)              | 0        | 150,000              | 0                    | 150,000  | 외조부로 부터 증여                                 |

단위(천원)

|                |                                               |                                                  |          | 벼드                 | EOH           |          | /                |
|----------------|-----------------------------------------------|--------------------------------------------------|----------|--------------------|---------------|----------|------------------|
| 본인<br>과의<br>관계 | 재산의<br>종 류                                    | 소재지 면적 등 권리의 명세                                  | 종전<br>가액 | 증가액<br>(실거래액)      | 감소액<br>(실거래액) | 현재<br>가액 | 변동사유             |
| ▶ 부동<br>자동     | 산에 관한<br>차·건설·                                | 한 규정이 준용되는 권리와<br>기계·선박 및 항공기(소계)                | 7,000    | 25,000             | 1,000         | 31,000   |                  |
| 본인             | 자동차                                           | 2007년식 에쿠우스 배기량<br>(3,500cc) 증가                  | 0        | 25,000<br>(25,000) | 0             | 25,000   | 신규구입             |
| 배우자            | 자동차                                           | 2002년식 뉴소나타 배기량<br>(2,000cc)                     | 7,000    | 0                  | 1,000         | 6,000    | 가액변동             |
| ▶ 현금           | (소계)                                          |                                                  | 10,000   | 0                  | 5,000         | 5,000    |                  |
| 배우자            |                                               | 현금 감소                                            | 10,000   | 0                  | 5,000         | 5,000    | 생활비 지출           |
| ▶ 예금           | (소계)                                          |                                                  | 135,000  | 25,000             | 38,000        | 122,100  |                  |
| 본인             |                                               | 국민은행 10,000(15,000 감소),<br>우리은행 5,000(3,000 증가)  | 17,000   | 3,000              | 15,000        | 5,000    |                  |
| 배우자            |                                               | 우리은행 30,000(20,000 감소)                           | 50,000   |                    | 20,000        | 30,000   |                  |
| 부              |                                               | 농협 50,000(20,000 증가),<br>대한생명보험 30,000 (2,000감소) | 62,000   | 20,000             | 2,000         | 80,000   |                  |
| 차남             |                                               | 삼성생명보험 7,000(2,000 증가), 국민은행 0<br>(1,000감소)      | 6,000    | 2,000              | 1,000         | 7,000    |                  |
| 차남             | 가상자산<br>예치금                                   | 업비트 100(100 증가)                                  | _        | 100                | _             | 100      | 예금 이체            |
| ▶ 「정기<br>예금    | 치자금법」<br>기좌의 0                                | 에 따른 정치자금의 수입 및 지출을 위한<br>╢금(소계)                 | 0        | 0                  | 0             | 0        |                  |
| ▶ 증권           | !(소계)                                         |                                                  | 95,000   | 15,000             | 30,000        | 80,000   |                  |
| 본인             | 상장<br>주식                                      | 삼성전자 5,000주, KT 100주                             | 25,000   | 5,000              | 0             | 30,000   |                  |
| 배우자            | 상장 한국기업 5,000주(100주 증가),<br>주식 KT 0주(100주 감소) |                                                  | 20,000   | 10,000             | 10,000        | 20,000   | 가액변동<br>채권회수로 구입 |
| 배우자            | 공채                                            | 서울도시철도공사, 50좌                                    | 50,000   | 0                  | 20,000        | 30,000   |                  |
| ▶ 채권           | !(소계)                                         |                                                  | 70,000   | 20,000             | 10,000        | 80,000   |                  |
| 본인             |                                               | 사인간 채권 감소                                        | 20,000   | 0                  | 10,000        | 10,000   | 증권매입에 사용         |
| 배우자            |                                               | 사인간 채권 증가                                        | 50,000   | 20,000             | 0             | 70,000   | 예금인출로 대여         |

정기 재산변동신고 개요

| но             |                |                                                                              |          | 변동액                |                      |          |                 |  |
|----------------|----------------|------------------------------------------------------------------------------|----------|--------------------|----------------------|----------|-----------------|--|
| 논인<br>과의<br>관계 | 재산의<br>종 류     | 소재지 면적 등 권리의 명세                                                              | 종전<br>가액 | 증가액<br>(실거래액)      | 감소액<br>(실거래액)        | 현재<br>가액 | 변동사유            |  |
| ▶ 채무           | (소계)           |                                                                              | 70,000   | 140,000            | 30,000               | 180,000  |                 |  |
| 본인             |                | 사인간 채무 감소                                                                    | 20,000   | 0                  | 10,000               | 10,000   | 예금인출로 일부<br>상환  |  |
| 배우자            | 금융<br>기관<br>채무 | 국민은행 10,000(20,000 감소),<br>우리은행 20,000(10,000 증가).<br>신한은행 40,000(20,000 증가) | 50,000   | 30,000             | 20,000               | 60,000   | 봉급으로 상환         |  |
| 부              | 기타             | 중앙기업 10,000(10,000 증가)                                                       | 0        | 10,000             | 0                    | 10,000   | 생활비 사용          |  |
| 부              | 건물<br>임대<br>채무 | 서울 종로구 적선동 현대아파트<br>임대보증금 증가                                                 | 0        | 100,000            | 0                    | 100,000  | 지인에게 대여         |  |
| ▶금몇            | 빛 백금(소         | 계)                                                                           | 20,000   | 15,000             | 0                    | 35,000   |                 |  |
| 배우자            |                | 24K 금 100g(100g 증가)                                                          | 0        | 10,000<br>(10,000) | 0                    | 10,000   | 신규구입            |  |
| 배우자            |                | 24K 금 200g                                                                   | 20,000   | 5,000              | 0                    | 25,000   | 가액변동            |  |
| ▶ 보석           | 류(소계)          |                                                                              | 30,000   | 5,000              | 0                    | 35,000   |                 |  |
| 배우자            |                | 다이아몬드 반지, 1캐럿 증가                                                             | 0        | 5,000<br>(5,000)   | 0                    | 5,000    | 예금인출로 매입        |  |
| 배우자            |                | 다이아몬드 반지, 5캐럿                                                                | 30,000   | 0                  | 0                    | 30,000   |                 |  |
| ▶ 골동           | 품 및 예          | 술품(소계)                                                                       | 130,000  | 0                  | 120,000              | 10,000   |                 |  |
| 본인             | 도자기            | 도자기(고려청자), 작가미상, 160×320cm                                                   | 120,000  | 0                  | 120,000<br>(150,000) | 0        | 매도후 출자          |  |
| 본인             | 서예             | 서예 (서예, 60×40㎝, 계공, 1994)                                                    | 10,000   | 0                  | 0                    | 10,000   |                 |  |
| ► 회원           | !권(소계)         |                                                                              | 20,000   | 20,000             | 11,000               | 29,000   |                 |  |
| 본인             | 골프             | 한국컨트리클럽 감소                                                                   | 10,000   | 0                  | 10,000<br>(12,000)   | 0        | 콘도회원권 구입에<br>사용 |  |
| 본인             | 골프             | 서울C.C                                                                        | 10,000   | 0                  | 1,000                | 9,000    | 가액변동            |  |
| 배우자            | 콘도<br>미니엄      | 현대콘도미니엄 증가                                                                   | 0        | 20,000             | 0                    | 20,000   |                 |  |
| ▶ 지식           | 재산권(소          | _계)                                                                          | -        | -                  | -                    | -        |                 |  |
| 본인             | 특허권            | ○○에 관한 특허 증가                                                                 | -        | -                  | -                    | -        | 연·월·일신규등록       |  |
| ▶ 합명           | ·합자·출          | 자지분(소계)                                                                      | 80,000   | 20,000             | 0                    | 100,000  |                 |  |

단위(천원)

위 등록의무자

(서명 또는 날인)

#### 년 월 일

위의 기재사항은 사실과 틀림없음을 확인합니다.

| 보이         |            |                                                                            |           | 변등            | 통액            |           |                                    |
|------------|------------|----------------------------------------------------------------------------|-----------|---------------|---------------|-----------|------------------------------------|
| 과의<br>관계   | 재산의<br>종 류 | 소재지 면적 등 권리의 명세                                                            | 종전<br>가액  | 증가액<br>(실거래액) | 감소액<br>(실거래액) | 현재<br>가액  | 변동사유                               |
| 본인         | 출자         | (유)서울기업, 출자가액<br>100,000천원, 지분비율 : 40%,<br>연간매출액100,000천원<br>(10,000천원 감소) | 80,000    | 20,000        | 0             | 100,000   | 출자금액 증가                            |
| ▶ 비영       | 리법인의       | 출연재산(소계)                                                                   | -         | -             | -             | -         |                                    |
| 본인         | 출연         | 한국장학재단, 보유직위:<br>재단이사장, 출연금 100,000천원                                      | -         | -             | _             | -         |                                    |
| ▶ 가상       | 자산(소겨      | )                                                                          | _         | 3,000         | _             | 3,000     |                                    |
| 차남         | 가상<br>자산   | 비트코인 1.5(1.5개 증가)                                                          | _         | 3,000         | _             | 3,000     | 예금으로 구입                            |
| ▶ 고지       | 거부 및 봉     | 등록제외사항                                                                     | -         | -             | _             | -         |                                    |
| 장남         |            | 고지거부                                                                       | 35,000    | 0             | 35,000        | 0         | 독립생계유지                             |
| 장녀         |            | 등록제외                                                                       | 20,000    | 0             | 20,000        | 0         | 결혼                                 |
| <b>)</b> ≷ | 계          |                                                                            | 1,567,000 | 1,508,100     | 745,000       | 2,330,100 | 증감액 : 791,000천원<br>(가액변동 68,000천원) |

단위(천원)

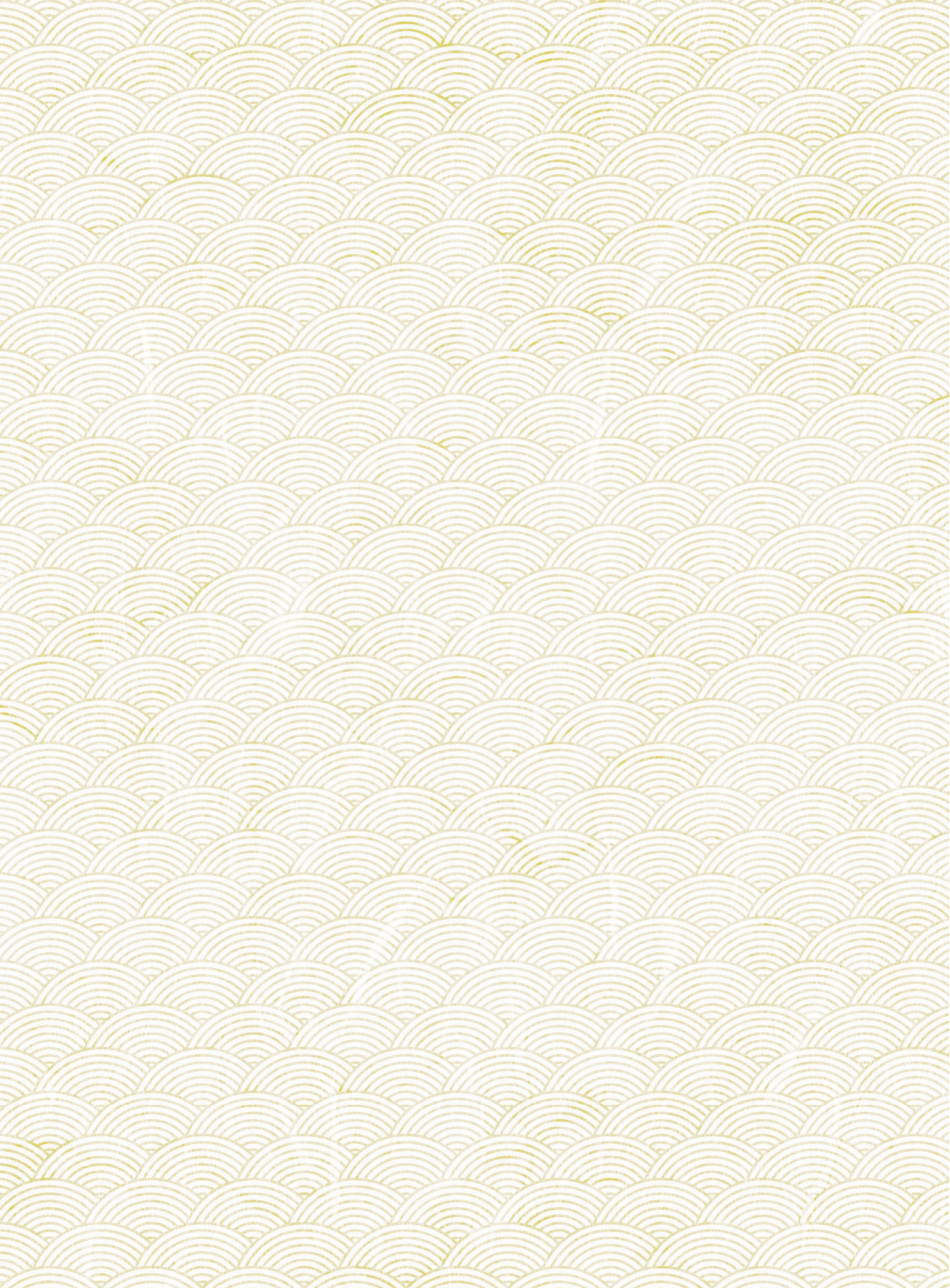

### 제 **3**장 공직윤리시스템(PETI) 이용 재산신고 방법

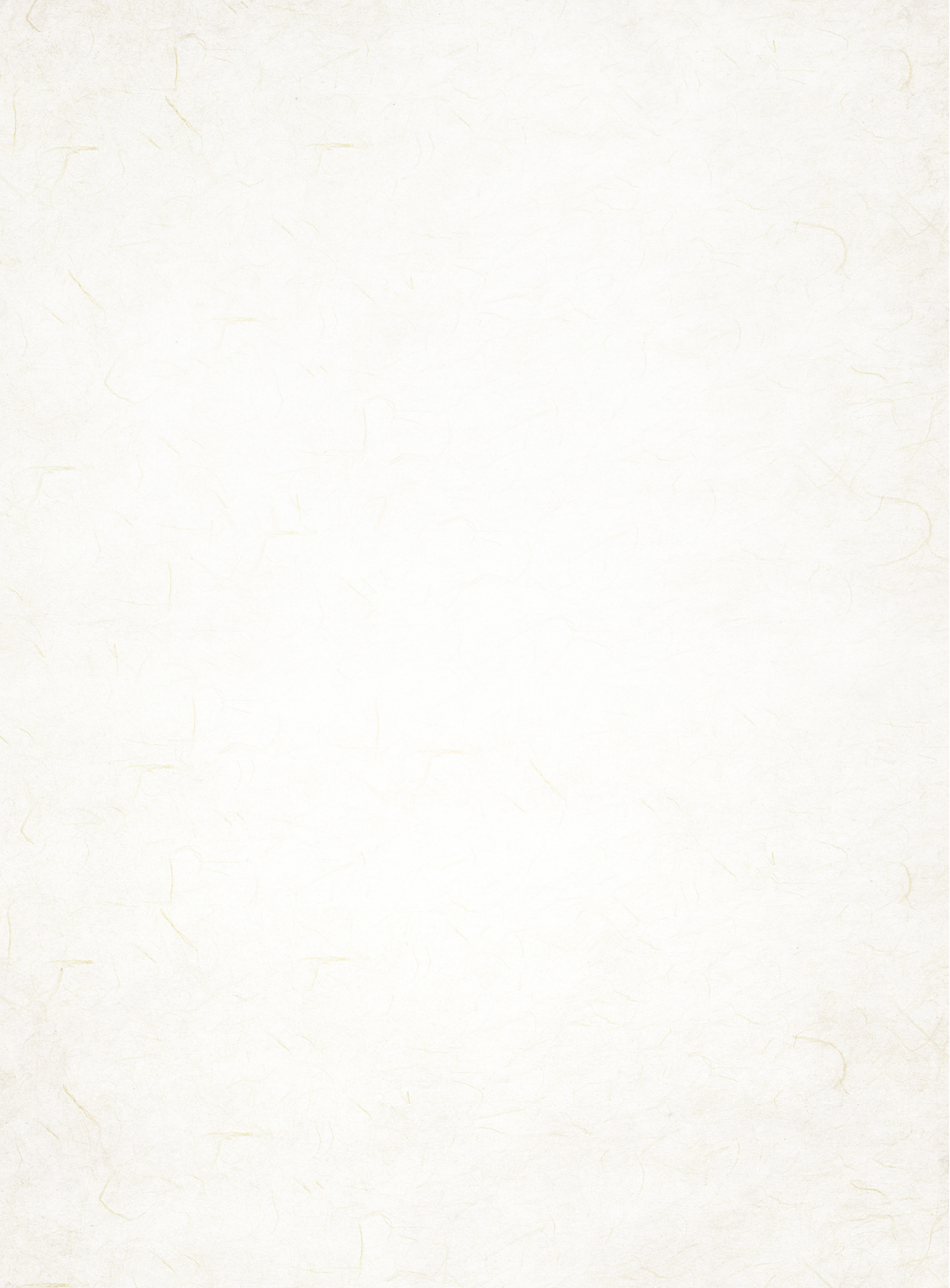

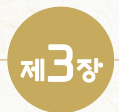

#### 공직윤리시스템(PETI) 이용 재산신고 방법

#### 2024년도 정기 재산변동신고 대상자는 공직윤리시스템(PETI) 입력방법을 숙지하여 소유 재산을 빠짐없이 신고하여 주시기 바랍니다.

#### 공직윤리시스템 재산등록 순서

| 1 | 공직윤리시스템(PETI) 접속 ···································              | , |
|---|-------------------------------------------------------------------|---|
|   | 1-1. 시스템 접속 [정기변동신고 기간 메인 화면] ··································· | , |
|   | 1-2. 로그인 후 사전 확인 사항                                               | - |
| 9 | 그지거부 친가 형화 미 저比계고도이서 형화 화이                                        |   |
| 2 | 고지기구 이거 현황 및 경도제공공의지 현황 확진                                        |   |
|   | 2-1. 고지가구 어거(제금지) 현장<br>2-2. 고지거부 시청(지해) 청화                       | , |
|   | 2-2. 고지거두 신장(신왕) 연왕 07<br>2-2. 고지거부 시나겨과(청가) 허하                   | , |
|   | 2-3. 꼬시가구 감시될지(어가) 연광 00                                          | , |
|   | 2~4. 금융 및 구승선경도 제공 공의선왕 확인                                        |   |
| 3 | 정기재산변동신고서 작성 ···································                  |   |
|   | 3-1. PETI 메뉴 주요기능                                                 |   |
|   | 3-2. 신고서 작성화면                                                     |   |
|   | 3-3. 본인정보 입력                                                      | ) |
|   | 3-4. 친족 정보 입력                                                     | ) |
|   | 3-5. 재산항목별 작성 방법                                                  | , |
|   | • 부동산(토지·건물) 정보열람 및 신고방법 ······82                                 | , |
|   | • 금융정보 활용입력방법 ······92                                            |   |
|   | • 비상장주식 신고방법                                                      | ; |
|   | • 가상자산 입력방법 ·······123                                            | ; |
|   | • 신고내역검증                                                          | 1 |
|   | 3-6. 변동요약서 작성                                                     | ) |
|   | 3-7. 공개목록 작성(공개자에 한함)                                             |   |
|   | 3-8. 신고서 제출 및 완료                                                  | , |
| 4 | 신고서 제출 후 조회·수정 ······ 134                                         | ļ |
|   | 4-1. 제출신고서 조회                                                     | Ļ |
|   | 4-2. 신고서 수정요청 및 승인확인                                              | ) |
| 6 | 주신 매간·백지신탁 신고(공개대상자 등)                                            |   |

#### 1 공직윤리시스템(PETI) 접속

#### 1-1. 시스템 접속 [정기변동신고 기간 메인 화면]

PETI 공직윤리시스템

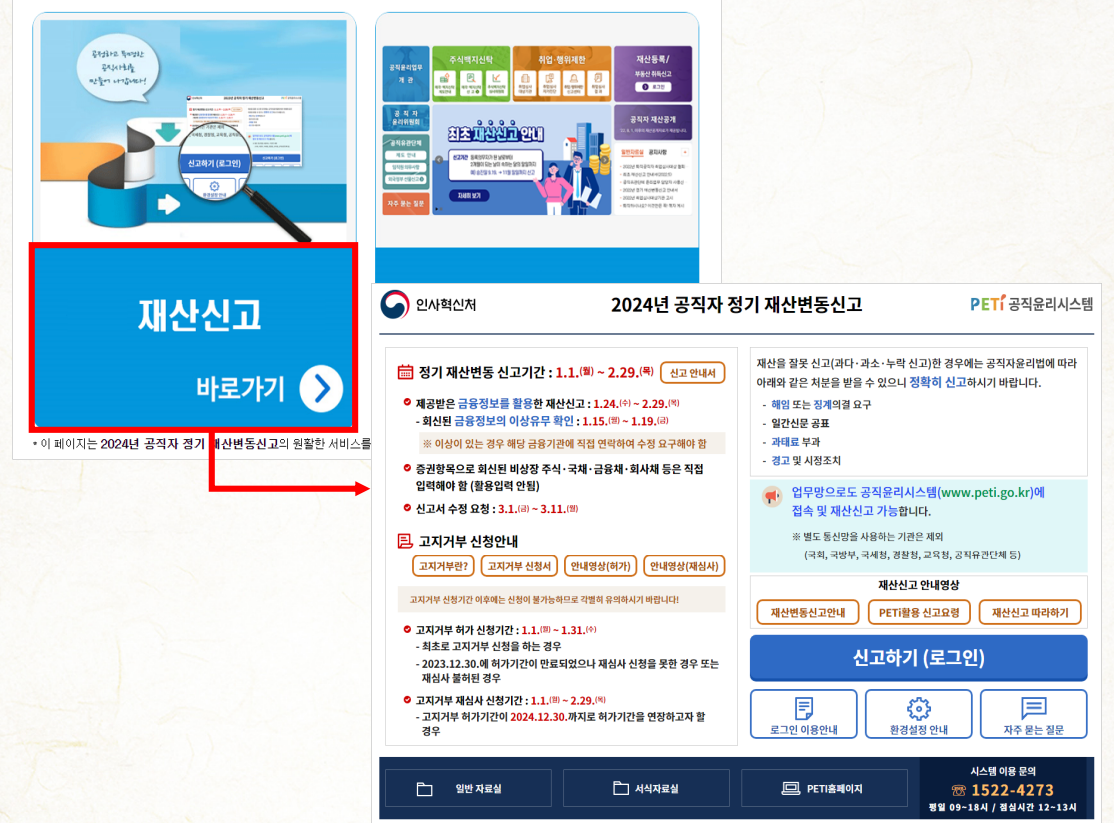

- 인터넷 브라우저를 열어 주소창에 "https://www.peti.go.kr"을 입력하여 "재산신고 바로가기"로 접속
  - Internet Explorer, Microsoft Edge, Chrome 브라우저 사용 가능
- 정기변동신고 시 첫 화면에 표시되는 각종 안내사항을 반드시 확인
- **로그인 이용안내** 클릭하여 로그인 시 오류사항에 대해 조치방법 확인

- ※ 인증서 저장매체 아이콘과 인증서 목록이 안보인다면 인터넷익스플로러(IE) > 인터넷옵션 > 보안 탭 > "신뢰할 수 있는 사이트" 선택 후 "사이트" 클릭하여
- \* 금융인증서는 인터넷망에서만 사용 가능
- 공동인증서·금융인증서 : 민간인증기관 등을 통해 발급
- \* 담당부서는 행정전자서명 인증관리센터 홈페이지(www.gpki.go.kr)에서 확인
- 행정전자서명 인증서 : 공무원용 인증서, 소속기관의 담당부서 를 통해 발급

사용 가능한 인증서의 종류

- 행정전자서명 인증서가 등록되어 있는 경우 '모바일 공무원증 로그인' 가능
- 인증서가 없는 경우 주민등록증 발급일자를 활용한 '휴대전화 로그인' 가능
- 사용할 인증서에 따라 암호 입력 후 로그인 음 클릭하여 시스템에 접속
- 기존에 사용하던 인증서가 등록되어 있는 경우
- 사용할 인증서 암호 입력하여 시스템 접속
- 사용하는 인증서에 따라 공동인증서 등록 또는 금융인증서 등록 클릭하여 등록
- 인증서를 재발급 받았거나 처음 시스템에 로그인하는 경우

| 신고하기       | (로그인) 버튼을                                          | 클릭 시 이동하는<br>PETÍ 공직윤리· | 는 화면<br>시스템                                                                                                    |
|------------|----------------------------------------------------|-------------------------|----------------------------------------------------------------------------------------------------|
| 동인증서 로그인   | 금융인증서 로그인                                          | 휴대전화 로그인                | 모바일공무원증 로그인                                                                                                    |
| 인증서 선택     | 3117<br>각우저<br>용도 발급기관<br>운함(개인) yessignCA Class 2 | 만료일<br>2023-05-02       | 공동인증서 등록       금융인증서 등록         처음 사용하는 경우 한번만 등록       (인증서가 갱신되었은 영우 재등록)하시면 됩니다.         주민등록번호 입력 및 인증서를 선택하여 등록하시고, 이후 등일한 인증서로 접속하십시오.         보안모듈 설치       오천         PC 보안성이 낮은 경우, 개인정보 침해가 우려되오니         보안모들(키브드보안 · 방화벽) 설치 후 사용을 추천합니다. |
| 비밀번호를 입력하시 | 2.<br>로그인                                          |                         | 시스템 사용문의<br>1522-4273<br>공급한 사항이 있으시면 전화 주시기 바랍니다.<br>평일 오전 9시 ~ 오후 6시 까지<br>평심시간 12:00 ~ 13:00                                                                                                    |

경지 원리 시 테(PETI) 이 영

재산신고

방법

재산변동신고

개

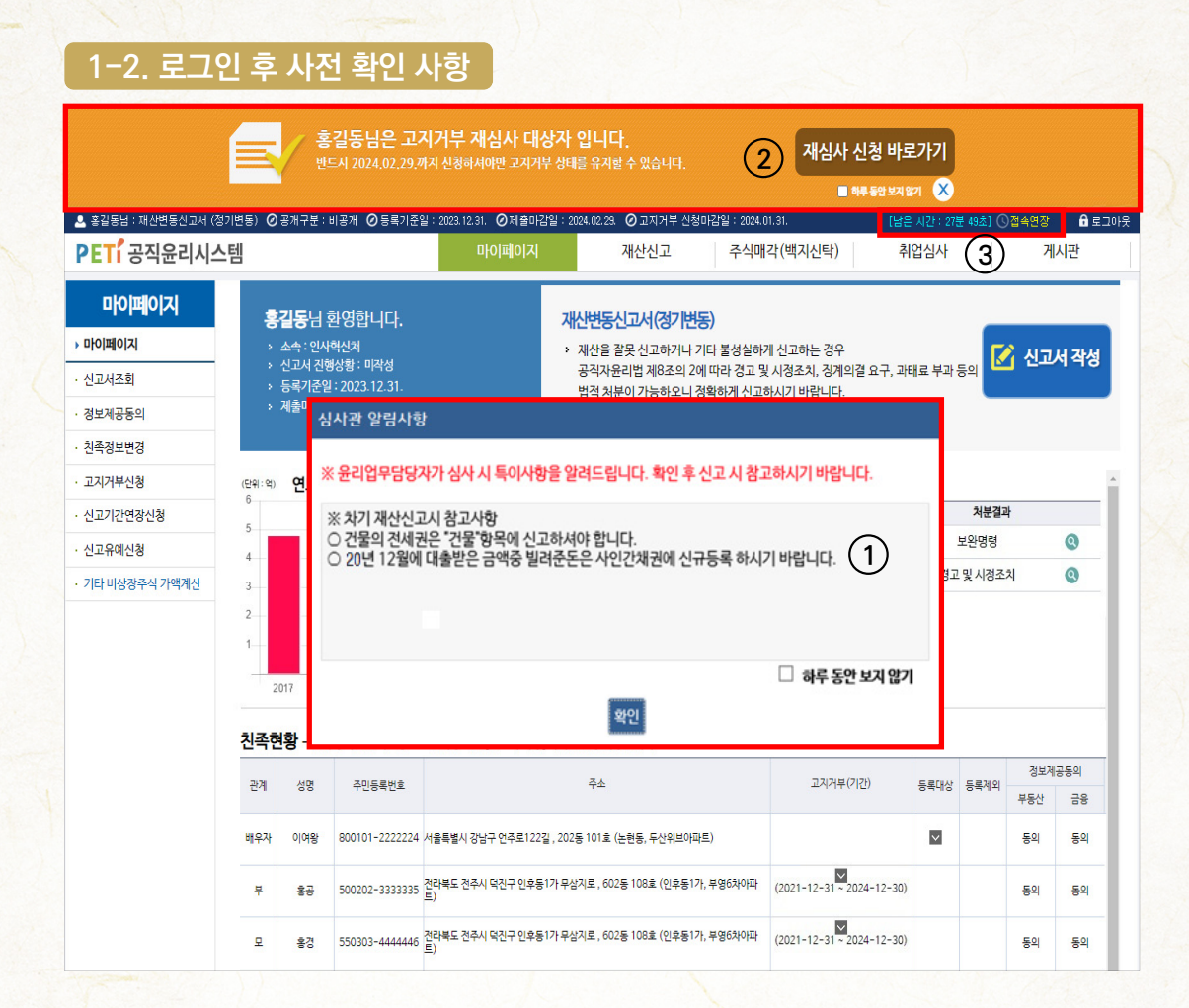

- ①은 심사담당자가 이전 신고서 심사 중 등록의무자가 유의할 사항을 메모한 내용
  - 심사관 알림사항이 있는 등록의무자의 경우만 표시됨
  - 이후에는 재산 항목별 신고 시 '심사관 알림사항' 버튼으로 알림메모 상시 확인 가능
- ②는 올해 '고지거부 재심사' 신청 대상인 등록의무자에게 안내하는 메시지 창으로

재심사 신청 바로가기 를 클릭하면 고지거부 신청 메뉴로 이동

※ 고지거부 허가를 받은 지 3년째 되는 해에 계속해서 친족의 재산을 고지거부하려는 경우 정기변동 신고 기간(2024,1,1,~2,29,) 중에 반드시 재심사 신청해야 함

• ③ 자동 로그아웃되는 시간으로, <mark>⑤접속면장</mark> 클릭하여 남은시간 연장 가능

#### 2 고지거부 허가 현황 및 정보제공동의서 현황 확인

#### 2-1. 고지거부 허가(재심사) 신청

#### ✿ , 마이페이지 , 고지거부 신청 제도 및 심사기준 보기 고지거부 사유별 중빙서류

▶ 모든 정보는 "등록기준일인 2023.12.31." 기준으로 입력 또는 수정하시기 바랍니다.

▶ 고지거부 허가(재심사) 신청에 대한 심사가 완료되어야 신고서 제출 가능합니다.

> 심사 결과가 '불허' 또는 '반려'인 경우('고지거부 신청내역'에서 확인 가능) 해당 친족을 '등록대상'으로 등록하여야 합니다. ※ 고지거부 진행단계

작성중(고지거부 신청이 완료되지 않은 저장상태) → 제출완료(추가 서류는 등록기관에 별도 문의) → 심사완료(결과 확인) ※ 고지거부 [제출완료] 상태에서는 수정할 수 없으므로 필요한 경우 소속하신 기관의 윤리업무담당자에게 문의하시기 바랍니다.

| 친족정보 | 2   |                |                                                          |          |        |      | 친르  | 정보입력 |
|------|-----|----------------|----------------------------------------------------------|----------|--------|------|-----|------|
| 관계   | 성명  | 즈미동로배송         | <u>ح</u> ٨                                               | 고지거부(기간) | 등로대상   | 등로제외 | 정보제 | 공동의  |
|      | 00  |                |                                                          |          | 0440   | 0414 | 부동산 | 금융   |
| 배우자  | 이여왕 | 800101-2222224 | 서울특별시 강남구 언주로122길 , 202동 101호 (논현동, 두산위브아파트)             |          | $\sim$ |      | 동의  | 동의   |
| 부    | 홍공  | 500202-3333335 | 전라북도 전주시 덕진구 인후동1가 무삼지로 , 602동 108호 (인후동1가, 부영6차<br>아파트) |          | $\sim$ |      | 동의  | 동의   |
| 모    | 홍경  | 550303-4444446 | 전라북도 전주시 덕진구 인후동1가 무상지로 , 602동 108호 (인후동1가, 부영6차<br>아파트) |          | $\sim$ |      | 동의  | 동의   |
| 장남   | 홍익  | 900505-5555557 | 경기도 고양시 덕양구 주교동 마상로 , 401호 (주교동)                         |          | ~      |      | 동의  | 동의   |
| 장녀   | 홍주  | 920606-6666668 | 강원도 춘천시 효자동 강원대학길 (효자동, 강원대학교 기숙사A동)                     |          | $\sim$ | (2)  | 동의  | 동의   |
|      |     |                |                                                          |          |        |      |     | 신청내역 |

| 고지거부             | - 신청(진형              | 뱅)현황                        |                                  |                                                                    | 교지거 | 무 자기전단   | 시거무 신경 | 고지거부 신청내 |
|------------------|----------------------|-----------------------------|----------------------------------|--------------------------------------------------------------------|-----|----------|--------|----------|
| ※ 진행단계<br>※ 고지거부 | I가 [작성중]<br>- 허가신청 시 | 인 건은 미제출 상태이<br>오른쪽 상단의 고지거 | 므로, 해당 건을 선택하여<br> 부 마감일 이내에 반드시 | 겨 나오는 화면에서 [제출] 버튼을 눌러 [제출완료]하여 주시 <mark>기</mark><br>시 제출하시기 바랍니다. | 바랍니 | 다.       |        |          |
| 71.70            | 400                  | 20162844                    | 1070                             | 19110                                                              | _   | 71000100 |        | 418401   |

| · · ································· |                           |                                                           |                |                |                                                      |                |         |       |  |  |  |  |  |
|---------------------------------------|---------------------------|-----------------------------------------------------------|----------------|----------------|------------------------------------------------------|----------------|---------|-------|--|--|--|--|--|
| 관계                                    | 성명                        | 주민등록번호         신청구분         신청사유         진행단계         신청일 |                |                |                                                      |                |         |       |  |  |  |  |  |
|                                       | 조회자료가 없습니다                |                                                           |                |                |                                                      |                |         |       |  |  |  |  |  |
| 龠 ▶ 재산·                               | ■, 개산신고, 친족정보입력, 고지거부자가진단 |                                                           |                |                |                                                      |                |         |       |  |  |  |  |  |
| ▶ 고지거부                                | 후 자가진단은                   | 진단 결과와 실제 신경                                              | 형 결과가 다를 수 있습니 | ч.             |                                                      |                |         |       |  |  |  |  |  |
| 고지거부                                  | 기본정보                      |                                                           |                |                |                                                      |                |         |       |  |  |  |  |  |
| *신청기                                  | 자 기준                      | ○ 정기변동신고대상                                                | 자신규허가 ○ 정기변    | 동신고대상자 재심사 🛛 🔾 | 수시(최초, 퇴직, 의무                                        | 면제 등) 재산신고 신규ㅎ | 가       |       |  |  |  |  |  |
| •고지거                                  | 너부 사유                     | 선택 🔻                                                      | *현 주거지 구분      | 선택 포           | - <del>·</del> 가구원수<br>(주민등록표상<br>가구 <del>원</del> 수) | 선택 🔻           | 소득기준(월) | 0(천원) |  |  |  |  |  |

#### ※ 소득액은 세금 공제 전 총소득액 기준 (천원단위 미만은 절사) / ※ 소득(재직)기간이 등록기준일(신청일) 이전, 1년 이상 이어야 합니다.

|      |                  | 총 소득 (일반소득 + 재산의 소득환( | 난액)                                                                  |             |  | 0(천원) |  |
|------|------------------|-----------------------|----------------------------------------------------------------------|-------------|--|-------|--|
|      | ▶ 소계(일반소득 월 환산액) |                       |                                                                      |             |  | 0(천원) |  |
|      | 근로소득(년) 🚺        | 0                     | (천원)                                                                 | 월 소득환산      |  | (천원)  |  |
|      | 임대소득(월) 🚺        | 0                     | (천원)                                                                 | 월 소득환산      |  | (천원)  |  |
|      | 연금소득(년)          | 0                     | (천원)                                                                 | 월 소득환산      |  | (천원)  |  |
| 일반조족 | 사업소득(년)          | 0                     | (천원)                                                                 | 월 소득환산      |  | (천원)  |  |
|      | 금융소득(년)          | 0                     | (천원)                                                                 | 월 소득환산      |  | (천원)  |  |
|      | 기타소득(년)          | 0                     | (천원)                                                                 | 월 소득환산      |  | (천원)  |  |
|      | 농업소득 경지면적(㎡)     | 0                     | (m <sup>t</sup> )                                                    | 농업소득 월 소득환산 |  | (천원)  |  |
|      | ▶ 소계(재산소득 월 환산액) |                       |                                                                      |             |  | 0(천원) |  |
| 재산소득 | 부동산 및 금융자산       | 0                     | (천원)                                                                 | 월 소득환산      |  | (쳔원)  |  |
|      | 소득환산율(기준일 CD금리)  | 0                     | 0 (%) 금융투자협회 채권금리에서 기준일 CD금리 확인 : www.kofiabond.or.kr (》단기금용시장》CD정보) |             |  |       |  |
|      |                  |                       | 고지거부 자가진단하기                                                          |             |  |       |  |

• ① 고지거부 신청 전 고지거부 자가진단 을 통하여 허가요건에 충족한지 확인 가능

- 정기변동신고대상자 신규허가 : 2023.12.31.기준 허가요건 적용('23년 소득기준 적용)

- 정기변동신고대상자 재심사 : 2024.1.1. 이후 허가요건 적용('24년 소득기준 적용)
- 수시 재산신고 신규허가 : 수시신고가 발생한 해('24.1.1. 이후) 허가요건 적용

| PETi공직윤리시       | 스템                        | 고지거부신청       |           |          |                    |                     |             |                           | ×   | 거            | 시판   |
|-----------------|---------------------------|--------------|-----------|----------|--------------------|---------------------|-------------|---------------------------|-----|--------------|------|
| 마이페이지           | 🔺 . ቦዛ                    | 성명           | 홍길동       |          |                    |                     |             |                           |     |              |      |
| · 마이페이지         |                           | 신청구분         | ● 허가 ○ 재· | 심사       | 신청일                | 2024-01-23          | 공개여부        | 비공개                       |     |              |      |
| · 신고서조회         | ) 고지?                     | 소속           | 인사혁신처     |          | 직급                 | 6급                  | 직위          | 과장                        |     |              |      |
| • 정보제공동의        | ▶ 심사 <sup>:</sup><br>※ 고: |              |           |          |                    | 고지거부사유별 증빙서         | 류 친족에서추가    | 삭제 서식다운로드                 |     |              |      |
| • 친족정보변경        | 작:<br>※ 고:                | 관계           | 친족명       | 주민       | 민등록번호              | 고지거부사유              | 7 8         | 바유                        |     |              |      |
| ▶ 고지거부신청        |                           | ۲.           | 홍공        | 50020    | 2-3333335          | 독립생계유지 🔻            |             |                           |     | -            | A    |
| · 신고기간연장신청      | 친족정.                      | 모            | 홍경        | 55030    | 13-444446          | 독립생계유지 🔻            |             |                           |     | 친족           | 정보입력 |
| • 신고유예신청        | 관계                        |              |           |          |                    |                     |             |                           | 록제의 | · 영도세<br>부동산 | 금융   |
| · 기타 비상장주식 가액계산 | 배우자                       |              |           |          |                    |                     |             |                           |     | 동의           | 동의   |
|                 |                           |              |           |          |                    |                     |             |                           |     | 501          |      |
|                 | Ÿ                         |              |           |          |                    |                     |             |                           |     | 동의           | 동의   |
|                 | 모                         |              | _ 파일      | 이름       |                    |                     | 파일 크기       | 등록일자                      | ī 📕 | 동의           | 동의   |
|                 | 장남                        | 그기거님시켰다 (희소) | 2         | 1지거부 신청  | 네.jpg              |                     | 123.27 Ki   | 2024-01-23 15:35:16       |     | 동의           | 동의   |
|                 | 장녀                        | 고지기구인경지 (공구) | 최대 1 :    | 개 용량 무제  | 한 jpg,gif,tif,zip, | pdf,bmp,png 파일만 가능  |             | l 개, <b>123.27 KB</b> 추가됨 |     | 동의           | 동의   |
|                 |                           |              | 파일추       | \$가 파일   | 일삭제 다운로            | E                   |             |                           |     |              |      |
|                 | 고지거                       |              | - 파일      | 이름       |                    |                     | 파일 크기       | 등록일자                      | 민신청 | 고지거부         | 신청내역 |
|                 | ※ 진행단<br>※ 고지거            | 중빙서류         |           | 1지거루 승빙  | !서류.jpg            |                     | 123.27 Ki   | 8 2024-01-23 14:50:38 ·   |     |              |      |
|                 | 관계                        |              | 최대 10     | )개 용량 무제 | 1한 jpg,gif,tif,zip | ,pdf,bmp,png 파일만 가능 |             | l 개, <b>123.27 KB</b> 추가됨 |     | 신청일          |      |
|                 | 부                         |              | 파일추       | 추가 표 파을  | 일삭제 다운로            | ·드 전체 다운로드          |             |                           |     |              |      |
|                 | ¥.                        | ※고지거부기간내에    | 증빙서류를 제출  | 하지 않으시   | 면반려될수있습            | 니다. 해당 기관의 윤리업무     | 담당자에게 문의 바랍 | 니다.                       |     |              |      |
|                 | 고지거                       | ※ 작료가 많으실 경험 | - 입숙백일(확상 | 시·시P)도 [ | 입도드 //공입니냐         | -                   |             |                           |     |              |      |
|                 | 관계                        |              |           |          |                    |                     | 저장 식기       | 세출 닫기                     | 서류  |              |      |

• ② 신규로 고지거부를 신청할 경우 [마이페이지] → [고지거부신청] 메뉴에서 고지거부신청 버튼을 클릭

친족에서추가 버튼 클릭하여 고지거부 신청 친족을 선택 후 고지거부 사유 등 신청내역을 작성. 고지거부 신청서 및 증빙자료 첨부하여 생장 하고 상세화면에 생성되는 생활 버튼을 반드시 클릭해야만 고지거부 신청이 완료됨

- 서식다운로드 클릭하여 「재산등록사항 고지거부 신청서」를 출력한 뒤 본인 및 친족의 서명 또는 날인 후 증빙서류와 함께 관할 공직자윤리위원회로 제출
- 관할 공직자윤리위원회의 심사가 완료되어야 최종 신고서를 제출할 수 있음 ※ 심사결과가 '불허'인 경우 해당 친족의 재산항목을 모두 등록하여야 함

- '친족정보' 입력 시 해당 친족의 등록상태를 '고지거부자'로 체크하여 신고서 제출 ※ [신고서작성]→[친족정보]에서 해당 친족을 클릭하여 상세화면에서 등록상태를 '고지거부자'로 체크
- 하므로 필요한 경우 소속기관 윤리업무 담당자에게 요청 ※ 고지거부 허가신청이 심사 중인 경우 신고서 제출이 불가하며 심사완료 이후 제출 가능 - (심사완료) 고지거부 심사가 완료되었으며, 심사결과를 확인하여 허가를 받은 경우에는
- (제출완료) 신청내역이 제출되고 윤리업무담당자가 심사 중인 상태, 신청내역 수정이 불가
- (작성중) 신청내역 작성 중으로 저장만 된 상태. 고지거부 신청기한 내에 제출 필요
- 고지거부 진행단계별 유의사항

| 과계 선명 주미                                               |                                                                                | 즈미드루버승                                                                                  |                                                                              |                                      | 7. L                                                                                                | 고지거부(기가)                                                               | 드루대사                                 | 드루게이                     | 정보제                                     | 공동의                                           |
|--------------------------------------------------------|--------------------------------------------------------------------------------|-----------------------------------------------------------------------------------------|------------------------------------------------------------------------------|--------------------------------------|----------------------------------------------------------------------------------------------------|------------------------------------------------------------------------|--------------------------------------|--------------------------|-----------------------------------------|-----------------------------------------------|
| 24                                                     |                                                                                |                                                                                         |                                                                              |                                      | T-                                                                                                  |                                                                        |                                      | 07/14                    | 부동산                                     | 금융                                            |
| 배우자                                                    | 이여왕                                                                            | 800101-2222224                                                                          | 네종특별자치시 보람로 15, 9등 909호 (도담동, 도캠마을9단지)                                       |                                      |                                                                                                    |                                                                        | $\checkmark$                         |                          | 동의                                      | 동의                                            |
| 부                                                      | 홍공                                                                             | 500202-3333335                                                                          | 전라복도 전주시 덕진구 인후동1가 무삼지르 , 602동 108호 (인후동1가, 부영6차<br>아파트)                     |                                      |                                                                                                    |                                                                        |                                      |                          | 동의                                      | 동의                                            |
| 모                                                      | 홍경                                                                             | 550303-4444446                                                                          | 전라뷰도 전주시 덕진구 인후동1가 무삼지로 , 602동 108호 (인후동1가, 부영6차<br>아파트)                     |                                      |                                                                                                    |                                                                        | $\checkmark$                         |                          | 동의                                      | 동의                                            |
| 장남                                                     | 홍익                                                                             | 900505-5555557                                                                          | 경기도 고양시 덕양구                                                                  | · 주교동 마상로 , ·                        | 401호 (주교동)                                                                                          |                                                                        | $\checkmark$                         |                          | 동의                                      | 동의                                            |
| 장녀                                                     | 홍주                                                                             | 920606-6666668                                                                          | 강원도 춘천시 효자동                                                                  | ?원도 춘천시 효자동 강원대학길 (효자동, 강원대학교 기숙사A동) |                                                                                                    |                                                                        |                                      |                          | 동의                                      | 동의                                            |
|                                                        |                                                                                |                                                                                         |                                                                              |                                      |                                                                                                    |                                                                        |                                      |                          |                                         |                                               |
| <b>고지거부</b><br>※ 진행단7<br>※ 고지거부                        | 부 <b>신청(진</b><br>계가 [작성중]<br>부허가신청 서                                           | <b>행) 현황</b><br> 인 건은 미제 <b>출</b> 상태<br>  오른쪽 상단의 고7                                    | l이므로, 해당 건을<br>\거부 마감일 이내(                                                   | · 선택하여 나오<br>에 반드시 제출                | 는 화면에서 [제출] 버튼을 눌러 [제출<br>하시기 바랍니다.                                                                 | 고지거부 /<br>완료]하여 주시기 바랍니다.                                              | 가진단 고기                               | 시거부신청                    | 고지거부                                    | 신청내역                                          |
| 고지거부<br>※ 진행단2<br>※ 고지거박<br>관계                         | 부 신청(진행<br>계가 [작성중]<br>부 허가신청 서<br>성명                                          | 행) 현황<br>인 건은 미제출 상태<br>시 오른쪽 상단의 고기<br>주민등록번호                                          | <b>[이므로, 해당 건을</b><br>【 <b>거부 마감일 이내</b> (<br>신청구분                           | 선택하여 나오<br>에 반드시 제출                  | 는 <b>회면에서 [계출] 버튼을 눌러 [계출</b><br>하시기 바랍니다.<br>신청사유                                                  | 고지거부 /<br>완료]하여 주시기 바랍니다.<br>:                                         | 나가진단 고기<br>인행단계                      | 지거부신청                    | <b>고지거부</b><br>신청일                      | 신청내역                                          |
| 고지거부<br>※진행단<br>※고지거박<br>관계<br>부                       | 부 신청(진학<br>예가 [작성중]<br>부 허가신청 서<br>성명<br>홍공                                    | <b>행) 현황</b><br>인 건은 미제출 상태<br>시 오른쪽 상단의 고지<br>주민등록번호<br>500202-333333                  | 10<br>- <mark>10 - 로, 해당 건을</mark><br>시거부 마감일 이내<br>신청구분<br>5 허가             | 선택하여 나오<br>에 반드시 제출                  | 는 <b>화면에서 [계출] 버튼을 눌러 [계출</b><br>하시기 바랍니다.<br>신청사유<br>독립생계유지                                        | 고지거부 7<br>완료]하여 주시기 바랍니다.<br>;<br>;                                    | 나가진단 고기<br>인행단계<br>네출완료              | 제거부 신청                   | 고지거부<br>신청일<br>2024-01-23               | - 신청내역<br>3                                   |
| 고지거부<br>※진행단2<br>※고지거부<br>관계<br>부<br>모                 | 부 신청(진<br>예가 [작성중]<br>부허가신청 /<br>성명<br>홍공<br>홍경                                | <b>행) 현황</b><br>인 건은 미계을 상태<br>이 오른쪽 상단의 고기<br>주민동록번호<br>500202-333333<br>550303-444444 | <mark>I이므로, 해당 건을</mark><br>시 <mark>거부 마감일 이내</mark><br>신청구분<br>5 허가<br>6 허가 | 선택하여 나오<br>에 반드시 제출                  | <b>는 화면에서 [계출] 버튼을 눌러 [계출</b><br><mark>하시기 바랍니다.</mark><br>신청사유<br>독립생계유지<br>독립생계유지                 | 고지가부 /<br>완료]하여 주시기 바랍니다.<br>;<br>;<br>;                               | 나가진단 고기<br>인행단계<br>네출완료<br>네출완료      | 지거부 신청<br>①<br>2         | 고지거부<br>신청일<br>2024-01-22               | 2 신청내역<br>3<br>3                              |
| 고지거부<br>※진행단<br>※고지거부<br>관계<br>부<br>모<br>고지거부          | 부 신청(진학<br>예가 [작성중]<br>부허가신청 /<br>성명<br>홍공<br>홍경<br>부 심사결고                     | 행) 현황<br>인 건은 미계를 상태<br>이 오른쪽 상단의 고기<br>주민등록번호<br>500202-333333<br>550303-444444        | 10 므로, 해당 건을<br>시거부 마감일 이내<br>신청구동<br>5 허가<br>6 허가                           | 선택하여 나오<br>에 반드시 계출<br>로             | <b>는 화면에서 [계술] 버튼을 눌러 [계출</b><br><mark>하시기 바랍니다.</mark><br>신월사유<br>독립생계유지<br>독립생계유지                 | 고지가부 /<br>완료]하여 주시기 바랍니다.<br>;<br>;<br>;                               | 사가진단 고지<br>이행단계<br>해출완료<br>해출완료      | 지거부신청<br>①<br>2<br>2     | 고지거부<br>신청일<br>2024-01-2:<br>2024-01-2: | 4 신청내역<br>3<br>3                              |
| 고지거부<br>※진행단<br>※고지거부<br>관계<br>모<br>고지거부<br>관계         | 부 신청(진종<br>예가 [작성중]<br>부허가신청서<br>용공<br>홍경<br>부 심사결고<br>성명                      | 행) 현황<br>인 건은 미계을 상태<br>이 모른 작 상단의 고고<br>주민등록번호<br>500202-333333<br>550303-44444        | 10 므로, 해당 건을<br>나가부 마감일 이내<br>신청구5<br>5 허가<br>6 허가<br>신청일                    | 선택하여 나오<br>에 반드시 계출<br>로<br>심사결과     | <b>는 화면에서 [계술] 버튼을 눌러 [계출</b><br>하시기 바랍니다.<br>신청사유<br>독립생계유지<br>독립생계유지<br>고지거부(기간)                  | 고지가부,<br>왕료]하여 주시기 바랍니다.<br>:<br>;<br>,<br>사유                          | 바7진단 고기<br>신행단계<br>해출안료<br>해출안료      | 지거부 신청<br>①<br>2<br>중빙서류 | 고지거부<br>신청일<br>2024-01-2:<br>2024-01-2: | 4 신청내역<br>3<br>3                              |
| 고지거부<br>※ 진행단2<br>※ 고지거부<br>관계<br>부<br>모<br>고지거부<br>관계 | 부 신청 (신 <sup>년</sup><br>계가 [작성중]<br>부 허가신청 /<br>종공<br>홍경<br>홍경<br>부 심사결고<br>성명 | 행) 현황<br>인 건은 미계를 상태<br>기 오른쪽 상단의 고고<br>주민등록번호<br>500202-33333<br>550303-44444          | 10 <mark>으로, 해당 건을<br/>17부 마감일 이내</mark><br>5 취가<br>6 취가<br>신창일              | 선택하여 나오<br>에 반드시 계출<br>로<br>심사결과     | 는 화면에서 [계술] 버튼을 눌려 [계출<br>하시기 바랍니다.<br>신청사유<br>독립생계유지<br>독립생계유지<br>로리가유지<br>고지거부(기간)<br>조회 자료가 없습니다 | 고지거부 7<br>왕로]하여 주시기 바랍니다.<br>:<br>:<br>:<br>:<br>:<br>:<br>:<br>:<br>: | <b>바진단 고</b><br>사행단계<br>배출완료<br>배출완료 | 지거부 신청<br>1<br>2<br>중빙서류 | 고지거부<br>신청일<br>2024-01-2:<br>2024-01-2: | 3<br>3<br>· · · · · · · · · · · · · · · · · · |

※ 고지거부 진행단계 작성중(고지거부 신청이 완료되지 않은 저장상태) → 제출완료(추가 서류는 등록기관에 별도 문의) → 심사완료(결과 확인) ※ 고지거부 [계출완료] 상태에서는 수정할 수 없으므로 필요한 경우 소속하신 기관의 윤리업무담당자에게 문의하시기 바랍니다.

- > 고지거부 허가(재심사) 신청에 대한 심사가 완료되어야 신고서 제출 가능합니다. ▶ 심사 결과가 '불허' 또는 '반려'인 경우('고지거부 신청내역'에서 확인 가능) 해당 친족을 '등록대상'으로 등록하여야 합니다.
- 모든 정보는 "등록기준일인 2023.12.31." 기준으로 입력 또는 수정하시기 바랍니다.
- ✿ , 마이페이지 , 고지거부 신청 제도 및 심사기준 보기 고지거부 사유별 증빙서류

#### 2-2. 고지거부 신청(진행) 현황

친족정보

산변 동신

친족정보입력

#### 2-3. 고지거부 심사결과(허가) 현황

✿ , 마이페이지 , 고지거부 신청 제도 및 심사기준 보기 고지거부 사유별 증빙서류

▶ 모든 정보는 "등록기준일인 2023.12.31." 기준으로 입력 또는 수정하시기 바랍니다.

- 고지거부 허가(재심사) 신청에 대한 심사가 완료되어야 신고서 제출 가능합니다.
- ▶ 심사 결과가 '불혀' 또는 '반려'인 경우('고지거부 신청내역'에서 확인 가능) 해당 친족을 '등록대상'으로 등록하여야 합니다. ※ 고지거부 진행단계
- 작성중(고지거부 신청이 완료되지 않은 저장상태) → 제출완료(추가 서류는 등록기관에 별도 문의) → 심사완료(결과 확인)

※ 고지거부 [제출완료] 상태에서는 수정할 수 없으므로 필요한 경우 소속하신 기관의 윤리업무담당자에게 문의하시기 바랍니다.

| 친족정보 | 1                                                |                |                                                          |             |              |   | 친력     | 동정보입력 |  |
|------|--------------------------------------------------|----------------|----------------------------------------------------------|-------------|--------------|---|--------|-------|--|
| 관계   | 성명                                               | 주미등로번호         | 주소                                                       | 주소 고지거부(기간) |              |   | 정보계공동의 |       |  |
|      | 00                                               | 120404         |                                                          |             |              | 0 | 부동산    | 금융    |  |
| 배우자  | 이여왕                                              | 800101-2222224 | 세종특별자치시 보람로 15, 9동 909호 (도담동, 도램마을9단지)                   |             | $\sim$       |   | 동의     | 동의    |  |
| 부    | 홍공                                               | 500202-3333335 | 전라북도 전주시 덕진구 인후동1가 무삼지로 , 602동 108호 (인후동1가, 부영6차<br>아파트) |             | $\checkmark$ |   | 동의     | 동의    |  |
| 모    | 홍경                                               | 550303-4444446 | 전라북도 전주시 덕진구 인후동1가 무삼지로 , 602동 108호 (인후동1가, 부영6차<br>아파트) |             | $\checkmark$ |   | 동의     | 동의    |  |
| 장남   | 홍익                                               | 900505-5555557 | 경기도 고양시 덕양구 주교동 마상로 , 401호 (주교동)                         |             | $\checkmark$ |   | 동의     | 동의    |  |
| 장녀   | 홍주                                               | 920606-6666668 | 강원도 춘천시 효자동 강원대학길 (효자동, 강원대학교 기숙사A동)                     |             | $\checkmark$ |   | 동의     | 동의    |  |
| 고지거부 | 고지거부 사정(진행)현황 고지거부 신청(고지거부 사장) 고지거부 신청 고지거부 신청내역 |                |                                                          |             |              |   |        |       |  |

| ※ 고지거북  | ※ 고지거부 허가신청시 오른쪽 상단의 고지거부 마감일 이내에 반드시 계출하시기 바랍니다. (1) |                          |                   |            |                                     |              |   |              |  |  |  |  |
|---------|-------------------------------------------------------|--------------------------|-------------------|------------|-------------------------------------|--------------|---|--------------|--|--|--|--|
| 관계      | 성명                                                    | 주민등록번호                   | 신청구분              | ļ.         | 신청사유 진행                             |              |   | 신청일          |  |  |  |  |
|         | 조회 자료가 없습니다                                           |                          |                   |            |                                     |              |   |              |  |  |  |  |
|         |                                                       |                          |                   |            |                                     |              |   |              |  |  |  |  |
| 고지거부    | 고지거부심사결과(2)                                           |                          |                   |            |                                     |              |   |              |  |  |  |  |
|         |                                                       | · <u>(</u> -)            |                   |            |                                     |              |   |              |  |  |  |  |
| 관계      | 성명                                                    | 주민등록번호                   | 신청일               | 심사결과       | 고지거부(기간)                            | 사유           | Ę | 중빙서류         |  |  |  |  |
| 관계<br>부 | 성명<br>홍공                                              | 주민등록번호<br>500202-3333335 | 신청일<br>2024-01-23 | 심사결과<br>허가 | 고지거부(기간)<br>2023-12-31 ~ 2026-12-30 | 사유<br>독립생계유지 |   | 중빙서류<br>다운로드 |  |  |  |  |

• (1) 고지거부신청내역 클릭하여 이전 신청한 고지거부 상세내역 확인

- ② 고지거부 심사결과에서 "고지거부 기간"을 확인하여 고지거부 허가 기간이 만료되기 전 재심사 신청
  - ※ (예시) 고지거부 기간의 만료일이 2024.12.30.인 대상자는 2024년 정기 재산변동신고 기간 (2024,1,1,~2,29,) 중 고지거부 허가 연장을 위한 재심사 신청 대상자임
| 지이페이                     | 🏫 , 마이페이                                                                                                    | 지 <b>, 정보제공</b>                                                                                                    | 동의 제도소개                                                                                                    |                                                                           |                                                                                                    |                                                                  |                                                                                                    |                                                                                                    |            |                                         |                                                            |  |
|--------------------------|----------------------------------------------------------------------------------------------------|----------------------------------------------------------------------------------------------------|----------------------------------------------------------------------------------------------------|---------------------------------------------------------------------------|----------------------------------------------------------------------------------------------------|------------------------------------------------------------------|----------------------------------------------------------------------------------------------------|----------------------------------------------------------------------------------------------------|------------|-----------------------------------------|------------------------------------------------------------|--|
| 이지                       | ▶ 정보제공동의                                                                                                    | 서 제출방법                                                                                                    |                                                                                                    |                                                                           |                                                                                                    |                                                                  |                                                                                                    |                                                                                                    |            |                                         |                                                            |  |
| 조회                       | 1) 동의할 대<br>※ 거보겠고                                                                                                    | 상자 및 동의여부                                                                                                    | 역 선택(금융, 부동산) → 2                                                                                                    | ) 동의서 서식 다운                                                               | 원 버튼 클릭 후 출<br>1개 모이하니 기 바                                                                                                    | 훌력하여 서명                                                          | → 3) 스캔하여 피                                                                                                    | 바일 첨부(PDF                                                                                                    | "파일만 가능) 후 | 통의서 제출                                  |                                                            |  |
| 공동의                      | · 휴대전화번:                                                                                                    | 5의서 서리(무성<br>2가 없을경우 연                                                                                                    | , 확인)는 조목하신 기관의<br>  <b>락가능한 연락처</b> 를 넣어                                                                                                    | 4 균디 급구금 등 세계<br>주시기 바랍니다.                                                | 에게 군의야지가 막                                                                                                    | 1844.                                                            |                                                                                                    |                                                                                                    |            |                                         |                                                            |  |
| 보변경                      | ※ 동의서를                                                                                                    | 신규로 제출하는                                                                                                    | 경우 2020.06.04. 공직기                                                                                                    | 사윤리법 시행규칙 기                                                               | 개정으로 개정서식                                                                                                    | 님의 동의서를 :                                                        | 제출하시기 바랍니                                                                                                    | 니다. 정보자                                                                                                    | 네공시기 안내    |                                         |                                                            |  |
| 부신청                      |                                                                                                    |                                                                                                    |                                                                                                    |                                                                           |                                                                                                    |                                                                  |                                                                                                    |                                                                                                    |            |                                         |                                                            |  |
| 간연장신청                    | 정보제공 동의                                                                                                    | 신청                                                                                                    |                                                                                                    |                                                                           |                                                                                                    |                                                                  |                                                                                                    | 성명·주민                                                                                                    | 민등록번호 변경 빌 | 법 친족추가                                  | 추가친족 삭제                                                    |  |
| 계신청                      | 관계                                                                                                    | 성명                                                                                                    | 주민등록번호                                                                                                    | 휴대전화번호                                                                    |                                                                                                    | a                                                                | 비종신고서                                                                                                    |                                                                                                    | 동의         | 비여부                                     | 실명인증                                                       |  |
| 상장주식 가액계산                |                                                                                                    |                                                                                                    |                                                                                                    |                                                                           | 등록기                                                                                                    | 준일                                                               | 고지거부                                                                                                    | 등록제외                                                                                                    |            | 부동산                                     |                                                            |  |
|                          | P                                                                                                    | 홍공                                                                                                    | 500202-3333334                                                                                                    |                                                                           | 2023-0                                                                                                    | 01-01                                                            |                                                                                                    |                                                                                                    |            |                                         | 인증완료                                                       |  |
|                          | 2                                                                                                    | 87                                                                                                    | 550303-4444445                                                                                                    |                                                                           | 2023-0                                                                                                    | 01-01                                                            |                                                                                                    |                                                                                                    |            | <ul> <li>✓</li> </ul>                   | 인증완료                                                       |  |
|                          |                                                                                                    | 미 파일 0                                                                                                    | 18                                                                                                    |                                                                           |                                                                                                    |                                                                  |                                                                                                    |                                                                                                    |            |                                         | 파일 크기                                                      |  |
|                          | 동의서                                                                                                    | 5위서 이곳을 다보클릭 또는 파일을 드레그 하세요.                                                                                                    |                                                                                                    |                                                                           |                                                                                                    |                                                                  |                                                                                                    |                                                                                                    |            |                                         |                                                            |  |
|                          | 점루파일 (썰우.                                                                                                    | 최대 1 개                                                                                                    | 최대 1 개 용량 무제한 pdl 파일만 가능 0 개, 0 byte 추가됨                                                                                                    |                                                                           |                                                                                                    |                                                                  |                                                                                                    |                                                                                                    |            |                                         |                                                            |  |
| (1)                      | ) 동의서 서식 다<br>것님 개 고 도 6                                                                                                    | 파일추7                                                                                                    | H 파알삭제                                                                                                    |                                                                           |                                                                                                    |                                                                  |                                                                                                    |                                                                                                    |            | 2                                       | ) 동의서 제 <sup>4</sup>                                       |  |
| (1<br>(3)                | ) 동의서 서식 다<br>정보제공 동역                                                                                                    | 파일추7<br>관                                                                                                    | ▶ 파일삭제<br>황 ※ 처리상태가 '등의                                                                                                    | '인 경우에만 정보가<br>극용동의(혁                                                     | ▶제공되며 동의서                                                                                                    | 처리중에는 {<br>부동산!                                                  | 별회처리 불가합니<br>등의(억취)서                                                                                                    | 년다.                                                                                                    |            | <u>ک</u>                                | ) 동의서 제                                                    |  |
| (1<br>(3)                | 동의서 서식 다       정보제공 동의       관계                                                                                                    | 파일추7<br>라<br>(/철회자 현환<br>성명                                                                                                    | <ul> <li>파일석체</li> <li>황 ※ 처리상태가 '동의</li> <li>주민등록번호</li> </ul>                                                                                                    | '인 경우에만 정보가<br>금융동의(혈<br>처리상태                                             | ▶ 제공되며 등의서<br>범죄)서<br>제출일                                                                                                    | 처리중에는 취<br>부동산(<br>처리상태                                          | <mark>철회처리 불가합니</mark><br>등의(철회)서<br>제출일                                                                                        | I다.<br>금융                                                                                                    | 부등산        | (2<br>철회여부<br>철회                        | ) <u>동의서 제</u><br>사유                                       |  |
| (1<br>(3)                | 동의서 서식 다       정보제공 동도       관계       본계                                                                                                    | 파일추7<br>대일추7<br>[/철회자 현환<br>성명<br>홍길동                                                                                                    | <ul> <li>표일식계</li> <li>※ 처리상태가 '등의<br/>주민동록번호</li> <li>800101-1234567</li> </ul>                                                                                                    | 인 경우에만 정보가<br>금융동의(설<br>처리상태<br>동의                                        | 사제공되며 등의서<br>(호))서<br>제출일<br>2022-11-15                                                                                                    | 처리중에는 1<br>부동산1<br>처리상태<br>동의                                    | 별회처리 불가합니<br>동의(철회)서<br>제출일<br>2022-11-15                                                                                       | [다.<br>금융<br>5                                                                                                    | 부동산        | (2<br>철회여부<br>철회                        | ) 동의세계<br>사유                                               |  |
| (1<br>(3)                | 동의서 시식 다           정보제공 동5           관계           분인           배우자                                                                                                    | 대 민 추 2<br>대 민 추 2<br>대 / 철회자 현 4<br>성명<br>홍길동<br>이여왕                                                                                                    | <ul> <li>▶ 표일삭제</li> <li>▶ 표일삭제</li> <li>▶ ※ 처리상태가 '등의</li> <li>주민등록번호</li> <li>800101-1234567</li> <li>800101-222223</li> </ul>                                                                                                    | 인 경우에만 정보가<br>금융동의(설<br>처리상태<br>동의 동의                                     | <mark>1 제공되며 동의서</mark><br>(회)서<br>제출일<br>2022-11-15<br>2022-11-15                                                                                                    | 처리중에는 위<br>부동산태<br>처리상태<br>동의<br>동의                              | 철회처리 불가합니<br>등의(철회)서<br>계출일<br>2022-11-15<br>2022-11-15                                                                         | IC.<br>                                                                                                    | 부동산<br>    | (2<br>철회여부<br>철회                        | <mark>) કિશ્મ ગ્ર</mark>                                   |  |
| (1<br>(3)                | 동의서 사식 다           정보제공 동5           관계           분인           배우자           강남                                                                                                    | 교원 · · · · · · · · · · · · · · · · · · ·                                                                                                    | 파일삭제           ** 처리상태가 '등의           주민통록번호           800101-1234567           800101-222223           900505-555556                                                                                                    | 인 경우에만 정보기<br>금융동=/(설<br>처리상태 5위 5위 5위 5위 5위 5위 5위 5위 5위 5위 5위 5위 5위      | 사제공되며 등의서<br>(최)사 외<br>제출일 2022-11-15 2022-11-15 2022-11-15                                                                                                    | 처리중에는 형<br>부동산태<br>처리상태<br>동의<br>동의<br>동의                        | <mark>철회처리 불가합니</mark><br>등의(철회)서<br>2022-11-15<br>2022-11-15<br>2022-11-15                                                     | ICF.           ICF           ICF | 부동산        | (2)<br>철회여부<br>철회                       | <mark>ક્રિગ્રન સ</mark>                                    |  |
| (1<br>(3)                | 동의서 사식 다           정보제공 동식           관계           분인           배우자           강남           장병                                                                                                    | ····································                                                                                                    | 파일삭제           ** 처리상태가 '등의           주민동록번호           800101-1234567           800101-222223           900505-555556           920606-6666667                                                                                                    | 인 경우에만 정보가<br>금융동으<br>치리상태                                                | H 제공되며 동의서<br>철확)서 2022-11-15 2022-11-15 2022-15 2022-15 202-15 2022-15 2022-15 202 | <mark>  치리중에는 1</mark><br>부동산(<br>치리상태<br>동의<br>동의<br>동의<br>동의   | 불회처리 불가합니<br>등의(철희)서<br>2022-11-15<br>2022-11-15<br>2022-11-15<br>2022-11-15                                                    | IC.           3.           3.           5.           5.           5.           5.                                                                                                    | #50        | (2)<br>철회여부<br>철회                       | <b>동의서 제</b><br>사유                                         |  |
|                          | 도의시 시식 다           정보제공 동5           관계           문인           배우가           장남           장녀                                                                                                    | 파일추기           대일추기           성명           홍감동           이여왕           홍익           홍주                                                                                                    | · 파일삭제<br>· · · · · · · · · · · · · · · · · · ·                                                                                                     | 인 경우에만 정보가<br>금융동으(설<br>치리상태<br>동역 :<br>동역 :<br>동역 :<br>동역 :              | <mark>1 제공되며 등의서</mark><br>(출))서<br>제출일<br>2022-11-15<br>2022-11-15<br>2022-11-15                                                                                                    | 처리중에는 1<br>부동산1<br>처리상태<br>동의<br>동의<br>동의<br>동의                  | 철회처리 불가합니<br>동의(설회)서<br>2022-11-15<br>2022-11-15<br>2022-11-15<br>2022-11-15                                                    |                                                                                                    | ¥52        | (2<br>철회여부<br>철회                        | <u> 동의서 제</u><br>사유<br>파입 크기                               |  |
|                          | 동의시 사식 다           경보제공 동5           관계           분인           배우가           경남           경남           경너                                                                                                | 대 대 대 대 대 대 대 대 대 대 대 대 대 대 대 대 대 대 대                                                                                                    | · 파일삭제<br>· · · · · · · · · · · · · · · · · · ·                                                                                                     | 인 경우에만 정보기<br>금융동의(설<br>처리상태<br>동역                                        | <u>1 제공되며 동의</u> 서<br>(호))서<br>제출일<br>2022-11-15<br>2022-11-15<br>2022-11-15<br>2022-11-15                                                                                                    | 처리중에는 1<br>부동산1<br>처리상태<br>동의<br>동의<br>동의<br>동의                  | 보회차리 불가합니<br>으의(설회)서<br>제출일<br>2022-11-15<br>2022-11-15<br>2022-11-15<br>2022-11-15<br>2022-11-15                               | ICI.           3           3           5           5                                                                                                    | #5%        | (2)<br>철회여부<br>철회                       | <mark>동의서 제</mark><br>사유<br>파일 크기                          |  |
|                          | 동의시 사식 다           정보제공 동의           관계           분인           배우자           경남           경남           경남           경남           경남           경남           경남           경남                               | 대 김 취 대 김 취 대 김 취 대 김 취 대 김 취 대 김 취 대 김 취 대 김 취 대 김 계 대 김 계 대 김 계 대 1 개 대 1 개 대 1 1 개 대 1 1 개 대 1 1 개 대 1 1 개 대 1 1 개 대 1 1 1 1 | 파업삭제           ** 치리상태가 '등의           주민동록번호           800101-1234567           800101-222223           900505-555556           920606-666667           응량 무제한 pdf 파일만                                                                                           | 인 경우에만 정보기<br>금융동의(설<br>처리상태<br>동의 :<br>동의 :<br>동의 :<br>동의 :<br>동의 :<br>· | 1 제공되며 등의서<br>(ቋ)시 2022-11-15 2022-11-15 2022-100-100-100-100-100-100-100-100-100                                                                                                    | <mark>  처리중에는 1</mark><br>부동산1<br>동의<br>동의<br>동의<br>동의           | 범회자리 불가합니<br>등의(설회)사<br>제출일<br>2022-11-15<br>2022-11-15<br>2022-11-15<br>2022-11-15<br>2022-11-15                               | IC.           3           3           5           5           5                                                                                                    | 부동산        | (2)<br>철회여부<br>철회                       | 도의서 제           나유           파일 크기           배, 0 byte 추가문 |  |
|                          | 옷의식 사실 다           정보제공 동소           관계           문인           배우가           장남           장남           정보           정보           정보                                                                      | 파일추기<br>파일추기<br>성영<br>홍길동<br>이여왕<br>홍역<br>홍구<br>미월 0<br>파일 0                                                                                                    | 파일삭제           * 치리상태가 '등의           주민동록번호           800101-1234567           800101-222223           900505-555556           920606-6666667           응당 무제한 pdf 파일만           표일삭제                                                                            | 1인 경우에만 정보기<br>금융동의 (설<br>처리상태                                            | ₩공되며 등의서<br>폐율일 2022-11-15 2<br>2022-11-15 2<br>2022-11-15 2<br>2022-11-15 2<br>2022-11-15 2<br>01末음 다                                                                                                    | <mark>부 처리중에는 1</mark><br>부동산(1<br>치리상태<br>동의<br>동의<br>동의<br>동의  | 보회자리 불가합니<br>목가합니<br>2022-11-15<br>2022-11-15<br>2022-11-15<br>2022-11-15<br>2022-11-15<br>2022-11-15<br>2022-11-15             | ICF.       3       5       5       5       5                                                                                                    | #50        | (2<br>철회여부<br>철회                        | 동의서 책상           자유   파일 크기 채, 0 byte 추가분                  |  |
|                          | 동의서 시식 다           정보제공 동5           관계           분인           배우자           장남           장남           정비           철체서<br>철부파일 (문수)                                                                     | 파일추기           파일추기           성영           홍갑동           이여왕           홍익           홍주           파일 이           최대 1 개           파일주2                                                                                                    |                                                                                                    | 1인 경우에만 정보가<br>금융동의(설<br>처리상태                                             | 1 제공되며 등의서<br>제출일 2022-11-15 2<br>2022-11-15 2<br>2022-11-15 2<br>2022-11-15 2<br>2022-11-15 2<br>01곳을 다                                                                                                    | <u>처리중에는 1</u><br>부동산1<br>처리상태<br>동의<br>동의<br>동의<br>동의           | 범회 <b>시리 불가함니</b><br>목시(설회)서<br>전2022-11-15<br>2022-11-15<br>2022-11-15<br>2022-11-15<br>2022-11-15<br>2022-11-15<br>2022-11-15 | ICL.       3       5       5       5                                                                                                    | #50        | 2<br><u><u></u></u>                     | 파일 크기<br>제 , 0 byte 추가문                                    |  |
| (1)(3)                   | 동의서 사식 다       경보제공 동5       관계       분인       배우자       강남       강남       강남       양년       철회서       철회서       실회서 서식 다       것보제공 도입                                                                  | 파일추기           대일추기           성명           홍감동           이여왕           홍익           홍주           미대왕           홍익           홍주           미대왕           희대 1개           파일수기                                                                                                    | 파일삭제         참       ※ 처리상태가 '등의         주민등록번호       800101-1234567         800101-1234567       800101-222223         900505-555556       920606-6666667         기료       887 무제한 pdf 파일만         파일삭제       파일삭제                                              | 12 경우에만 정보기<br>금융동의(설<br>처리상태 동의 :<br>동의 :<br>동의 :<br>동의 :<br>가능          | <b>1 제공되며 등의서</b><br>제출일<br>2022-11-15 2<br>2022-11-15 2<br>2022-11-15 2<br>2022-11-15 2<br>2022-11-15 2<br>01곳을 더                                                                                                    | <b>치리중에는 1</b><br>부동산태<br>치리상태<br>동의<br>동의<br>동의<br>동의           | 실회처리 불가합니<br>동각(철희)서<br>제출일<br>2022-11-15<br>2022-11-15<br>2022-11-15<br>2022-11-15<br>2022-11-15                               | IC.<br>→<br>→<br>→<br>→<br>→<br>→<br>→<br>→<br>→<br>→<br>→<br>→<br>→                                                                                                    | 부동산        | (2)<br>영희여부<br>영희<br>(7)<br>(5)         | 파일 크기<br>태양 크기<br>1, 0 byte 추가동<br>2, 2014 제3              |  |
| (1)<br>(3)<br>(4)<br>(6) | 동의서 서식 다       경보제공 동5       관계       분인       배우자       경남       경남       경남       경남       경남       경남       경남       경남       경남       경남       경남       경남       경남       경남       정보제공 동5       계술일 | 대일추가           대일추가           성명           홍감동           이여왕           홍익           홍주           ····································                                                                                                    | 파일삭제         함       ※ 처리상태가 '등의         주민등록번호       800101-1234567         800101-1234567       800101-222223         900505-555556       920606-6666667         920606-6666667       920606-6666667         IE       885 무제한 out 파일만         파일삭제       9424제 | 인 경우에만 정보기<br>금융동의(설<br>처리상태                                              | <b>1제공되며 등의서</b><br>제출입<br>2022-11-15<br>2022-11-15<br>2022-11-15<br>2022-11-15<br>01곳을 다                                                                                                    | <b>처리중에는 1</b><br>부동산1<br>처리상대<br>동의<br>동의<br>동의<br>동의<br>동의<br> | 실회시리 불가합니<br>등의(철희)서<br>제출일<br>2022-11-15<br>2022-11-15<br>2022-11-15<br>2022-11-15<br>2022-11-15<br>2022-11-15<br>2022-11-15   | нс                                                                                                    | 부동산<br>    | (2)<br>철회여부<br>철회<br>0 7<br>(5)<br>반검사유 | 파일 크기<br>배, 0 byte 추가운<br>철회서 제7                           |  |

## 2-4. 금융 및 부동산정보 제공 동의현황 확인

- [마이페이지] → [정보제공동의]에서 정보제공 동의현황 확인 가능
- 동의서 제출 방법
  - ① 동의할 친족에 대해 체크 후 연락처 기재하여 동의서서식다운 클릭한 뒤 서식에 체크한 친족 인적사항 입력내용을 확인 후 출력하여 대상자의 자필 서명을 받아 첨부
     ※ 2020. 6. 4. 개정된 공직자윤리법 시행규칙 [별지 제3호의2서식] 으로 제출

※ 실명인증에 실패한 대상자의 정보제공동의서는 제출 불가하므로 주민등록상 정확한 정보로 변경 후 실명인증하여 동의서 제출 진행(외국인등록번호 소지자는 실명인증 여부 상관없이 제출 가능함) 공지 원리시스템(PETI) 이용 재산신고

방법

재산변동신고

- ② '정보제공 동의신청'의 목록 중 동의하고자 하는 친족을 체크(✔) 후 동의서제출 을 클릭
   하여 '금융 및 부동산 정보제공 동의서' 제출 가능
- ③ '정보제공 동의/철회자 현황'에서 '금융 및 부동산 정보제공' 동의 명단을 최종 확인
- 철회서 제출 방법
  - 4 철회서서식 다운 을 클릭하여 철회하고자 하는 대상자의 인적사항 입력내용을 확인 후 출력
     하여 대상자의 자필 서명을 받아 스캔하여 첨부
  - ⑤ '정보제공 동의/철회자 현황'에서 철회하고자 하는 대상자 체크(✔) 후 <sup>철회서 제출</sup> 클릭
     하여 '금융 및 부동산 정보제공' 철회서 제출 가능
- ⑥ '정보제공 동의/철회서 진행현황'에서 이전 동의/철회서 제출이력 확인
   ※ 동의서 제출 후 첨부파일 변경, 친족명단 추가 등의 수정이 필요한 경우에는 소속기관 윤리업무 담당
   자에게 반려 요청하여 내용 보완 후 제출

# 3 정기재산변동신고서 작성

## 3-1. PETI 메뉴 주요기능

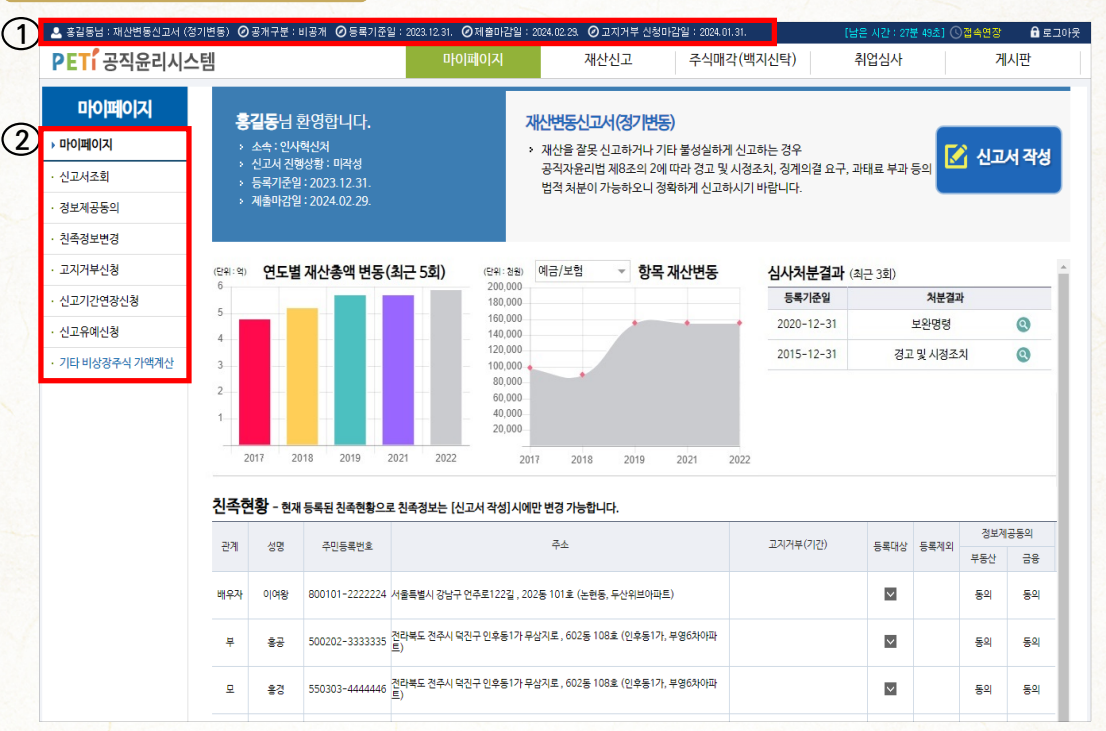

- ①은 등록의무자의 신고서 종류 및 일정 안내
- ②는 PETI 시스템의 주요 메뉴

| 메뉴명   | 하위메뉴        | 주요기능                       |
|-------|-------------|----------------------------|
|       | 제출신고서 조회    | 과거 제출한 신고서 조회 및 출력         |
|       | 재산변동요약서 조회  | 과거 변동요약서 조회 및 출력           |
| 시그니굿히 | 공개목록조회      | 과거 공개목록 조회 및 출력(공개자에 한함)   |
| 신고서소회 | 연도별 변동흐름 조회 | 과거 제출한 신고서 간의 재산변동흐름 조회    |
|       | 소명서관리       | 소명서 작성 및 소명이력 조회           |
|       | 보완신고서 관리    | 보완신고 이력 및 보완요청 내역 조회       |
| 정     | ·<br>보제공동의  | 정보제공동의·철회서 제출 및 신청내역 확인    |
|       | 1지거부신청      | 고지거부 신청 및 신청내역 확인          |
| 신고기간연 | 장신청/신고유예신청  | 기간연장, 신고유예 신청 및 신청내역 확인    |
| 기타 비? | 상장주식 가액계산   | 기타 비상장주식의 가액을 계산해볼 수 있는 기능 |

#### 3-2. 신고서 작성화면

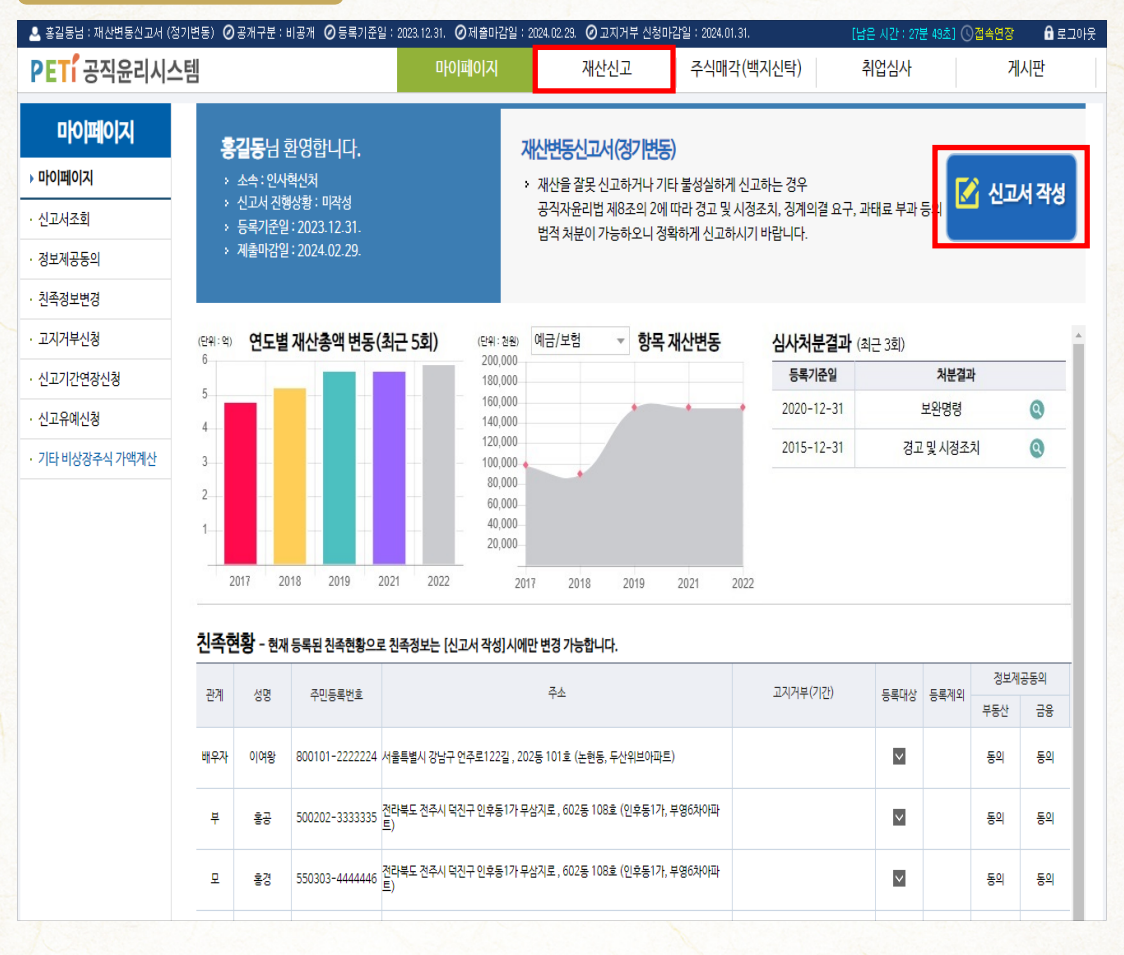

- 로그인 후 나타나는 화면에서 상단의 재산신고 메뉴 또는 화면 우측의 🗹 신고서작성 버튼 클릭
- 정기변동신고서가 생성되지 않았거나, 신고서를 이미 제출한 경우 🚺 제출완료 버튼이 보임
- 재산등록 대상이나 신고서가 생성되어 있지 않은 경우 본인 소속기관에 문의하여 신고서 생성
   요청

| 🖸 등록의무자의 | 본인정보 확인 |
|----------|---------|
|----------|---------|

| STEP.01<br><b>본인정보</b> |                           | STEP.02<br>친족정보          | ) ST<br>혼   | TEP.03<br>·괄표작성 |          | STEP.04<br>변동요약서      |            | STEP.05<br>신고서제출 | $\rangle$ |
|------------------------|---------------------------|--------------------------|-------------|-----------------|----------|-----------------------|------------|------------------|-----------|
| ✿ , 재산신고 , <b>본인정보</b> | 입력                        |                          |             |                 |          |                       |            |                  |           |
| ○ 모든 정보는 "등록기준일인 2     | 2023.12.31." 기준으          | 으로 입력 또는 수정하시기           | 기 바랍니다.     |                 |          |                       |            |                  | _         |
| 성명                     | 한글 : 홍길동                  | 한자:                      |             | 주민등록            | 번호       | 800110 - 1234567      |            |                  | <b>^</b>  |
| 소속                     | 대표소속 : 인사혁신<br>상세소속 :     | 처                        |             | 선택하기 🕴 🗆        | 상세소속이 旨  | 없을시 체크                |            |                  |           |
| <b>직급</b> (필수)         | 4급                        |                          | 선택          | 백하기             |          |                       |            |                  |           |
| 직위                     | 과장                        |                          | 다음          | 음과 같이 상세하게 :    | 기재 ※예:   | <b>윤리정책과장</b> (0), 과정 | ł(X)       |                  |           |
| 지택주소 (필수)              | 도로명 🔹                     | 30098 주소찾기               | 법정동주소 여부    | 2               | ÷ / 5515 |                       | Poplat     |                  |           |
|                        | 세종특별사지시 보<br>※ 지번주소 : 세종특 | 람로 15<br>-별자치시 도담동 855 5 | 도램마을9단지     | 9 동 909         | 호 (노남용   | , 노댐마                 | ≝9난시       | ) 📫              |           |
| <b>거주형태</b> (필수)       | 자가 👻                      | 2                        |             |                 |          |                       |            |                  |           |
| 71717 4 (714)          | 도로명 👻                     | 30128 주소찾기               |             |                 |          |                       |            |                  |           |
| 직정주소 (별꾸)              | 세종특별자치시 정                 | 부2청사로 13                 |             | 동               | 호 (나성동   | , 정부세                 | 종2청사       | ) 💈              |           |
|                        | 자택                        | 선택 ㅠ                     | -           | ※해외             | 전화번호일 경  | 우 '기타' 선택             |            |                  |           |
|                        | 직장                        | 선택 ㅠ                     | -           | ※해외             | 전화번호일 경  | 우 '기타' 선택             |            |                  |           |
| 연락처                    | 휴대전화 (필수)                 | 010 - 1522               | - 427       | 3 × SMS         | 수신 및 로그연 | 인을 위해 현행화 하여 기        | 제          |                  |           |
|                        | 전자우편 (필수)                 | gong                     | @ korea.kr  | 공직지             | ト통합메일    | ~                     |            |                  |           |
|                        | 온나라메일                     |                          | @ mail.go.k | r ※온니           | 라메일을 입력  | 1할 경우 내부업무메일          | 로 정보를 받을 수 | 있음               |           |
|                        |                           |                          |             |                 |          |                       |            |                  |           |
|                        |                           |                          |             | _               |          |                       |            | _                | ~         |
|                        |                           |                          | 저경          | ł               |          |                       |            |                  | 다음        |

- 정기변동신고서 작성의 첫 번째 단계로, 등록기준일 현재 등록의무자의 성명, 상세소속, 직급, 직위, 자택주소 등 본인의 신상명세를 반드시 현행화하여 작성
  - (필수) 표시는 필수 입력 사항
  - 등록의무자의 한글성명, 주민등록번호, 등록기준일, 신고서 종류, 소속 등의 기본정보가
     잘못된 경우, 소속기관의 윤리업무담당자에게 정정 요청
  - 소속은 상세소속만 변경이 가능하며, 선택하기 버튼을 클릭하여 상세소속을 조회한 후 입력
     ※ 대표소속이 변경된 경우 소속기관의 윤리업무담당자에게 소속 변경을 요청

공직 윤리시스템(PETI) 이용 재산신고

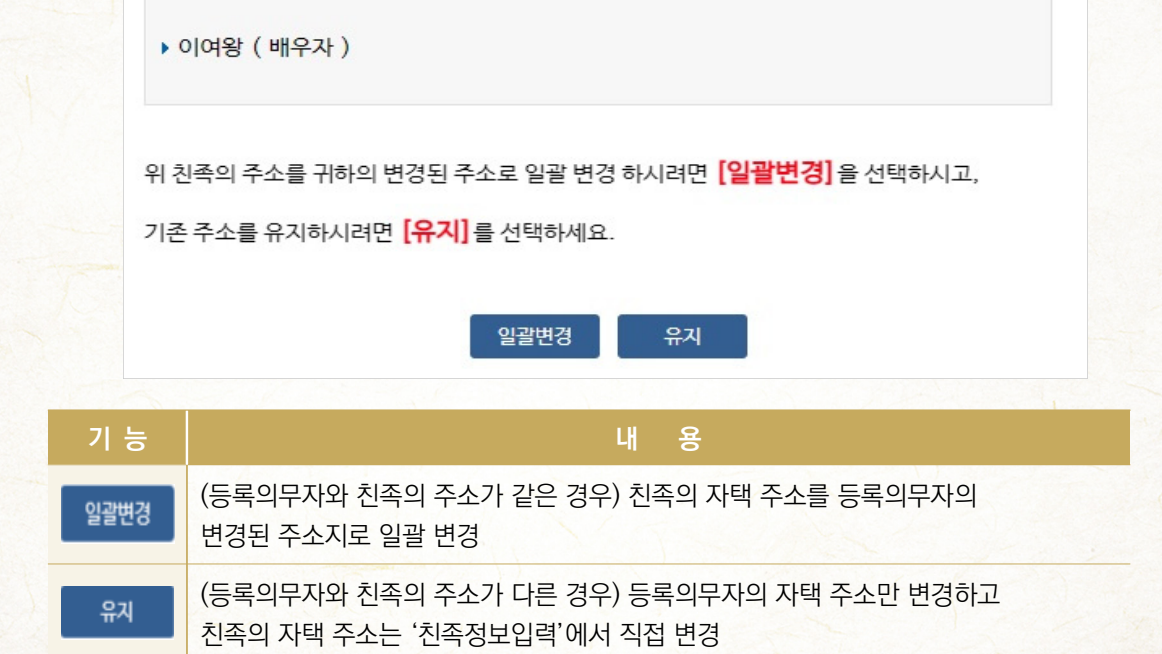

• 의무자의 자택주소 변경 시 친족주소 일괄 변경 가능

친족주소 일괄변경 알림

- 항목 입력을 마치면 '저장' 후 다음 버튼을 클릭하여 '친족정보입력' 화면으로 이동
- ② 법정동주소여부 이 체크되어 있지 않을 경우 주소찾기 선택하여 주소 재입력

■ 귀하의 기존 주소와 일치하는 친족이 아래와 같이 있습니다.

| 구 분                   | 처리방법                           |
|-----------------------|--------------------------------|
| 도로명주소가 있는 국내 주소지      | 주소찾기 로 검색 후 선택                 |
| 도로명주소가 없거나 국외(해외)인 경우 | ① 을 [기타(국외 등)]로 선택 후 주소를 직접 입력 |

2024년 정기 재산변동신고 안내서

• 주소 입력 방법

|                                                                                                    | 1   |
|----------------------------------------------------------------------------------------------------|-----|
|                                                                                                    |     |
|                                                                                                    |     |
|                                                                                                    | 7   |
|                                                                                                    | /   |
|                                                                                                    | 1   |
|                                                                                                    |     |
|                                                                                                    |     |
|                                                                                                    | E   |
|                                                                                                    | L   |
|                                                                                                    | E   |
|                                                                                                    |     |
|                                                                                                    |     |
|                                                                                                    | )   |
|                                                                                                    | L   |
|                                                                                                    | -   |
|                                                                                                    |     |
|                                                                                                    |     |
|                                                                                                    |     |
|                                                                                                    | 7   |
|                                                                                                    |     |
|                                                                                                    | 0   |
|                                                                                                    |     |
|                                                                                                    |     |
|                                                                                                    |     |
|                                                                                                    |     |
|                                                                                                    |     |
|                                                                                                    |     |
|                                                                                                    |     |
|                                                                                                    |     |
|                                                                                                    |     |
|                                                                                                    |     |
|                                                                                                    |     |
|                                                                                                    |     |
|                                                                                                    |     |
|                                                                                                    |     |
|                                                                                                    |     |
|                                                                                                    |     |
|                                                                                                    |     |
|                                                                                                    |     |
|                                                                                                    |     |
|                                                                                                    |     |
|                                                                                                    |     |
|                                                                                                    |     |
|                                                                                                    |     |
|                                                                                                    |     |
| the second second second second second second second second second second second second second second second se |     |
|                                                                                                    |     |
|                                                                                                    |     |
|                                                                                                    |     |
|                                                                                                    |     |
|                                                                                                    |     |
|                                                                                                    |     |
|                                                                                                    |     |
|                                                                                                    |     |
|                                                                                                    |     |
|                                                                                                    | -   |
|                                                                                                    | 1   |
|                                                                                                    |     |
|                                                                                                    | -   |
|                                                                                                    | 1   |
|                                                                                                    |     |
|                                                                                                    | -   |
|                                                                                                    | )   |
|                                                                                                    |     |
|                                                                                                    |     |
|                                                                                                    | L   |
|                                                                                                    | L   |
|                                                                                                    |     |
|                                                                                                    |     |
|                                                                                                    | - 5 |
|                                                                                                    | 0   |
|                                                                                                    |     |
|                                                                                                    | 1   |
|                                                                                                    | -   |
|                                                                                                    |     |
|                                                                                                    | -   |
|                                                                                                    |     |
|                                                                                                    | F   |
|                                                                                                    | 0   |
|                                                                                                    |     |
|                                                                                                    | 1   |

#### 3-4. 친족 정보 입력

STEP.01 본인정보

### 😳 친족현황(등록의무자의 배우자 및 직계 존·비속)

STEP.02 **친족정보** 

| 대상 :<br>비대성<br>• 등록 | 등록의두<br>상:계부(/<br>된 친족 ( | <sup>2</sup> 자 본인, 배우자, 본<br><mark>새아버지), 계모</mark> (새이<br>중 사망·이혼한 친족, | 인의 직계 존·비속 <mark>등록대상 친족보기</mark><br>H머니), 양부모, 시(조)부, 시(조)모, 계자<br>시(조)부모 혹은 결혼한 딸의 경우 해당 친 | <b>f, 양자녀</b> ,<br>족을 선택 | . <b>며느리, 형제자</b><br>하신 후 등록제9 | 매, 결혼한 딸 등<br>외로 저장하시기 바랍니디 |              |         |                          |               |                 |
|---------------------|--------------------------|-------------------------------------------------------------------------|----------------------------------------------------------------------------------------------|--------------------------|--------------------------------|-----------------------------|--------------|---------|--------------------------|---------------|-----------------|
| 족정                  | 보                        |                                                                         |                                                                                              |                          | * CH                           | 상자를 선택하면 친족정보               | 변경이 가능       | 합니다. 추기 | 가하시려면                    | 추가            | 버튼을 클릭하셔        |
| 관계                  | 성명                       | 주민등록번호                                                                  | 주소                                                                                           | 거주형태                     | 직업                             | 고지거부(기간)                    | 등록대상         | 등록계외    | 정보제;<br>부 <del>동</del> 산 | 1             | 실명인증            |
| 우자                  | 이여왕                      | 800101-2222224                                                          | 세종특별자치시 보람로 15, 9동 909호 (도담동,<br>도램마을9단지)                                                    | 자가                       | 회사원                            |                             | ~            |         | 동의                       | 동의            | 인증완료            |
| 부                   | 홍공                       | 500202-3333335                                                          | 전라북도 전주시 덕진구 인후동1가 무삼지로 , 6<br>02동 108호 (인후동1가, 부영6차아파트)                                     | 자가                       | 회사원                            |                             | ~            |         | 동의                       | 동의            | 인증완료            |
| 모                   | 홍경                       | 550303-4444446                                                          | 전라북도 전주시 덕진구 인후동1가 무삼지로 , 6<br>02동 108호 (인후동1가, 부영6차아파트)                                     | 자가                       | 무직                             |                             | $\checkmark$ |         | 동의                       | 동의            | 인증완료            |
| 방남                  | 홍익                       | 900505-5555557                                                          | 경기도 고양시 덕양구 주교동 마상로 , 401호<br>(주교동)                                                          | 자가                       | (주)공익…                         |                             | $\checkmark$ |         | 동의                       | 동의            | 인증완료<br>(외국인)   |
| 34                  | 홍주                       | 920606-6666668                                                          | 강원도 춘천시 효자동 강원대학길 (효자동, 강원<br>대학교 기숙사A동)                                                     | 자가                       | 대학생                            |                             | ~            |         | 동의                       | 동의            | 실명인증하기          |
| 다음                  | 나유에 해                    | 당하시면 해당란에                                                               | 체크해 주세요.                                                                                     |                          |                                |                             |              |         |                          |               |                 |
| • Z                 | 계존속(벽                    | 부모) 중 사망 등 등록져                                                          | l외 대상인 경우 해당란에 체크                                                                            | ~                        | 、                              | □부 □                        | 모            |         |                          |               |                 |
| H                   | 우자를 등                    | 록하지 않은 경우 다음                                                            | 사항 중 하나를 체크                                                                                  | (2                       | )                              | 이 미혼 🗌                      | 이혼 🗌         | 사별      |                          |               |                 |
| • 자                 | 녀를 등록                    | 하지 않은 경우 등록대                                                            | 상 자녀없음에 체크                                                                                   |                          |                                | 🗌 등록대상 자녀                   | 없음           |         |                          |               |                 |
| 신족정                 | 보 신고내?                   | 격 중 별도의 소명(개명                                                           | 령, 주민등록번호 변경, 이혼, 사망 등) 필요시에                                                                 | 증빙자료                     | 를 제출하시기 바                      | 랍니다. <b>파일선택 후 [저장]</b>     | 버튼을 눌러이      | 파일이 저경  | 남됩니다.                    |               |                 |
|                     |                          | 파일 이름                                                                   |                                                                                              |                          |                                |                             |              |         |                          |               | 파일 크기           |
|                     |                          |                                                                         |                                                                                              | 이곳을 터놓                   | 불클릭 또는 파일을                     | 을 드래그 하세요.                  |              |         |                          |               |                 |
| 일첨부                 |                          |                                                                         |                                                                                              |                          | E,                             |                             |              |         |                          |               |                 |
|                     | 최다                       | H 10 개 용량 무제한                                                           | tif, jpg, jpeg, gif, png, bmp, pdf, zip, hwp, hwp                                            | x 파일만 7                  | 가능                             |                             |              |         |                          | <b>0</b> 개, 1 | ▼<br>0 byte 추가됨 |
|                     | щ                        | 비일추가 파일삭제                                                               | न                                                                                            |                          |                                |                             |              |         |                          |               |                 |
|                     |                          |                                                                         |                                                                                              |                          |                                |                             |              |         |                          |               |                 |

STEP.03 총괄표작성 STEP.04 변동요약서 STEP.05 신고서제출

 등록기준일('23.12.31.) 시점으로 이전과 변동사항이 있는 친족의 상세화면에서 주소, 직업, 등록상태(등록대상자, 고지거부자, 등록제외자), 변동사유 등을 수정
 ※ 기존에 고지거부 허가를 받은 친족의 등록상태는 이미 '고지거부자'로 체크되어 있으며, 신규로 고지 거부 "허가" 받은 친족은 고지거부 심사완료 후 등록상태를 '고지거부자'로 선택

- ① 신규 친족이 있을 경우 <sup>추가</sup>, 기존 친족정보의 변동이 있을 경우 해당 친족을 선택하여 등록상태, 직업, 주소 등을 수정
- ② 에서 아래 내용 확인 후 해당되는 내용에 체크하여 저장

☑ 직계존속(부모) 중 사망 등 등록제외 대상인 경우 {부/모} 란에 반드시 체크
 ☑ 배우자를 등록하지 않은 경우 {미혼/이혼/사별} 란에 반드시 체크
 ☑ 자녀를 등록하지 않은 경우 {등록대상 자녀 없음} 란에 반드시 체크

• ③ 실명인증이 완료된 경우 '인증완료'로 표시되며, 실명인증이 완료되지 않은 친족이 있을 경우

실명인증하기 버튼 표시되어 클릭 시 아래 팝업 발생

| 알림                                        |
|-------------------------------------------|
|                                           |
| 주민번호 오류로 인증에 실패하였습니다.                     |
| 오류자는 주민등록등본(초본)을<br>확인하신 후 수정 조치하시기 바랍니다. |
| 처리방법문의 : 소속기관 윤리업무담당자                     |
| 확인                                        |

#### ※ 주민등록상 정확한 정보로 등록하여 동의서 제출이 완료된 대상자만 부동산 및 금융 정보를 제공받을

#### 수 있음

미등록 친족 (상단 친족정보에 등록되지 않은 정보계공 동의자 명단입니다.) 추가 : 미등록 친족 추가, 제외 : 정보계공동의 철회 부동산동의(철회)서 금융동의(철회)서 관계 성명 주민등록번호 קוט 처리상태 제출일 처리상태 제출일 장녀 장녀 200501-0000000 동의 2020-11-26 2020-11-26 🔋 미등록친족추가 동의

미등록친족은 친족정보에 등록되지 않았으나 정보제공동의서를 제출한 친족으로,

미등록친족추가 클릭하여 친족에 추가

#### ※ 등록대상 친족이 아닐 경우 제출된 정보제공동의서 철회 진행

- 사망, 혼인 등 변동 친족에 대한 참고자료가 있다면 첨부하여 등록
- 모든 작업 완료 후 <sup>다음</sup> 버튼 클릭

|   | 드로되         | 치조저너 | 벼겨   |         | 드로페이         | 드) |
|---|-------------|------|------|---------|--------------|----|
| ۲ | <b>ㅎ</b> 속원 | 신국정도 | 10 ~ | リエクシート, | <b>ㅎ</b> 녹세피 | 5  |

| 친족정보수경                    | R                                            |                                               |                                  |        |                |           |     |
|---------------------------|----------------------------------------------|-----------------------------------------------|----------------------------------|--------|----------------|-----------|-----|
| ▶ 모든 정보는 "등<br>▶ 해당 친족이 시 | 록기준일인 <b>2023년 12월</b> (<br>(조)부모인 경우, 등록제외기 | <b>31일"</b> 기준으로 입<br><mark>사로 선택하시기 바</mark> | 력하시기 바랍니다.<br><mark>랍니다</mark> . |        |                |           |     |
| 기본정보                      |                                              |                                               |                                  |        |                |           |     |
| 관계                        | 부                                            | 성명                                            | 홍공                               | 주민등록번호 | 500202-3333335 |           |     |
| 추가정보                      |                                              |                                               |                                  |        |                |           |     |
| <b>등록상태</b> (필수)          | ◉ 등록대상자 ○ 고                                  | 고지거부자 🟮 🔾                                     | ) 등록제외자(사망)                      |        |                |           |     |
| <b>직업</b> (필수)            | 회사원                                          | 3                                             |                                  |        |                |           |     |
|                           | ==자택주소선택==                                   |                                               |                                  |        | ~              |           |     |
| <b>자택주소</b> (필수)          | 도로명 🔻 550                                    | )21 주소:                                       | 찾기 법정동주소 여부                      | 1      |                |           |     |
|                           | 전라북도 전주시 덕진구                                 | 구 무삼지로 10                                     |                                  | 6 동 6  | 08 호 ( 인후동1가   | , 부영6차아파트 | ) 💈 |
| <b>거주형태</b> (필수)          | 자가 👻                                         |                                               |                                  |        |                |           |     |
| 변동사유 (필수)                 |                                              |                                               |                                  |        |                | ?         |     |
|                           |                                              |                                               | 저장                               | 변동취소   |                |           | 닫기  |

- 친족현황에서 변경할 친족의 주소를 클릭하여 친족정보 수정 처리
- 등록대상자 중 고지거부 허가받은 경우에는 '고지거부자'로, 사망, 혼인 등의 사유로 상태가 변경된 경우 '등록제외자'로 변경하고, '변동사유'에 사유와 발생일자를 입력
  - '21.9.30. 헌법재판소 위헌결정에 따라 기존 시(조)부모를 등록한 경우 '등록제외' 처리 후 친(조)부모 등록

| 15.95     |         |             |             |            |                |  |
|-----------|---------|-------------|-------------|------------|----------------|--|
| 관계        | 시부      | 성명          | 김시부         | 주민등록번호     | 380101-1000000 |  |
| 추가정보      |         |             |             |            |                |  |
| 등록상태 (필수) | ○ 등록대상자 | ○ 고지거부자 🚺 🤇 | 등록제외자(사망, 위 | 위허격정 적용) 💈 |                |  |

※ 고지거부 허가받은 친족(고지거부 심사가 완료된 경우)을 고지거부자로 체크하지 않고 다음 진행할 경우 아래 알림창 나타남

| 2님     |                                               |                              |  |
|--------|-----------------------------------------------|------------------------------|--|
| ב<br>ב | 지거부 허가자 ( <b>부 홍공 ,모 홍</b><br>지거부자로 적용하고 진행하/ | <b>-경</b> )가 있습니다.<br>시겠습니까? |  |
|        | ଜା                                            | 아니오                          |  |

정기

재산변동신고

개 요

정기

재산변동신고

방법

공지 원리시스템(PETI) 이용 자산신고

### 💶 친족추가

| 친족정보추가               |                                                               |  |  |  |  |  |  |  |  |  |  |
|----------------------|---------------------------------------------------------------|--|--|--|--|--|--|--|--|--|--|
| ▶ 모든 정보는 <b>등록</b> 7 | <b>1준일 2023년 12월 31일</b> 기준으로 입력하시기 바람니다.                     |  |  |  |  |  |  |  |  |  |  |
| 기본정보                 |                                                               |  |  |  |  |  |  |  |  |  |  |
| 관계 (필수)              | ii →                                                          |  |  |  |  |  |  |  |  |  |  |
| 성명 (필수)              | ألف المنظقة                                                   |  |  |  |  |  |  |  |  |  |  |
| 주민등록번호 (필수)          | 51010 - 4444445 실명인증 및 <sup>인증성공</sup> 이 외국인 여부 이 주민등록번호 미소유자 |  |  |  |  |  |  |  |  |  |  |
| 추가정보                 |                                                               |  |  |  |  |  |  |  |  |  |  |
| 등록구분 (필수)            | ◉ 등록대상자                                                       |  |  |  |  |  |  |  |  |  |  |
| <b>직업</b> (필수)       | 학생 💈                                                          |  |  |  |  |  |  |  |  |  |  |
|                      | 세종특별자치시 보람로 15 9동 909호 (도담동, 도램마을9단지) ▼                       |  |  |  |  |  |  |  |  |  |  |
| 자택주소 <b>(필수)</b>     | 도로명 🔻 30098 주소찾기 법정동주소 여부                                     |  |  |  |  |  |  |  |  |  |  |
|                      | 세종특별자치시 보람로 15 9 동 909 호 (도담동 , 도램마을9단지 )                     |  |  |  |  |  |  |  |  |  |  |
| 거주형태 (필수)            | 자가 👻 🕄                                                        |  |  |  |  |  |  |  |  |  |  |
| 변동사유                 | <b>?</b>                                                      |  |  |  |  |  |  |  |  |  |  |
|                      | <b>저장</b> 닫기                                                  |  |  |  |  |  |  |  |  |  |  |

- ① 관계, 성명, 주민등록번호 입력 후 실명인증 클릭
- ② 실명인증이 완료된 경우 '인증성공'으로 표시되며, 추가정보 입력한 뒤 <sup>저장</sup> 클릭 ※ 개인정보보호 강화 조치에 따라 실명인증이 완료되지 않는 친족은 등록 불가
  - 주민등록상 정확한 정보로 등록해야 하며, 외국인 등록번호 소지자의 경우 실명인증 없이 친족
     추가 가능
    - ※ 외국인 등록번호 소유자인 경우
  - ' 오 외국인 여부'에 체크 후 외국인 등록번호 입력
    - ※ 주민등록번호 미소유자인 경우

## 3-5. 재산항목별 작성 방법

💶 재산총괄표 보기

| 총괄표작                                 | 성    |    | 9                                      | TEP.01<br>본인정보 |                           | STEP.02<br>친족정보                                |                        | STEP.03<br><b>총괄표작성</b> |                | STEP.(<br>변동   | <sup>)4</sup><br>·요약서 | STEP.<br>신고 | 05<br>1서제출  |
|--------------------------------------|------|----|----------------------------------------|----------------|---------------------------|------------------------------------------------|------------------------|-------------------------|----------------|----------------|-----------------------|-------------|-------------|
| ▶ 토지                                 | (1)  | ŧ. | *, 재산신고, 토지(소유권·지상권·전세권) 형성과정신고영상 작성방법 |                |                           |                                                |                        |                         |                |                |                       |             |             |
| 🕜 건물                                 |      |    |                                        |                |                           |                                                |                        |                         |                |                |                       |             |             |
| ···································· |      | 0  | 모는 정보<br>(부동산경                         | 는 등록기<br>성보제공동 | 운일인 20.<br><b>의자)</b> 의 경 | 23.12.31. 기준으로 입덕 또는 수정。<br>경우 부동산정보열람 버튼을 클릭해 | 마시기 마닙니다.<br>여 제공된 부동산 | 보유내역을 획                 | l인할 수 있습니      | 다.             | (                     | 2)          |             |
| · 현금(수표)                             |      |    |                                        |                |                           |                                                | _                      |                         |                | 공시지가           | 임광반영                  | 추가 삭제 미     | 리보기 (단위: 천원 |
| ❷예금/보험                               | 금융정보 |    | <del>:</del> 변동신.                      | 교가 필요한         | 항목이니,                     | .해당 건물 선택하여 변동신고 하십시오                          | 김.                     |                         | 변              | 동액             |                       |             |             |
| · 정치예금                               |      | 선택 | 상태                                     | 관계             | 권리자                       | 재산항목                                           | 부<br>파 권리종류<br>일       | 종전가액                    | 증가액<br>(실거래가격) | 감소액<br>(실거래가격) | 현재가액                  | 형성과정        | 변동사유        |
| () 증권                                | 금융정보 |    |                                        |                |                           | <u></u> Я                                      |                        | 22,100                  | 0              | 0              | 22,100                |             |             |
| • 사인간채권                              |      |    | 0                                      | 본인             | 홍길동                       | 경상남도 거창군 마리면 10번지 5,000.00<br>빠                | 소유권                    | 22,100                  |                | 0 0            | 22,100 변경             |             |             |
| 생채무                                  | 금융정보 |    |                                        |                |                           |                                                |                        |                         |                |                |                       |             |             |
| •금및백금                                |      |    |                                        |                |                           |                                                |                        |                         |                |                |                       |             |             |
| · 보석류                                |      |    |                                        |                |                           |                                                |                        |                         |                |                |                       |             |             |
| • 골동품및예술품                            |      |    |                                        |                |                           |                                                |                        |                         |                |                |                       |             |             |
| () 회원권                               |      |    |                                        |                |                           |                                                |                        |                         |                |                |                       |             |             |
| • 지식재산권                              |      |    |                                        |                |                           |                                                |                        |                         |                |                |                       |             |             |
| • 출자지분                               |      |    |                                        |                |                           |                                                |                        |                         |                |                |                       |             |             |
| • 출연재산                               |      |    |                                        |                |                           |                                                |                        |                         |                |                |                       |             |             |
| · 가상자산                               |      |    |                                        |                |                           |                                                |                        |                         |                |                |                       |             |             |
| · 총괄표                                |      |    |                                        |                |                           |                                                |                        |                         |                |                |                       |             |             |
|                                      |      | •  |                                        |                |                           |                                                |                        |                         |                |                |                       |             |             |
|                                      |      |    |                                        |                |                           |                                                |                        |                         |                |                |                       |             |             |
|                                      |      | 0  | 전                                      |                |                           |                                                |                        |                         |                |                |                       |             | 다음          |

## • 17개의 재산신고 항목을 클릭하여 항목별 목록이 나타나면 변경 처리

- 신고된 재산을 변동하는 경우 해당 재산항목을 클릭하여 진행
- ① ' ④'가 있는 항목은 변동 처리되지 않은 항목이므로 해당 재산항목을 클릭하여 변동처리
- ② 신규재산을 등록하는 경우 추가 버튼 클릭

## 💶 토지(소유권·지상권·전세권·분양권) 입력방법

| ħ, 재산신고, 토지(소유                                | ♀권·지상권·전세권)                                                            | )                                                                                                    |                                                                                                    |                                                                           | 형성과정 신고영상 작성방법                                                           |
|-----------------------------------------------|------------------------------------------------------------------------|----------------------------------------------------------------------------------------------------|----------------------------------------------------------------------------------------------------|---------------------------------------------------------------------------|--------------------------------------------------------------------------|
| ○ 모든 정보는 "등록기준일안                              | 인 2023.12.31." 기준의                                                     | 으로 입력 또는 수정하시                                                                                                    | 기 바랍니다.                                                                                                    |                                                                           |                                                                          |
| ○ (부동산정보제공 동의자)                               | 의 경우 부동산정보열                                                            | 별람 버튼을 클릭하여 기                                                                                                    | 제공된 부동산 보유내역을 확인할 수 있습니                                                                                                    |                                                                           |                                                                          |
| D 는 변동신고가 필요한 항목                              | 이니, 해당 건을 선택하                                                          | 여 변동신고 하십시오.                                                                                                    |                                                                                                    | 공시지가일괄반영 추구                                                               | 가 삭제 미리보기 (단위: 천원                                                        |
| 변동재산 3                                        | 0                                                                      |                                                                                                    | 1)                                                                                                    |                                                                           |                                                                          |
| <ul> <li>매도, 증여 등으로 인한 소</li> </ul>           | 유권(전세권, 분양권) {                                                         | 상실 🗌 소재지                                                                                                    | 시오기정정 🗌 행정구역 변경                                                                                                    |                                                                           |                                                                          |
| 관계                                            | 부                                                                      |                                                                                                    |                                                                                                    |                                                                           |                                                                          |
| 권리자                                           | 홍부친                                                                    |                                                                                                    |                                                                                                    |                                                                           |                                                                          |
| 권리종류                                          | 소유권                                                                    |                                                                                                    |                                                                                                    |                                                                           |                                                                          |
| 소재지                                           | 경상남도 하동군 금                                                             | 남면 계천리 1번지                                                                                                    |                                                                                                    |                                                                           |                                                                          |
| 지목                                            | 임야                                                                     |                                                                                                    |                                                                                                    |                                                                           |                                                                          |
| 며개비겨 (피스)                                     | 前면                                                                     | 년적                                                                                                    | 現면적 (필수)                                                                                                    | 증가 면적                                                                     | 감소 면적                                                                    |
| U-100 (2+)                                    | 1,                                                                     | ,000 (m²)                                                                                                    | <b>1,000</b> (m <sup>t</sup> )                                                                                                    | <b>0</b> (m <sup>t</sup> )                                                | <b>0</b> (m <sup>z</sup> )                                               |
|                                               | 前フ                                                                     | P액                                                                                                    | <b>現 가액</b> (필수)                                                                                                    | 증가액                                                                       | 감소액                                                                      |
| 가액변경 (필수) 💡                                   | 24,                                                                    | .200 (천원)                                                                                                    | 24,200 (천원)                                                                                                    | 0 (천원)                                                                    | 0 (천원)                                                                   |
|                                               | 공시지가조회 를 클                                                             | 음력하여 조회하거나 인테                                                                                                    | 터넷망에서 부동산공시가격 알리미 사이트                                                                                                    | 에서 공시가액을 조회할 수 있습니다.                                                      | $\bigcirc$                                                               |
| 現실거래가격                                        |                                                                        | (천원)                                                                                                    |                                                                                                    |                                                                           | E                                                                        |
|                                               |                                                                        |                                                                                                    |                                                                                                    |                                                                           |                                                                          |
| <b>가액변동여부</b> (필수)                            | · · · · · · · · · · · · · · · · · · ·                                  | ·<br>※ 면적의 변동없이 부동                                                                                                    | 산의 공시가격등 평가가액만이 변동된 경                                                                                                    | 우에 "예"를 선택하십시오                                                            |                                                                          |
| 가액변동여부 (필수)                                   | 이에 이아니오 »                                                              | ※ 면적의 변동없이 부동                                                                                                    | 산의 공시가격등 평가가액만이 변동된 경                                                                                                    | 우에 "예"를 선택하십시오                                                            |                                                                          |
| <b>가액변동여부</b> (필수)                            | 이예 이아니오 ※<br><b>취득일자</b> (필수)                                          | ※ 면적의 변동없이 부동<br>약 15년 전                                                                                                    | 산의 공시가격등 평가가액만이 변동된 경                                                                                                    | 우에 "예"를 선택하십시오                                                            |                                                                          |
| <b>가액변동여부</b> (필수)                            | 이예 이아니오 ※<br><b>취득일자</b> (필수)                                          | * 면적의 변동없이 부동<br>약 15년 전<br>※ 매입일, 상속일, 중                                                                                                  | ·산의 공시가격등 평가가액만이 변동된 경·<br>여일 등                                                                                                    | 우에 "예"를 선택하십시오                                                            |                                                                          |
| 가액변동여부 (필수)                                   | 이예 이아니오 ※<br>취득일자 (필수)<br>최도경의 (필수)                                    | ※ 면적의 변동없이 부동<br>약 15년 전<br>※ 매입일, 상속일, 증<br>조부에게 상속받음                                                                                     | 산의 공시가격등 평가가액만이 변동된 경<br>어일 등                                                                                                    | 우에 "에"를 선택하십시오                                                            |                                                                          |
| गल्ममंडलम (हुक)                               | · 예 · 아니오 ><br><b>취득입자</b> (필수)<br><b>취득경위</b> (필수)                    | * 면적의 변동없이 부동<br>약 15년 전<br>※ 매입일, 상속일, 증<br>조부에게 상속받음<br>※ 목적, 방법(매입·성                                                                    | 산의 공시가격등 평가가액만이 변동된 경<br>여일 등<br>상속·증여 등 여부), 상대방(매입·상속·증(                                                                                                    | 우에 "예"를 선택하십시오<br>여의 상대방 및 상대방과의 관계) 등                                    |                                                                          |
| গণ্শেষ্ঠবেদ (ভ্রন্ন)<br>ষ্ঠধমন্ত<br>ষ্ঠধমন্ত  | 이에 이아니오 >><br>취득일자 (필수)<br>취득경위 (필수)                                   | · · · · · · · · · · · · · · · · · · ·                                                                                                    | 산의 공시가격등 평가가액만이 변동된 경<br>여일 등<br>상속·증여 등 여부), 상대방(매입·상속·증(<br>대문에 소득원은 없음                                                                                                    | 우에 "예"를 선택하십시오<br>여의 상대방 및 상대방과의 관계) 등                                    |                                                                          |
| সন্পর্শ্বস্থকণ (ড্রন্)<br>ষ্ঠধ্রুস্থর         | 이에 이야니오 >><br>취득일자 (필수)<br>취득경위 (필수)<br>소득원 (필수)                       | · 면격의 변동없이 부동<br>약 15년 전<br>· 매입일, 상속일, 증<br>조부에게 상속받음<br>····································                                             | 산의 공시가격등 평가가액만이 변동된 경<br>여일 등<br>상속·증여 등 여부), 상대방(매입·상속·증여<br>대문에 소득원은 없음<br>급, 금융재무, 사인 간 채무 등 해당 토지를                                                                                 | 우에 "예"를 선택하십시오<br>겨의 상대방 및 상대방과의 관계) 등<br>취득한 자금 출처                       |                                                                          |
| সন্দর্শপ্রদ্ধক<br>ভুরমন্ত্র<br>প্রথমন্ত্র     | 이에 이야니오 >><br>취득일자 (필수)<br>취득경위 (필수)<br>소득원 (필수)                       | * 면격의 변동없이 부동<br>약 15년 전<br>* 매입일, 상속일, 증<br>조부에게 상속받음<br>* 목격, 방법(매입·ć<br>상속받은 토지이기 때<br>* 예금, 부동산 매도:                                    | 산의 공시가격등 평가가액만이 변통된 경<br>여일 등<br>상속·중여 등 여부), 상대방(매입·상속·중여<br>대문에 소득원은 없음<br>금. 금융채무, 사인 간 채무 등 해당 토지를                                                                                 | 우에 "예"를 선택하십시오<br>겨의 상대방 및 상대방과의 관계) 등<br>취득한 자금 출처                       |                                                                          |
| সন্দর্শপ্রদ্ধর্পের্থ (ড্রন্ন)<br>ষ্ঠপ্রমন্ত্র | 이에 이야니오 >><br>취득일자 (필수)<br>취득경위 (필수)<br>소득원 (필수)<br>기타                 | * 면격의 변동없이 부동<br>약 15년 전<br>* 매입일, 상속일, 증<br>조부에게 상속받음<br>* 목격, 방법(매입·ć<br>상속받은 토지이기 때<br>* 매금, 부동산 매도:                                    | 산의 공시가격등 평가가액만이 변동된 경<br>여일 등<br>상속·증여 등 여부), 상대방(매입·상속·증여<br>대문에 소득원은 없음<br>금. 금융제무, 사인 간 채무 등 해당 토지를                                                                                 | 우에 "예"를 선택하십시오<br>겨의 상대방 및 상대방과의 관계) 등<br>취득한 자금 출처                       |                                                                          |
| সন্পর্শ্বস্থক<br>ভুরমন্ত্র<br>ভুরমন্ত্র       | 이에 이야니오 >><br>취득입자 (필수)<br>취득경위 (필수)<br>소득원 (필수)<br>기타                 | · 면격의 변동없이 부동<br>역 15년 전<br>· 매입일, 상속일, 증<br>조부에게 상속받음<br>· 목격, 방법(매입 /<br>· · · · · · · · · · · · · · · · · ·                             | 산의 공시가격등 평가가액만이 변동된 경<br>여일 등<br>상축·중여 등 여부) , 상대방(매입·상축·중여<br><b>대문에 소득원은 없음</b><br>금, 금용채무, 사인 간 채무 등 해당 토지를<br><sup>8</sup> 소명함 수 있는 내용                                             | 우에 "예"를 선택하십시오<br>겨의 상대방 및 상대방과의 관계) 등<br>취득한 자금 솔겨                       |                                                                          |
| 가액변동여부 (필수)<br>형성과정                           | 이에 이야니오 >><br>취득입자 (원수)<br>취득경위 (원수)<br>소득원 (원수)<br>기타                 | · 면격의 변동없이 부동<br>역 15년 전<br>· 매입일, 상속일, 증<br>조부에게 상속받음<br>· 목격, 방법(매입 /<br>· · · · · · · · · · · · · · · · · ·                             | 산의 공시가격등 평가가액만이 변동된 경<br>:여일 등<br>상속·중여 등 여부) , 상대방(매입·상속·중여<br>대문에 소득원은 없음<br>금, 금용채무, 사인 간 채무 등 해당 토지를<br>을 소연할 수 있는 내용                                                              | 우에 "예"를 선택하십시오<br>겨의 상대방 및 상대방과의 관계) 등<br>취득한 자금 출겨                       |                                                                          |
| 가액변동여부 (필수)<br>형성과정<br>변동사유 (필수)              | 이에 이나니오 >><br>취득입자 (월수)<br>취득경위 (월수)<br>소득원 (월수)<br>기타<br>** 매도·매입·상속· | · 연격의 변동없이 부동<br>역 15년 전<br>· 매입일, 상속일, 증<br>조부에게 상속받음<br>· 목격, 방법(매입 <sup>1</sup><br>상속받은 토지이기 때<br>· · · · · · · · · · · · · · · · · · · | 산의 공시가격등 평가가액만이 변동된 경<br>(여일 등<br>상축· 중여 등 여부) , 상대방(매입·상축·중여<br>대문에 소득원은 없음<br>금, 금용채무, 사인 간 채무 등 해당 토지를<br>을 소영할 수 있는 내용                                                             | 우에 "예"를 선택하십시오<br>겨의 상대방 및 상대방과의 관계) 등<br>취득한 자금 출겨                       |                                                                          |
| 가액변동여부 (필수)<br>형성과광                           | 이에 이나니오 >><br>취득입자 (결수)<br>취득경위 (결수)<br>소득원 (결수)<br>기타<br>※ 매도·매입·상속·  | · 면격의 변동없이 부동<br>역 15년 전<br>· 매입일, 상속일, 증<br>조부에게 상속받음<br>· 목격, 방법(매입 /<br>· · · · · · · · · · · · · · · · · ·                             | 산의 공시가격등 평가가액만이 변동된 경<br>:여일 등<br>상축· 증여 등 여부) , 상대방(매입·상축·증여<br>대문에 소득원은 없음<br>급, 금용채무, 사인 간 채무 등 해당 토지를<br>을 소영할 수 있는 내용                                                             | 우에 "예"를 선택하십시오<br>겨의 상대방 및 상대방과의 관계) 등<br>취득한 자금 솔겨                       | 프일 크기                                                                    |
| 가액변동여부 (필수)<br>형성과광                           | 이에 이야니오 >><br>취득일자 (결수)<br>취득경위 (결수)<br>소득원 (결수)<br>기타<br>※ 매도·메임·상속·  | · 면격의 변동없이 부동<br>역 15년 전<br>· 매입일, 상속일, 증<br>조부에게 상속받음<br>· 목격, 방법(매입·ć<br>· 양숙받은 토지이기 때<br>· · · · · · · · · · · · · · · · · · ·          | 산의 공시가격등 평가가액만이 변동된 경<br>:여일 등<br>생속· 증여 등 여부) , 상대방(매입·상속·증여<br><b>대문에 소득원은 없음</b><br>금. 금용채무, 사인 간 채무 등 해당 토지를<br><u>홍 소역할 수 있는 내용</u><br>반동 등 권리증감 번동사유를 적으십시오.                     | 우에 "예"를 선택하십시오<br>겨의 상대방 및 상대방과의 관계) 등<br>취득한 자금 출처                       | 파일 크기                                                                    |
| 가액변동여부 (영수)<br>항성과광                           | 이에 이야니오 >><br>취득일자 (결수)<br>취득경위 (결수)<br>소득원 (결수)<br>기타<br>*: 때도·메임·상속· | · 명격의 변동없이 부동<br>역 15년 전<br>※ 매입일, 상속일, 증<br>조부에게 상속받음<br>※ 목격, 방법(매입 - ć<br>※ 대금, 부동산 매도;<br>※ 그 밖에 회성과경율<br>증어·유증·수용·가액반                 | 산의 공시가격등 평가가액만이 변동된 경<br>(이일 등<br>생속·증여 등 여부), 상대방(매입·상속·증여<br>대문에 소득원은 없음<br>금. 금융채무, 사인 간 채무 등 해당 토지를<br>* 소역할 수 있는 내용<br>반동 등 권리증감 번동사유를 적으십시오.                                     | 우에 "예"를 선택하십시오<br>여의 상대방 및 상대방과의 관계) 등<br>취득한 자금 출처                       | 正日<br>三<br>二<br>二<br>二<br>二<br>二<br>二<br>二<br>二<br>二<br>二<br>二<br>二<br>二 |
| 가액변동여부 (영수)<br>형성과광<br>변동사유 (영수)<br>편동사유 (영수) | 이에 이어나오 >><br>취득일자 (필수)<br>취득경위 (필수)<br>소득원 (필수)<br>기타<br>*> 때도-메일·상속· | · 명격의 변동없이 부동<br>역 15년 전<br>· 매입일, 상속일, 증<br>조부에게 상속받음<br>· 목격, 방법(매입·ć<br>· 양숙받은 토지이기 때<br>· · · · · · · · · · · · · · · · · · ·          | 산의 공시가격등 평가가액만이 변동된 경<br>:여일 등<br>성숙·증여 등 여부), 상대방(매일·상숙·증여<br>대문에 소득원은 없음<br>금. 금용채무, 사인 간 채무 등 해당 토지를<br>* 소역할 수 있는 내용<br>반동 등 권리증감 변동사유를 적으십시오.<br>이곳을 더날루의 또는 파일의                  | 우에 "예"를 선택하십시오<br>여의 상대방 및 상대방과의 관계) 등<br>취득한 자금 출처                       | ш <u>ы</u> эл                                                            |
| 가액변동여부 (필수)<br>항성과정<br>변동사유 (필수)<br>편음부       | 이에 이나니오 >><br>취득입자 (결수)<br>취득경위 (결수)<br>소득원 (결수)<br>기타<br>** 때도·메입·상속· | · 명격의 변통없이 부통<br>역 15년 전<br>· 매입일, 상속일, 증<br>조부에게 상속받음<br>· 목격, 방법(매입 · ć<br>· · · · · · · · · · · · · · · · · ·                           | 산의 공시가격등 평가가액만이 변동된 경<br>:여일 등<br>:여일 등<br>:대문에 소득원은 없음<br>금. 금용채무, 사인 간 채무 등 해당 토지를<br>* 소영할 수 있는 내용<br>:15 등 권리증감 변동사유를 적으십시오.<br>이곳을 더불물릭 또는 파일은<br>png.bmp.pdt.zlp.hwp.hwpx 파일만 가능 | 우에 "예"를 선택하십시오<br>여의 상대방 및 상대방과의 관계) 등<br>취득한 자금 출처<br>용 드레그 <b>하세요</b> . | 파일 크기<br>6<br>0 개, 0 byte 추가됨                                            |

• 토지 공시지가 일괄반영

- 1 공시지가일괄반영 은 기존 신고 항목에 소유권, 사실상소유권으로 등록되어 있는 경우 중 법정동 주소로 신고한 재산항목에 대해 일괄반영 가능

※ 본 기능은 등록의무자의 재산신고 편의를 위한 선택사항으로 재산신고 내용은 반드시 확인하여 본 인 책임하에 신고하여야 함

 기존 신고금액보다 조회된 공시지가가 낮을 경우 변경되지 않으며, 변경되지 않은 경우 해당 재산항목 클릭하여 개별적으로 변경해야 함

• 변동사항을 입력한 후 거장 버튼을 클릭해 내용 저장

알 수 없는 경우 공시지가로 신고

- ※ 부동산 유관부서의 경우 공개 여부와 상관없이 부동산(토지, 건물) 형성과정 필수 기재 • (6) 항목별 특이사항이나 참고사항 있을 경우 첨부파일 등록
- (5) 공개자는 형성과정의 취득일자, 취득경위, 소득원 항목이 필수사항이며, 비공개자는 형성과정 항목이 선택사항임
- "現 실거래가격" 란에 매도한 금액 입력하여 저장 • (4) 토지 소재지가 오기된 경우 🗆 소재지 오기정정 에 체크하여 소재지 변경 가능

※ 토지의 매도·매입인 경우는 소유권 상실, 추가 입력 등을 통하여 신고하여야 함

- (3) 매도. 증여, 상속 등으로 소유권이 상실된 경우 🗆 매도, 증여 등으로 인한 소유권(전세권, 분양권) 상실 에 체크한 뒤
- 신규 추가하여 정확한 정보로 신고
- 공동소유 토지의 전체면적 수정이 필요한 경우 기존 토지는 🛛 🚾 <sup>해동으로 앱한</sup> 4례(해권 방례) 🚧 처리한 뒤
- 가격보다 높은 경우에만 가액변경 처리(공시지가가 낮으면 종전가액 유지) 토지를 신규 취득한 경우 가액을 실거래가격으로 신고하되. 상속 · 증여 등으로 실거래가격을
- 조회되는 개별공시지가 및 가액 확인 후 확인 버튼 클릭하여 입력 • 이전 재산신고 시 가액을 실거래가격으로 신고한 경우 현 신고기준일의 공시지가가 실거래

• 면적의 증감 없이 공시지가 등 평가액만 변동된 경우도 가액 증감분 신고

변경 처리

| 공시지가 조회        |                                           |    |
|----------------|-------------------------------------------|----|
| ※ 해당 공시가격은 국   | 토교통부에서 조회제공된 <mark>2023년도 기준가격</mark> 입니[ | 다. |
| 면적             | <b>1,323</b> (m <sup>i</sup> )            |    |
| 개별공시지가(원/㎡)    | 14,200 (원)                                |    |
| <b>가액</b> (필수) | <b>18,787</b> (천원) (18,786,600 원)         |    |

• ② 가액이 일괄 반영되지 않은 경우 공시지가조회 또는 부동산공시가격 알리미 클릭하여 개별 조회하여

| 💶 부동산(토지)                                                                                                    | ) 정보열람                                                   |                                                                                                    |                                                                                   |                                          |                            |                               |
|----------------------------------------------------------------------------------------------------|----------------------------------------------------------|----------------------------------------------------------------------------------------------------|-----------------------------------------------------------------------------------|------------------------------------------|----------------------------|-------------------------------|
| ♠ , 재산신고 , <b>토지(소유</b>                                                                                            | 권·지상권·전세권)                                               |                                                                                                    |                                                                                   |                                          | 형성과정                       | 신고영상 작성방법                     |
| <ul> <li>모든 정보는 "등록기준일인.</li> <li>(부동산정보계공 동의자)</li> <li>(부동산정보계공 동의자)</li> <li>(보통신고가 필요한 항목이<br/>신규재산</li> </ul> | 2023.12.31.*기준으로 입트<br>1): 부동산정보열람 비<br>니, 해당 건을 선택하여 변동 | 로는 수정하시기 바랍니다.<br>부동산(토지) 정보니<br>* 소재지를 선택하면 해당 경<br>※ 토지정보는 국토교통부 '<br>반드시 기준열자의 보유경<br>소유자성명 조희기준열 | 방역<br>정보 추가화면으로 이동됩니다.<br>트지대장'과 대법원 '증가사항증면서'<br>보를 직접 확인하신 후 신고하시기 비<br>소재지 (2) | 자료를 활용하므로 등록,<br><b>랍니다.</b><br>지목 면척(m) | 기준일의 보유정보와 오카<br>중유자수 변동일자 | 가 있을 수 있으니,<br>출력 닫기<br>정보제공처 |
| <b>권리종류</b> (필수)                                                                                                   | <b>소유권 ▼</b><br>※ 타인에게 임대(전,월세)<br>※ 등기여부와 관계없이 선        | 홍부친 2023-12-31<br>홍부친 2023-12-31                                                                     | 경상남도 거창군 마리면 율리 12-1번지<br>경상남도 거창군 마리면 율리 12번지 1호                                 | 임야 2,604.00<br>임야 2,604.00               | 0 1 2005-01-21             | 국토교통부<br>대법원                  |
| <b>소재지</b> (필수)                                                                                                    | 지번 주<br>경상남도 거창군 마리면 율<br>※ 소재지 정보 (지번)을 정당              | 보호기<br>리<br>확히 입력하셔야 공시가격이 지                                                                         | <b>일반 ▼</b><br>5계산 됩니다.                                                           | 12 -                                     | 1 번지                       |                               |
| <b>지목</b> (필수)                                                                                                    | 임야 👻                                                     |                                                                                                    |                                                                                   |                                          |                            |                               |
| <b>전체면적</b> (필수)                                                                                                   | <b>2,604</b> (m <sup>2</sup> )                           |                                                                                                    |                                                                                   |                                          |                            |                               |
| <b>취득형태</b> (필수)                                                                                                   | ○ 매입의경우 ○ 상속 또는                                          | 는 증여 등으로 실거래가격을 확인                                                                                   | 하기 어려운 경우 3                                                                       |                                          | ④           공유자추가          | 공유자삭제                         |
| <b>권리자</b> (필수)                                                                                                    | 3                                                        | <b>지분면적</b> (필수)                                                                                     | <b>가액</b> (필수)                                                                    |                                          | 실거래가격(실매입                  | <b>객)</b> (필수)                |
| 부-홍부친 ▼                                                                                                    |                                                          | 2,604 (m²)                                                                                           | (찬                                                                                | 원) 공시지가조회                                |                            | (천원)                          |
| ※ 공시지가조회 를 클릭하여 조                                                                                                  | 회하거나 인터넷망에서 부용                                           | 산공시가격 알리미 사이트에서                                                                                      | 너공시가격(기준시가)을 조회할 수 9                                                              | 있습니다.                                    |                            |                               |

- ① '부동산 정보제공'에 동의한 등록의무자는 **부동산정보열람**을 클릭하여 부동산 소유 정보 확인 가능
  - ※ 토지정보는 국토교통부의 토지대장 자료와 대법원의 등기 자료가 제공되므로 반드시 기준일자의 보유 정보를 직접 확인하여 중복되지 않도록 확인 후 신고하여야 함
  - 동일한 토지가 부동산정보열람에는 2건으로 조회되는 경우에도 실제 동일한 토지이므로 1건으로 등록
- 2 등록의무자 및 친족의 토지 보유내역을 보여주며, 신규로 추가할 경우 해당 소재지 주소를 클릭하여 기본정보가 표시되면 추가적인 정보 입력하여 저장
- ③ 취득형태에 따라 매입의 경우 실거래가격, 상속 등의 경우 공시지가 조회하여 입력
- ④ 공동소유 토지는 공유자추가 클릭하여 소유 지분만큼의 면적·가액 입력

| 재산신고 <b>, 건물(소유</b>                                                                               | ·권·전세권·분양권                                                                                                   | 권)                                                                                                    |                                                                                                    |                                                                                                    | 형성과경 신고영상 작성                                                                                                    |
|---------------------------------------------------------------------------------------------------|----------------------------------------------------------------------------------------------------|----------------------------------------------------------------------------------------------------|----------------------------------------------------------------------------------------------------|----------------------------------------------------------------------------------------------------|----------------------------------------------------------------------------------------------------|
| 든 정보는 "등록기준일인                                                                                     | 2023.12.31." 기준으                                                                                             | 로 입력 또는 수정?                                                                                                    | 하시기 바랍니다.                                                                                                    | ~                                                                                                    |                                                                                                    |
| 부동산정보계공 동의자) 의                                                                                    | 의 경우 부동산정보열                                                                                                  | 람 버튼을 클릭하                                                                                                    | 여 제공된 부동산 보유내역을 확인할 수 있                                                                                                    | ሬ니다. (1)                                                                                                    |                                                                                                    |
| 변동신고가 필요한 항목이<br>재산 3                                                                             | 니니, 해당 건을 선택하여                                                                                               | 여 변동신고 하십시                                                                                                    | <u>°</u> (4)                                                                                                    | 공시가격일괄반영 추                                                                                                    | ·가 삭제 미리보기 (단위:                                                                                                    |
| l도, 중여 등으로 인한 소유                                                                                  | 유권(전세권,분양권) 싱                                                                                                | 월 🗆 조                                                                                                    | 재지 오기정정 🗌 행정구역 변경                                                                                                    | ※ 가액이나 면적 변동시에는 체크얿                                                                                                    | 이 변동신고하시기 바랍니다.                                                                                                    |
| 관계                                                                                                | 배우자                                                                                                    |                                                                                                    |                                                                                                    |                                                                                                    |                                                                                                    |
| 권리자                                                                                               | 이여왕                                                                                                    |                                                                                                    |                                                                                                    |                                                                                                    |                                                                                                    |
| 권리종류                                                                                              | 소유권                                                                                                    |                                                                                                    |                                                                                                    |                                                                                                    |                                                                                                    |
| 소재지                                                                                               | 대전광역시 서구 탄병                                                                                                  | 방동 626번지 개나                                                                                                    | 리아파트 1동 101호                                                                                                    |                                                                                                    |                                                                                                    |
| 종류 및 용도                                                                                           | 아파트                                                                                                    |                                                                                                    |                                                                                                    |                                                                                                    |                                                                                                    |
| 건물면적변경 (필수)                                                                                       | 前 건물                                                                                                    | 번역<br>10 ( 1)                                                                                                    | 現 건물변적 (필수)                                                                                                    | 중기번격                                                                                                    | 감소면적                                                                                                    |
|                                                                                                   | 6                                                                                                    | 51.9 (m²)                                                                                                    | 61.9 (m <sup>2</sup> )                                                                                                    | <b>0</b> (m <sup>2</sup> )                                                                                                 | 0 (m²)                                                                                                    |
| 대지면적변경 (필수)                                                                                       | 前 대지                                                                                                    | 면석                                                                                                    | 現 대지면적 (필수)                                                                                                    | 증가면적                                                                                                    | 감소면적                                                                                                    |
|                                                                                                   |                                                                                                    | O (m.)                                                                                                    | <b>O</b> (m <sup>e</sup> )                                                                                                    | <b>0</b> (m <sup>2</sup> )                                                                                                 | <b>0</b> (m <sup>2</sup> )                                                                                                    |
|                                                                                                   | 前 フト                                                                                                    | ભ્ય                                                                                                    | 現가액 (필수)                                                                                                    | 증가액                                                                                                    | 감소액                                                                                                    |
|                                                                                                   |                                                                                                    |                                                                                                    | 320.000 (천원)                                                                                                    | 0 (3181)                                                                                                    | 0 (천원)                                                                                                    |
| 바액변경 (필수) 🔽                                                                                       | 320,0                                                                                                    | 000 (천원)                                                                                                    | [삼억이천만] 원                                                                                                    | 0 (22)                                                                                                    |                                                                                                    |
| 가액변경 (필수) 🔽                                                                                       | 320,0<br>공시가격조회 <mark>를</mark> 클                                                                             | 000 (천원)<br>릭하여 조회하거나                                                                                                    | [삼억이천만]원<br>안터넷망에서 부동산공시가격 알리미 스                                                                                                    | 아(전철)                                                                                                    | 2                                                                                                    |
| 가액변경 (골수) 😝<br>現 실거래가격                                                                            | 320,0<br>공시가격조회 를 클                                                                                          | 000 (천원)<br>릭하여 조회하거니<br>(천원)                                                                                                    | [삼억이천만] 왕<br>인터넷망에서 부동산공시가격 알리미 시                                                                                                    | 이트에서 공시가액을 조회할 수 있습니다                                                                                                    | 2                                                                                                    |
| 가액변경 (필수) 💱<br>現실거래가격<br>가액변동여부 (필수)                                                              | 320,0<br>공시가격조회 물 클<br>이 예 이 아니오 ::                                                                          | 000 (견원)<br>릭하여 조회하거나<br>(견원)<br>※ 면적의 변동없이                                                                                                    | (상억이천만)원<br>• 인터넷망에서 부동산공시가격 말리미 시<br>- 부동산의 공시가격등 평가가액민이 변동                                                                                                    | 이 (건성)<br>아이트에서 공시가액을 조회할 수 있습니다<br>된 경우에 "예"를 선택하십시오                                                                      | 2                                                                                                    |
| 가액변경 (물수) 🔽<br>푯 실거래가격<br>가액변동여부 (물수)                                                             | 320,(<br>공시가격조회 를 클<br>이 예 이 아니오 :                                                                           | 000 (천원)<br>덕하여 조회하거나<br>(천원)<br>※ 면적의 변동없이<br>2011.10.10.취                                                                                                    | [상역이현만] 황<br>안 터넷방에서 부동산장시가격 알리미 시<br>부동산의 공시가격등 평가가액만이 변동<br>특                                                                                                    | 이 근 3가<br>아이트에서 공시가액을 조회할 수 있습니다<br>된 경우에 "예"를 선택하십시오                                                                      | 2                                                                                                    |
| 가액변경 (급수) 🔽<br>푯 실거래가격<br>가액변동여부 (급수)                                                             | 320,(<br>공시가격조회 을 클<br>이 예 이 아니오 :<br>취득일자 (필수)                                                              | 000 (천원)<br>릭하여 조회하거나<br>(천원)<br>※ 면적의 변동없이<br>2011.10.10.취                                                                                                    | (상약이천만) 환<br>안 터넷 방에서 부동산공시가격 알리미 시<br>부동산의 공시가 취동 평가가액만이 번동<br>특<br>1 - 주어의 등                                                                                                    | 이 근정가<br>아이트에서 공시가액을 조회할 수 있습니다<br>된 경우에 "예"를 선택하십시오                                                                       | 2                                                                                                    |
| Y액변경 (필수) 🔽<br>및실거래가격<br>가액변동이부 (필수)                                                              | 320,(<br>공시가격조회 를 클<br>이 예 이 아니오 :<br>취득일자 (권수)                                                              | 000 (천원)<br>덕하여 조회하거나<br>(천원)<br>※ 면적의 변동없이<br>2011.10.10.취<br>※ 매입일, 상속일                                                                                                    | (상약이천만) 원<br>+ 안터넷방에서 부동산공시가격 말리미 시<br>부동산의 공시가격등 평가가액만이 번동<br>특<br>                                                                                                    | 이 근정가<br>아트에서 공시가액을 조회할 수 있습니다<br>된 경우에 "예"를 선택하십시오                                                                        | 2                                                                                                    |
| 바에번경 (필수) <section-header></section-header>                                                       | 320,(<br>경시가격포회 을 올<br>이 예 이 아니오 :<br>취득일자 (급수)<br>취득경위 (급수)                                                 | 000 (천원)<br>릭하여 조회하거나<br>(천원)<br>※ 면적의 번통없이<br>2011.10.10.취<br>※ 매입일, 상속일<br>결혼 전 실거주 :                                                                                                    | [상역이천만] 원<br>+ 안터넷방에서 부동산공시가격 알리미 시<br>부동산의 공시가격등 평가가액만이 번동<br>특특<br>                                                                                                    | 이 근정가<br>아트에서 공시가액을 조회할 수 있습니다<br>된 경우에 "예"를 선택하십시오                                                                        | 2                                                                                                    |
| শেশশিশ্ব ন্থক) 🗭<br>দ্ম এসম্বাসক<br>সংগদিষ্ঠকেই ন্থেক)<br>উপ্তসেপ্ত <b>চি</b>                     | 320,(<br>국시가건포회 을 금<br>이 예 이 아니오 :<br>취득일자 (급수)<br>취득경위 (급수)                                                 | (전원)<br>덕하여 조회하거나<br>(전원)<br>※ 면격의 변동없이<br>2011.10.10.취<br>※ 매입일, 상속일<br>결혼 전 실 거주<br>※ 목적, 방법(매)                                                                                                    | [상역이천만] 원<br>+ 안티넷망에서 부동산공시가격 알리미 스<br>] 부동산의 공시가격등 평가가액만이 번동<br>특특<br>], 증여일 등<br>목적으로 매입<br>입 - 상속 - 증여 등 여부), 상대방(매입 - 4                                                                               | 이 근정가<br>아트에서 공시가액을 조회할 수 있습니다<br>된 경우에 "예"를 선택하십시오<br>상숙 · 증여의 상대방 및 상대방과의 관계)                                            | 5                                                                                                    |
| শ্বেদিস্ত (ড্রক) 🗭<br>ক্ষ এসমসব<br>সংশপ্রভিক দ (ড্রক)<br>স্ঠারমার্স (চ্রিক)                       | 320,(<br>국시가건포회 을 금<br>이 예 이 아니오 :<br>취득일자 (밀수)<br>취득경위 (밀수)<br>소득원 (민수)                                     | (전원)<br>목하여 조회하거니<br>(건원)<br>※ 면적의 변통없이<br>2011.10.10.취<br>※ 매입린, 상속일<br>결혼 견 실 거주 ·<br>※ 목적, 방법(매<br>중도금 대출                                                                                                    | [상약이천만] 원<br>+ 안티넷망에서 부동산공시가격 알리미 스<br>1 부동산의 공시가격등 평가가액만이 번동<br>특<br>특<br>                                                                                                    | 이 문화<br>이트에서 공시가액을 조회할 수 있습니다<br>된 경우에 "에"를 선택하십시오<br>상속 · 증여의 상대방 및 상대방과의 관계)                                             | 5                                                                                                    |
| শেশদিশ্ব ন্দ্রন্থ 🖗<br>ক্ম এসম্রাসব<br>সম্পর্দের্জনেদ ন্দ্রেন্ণ<br>উপ্রসন্ত 5                     | 320,(<br>국시가건코의 등 등<br>에 이 아니오 :<br>취득일자 (필수)<br>축득경위 (필수)<br>소득원 (필수)                                       | (전원)<br>탁하여 조회하거니<br>(건원)<br>※ 면적의 반동없이<br>2011.10.10.취<br>※ 매입원, 상속일<br>접혼 견 실 거주<br>※ 목적, 방법(매<br>중도금 대출<br>※ 에금, 부동산 미                                                                                                    | [상역이원만] 왕<br>+ 안터넷방에서 부동산공시가격 말리미 시<br>- 부동산의 공시가격등 평가가액만이 변동<br>등<br>                                                                                                    | 이 문화<br>아트에서 공시가액을 조회할 수 있습니다<br>된 경우에 "예"를 선택하십시오<br>상축 · 증여의 상대방 및 상대방과의 관계)<br>물을 취득한 자금 출처                             | 5                                                                                                    |
| (예변경 (필수) <section-header></section-header>                                                       | 320,(<br>국사가건조회 등 등<br>에 이 아니오 :<br>취득일자 (권수)<br>추득경위 (권수)<br>소득원 (필수)                                       | 000 (견원)<br>목하여 초회하거니<br>(견원)<br>※ 면적의 변동없이<br>2011.10.10.취<br>※ 미입민. 상속일<br>결혼 견 실 거구<br>※ 목적, 방법(매<br>중도금 대출<br>※ 예금, 부동산 미                                                                                                    | [삼억이원만] 왕<br>+ 안터넷방에서 부동산공시가격 알리미 시<br>- 부동산의 공시가격등 평가가액만이 변동<br>                                                                                                    | 이 진정가<br>이트에서 공시가역을 조회할 수 있습니다<br>된 경우에 "예"를 선택하십시오<br>상속 · 증여의 상대방 및 상대방과의 관계)<br>몸을 취득한 자금 출처                            |                                                                                                    |
| Y예변경 (급수) 🗭<br>평실거래가격<br>가예변동여부 (급수)<br>형성과경 5                                                    | 320,(<br>국서가건국호) 를 볼<br>이 예 이 아니오 :<br>취득일자 (권수)<br>취득경위 (권수)<br>소득원 (명수)<br>기타                              | 000 (견원)<br>덕하여 조회하거니<br>(친원)<br>※ 면적의 번통없이<br>2011.10.10.취<br>※ 매입일, 상속일<br>질혼 견 실 거주<br>※ 목적, 방법(매)<br>응도금 대출<br>※ 이금, 부동산 미                                                                                                    | [상역이원만] 왕<br>1 한터넷방에서 부동산공시가격 알리미 시<br>1 부동산의 공시가격등 평가가액만이 변동<br>특<br>1. 증여일 등<br>목적으로 매입<br>입 - 상속 - 증여 등 여부), 상대방(매입 - 4<br>태도금, 금융체무, 사인 간 체무 등 해당 컨테<br>1232 - 1423 - 4 이는 112                        | ♥ (3 8)<br>HOI트에서 공시가역을 조회할 수 있습니다<br>된 경우에 "예"를 선택하십시오<br>상속 · 증여의 상대방 및 상대방과의 관계)<br>물을 취득한 자금 출처                        |                                                                                                    |
| 가예변경 (교수) <section-header><br/>現 실거래가격<br/>가예변동여부 (교수)<br/>형성과정 5</section-header>                | 320,(<br>공시기건조회 물 문<br>이 예 이 아니오 :<br>취득일자 (권수)<br>취득경위 (권수)<br>고득원 (필수)<br>기타                               | 000 (견원)<br>덕하여 조회하거나<br>(건원)<br>※ 면적의 번통없이<br>2011.10.10.취<br>※ 매입일, 상속일<br>결혼 견 실 거주<br>※ 목적, 방법(매)<br>중도금 대출<br>※ 예금, 부동산 미<br>※ 그 밖에 형성과                                                                                                    | [상역이천만] 환<br>: 인터넷방에서 <b>부동산장시가격 알리미 시</b><br>부동산의 공시가격등 평가가액만이 변동<br>특<br>.1. 증여일 등<br>목적으로 배입<br>입 · 상속 · 증여 등 여부), 상대방(매일 · 수<br>배도금, 금융채무, 사인 간 채무 등 해당 컨<br>[경을 소명할 수 있는 내용                          | ♥ (3 8)<br>HOI트에서 공시가액을 조회할 수 있습니다<br>된 경우에 "예"를 선택하십시오<br>상속 · 증여의 상대발 및 상대방과의 관계)<br>물을 취득한 자금 출처                        |                                                                                                    |
| 1에번경 (교수) <section-header><br/>現실거래가격<br/>기에번율여부 (교수)<br/>형성과경 (5)</section-header>               | 320,(<br>공시기건포회 을 올<br>이 예 이 아니오 :<br>취득일자 (권수)<br>추득경위 (권수)<br>기타                                           | 000 (견원)<br>목하여 조회하거니<br>(건원)<br>※ 면적의 번통없이<br>2011.10.10.취<br>※ 매입일, 상속일<br>결혼 견 실 거주<br>※ 목적, 방법(매)<br>중도금 대출<br>※ 예금, 부동산 미<br>※ 그 밖에 형성과                                                                                                    | [상역이천만] 환<br>: 인터넷방에서 [부동산경시가격 알리미] 시<br>부동산의 공시가격등 평가가액만이 반동<br>특<br>1. 증여일 등<br>목적으로 매입<br>입 · 상속 · 증여 등 여부), 상대방(매입 · 4<br>배도금, 금융체무, 사인 간 체무 등 해당 건<br>· 성을 소명할 수 있는 내용                               | 이 근정가<br>HOI트에서 공시가액을 조회할 수 있습니다<br>된 경우에 "예"를 선택하십시오<br>상속 · 증여의 상대방 및 상대방과의 관계)<br>물을 취득한 자금 출처                          |                                                                                                    |
| 100년경 (교수) <section-header><br/>現 실거리가격<br/>기야변동여부 (교수)<br/>형성과경 5<br/>5</section-header>         | 320,(<br>경시가(김조희) 을 올<br>이 에 이 아니오 ::<br>취득일자 (영수)<br>취득경위 (영수)<br>소득원 (영수)<br>기타<br>※ 메도 - 매입 - 상속          | 000 (전원)<br>릭하여 초회하거니<br>(전원)<br>※ 면적의 번통없이<br>2011.10.10.취<br>※ 매입밀. 상속일<br>결혼 건 실 거주<br>※ 대입 및. 상속일<br>결혼 건 실 거주<br>※ 대입 및. 상속일<br>※ 대입 및. 상속일<br>※ 대입 및. 상속일<br>** 대입 및. 상속의<br>** 대입 및. 상속의<br>** 대입 및. ··································· | [상약이천만] 환<br>: 인터넷방에서 부동산장시가격 말리미 시<br>- 부동산의 공시가격등 평가가액만이 변동<br>                                                                                                    | 이 근접가<br>아트에서 공시가액을 조회할 수 있습니다<br>된 경우에 "예"를 선택하십시오<br>상속 · 증여의 상대방 및 상대방과의 관계)<br>물을 취득한 자금 출처                            |                                                                                                    |
| 100년경 (교수) <section-header><br/>및 실거래가격<br/>기야변용여부 (교수)<br/>형성과경 5<br/>변동사유 (교수)</section-header> | 320,(<br>중시기건로회 을 올<br>○ 예 ○ 아니오 :<br>취득일자 (급수)<br>수특경위 (급수)<br>기타<br>※ 메도 - 매입 - 성속                         | 000 (견원)<br>텍하여 조회하거니<br>(건원)<br>※ 면적의 번통없이<br>2011.10.10.취<br>※ 매입일. 상속일<br>결혼 견 실 거주 '<br>※ 목적, 방법(매)<br>중도금 대출<br>※ 이금, 부동산 미<br>※ 그 밖에 형성과                                                                                                    | (상약이천만) 환<br>: 인터넷방에서 [부동산경시가격 알리미] 시<br>부동산의 공시가격동 평가가액만이 반동<br>특<br>1. 등여일 등<br>목적으로 매입<br>입 · 상속 · 증여 등 여부), 상대방(매입 · 4<br>패도금, 금융체무, 사인 간 체무 등 해당 건<br>·<br>·<br>·<br>·<br>·<br>·<br>·<br>·<br>·<br>· | 이 전점가<br>POIE에서 공시가액을 조회할 수 있습니다<br>된 경우에 "예"를 선택하십시오<br>상속 · 증여의 상대방 및 상대방과의 관계)<br>물을 취득한 자금 출처<br>으십시오.                 |                                                                                                    |
| 1여번경 (교수) 🗭<br>및 실거래가격<br>가여변동여부 (교수)<br>형성과경 (5)                                                 | 320,(<br>중시가건로회 을 올<br>이 에 이 아니오 ::<br>취득일자 (급수)<br>취득경위 (급수)<br>소득원 (급수)<br>기타<br>※ 메도 - 매입 - 성속            | 000 (전원)<br>릭하여 초회하거니<br>(건원)<br>※ 면적의 번통없이<br>2011.10.10.취<br>※ 매입밀. 상속일<br>결혼 건 실 거주<br>※ 대입 및. 상속일<br>결혼 건 실 거주<br>※ 대입 및. 상속일<br>중도금 대출<br>※ 예금, 부동산 미<br>※ 그 밖에 형성과<br>* - 홍여 - 유증 - 수                                                                                                    | [상약이천만] 환<br>: 인터넷방에서 부동산경시가격 말리미 시<br>- 부동산의 공시가격등 평가가액만이 변동<br>                                                                                                    | 이 문화<br>PD트에서 공시가액을 조회할 수 있습니다<br>된 경우에 "에"를 선택하십시오<br>상속 · 증여의 상대방 및 상대방과의 관계)<br>물을 취득한 자금 출처<br>으십시오.                   | 5<br>5<br>7<br>8<br>8<br>8<br>8<br>8<br>8<br>8<br>8<br>8<br>8<br>8<br>8<br>8<br>8<br>8<br>8<br>8                                                                                                    |
| 1여변경 (교수) 🗭<br>및 실거래가격<br>가여변동여부 (교수)<br>형성과경 (5)                                                 | 320,(<br>공시가건로희 을 올<br>이 에 이 아니오 ::<br>취득일자 (급수)<br>취득길위 (급수)<br>소득원 (급수)<br>기타<br>* 매도 - 매입 - 상숙            | 000 (전원)<br>릭하여 초회하거니<br>(건원)<br>※ 면적의 변통없이<br>2011.10.10.취<br>※ 매입밀, 상속일<br>결혼 전 실 거주<br>※ 대입 및, 상속일<br>결혼 전 실 거주<br>※ 대입 및, 상속일<br>* 특직, 방법(매<br>중도금 대출<br>※ 이금, 부동산 미<br>※ 그 밖에 현성과                                                                                                    | [상역이원만] 왕<br>+ 인터넷방에서 부동산공시가격 말리미 시<br>- 비부동산의 공시가격등 평가가액만이 변동<br>등<br>                                                                                                    | 이 진정가<br>PD트에서 공시가역을 조회할 수 있습니다<br>된 경우에 "예"를 선택하십시오<br>상속 · 증여의 상대방 및 상대방과의 관계)<br>물을 취득한 자금 출처<br>으십시오.                  | 5<br>5<br>5<br>1<br>1<br>1<br>1<br>1<br>1<br>1<br>1<br>1<br>1<br>1<br>1<br>1<br>1<br>1<br>1<br>1                                                                                                    |
| 1여변경 (공수) 🗭<br>및 실거래가격<br>기여변동여부 (공수)<br>형성과경 (동수)<br>변동사유 (공수)<br>편동사유 (공수)                      | 320,(<br>공시가건포회 을 올<br>이 에 이 아니오 ::<br>취득일자 (급수)<br>취득길위 (급수)<br>소득원 (급수)<br>기타<br>※ 배도 - 배입 - 상숙            | 000 (전원)<br>릭하여 조회하거니<br>(건원)<br>※ 면적의 번통없이<br>2011.10.10.취<br>※ 매입민. 상속일<br>결혼 건 실 가주 ·<br>※ 대입민. 상속일<br>결혼 건 실 가주 ·<br>※ 대입민. 상속일<br>·<br>· · · · · · · · · · · · · · · · · ·                                                                                                     | [상역이원만] 왕<br>+ 안터넷맞에서 부동산공시가격 알리미 시<br>                                                                                                    | ♥ (응용)<br>POIE에서 공시가역을 조회할 수 있습니다<br>원 경우에 "예"를 선택하십시오<br>상축ㆍ증여의 상대방 및 상대방과의 관계)<br>물을 취득한 자금 출처<br>으십시오.<br>NBG 드레그 하세요.  | <ul> <li></li> <li></li> <li>&lt;</li></ul> |
| Y에변경 (공수) 🗭<br>現 실거래가격<br>가액변동여부 (공수)<br>형성과정 (5)<br>변동사유 (공수)<br>편응사유 (공수)                       | 320,(<br>공시가건포회 을 금<br>이 에 이 아니오 ::<br>취득일자 (급수)<br>추득결위 (급수)<br>소득월 (급수)<br>기타<br>※ 매도 - 매입 - 상속<br>히 파일 이름 | 000 (견원)<br>목하여 초회하거나<br>(견원)<br>※ 면적의 번통없이<br>2011.10.10.취<br>※ 미입일. 성속일<br>결혼 견 실거주<br>※ 무적, 방법(매<br>중도금 대출<br>※ 이금, 부동산 미<br>※ 그 밖에 형성과<br>: · 증여 · 유증 · 수                                                                                                    | [상역이원인 왕<br>+ 인터넷 방에서 부동산공시가격 알리미 시<br>                                                                                                    | 이 진정<br>POIE에서 공시가역을 조회할 수 있습니다<br>된 경우에 "예"를 선택하십시오<br>상축 · 증여의 상대방 및 상대방과의 관계)<br>물을 취득한 자금 출처<br>으십시오.<br>PSIS 드리그 하세요. | 2<br>(2)<br>(2)<br>(2)<br>(2)<br>(2)<br>(2)<br>(2)<br>(2                                                                                                    |

• 건물 공시가격 일괄반영

건물(소유권·전세(임차)권·분양권) 입력방법

- ① 공시가격일괄반영 은 기존 신고 항목에 소유권, 사실상소유권으로 등록되어 있는 아파트, 단독주택 중 법정동 주소로 신고한 재산항목에 대해 일괄반영 가능

※ 본 기능은 등록의무자의 재산신고 편의를 위한 선택사항으로 재산신고 내용은 반드시 확인하여 본 인 책임하에 신고하여야 함 (아파트, 단독주택만 가능)

- 기존 신고금액보다 조회된 공시가격이 낮을 경우 변경되지 않으며, 변경되지 않은 경우 해당 재산항목 클릭하여 개별적으로 변경해야 함 정직 안리시스템(PETI) 이용 재산신고

• ② 가액이 일괄 반영되지 않은 경우 공시가격조회 또는 부동산공시가격 알리미 클릭하여 개별 조회

하여 변경 처리(부동산공시가격 알리미)는 인터넷망에서 사용 가능)

– 소재지와 면적을 정확히 입력 후 <sup>공시가격조회</sup> 클릭하면 공시가격 조회 팝업이 나타남

| 면적             | 68         (㎡)         조회전체면적(68.48㎡) |
|----------------|---------------------------------------|
| 공동주택가격         | 862,000,000 (원)                       |
| <b>가액</b> (필수) | 855,957 (천원) (855,957,944 원)          |
|                | 7)에 = (거문지브며쳐 / 거문처휀며쳐) = 고도즈태가계 회이   |
|                |                                       |

- 조회되는 공동주택가격 및 가액 확인 후 확인 버튼 클릭하여 입력

- 종전에 신고한 건물을 변동처리할 경우 해당 항목을 클릭하여 변동사항 입력
- 이전 재산신고 시 가액을 실거래가격으로 신고한 경우 현 신고기준일의 공시가격이 높아진 경우만 가액변경 처리(공시가격이 낮으면 종전가액 유지)
- 건물을 신규 취득한 경우 가액을 실거래가격으로 신고하되, 상속 · 증여 등으로 실거래가격을
   알 수 없는 경우 공시가격으로 신고
- 면적의 증감 없이 공시가격 등 평가액만 변동된 경우도 가액 증감분 신고
- 공동소유 건물의 전체면적 수정이 필요한 경우 기존 건물은 미미도 해등으로 (한 소유권(전세권, 분양권) 생설 처리한 뒤 신규 추가하여 정확한 정보로 신고
- 토지 위에 건물이 있는 경우 건물항목에 토지와 건물을 같이 신고하되, 소유자가 다른 경우 분리하여 신고(아파트는 전용면적만 기재)
- ③ 매도, 증여, 상속 등으로 소유권이 상실된 경우 대도, 증여등으로 인한 소유권(전세권,분양권) 상실에 체크한 뒤 "現 실거래가격" 란에 매도한 금액 입력
- ④ 건물 소재지가 오기된 경우 🗌 소재지 오기정정 에 체크하여 소재지 변경 가능 ※ 건물의 매도·매입인 경우는 소유권 상실, 추가 입력 등을 통하여 신고하여야 함
- (5) 공개자는 형성과정의 취득일자, 취득경위, 소득원 항목이 필수사항이며, 비공개자는 형성 과정 항목이 선택사항임

※ 부동산 유관부서의 경우 공개 여부와 상관없이 부동산(토지, 건물) 형성과정 필수 기재

• 변동사항을 입력한 후 <mark>전장</mark>을 클릭하여 내용 저장

| 재산신고 , 건물(소                               | 유권·전세권·분양권)                      |                               |                                            |                                                                          |                            |                     |       |            | 형성    | 과경 신고영상 🛛 작성병      |
|-------------------------------------------|----------------------------------|-------------------------------|--------------------------------------------|--------------------------------------------------------------------------|----------------------------|---------------------|-------|------------|-------|--------------------|
| 모든 정보는 "등록기준일(                            | 인 2023.12.31." 기준으로 입            | 부동산(건                         | 물) 정보니                                     | 세역                                                                       |                            |                     |       |            |       |                    |
| <mark>부동산정보제공 동의자)</mark><br>변동신고가 필요하 화목 | 의 경우 부동산정보열람                     | ※ 소재지를 (<br>※ 건물정보는<br>반드시 기준 | 선택하면 해당 경<br>= "지방세 과세지<br><b>~일자 보유정보</b> | <b>청보 추가화면으로 이</b><br>자료 (매년 6.1) <sup>*</sup> 를 활<br><b>를 직접 확인하신 후</b> | 동됩니다.<br>용하므로 등록<br>신고바랍니다 | 이준일 보유              | 정보와 오 | 차가 있을수 있   | 으니,   | 출력 닫기              |
| 신상(12) 가 같고 한 상 약<br>재산                   |                                  | 소유자성명                         | 조회기준일                                      | 소재지                                                                      | Q                          | 면적(m <sup>i</sup> ) | 지분비율  | 취득일자       | 용도    | 정보제공처              |
| 그기조리 (피스)                                 | 소유권 🔻 🗆                          | 용길동                           | 2023-12-31                                 | 세종특별자치시 도담동<br>마을9단지 9동 909호                                             | 855번지 도램                   | 68.48               | 1     | 2014-09-30 | 아파트   | 행정안전부              |
| 건덕중규 (일구)                                 | ※ 타인에게 임대(전,월세<br>※ 콘도미니엄은 부동산 4 | 용길동                           | 2023-12-31                                 | 세종특별자치시 도담동<br>마을9단지아파트 9동 9                                             | 855번지 도램<br>09호            | 68.48               | 1     | 2014-09-30 | 아파트   | 대법원                |
|                                           | 지번 🔻 주                           | 소찾기                           |                                            |                                                                          |                            |                     |       |            |       |                    |
| <b>소재지</b> (필수)                           | 세종특별자치시 도담동                      |                               |                                            |                                                                          | 일반                         |                     | 855 - |            | 번지    |                    |
|                                           | 도램마을9단지                          |                               |                                            |                                                                          |                            | 9 동                 | 909   | ō          |       |                    |
|                                           | ※ 소재지 정보(지번)을 정                  | 확히 입력하셔                       | 야공시가격이                                     | 자동계산 됩니다.                                                                |                            |                     |       |            |       |                    |
| <b>종류 및 용도</b> (필수)                       | 아파트 👻                            |                               |                                            |                                                                          |                            |                     |       |            |       |                    |
| 건물면적 (필수) 길                               | 전체면적: 68.4                       | 48 (m²)                       |                                            |                                                                          |                            |                     |       |            |       |                    |
| 대지면적                                      | 전체면적:                            | (m²) (3                       | 3)                                         |                                                                          | _                          |                     |       |            |       |                    |
| <b>취득형태</b> (필수)                          | 🔿 매입의 경우 🔿 상속 또                  | 는 중여 등으로 '                    | 실거래가격을 혹                                   | 막인하기 어려운 경우                                                              |                            |                     |       |            | 4     |                    |
|                                           |                                  |                               |                                            |                                                                          |                            |                     |       |            | 공유자추  | 가 공유자삭제            |
| 권리자 (필수)                                  | 건물지분면적 (필수)                      | 4                             | 지지분면적                                      |                                                                          |                            | <b>가액</b> (필수)      |       |            | 실거래가격 | <b>(실매입액)</b> (필수) |
| 보인-호김동 ▼                                  | 68.48 (m <sup>2</sup> )          |                               |                                            | (m²)                                                                     |                            | (                   | 천원) 공 | 시가격조회      |       | 0 (천원)             |

- 비도사(거므) 저비여라

- ① '부동산 정보제공'에 동의한 등록의무자는 부동산정보열람 을 클릭하여 부동산 보유정보 확인 가능
  - ※ 건물정보는 행정안전부의 지방세 과세자료(6.1.기준)와 대법원의 등기 자료가 제공되므로 반드시
     기준일자의 보유정보를 직접 확인하여 중복되지 않도록 확인 후 신고하여야 함
  - 동일한 건물이 부동산 정보열람에는 2건으로 조회되는 경우에도 실제 동일한 건물이므로
     1건으로 등록
- 2 등록의무자 및 친족의 건물 보유내역을 보여주며, 신규로 추가할 경우 해당 소재지 주소를 클릭하여 기본정보가 표시되면 추가적인 정보 입력하여 저장
- ③ 취득형태에 따라 매입의 경우 실거래가격, 상속 등의 경우 공시가격 조회하여 입력
- ④ 공동소유 건물은 공유자추가 클릭하여 소유 지분만큼의 면적·가액 입력

재산변동신고

공직원리시스템(PETI) 이용

재산신고

## 💶 공동소유인 부동산(토지, 건물)의 전체면적 수정방법

| ✿ ▶ 재산신고 ▶ <b>건물(소유</b>                      | 권 · 전세권 · 분양권)                                                                         |                                                                                     |                                                                | 형성과정 신고영상 작성방법              |  |  |  |  |  |  |  |
|----------------------------------------------|----------------------------------------------------------------------------------------|-------------------------------------------------------------------------------------|----------------------------------------------------------------|-----------------------------|--|--|--|--|--|--|--|
| ○ 모든 정보는 "등록기준일인<br>○ <b>(부동산정보제공 동의자)</b> 의 | 2023.12.31." 기준으로 입력 또는 수정하시<br>의 경우 부동산경보열람 버튼을 클릭하여                                  | 시기 바랍니다.<br>제공된 부동산 보유내역을 확인할 수 있습                                                  | :ЦСł.                                                          |                             |  |  |  |  |  |  |  |
| • 는 변동신고가 필요한 함목이       변동재산                 | 니, 해당 건을 선택하여 변동신고 하십시오.                                                               |                                                                                     | 공시가격일괄반영 추                                                     | 1 삭제 미리보기 (단위: 천원)          |  |  |  |  |  |  |  |
| 🔽 매도, 증여 등으로 인한 소유                           | 우권(전세권,분양권) 상실 🛛 소재                                                                    | 지 오기정정 🗌 행정구역 변경                                                                    | ※ 가액이나 면적 변동시에는 체크없                                            | ) 변동신고하시기 바랍니다.             |  |  |  |  |  |  |  |
| 관계                                           | 본인                                                                                     |                                                                                     |                                                                |                             |  |  |  |  |  |  |  |
| 권리자                                          | 권리자 홍길동                                                                                |                                                                                     |                                                                |                             |  |  |  |  |  |  |  |
| 권리종류                                         | 소유권                                                                                    |                                                                                     |                                                                |                             |  |  |  |  |  |  |  |
| 소재지                                          | 세중특별자치시 도담동 855번지 도램마을                                                                 | 음9단지 9동 909호                                                                        |                                                                |                             |  |  |  |  |  |  |  |
| 종류 및 용도                                      | 아파트                                                                                    |                                                                                     |                                                                |                             |  |  |  |  |  |  |  |
| 건물전체면적                                       | 68.48 (m) · · · · · · · · · · · · · · · · · · ·                                        |                                                                                     |                                                                |                             |  |  |  |  |  |  |  |
| 거문미정배경                                       | 前 건물면적                                                                                 | 現 본인지분                                                                              | 증가 본인지분                                                        | 감소 본인지분                     |  |  |  |  |  |  |  |
| 020408                                       | 34.24 (m <sup>2</sup> )                                                                | <b>0</b> (m <sup>2</sup> )                                                          | <b>0</b> (m <sup>t</sup> )                                     | 34.24 (m <sup>2</sup> )     |  |  |  |  |  |  |  |
| CU 71017414174                               | 前 대지면적                                                                                 | 現 대지면적                                                                              | 증가면적                                                           | 감소면적                        |  |  |  |  |  |  |  |
| 네시안의안영                                       | 0 (m <sup>z</sup> )                                                                    | <b>0</b> (m <sup>c</sup> )                                                          | <b>0</b> (m <sup>t</sup> )                                     | 0 (m <sup>2</sup> )         |  |  |  |  |  |  |  |
|                                              | 前 가액                                                                                   | 現가액                                                                                 | 증가액                                                            | 감소액                         |  |  |  |  |  |  |  |
| 가액변경                                         | 280,000 (천원)                                                                           | 0 (천원)                                                                              | 0 (천원)                                                         | 280,000 (천원)<br>[이억팔천만]원    |  |  |  |  |  |  |  |
| 現실거래가격 (필수)                                  | 0) (천원)<br>※ 소유(전세)권 상실(매도 등)로 실거래<br>상숙이나 중여 등 실거래가격이 없는 경<br>※ 실거래가격은 현 시세가 아닌 실제 거라 | <mark>가격이 있는 경우 <del>부동</del>산 매매 계약서 등을</mark><br>우에는 실거래가격을 '0'으로 입력하고 변<br>i 금액임 | <mark>참고하여 반드시 실거래가격(매도가격</mark> ;<br>경사유란에 '상속' 또는 '중여' 등 상세내 | 등)을 신고하되,<br>용을 기재하시기 바랍니다. |  |  |  |  |  |  |  |
| <b>가액변동여부</b> (필수)                           | ○ 예 ◎ 아니오 ※ 면적의 변동없이 부                                                                 | 동산의 공시가격등 평가가액만이 변동된                                                                | 경우에 "예"를 선택하십시오                                                |                             |  |  |  |  |  |  |  |
|                                              |                                                                                        |                                                                                     |                                                                |                             |  |  |  |  |  |  |  |

- 이전 신고 시 공동명의 부동산(토지, 건물)을 신고한 경우 ① 전체면적은 바로 수정이 불가 하므로 아래 절차에 따라 수정 필요
- ②□ 매도, 증여등으로 인한 소유권(전세권,분양권) 상실 체크 후 ③ '現 실거래가격'란에 '0'을 기재하여 저장
   실제로 매도를 한 것이 아니더라도 기존에 오기 입력한 내용(면적 등)을 정정하기 위한 방법이므로 변동사유에 해당 내용을 자세히 기재
- ④ 추가 클릭하여 정확한 면적 및 정보 기재 후 저장
  - ☞ 공동소유가 아닌 단독소유 부동산의 면적 수정은 위 절차 없이 기존 신고 상세화면에서 바로 수정 가능

표준액 등의 순으로 가액을 변동 신고

- 자동차의 경우 매매 시 실거래가격으로 신고하며 보유 시 자동차보험의 차량 기준가액, 시가
- 종전 신고 건을 변동처리할 경우 해당 항목을 클릭하여 변동사항 입력

| 관계                 | 본인                                                                              |                                                                      |                                            |               |      |                          |  |  |  |  |
|--------------------|---------------------------------------------------------------------------------|----------------------------------------------------------------------|--------------------------------------------|---------------|------|--------------------------|--|--|--|--|
| 권리자                | 홍길동                                                                             |                                                                      |                                            |               |      |                          |  |  |  |  |
| 권리종류               | 자동차                                                                             |                                                                      |                                            |               |      |                          |  |  |  |  |
| 권리명세               | 2010년식 그랜저 바                                                                    | 기량(2,359cc), 1                                                       | 117/1234                                   |               |      |                          |  |  |  |  |
|                    | □ 공동지분                                                                          |                                                                      |                                            |               |      |                          |  |  |  |  |
| 700F               | ◎ 대표소유자 ○ 등                                                                     | ◎ 대표소유자 ○ 공동소유자                                                      |                                            |               |      |                          |  |  |  |  |
|                    | 공동소유자 수 :                                                                       | 공동소유자 수: 1                                                           |                                            |               |      |                          |  |  |  |  |
|                    | 소유자 지분율 :                                                                       | 소유자 지분율 : 100 (%)                                                    |                                            |               |      |                          |  |  |  |  |
| , 증여, 폐차 등으로       | 인한 소유권(저당권) 상실                                                                  | !                                                                    |                                            |               |      |                          |  |  |  |  |
|                    | 前フ                                                                              | 액                                                                    | 現가액 (필수)                                   | 증가액           |      | 감소액                      |  |  |  |  |
| <b>가액변경</b> (필수)   | 20,000<br>[이천역                                                                  | (천원)<br>만]원                                                          | 20,000 (천원)<br>[이천만] 원                     | 0             | (천원) | 0 (천원)                   |  |  |  |  |
|                    | <ol> <li>1) 자동차보험의 차량</li> <li>(2) 「지방세법」제4조</li> <li>(3) 「감정평가 및 감정</li> </ol> | 량기준가액<br>제2항, 같은 법 시형<br>성평가사에 관한 법률                                 | 행령 제4조에 따른 시가표준액<br>률」에 따른 감정평가사 등 전문가의 평가 | ᅄ             |      |                          |  |  |  |  |
| 現 실거래가격            | ※ 소유권 상실 등으                                                                     | (천원)<br>로 실거래가가 있는                                                   | - 경우에는 실거래가격을 입력하시기 바育                     | 압니다.          |      |                          |  |  |  |  |
| <b> 액변동여부</b> (필수) | 이 예 🔍 아니오                                                                       |                                                                      |                                            |               |      |                          |  |  |  |  |
|                    | <b>취득일자</b> (선택)                                                                | ※ 매입일, 상속일                                                           | 님, 중여일 등                                   |               |      |                          |  |  |  |  |
|                    | <b>취득경위</b> (선택)                                                                |                                                                      |                                            |               |      |                          |  |  |  |  |
| 형성과정               | <b>소득원</b> (선택)                                                                 | ※ 목격, 방법(매입·상속·승여 등 여부), 상대방(매입·상속·승여의 상대방 및 상대방과의 관계) 등<br>소득원 (선택) |                                            |               |      |                          |  |  |  |  |
|                    |                                                                                 | ※ 예금, 부동산 미                                                          | 배도금, 금융채무, 사인 간 채무 등 해당 제                  | 내산을 취득한 자금 출처 |      |                          |  |  |  |  |
|                    | <b>기타</b> (선택)                                                                  | ※ 그 밖에 형성과                                                           | ·경을 소명할 수 있는 내용                            |               |      |                          |  |  |  |  |
|                    |                                                                                 |                                                                      |                                            |               |      |                          |  |  |  |  |
| 변동사유 (필수)          | ※ 매도 · 매입 · 상4                                                                  | ≒·증여·유증·존                                                            | 속기간 만료 · 가액변동 등 권리증감 변종                    | 동사유를 적으십시오.   |      |                          |  |  |  |  |
|                    | 파일 이름                                                                           |                                                                      |                                            |               |      | 파일 크기                    |  |  |  |  |
| 파일첨부               |                                                                                 |                                                                      | 이곳을 더불클릭 또는                                | 파일을 드레그 하세요.  |      | *                        |  |  |  |  |
|                    |                                                                                 | 그대하 바르                                                               | aif and here add air hun hunu miùisi.      | 715           |      | 0 14 0 <b>5 3 5</b> 7 15 |  |  |  |  |
|                    | 의미 10 개 용명 :                                                                    | TAUS NULANDES                                                        | a and Pris, Dinp, Put, Zip, NWP, NWPX 파일만  | 10            |      | U 개, U Dyte 수가됨          |  |  |  |  |

부동산에 관한 규정이 준용되는 권리와 자동차 ·건설기계 · 선박 및 항공기 입력방법

정기

정기

재산변동신고

- 순수하게 평가가액만 변동된 경우에도 가액 증감분 신고(자동차보험의 차량 기준가액 등 확인)
- 신규재산을 등록하는 경우 우측 상단의 추가 버튼 클릭
- 권리자, 권리종류, 제작연도(년식), 차명(자동차명), 배기량(CC), 차량번호, 평가가액, 변동사 유를 입력
- 공동소유일 경우 🖬 소유자추가 클릭하여 공동소유자 수와 지분율(소수점 이하 절사), 가액입력
   ※ 등록대상 친족의 공동소유 재산일 경우 소유자별 해당 지분에 대해 각각 신고
- 매도·증여 등으로 소유권이 상실된 경우 대도, 증여, 폐차등으로 인한소유권(저당권) 상실에 체크
- 리스자동차는 소유권으로 신고하지 않으며, 리스 종류에 따라 신고기준 참고하여 신고
- 건설기계·선박 및 항공기는 평가액(지방세 시가표준액, 전문가 평가액 등)으로 신고하되, 평 가액을 확인할 수 없는 경우 실거래가격으로 신고
- 광업권, 어업권은 시가표준액 또는 전문가 평가액을 신고
- 변동사항을 입력한 후 저장을 클릭해 내용 저장

- 변동사항을 입력한 후 저장 버튼을 클릭해 내용 저장
- 보유액을 모두 소비했을 경우 🗆 소비 에 체크 후 변동사유 입력
- 등록기준일 보유액을 "現 보유액"란에 입력
- 소유자, 보유액, 변동사유 입력
  종전에 신고한 현금을 변동처리할 경우 해당 항목을 클릭하여 변동사항 입력
- 신규재산을 등록하는 경우 총괄표 현금항목 오른쪽의 추가 버튼 클릭
- 소유자별 합계액이 1천만원 이상인 경우 모두 신고

| 배산신고 , <b>현금(수</b>                    | <del>-</del> 표)        |                                                         |                           | 작성방                |
|---------------------------------------|------------------------|---------------------------------------------------------|---------------------------|--------------------|
| 든 정보는 "등록기준일                          | !인 2023.12.31." 기준으로   | 로 입력 또는 수정하시기 바랍니다.                                     |                           |                    |
| 변동신고가 필요한 항 <sup>4</sup><br><b>사산</b> | 목이니, 해당 건을 선택하여        | 변동신고 하십시오.                                              |                           | 추가 삭제 미리보기 (단위: 천삼 |
| 관계                                    | 모                      |                                                         |                           |                    |
| 소유자                                   | 박모친                    |                                                         |                           |                    |
| (※ 보유 현금을 전액                          | 소비하였을 경우에만 체크          | 하십시오.)                                                  |                           |                    |
|                                       | 前 보유액                  | 現 보유액(필수)                                               | 증가액                       | 감소액                |
| <b>보유액</b> (필수)                       | 15,000(천원)<br>[일천오백만]원 | 15,000 (천원)<br>[일천오백만] 원                                | 0 (천원)                    | 0 (천원)             |
|                                       | <b>취득일자</b> (선택)       | ※ 매입일, 상속일, 증여일 등                                       |                           |                    |
| 형성과정                                  | <b>취득경위</b> (선택)       | ※ 목적, 방법(매입·상속·중여 등 여부), 상대방(매입                         | ·상속·증여의 상대방 및 상대방과의 관계) 등 |                    |
|                                       | <b>소득원</b> (선택)        | ※ 예금, 부동산 매도금, 금융채무, 사인 간 채무 등 해                        | 당 재산을 취득한 자금 출처           |                    |
|                                       | <b>기타</b> (선택)         | ※ 그 밖에 형성과경을 소명할 수 있는 내용                                |                           |                    |
| <b>변동사유</b> (필수)                      | ※ '변동사유'란에는 중          | 증감변동사유를 적고, 증감 원인을 소명할 수 있는 내용                          | 응을 적으십시오.                 |                    |
|                                       | _ 파일이름                 |                                                         |                           | 파일 크기              |
| 파일첨부                                  |                        | <b>이곳을</b> 더불클릭                                         | 또는 파일을 드래그 하세요.           | ×                  |
|                                       | 최대 10개 용량 무            | 제한 tif, jpg, jpeg, gif, png, bmp, pdf, zip, hwp, hwp×파일 | 일만 가능                     | 0개, 0 byte 추가됨     |

정기

재산변동신고

개 요

정기

재산변동신고

하고미

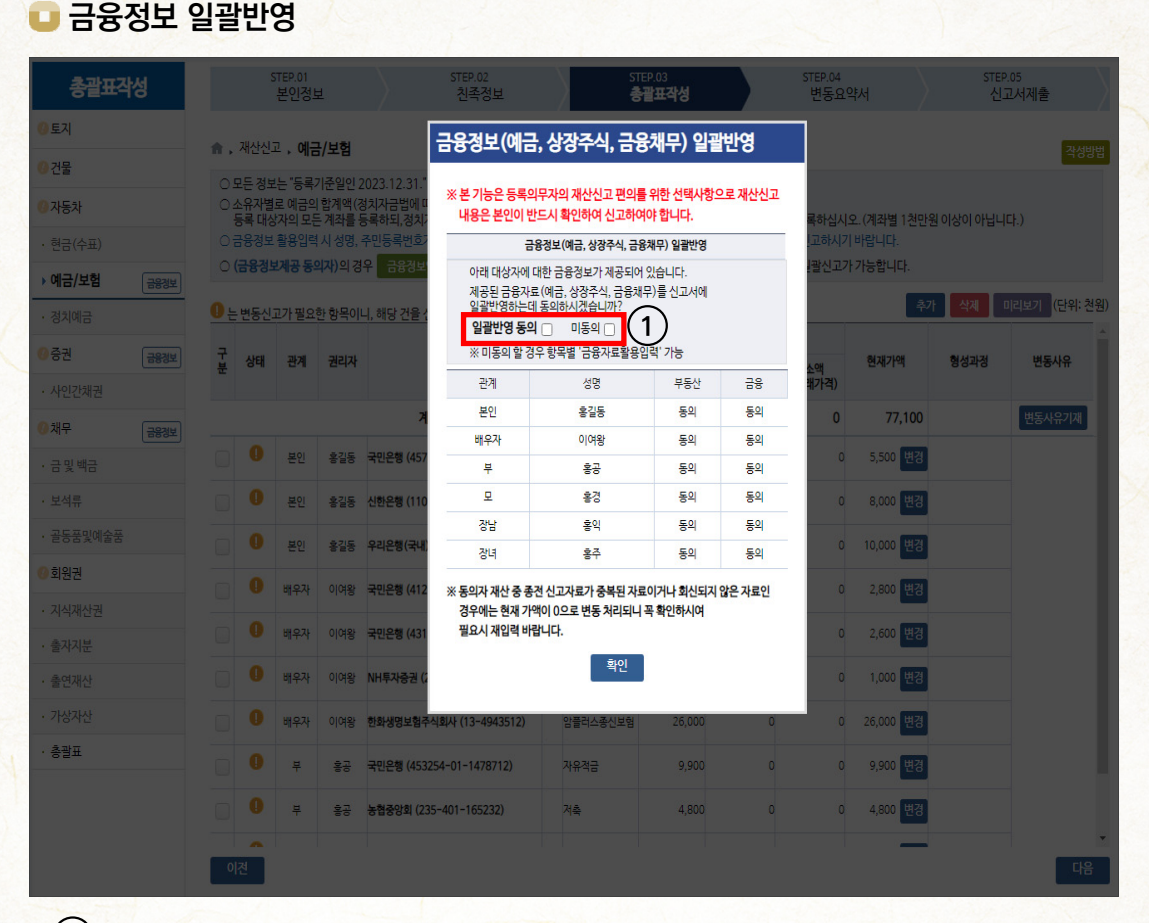

• (1) 금융정보제공 동의자에 대해 회신 받은 금융자료를 일괄반영하는 기능

※ 최초 1회만 발생하는 팝업으로 '동의' 시 예금·보험, 증권(상장주식), 금융채무가 회신 받은 자료로 반영, 미동의 시 재산 항목별로 '금융정보활용입력'으로 반영 가능

(본 기능은 등록의무자의 재산신고 편의를 위한 선택사항으로 재산신고 내용은 반드시 확인하여 본인 책임하에 신고하여야 함)

 일괄반영 후 변동처리되지 않고 
 가 남아있는 항목은 아래 사항에 해당하므로 개별 확인하여 신고 필요

⑦ 본인이 이전에 신고하였으나 이번 신고 시 해약 등으로 금융기관에서 회신하지 않은 계좌
 → 현재가액이 '0'원으로 표시되므로 소유 여부 확인하여 직접 수정 필요

- 금융정보제공 미동의자 및 회신하지 않는 기관의 이전 신고 계좌(해외금융기관, 상조회 등)
  - → 회신 받은 정보가 없으므로 소유 여부 확인하여 직접 가액 수정 필요
- © 증권 항목의 비상장주식, 국·공채 등, 채무 항목의 금융 외 채무

→ 금융정보 일괄반영이 불가하므로 소유 여부 확인하여 직접 가액 수정 필요

| J                                                      | ∃ਲ                                     | 성도                                                   | 열렬                                                    | 1                                                        |                                                     |                                                                                                    |                                                                                                    |                                               |                        |              |              |
|--------------------------------------------------------|----------------------------------------|------------------------------------------------------|-------------------------------------------------------|----------------------------------------------------------|-----------------------------------------------------|----------------------------------------------------------------------------------------------------|----------------------------------------------------------------------------------------------------|-----------------------------------------------|------------------------|--------------|--------------|
| <b>m</b> .                                             | 재산신                                    | 고 , 예금                                               | l/보험                                                  |                                                          |                                                     |                                                                                                    |                                                                                                    |                                               |                        |              | 작성방법         |
| 20<br>24<br>0<br>25<br>0<br>0<br>0<br>0<br>0<br>0<br>0 | 2든 정보<br>2유자별<br>등록 대상<br>금융정보<br>금융정보 | 본는 "등록기<br>로 예금의<br>장자의 모든<br>활용입력<br><b>2제공 동</b> 9 | 기준일인 2<br>합계액(정<br>기좌를 등<br>시 성명, 극<br><b>시</b> 성명, 극 | 023.12.31." 기준<br>치자금법에 따른<br>록하되 1금<br>미등로 1금<br>금융정보열람 | 으로 입력 또<br>정치자금의 쉬<br>법에 따른 정치<br>윤기관 등록경<br>운 클릭하여 | 는 수정하시기 바랍니다.<br>-입 및 지출을 위한 예금계관의 예<br>시자금의 수입 및 지출을 2 계급<br>실보와 다른 경우 자료가 11<br>  내용 확인 후 금융정보 활용업력 | 금 포함)이 1천만원 이상인 경·<br>계좌의 예금은 별도의 항목에 <sup>1</sup><br>입을 수 있으니 반드시 확인 후<br><mark>1</mark> 든을 클릭하면 <b>예금/보험</b> | 우<br>등록하십시오. (계좌)<br>신고하시기 바랍니[<br>일괄신고가 가능합! | 별 1천만원 이상<br>나.<br>니다. | 방이 아닙니다.)    |              |
| <mark>0</mark> 는                                       | 변동신                                    | 고가 필요                                                | 한 항목이니                                                | l, 해당 건을 선백                                              | 하여 변동신고                                             | .하십시오.                                                                                                |                                                                                                    |                                               | 추가                     | 삭제 미리보기      | ·I (단위: 천원   |
| 구<br>분                                                 | 상태                                     | 관계                                                   | 권리자                                                   | 금융 정보내                                                   | ᅨ                                                   | 경과 2                                                                                                  | HE O                                                                                                    |                                               |                        |              |              |
|                                                        |                                        |                                                      |                                                       |                                                          |                                                     |                                                                                                    | (※ 금                                                                                                    | 금융기관연락처(엑셀)<br>융기관 연락처는 매년 정                  | 금융기관연락<br>기변동 시정인 12   | .31,기준으로 현행화 | 닫기 재<br>됩니다) |
|                                                        | 0                                      | 본인                                                   | 홍길동                                                   | 1.예금보유정                                                  | 보 2.증권5                                             | <sup>2</sup> 유정보 3.채무보유정보                                                                             |                                                                                                    |                                               |                        |              |              |
|                                                        | 0                                      | 본인                                                   | 홍길동                                                   | * 채권은 증권                                                 | 반항목에서 [열린                                           | ] 자료를 활용하여 직접 등록하시기 바람                                                                                | 니다.                                                                                                    |                                               |                        |              |              |
|                                                        | 0                                      | 본인                                                   | 홍길동                                                   | <u>1.예금보유경</u><br>소유자성명                                  | 보(예금, 보험,<br>조회기준임                                  | , 예수금, 편드) 등<br>금융기관명(계좌번호)                                                                           | 예금(상품)종류                                                                                                    | 예금잔액(천원)                                      | 계좌개설일                  | 비고           | -            |
|                                                        | 0                                      | 배우자                                                  | 이여왕                                                   | -                                                        | - <b>\</b>                                          | 계                                                                                                    |                                                                                                    | 63,580                                        | -                      | -            |              |
|                                                        | 0                                      | 배우자                                                  | 이여왕                                                   | 홍길동                                                      | 2023-12-31                                          | 국민은행(457615-01-333333)                                                                                | 연금보험                                                                                                    | 5,000                                         | 2009-02-18             |              | *            |
|                                                        | 0                                      | HH Q 7L                                              | 010181                                                | 용길동                                                      | 2023-12-31                                          | 신란은행(110-345-1661313)                                                                                 | 올커버암치료                                                                                                    | 6,480                                         | 2009-05-01             |              |              |
|                                                        |                                        | 매주~r                                                 | গপশ্ব                                                 | 홍길동                                                      | 2023-12-31                                          | 우리은행(국내)(1002-135-11111)                                                                              | 우리스마트적금                                                                                                    | 22,100                                        | 2010-05-03             |              |              |
|                                                        |                                        | 배우자                                                  | 이여왕                                                   | 이여왕                                                      | 2023-12-31                                          | 국민은행(412345-01-4444444)                                                                               | 자유적금                                                                                                    | 2,500                                         | 2009-02-18             |              |              |
|                                                        | •                                      | 장남                                                   | 홍익                                                    | 4 이여왕                                                    | 2023-12-31                                          | 국민은행(431564-02-6134812)                                                                               | 청약저축                                                                                                    | 3,500                                         | 2009-02-18             |              |              |
|                                                        |                                        |                                                      |                                                       | 이여왕                                                      | 2023-12-31                                          | 한화생명보험주식회사(13-4943512)                                                                                | 암플러스종신보험                                                                                                    | 24,000                                        | 2007-10-03             |              |              |
| 이                                                      | 전                                      |                                                      |                                                       |                                                          |                                                     |                                                                                                    |                                                                                                    |                                               |                        |              | 다음           |

- 금융정보제공 동의자의 경우 ① <sup>금융정보열람</sup> 을 클릭하여 아래 화면에서 제공받은 자료를 확인 ※ 정기변동신고서 작성 시 1.15.~1.19.까지 사전 검증 기간으로, 의무자는 제공받은 금융정보를 열람 하여 자료의 누락, 오회신 등 수정이 필요한 경우 <sup>금융기관연락처(액설)</sup> <sup>금융기관연락처(PDF)</sup>를 통해 회신기관에 직접 오류사항 수정 요청하여야 함
- 1.24. 09:00부터 2 금융정보 활용입력 버튼을 클릭하여 일괄 변경 및 신규 추가
   ※ 본 기능은 등록의무자의 재산신고 편의를 위한 선택사항으로 재산신고 내용은 반드시 확인하여 본인 책임하에 신고하여야 함
  - ※ 금융정보활용입력은 예금·보험, 증권, 채무항목에서 각각 진행해야 함
  - 특히, 증권 항목의 채권(국채·지방채·특수채·금융채·회사채 등)과 비상장주식은 금융 정보활용입력이 되지 않으니, 증권 항목에서 직접 등록하여야 함

💶 금융정보 활용입력 방법

| <ul> <li>▲ , 재산신</li> <li>금융정보</li> <li>○ 금융기관</li> <li>○ 최종적으</li> <li>○ 빨간색으</li> <li>① 이미</li> </ul> | 신고 • 예금/<br>활용입력(<br>안에서 제공한 :<br>으로 회신정보의<br>으로 표기된자:<br>신고 되어 있기 | 보험 · 금융정보활용입력<br>(예금/보험 등)<br>정보를 활용하여 신고하는 화면입니다.<br>* 신고내용을 비교 확인하고 입을경정 버튼<br>로는 금융기관에서 회신하지 않은 계좌로<br>서나 해약된 계좌는 현재가액을 '0'인 상태로 유귀 | 클릭하여 신고를 완료합니다.<br>(하고, ② 수정이 필요한 경우                     | 직접 입력 후 거강합                     | )니다.          |               |           |      |
|----------------------------------------------------------------------------------------------------|--------------------------------------------------------------------|----------------------------------------------------------------------------------------------------|----------------------------------------------------------|---------------------------------|---------------|---------------|-----------|------|
| ○ 중복 신고<br>○ 채권(국)<br>→ 금융기관0<br>관계                                                                     | 고계좌는 이전<br>채·지방채·특·<br>에서 회신받은<br>소유자                              | 신고 시 여러 건으로 나뉘어 등록되었던 동일계3<br>수채·금용체·회사채 등)은 증권 항목에서 [열람]<br>은 자료를 이전에 신고한 자료와 비교한 계3<br>예탁기관(제좌번호)                                    | 밖를 한 계좌로 통합 신고하기 위<br>자료를 활용하여 직접 등록하<br>작 (13건)<br>예탁素류 | 위해 0원 처리됩니다<br>시기 바랍니다.<br>중전가역 | 현재가액          | 중기액           | 감소액       | 미리보기 |
| 본인                                                                                                    | 홍길동                                                                | 국민은행 (457615-01-333333)                                                                                                    | 연금보험                                                     | (전원)<br>(1) 0                   | (전원)<br>5,000 | (전원)<br>5,000 | (전원)<br>0 |      |
| 본인                                                                                                    | 홍길동                                                                | 국민은행 (457615-01-333333-2)                                                                                                    | 연금보험                                                     | 5,500                           | 0             | 0             | 5,500     |      |
| 본인                                                                                                    | 홍길동                                                                | 신한은행 (110-345-1661313)                                                                                                    | 올커버암치료                                                   | 8,000                           | 6,480         | 0             | 1,520     |      |
| 본인                                                                                                    | 홍길동                                                                | 우리은행(국내) (1002-135-111111)                                                                                                    | 우리스마트적금                                                  | 0                               | 22,100        | 22,100        | 0         |      |
| 본인                                                                                                    | 홍길동                                                                | 우리은행(국내) (1002-135-111111-1)                                                                                                    | 우리스마트적금                                                  | 10,000                          | 0             | 0             | 10,000    | 0    |
| 배우자                                                                                                    | 이여왕                                                                | NH투자증권 (234-409-135435-2)                                                                                                    | СМА                                                      | 1,000                           | 0             | 0             | 1,000     | 3    |
| 배우자                                                                                                    | 이여왕                                                                | 국민은행 (412345-01-4444444)                                                                                                    | 자유적금                                                     | 0                               | 2,500         | 2,500         | 0         |      |
| 배우자                                                                                                    | 이여왕                                                                | 국민은행 (412345-01-4444444-1)                                                                                                    | 자유적금                                                     | 2,800                           | 0             | 0             | 2,800     |      |
| 배우자                                                                                                    | 이여왕                                                                | 국민은행 (431564-02-6134812)                                                                                                    | 청약저축                                                     | 2,600                           | 3,500         | 900           | 0         |      |
| 배우자                                                                                                    | 이여왕                                                                | 한화생명보험주식회사 (13-4943512)                                                                                                    | 암플러스종신보험                                                 | 26,000                          | 2) 24,000     | 0             | 2,000     |      |
| 부                                                                                                    | 홍공                                                                 | 국민은행 (453254-01-1478712)                                                                                                    | 자유적금                                                     | 9,900                           | 0             | 0             | 9,900     |      |
| 브                                                                                                    | 호고                                                                 | 노형주아히 (235-401-165232)                                                                                                    | 4 일괄저장 변                                                 | 800<br>동취소                      | n             | 0             | 4 800     |      |

- ① '종전가액'란이 '0'원인 계좌는 금융기관에서 신규로 회신된 계좌
- ② '현재가액'란은 금융기관에서 제공한 금액이 표시
  - 등록기준일자의 '현재가액'란에 표시된 금액이 실제 보유금액과 다를 경우 '일괄저장' 이후
     목록에서 해당항목을 직접 클릭하여 '현재가액'(증권은 수량, 현재가액)을 수정
- ③ 붉은색으로 표시된 계좌는 종전에 신고하였으나, 금융기관에서 회신되지 않은 계좌임 (해약된 계좌, 기존 신고계좌와 정보 불일치, 금융기관 회신오류 등)
  - 일괄변동 처리를 위해 시스템에서 '현재가액'란이 '0'으로 표시되어 나타나므로 목록을 확인한 후, 현재 보유 중이지만 회신 받지 못한 계좌라면 '현재가액' 직접 입력
- ④ 변동취소 클릭 시 자료가 초기화(금융정보 활용입력으로 반영되기 전)되므로 주의해야 하며,

제공받은 자료로 반영하기 위해 일괄저장 클릭하여 신고 진행

- 변동사항을 입력한 후 저장 버튼을 클릭해 내용 저장
- 예금항목의 전체적인 증감액에 대한 변동사유를 기재
- 계좌별 증감액에 대한 변동사유는 기재하지 않고 총괄표의 예금항목 변동사유기계 버튼을 클릭하여
- 보유예금을 해약했을 경우 대해약 에 체크 후 특기사항 입력
- 보유액만 변경된 경우 "現보유액"에 기재(증가/감소액은 자동입력됨)
- 보험의 경우 등록기준일('23.12.31.)까지 불입한 금액으로 변동하여 신고
- 입력하고 신규 예금(보험)의 경우 추가 버튼 클릭하여 등록
- 금융정보제공 미동의자의 경우 종전 신고한 예금(보험)항목을 클릭하여 증감 및 변동사항을

| • 소유자벽 | 한계액이 | 1천만원 | 이상인  | 경우 | 모두           | 신고 |
|--------|------|------|------|----|--------------|----|
| - エエハラ |      | 1000 | VIOL | OT | <b>-----</b> |    |

💶 예금 · 보험 개별 입력방법

⋒ , 재산신고 , 예금/보험

| ) 모든 정보는 "등록기준일(<br>) 소유가별로 예금의 함계액<br>등록 대상가의 모든 계좌(<br>) 금융정보 활용입력 시 성(<br>) <b>(금융정보계공 동의가)</b> 의 | 인 2023.12.31."기준으로<br>((정치자금법에 따른 정치<br>를 등록하되,정치자금법에<br>명, 주민등록번호가 금융가<br>1경우 금융정보열람 을 | · 입력 또는 수정하시기 바랍니다.<br>자금의 수입 및 지출을 위한 예금계좌의 예금 포함)이<br>따른 정치자금의 수입 및 지출을 위한 예금계좌의 예<br>한 동목정보와 다른 경우 자료가 제공되지 않을 수 있<br>클릭하여 내용 확인 후 금융정보 활용입력 버튼을 | 1천만원 이상인 경우<br>금은 별도의 항목에 등록하십시오. (계작별 1천 <sup>4</sup><br>!으니 반드시 확인 후 신고하시기 바랍니다.<br>클릭하면 <b>예금/보험</b> 일괄신고가 가능합니다. | 만원 이상이 아닙니다.)       |  |  |  |
|----------------------------------------------------------------------------------------------------|-----------------------------------------------------------------------------------------|----------------------------------------------------------------------------------------------------|----------------------------------------------------------------------------------------------------|---------------------|--|--|--|
| 는 변동신고가 필요한 항목<br><b>동재산</b>                                                                         | 이니, 해당 건을 선택하여                                                                          | 변동신고 하십시오.                                                                                                    | E                                                                                                    | 추가 삭제 미리보기 (단위: 천   |  |  |  |
| 관계                                                                                                   | 본인                                                                                      |                                                                                                    |                                                                                                    |                     |  |  |  |
| 소유자                                                                                                  | 홍길동                                                                                     |                                                                                                    |                                                                                                    |                     |  |  |  |
| 예탁기관                                                                                                 | 국민은행                                                                                    |                                                                                                    |                                                                                                    |                     |  |  |  |
| 예금종류                                                                                                 | 연금보험                                                                                    |                                                                                                    |                                                                                                    |                     |  |  |  |
| 계좌번호                                                                                                 | 457615-01-333333                                                                        | -2                                                                                                    |                                                                                                    |                     |  |  |  |
| 약(※ 선택된 예금(보험)                                                                                       | )계좌를 해약한 경우 체크히                                                                         | 산십시오.)                                                                                                    |                                                                                                    |                     |  |  |  |
|                                                                                                    | 前 보유액                                                                                   | 現 보유액(필수)                                                                                                    | 중가액                                                                                                    | 감소액                 |  |  |  |
| 보유액변경 (필수)                                                                                           | 5,500(천원)<br>[오백오십만]원                                                                   | 5,500 (천원)<br>[오백오십만]원                                                                                                    | 0 (천원)                                                                                                    | 0 (천원)              |  |  |  |
|                                                                                                    | *격립된 금액 또는 평7<br>*보유액이 마이너스인<br>*외화예금은 신고기준                                             | +금액을 기재하십시오<br>예금은 채무항목에 신고하십시오<br>일의 매매기준율로 환산하여 신고하십시오                                                                                            |                                                                                                    |                     |  |  |  |
| 개설일자                                                                                                 | 2007-10-03                                                                              | 2007-10-03                                                                                                    |                                                                                                    |                     |  |  |  |
| 만기일자                                                                                                 |                                                                                         | ₩                                                                                                    |                                                                                                    |                     |  |  |  |
|                                                                                                    | <b>취득일자</b> (선택)                                                                        | ※ 매입일, 상속일, 중여일 등                                                                                                    |                                                                                                    |                     |  |  |  |
|                                                                                                    | <b>취득경위</b> (선택)                                                                        | 사목경위 (선택) · · · · · · · · · · · · · · · · · · ·                                                                                                    |                                                                                                    |                     |  |  |  |
| 형성과성                                                                                                 | <b>소득원</b> (선택)                                                                         | <b>소특원</b> (선택)<br>* 예금, 부동산 매도금, 금융채무, 사인 간 채무 등 해당 예금을 취득한 자금 출처                                                                                  |                                                                                                    |                     |  |  |  |
|                                                                                                    | <b>기타 (</b> 선택)                                                                         | ※ 그 밖에 형성과경을 소명할 수 있는 내용                                                                                                    |                                                                                                    |                     |  |  |  |
| 특기사항                                                                                                 |                                                                                         |                                                                                                    |                                                                                                    |                     |  |  |  |
|                                                                                                    | - 파일 이름                                                                                 |                                                                                                    |                                                                                                    | 파일 크기               |  |  |  |
| 파일첨부                                                                                                 |                                                                                         | 이곳을 더불클릭                                                                                                    | 또는 파일을 드래그 하세요.                                                                                                    |                     |  |  |  |
|                                                                                                    | 최대 10 개 용량 무제                                                                           | 해한 tit, ipg, ipeg, git, png, bmp, pdt, zip, hwp, hwpx 파일                                                                                            | 일만 가능                                                                                                    | ♥<br>0개, 0 byte 추가됨 |  |  |  |
|                                                                                                    | 파일추가 파일                                                                                 | 실식제                                                                                                    |                                                                                                    |                     |  |  |  |

재산변동신고

개 요

작성방

| ⋒ , 재산신고 , 「정치자금       | 금법」에 따른 정치자                    | 금의 수입 및 지출                                                 | 을 위한 예금계좌의 예금                                        |                                       | 작성방법               |  |  |
|------------------------|--------------------------------|------------------------------------------------------------|------------------------------------------------------|---------------------------------------|--------------------|--|--|
| ○ 모든 정보는 "등록기준일연       | 년 2023.12.31. <b>" 기준</b> 의    | 으로 입력 또는 수정히                                               | H시기 바랍니다.                                            |                                       |                    |  |  |
| ○ 정치자금법에 따른 예금 계       | 해좌로 신고할 경우, 예금<br>기과에서 친구하는 비를 | 금에 신고된 계좌는 4<br>- 에그 전기에그 전기                               | 제해야 중복 신고되지 않으므로 예금에 동<br>기계과 고층에그 및 야도서에그주 네(CD)    | 일한 계좌가 존재하는지 반드시 확인 바람                | 방니다.               |  |  |
| 수익증권(편드 등)·금융          | 위원에서 취급하는 모콜<br>응투자기관에 예탁한 투기  | ,에금, 영기에금, 영/<br>자자예탁금(파생상품                                | [석금, 지국에금 및 8도경에금등지(CD),<br>위탁증거금 포함) 등 그 명칭을 불문하고 ! | 지국경이 가비된 모임(100%) 모영경모;<br>모두 등록하십시오. | 임한 세획/ 1           |  |  |
| -                      |                                |                                                            |                                                      |                                       |                    |  |  |
| 는 변동신고가 필요한 항목<br>변동재산 | 이니, 해당 건을 선택하                  | 여 변동신고 하십시오                                                | 2                                                    | 4                                     | ··· 작세 미리보기 (단위·전원 |  |  |
| 관계                     | 배우자                            |                                                            |                                                      |                                       |                    |  |  |
| 소유자                    | 이여왕                            |                                                            |                                                      |                                       |                    |  |  |
| 예탁기관                   | (주)KEB하나은행                     |                                                            |                                                      |                                       |                    |  |  |
| 예금종류                   | 정치예금                           |                                                            |                                                      |                                       |                    |  |  |
| 계좌번호                   | 123-12345-12                   |                                                            |                                                      |                                       |                    |  |  |
| □해 약(※ 선택된 예금(보험)      | 계좌를 해약한 경우 체                   | 크하십시오.)                                                    |                                                      |                                       |                    |  |  |
|                        | 前 보:                           | 유액                                                         | 現 보유액(필수)                                            | 증가액                                   | 감소액                |  |  |
|                        |                                | 10,000(천원)                                                 | 10,000 (천원)                                          | 0 (처위)                                | 0 (처위)             |  |  |
| 보유액변경 (필수)             |                                | [일천만]원                                                     | [일천만] 원                                              | 0(22)                                 | 0(28)              |  |  |
|                        | ※ 적립된 금액 또는<br>※ 보유액이 마이너:     | ·평가금액을 적으십/<br>스인 예금은 채무항목                                 | 시오.<br>국에 신고하십시오.                                    |                                       |                    |  |  |
| 개설일자                   | 2021-06-01                     |                                                            |                                                      |                                       |                    |  |  |
| 만기일자                   |                                | Ē                                                          |                                                      |                                       |                    |  |  |
|                        |                                |                                                            |                                                      |                                       |                    |  |  |
|                        | <b>취득일자</b> (선택)               |                                                            |                                                      |                                       |                    |  |  |
|                        |                                |                                                            |                                                      |                                       |                    |  |  |
|                        |                                |                                                            |                                                      |                                       |                    |  |  |
|                        | <b>취득경위</b> (선택)               | ※ 문제 바법/때의, 사소, 주어 두 어ᄇ〉 사대바/때의, 사소, 주어의 사대바 및 사대바고의 관계〉 두 |                                                      |                                       |                    |  |  |
| 형성과성                   |                                |                                                            |                                                      |                                       |                    |  |  |
|                        | <b>소득원</b> (선택)                |                                                            |                                                      |                                       |                    |  |  |
|                        |                                |                                                            |                                                      |                                       |                    |  |  |
|                        |                                |                                                            |                                                      |                                       |                    |  |  |
|                        |                                |                                                            |                                                      |                                       |                    |  |  |
|                        |                                |                                                            |                                                      |                                       |                    |  |  |
| 득기사양                   |                                |                                                            |                                                      |                                       |                    |  |  |
|                        |                                |                                                            |                                                      |                                       |                    |  |  |
|                        |                                |                                                            |                                                      |                                       | 파일 그기              |  |  |
|                        |                                |                                                            | 이곳을 더불클릭 또는 파일                                       | 일을 드래그 하세요.                           |                    |  |  |
| 파일첨부                   |                                |                                                            | [₽                                                   |                                       |                    |  |  |
|                        |                                |                                                            | <b>P</b>                                             |                                       |                    |  |  |
|                        | 최대 10 개 용량                     | 무제한 tif,jpg,jpeg,                                          | gif,png,bmp,pdf,zip,hwp,hwpx 파일만 가능                  | 5                                     | 0개, 0 byte 추가됨     |  |  |
|                        | 파일추가                           | 파일삭제                                                       |                                                      |                                       |                    |  |  |
|                        |                                |                                                            | 7171                                                 |                                       | 71.4554            |  |  |
|                        |                                |                                                            | · <sup>서상</sup>                                      |                                       | 작성취소               |  |  |

- 종전 신고한 재산항목을 변동처리할 경우 해당 항목을 클릭하여 변동사항 입력
- 보유액만 변경된 경우 "現보유액"에 기재(증가/감소액은 자동입력됨)
- 신규재산을 등록할 경우 목록의 우측 상단에 추가 버튼 클릭
  - 소유자, 예탁기관, 예금종류, 계좌번호, 개설일자, 만기일자, 보유액, 특기사항을 입력
- 계좌번호가 없는 경우 "관리번호-일련번호"형태로 입력
- "변동사유" 란에 해당계좌의 용도기재(수입용 또는 지출용)
   ※ 예금 항목에 동일한 계좌가 있을 경우 중복 신고되지 않기 때문에 확인 후 예금항목에 신고된 계좌는 삭제 및 해약 처리해야 함

| 🤉 증권 (상장격                                                                                                    | 두식) 입력                                                                     | 방법                                                                                   |                                                                                       |                                                                      |                   |  |  |
|----------------------------------------------------------------------------------------------------|----------------------------------------------------------------------------|--------------------------------------------------------------------------------------|---------------------------------------------------------------------------------------|----------------------------------------------------------------------|-------------------|--|--|
| 🖬 , 재산신고 , <b>증권(주식·</b>                                                                                                    | 국채·공채·회사채·                                                                 | ·백지신탁·주식매수선                                                                          | 1택권 등)                                                                                |                                                                      | 형성과경 신고영상 작성방     |  |  |
| <ul> <li>모든 정보는 "등록기준일인</li> <li>금융정보 활용입력 시 성명.</li> <li>(금융정보제공 동의자)의 경</li> <li>상장주식만 금융정보 활용일</li> <li>기타 비상장주식(K-OTC /</li> </ul> | 2023.12.31."기준으<br>주민두로범효가 국유<br>경우 금융정보열람<br>J덕이 가능하며, 국제<br>J장에서 거래되지 않는 | 2로 입력 또는 수정하시기<br>기관 등록정보와 다른 경<br>를 클릭하여 내용 확인 후<br>·공채·비상장주식 등은 기<br>는 비상장주식)을 등록하 | 이바랍니다.<br>이 가려가 계곡되지 않을 수 있으니 반드<br>금융경보 활용입력<br>개월 입력하셔야됩니다.<br>거나 변경하는 경우는 기타 비상광주식 | 시 확인 후 신고하시기 바랍니다.<br>중권 중 상장주식에 대한 일괄신고가 가?<br>등육/변경 버튼을 클릭하여 신고하시기 | 등합니다.             |  |  |
| 는 변동신고가 필요한 항목이<br>변동재산                                                                                                    | 니, 해당 건을 선택하                                                               | 여 변동신고 하십시오.                                                                         | 2                                                                                     | 타 비상장주식 등록/변경 추기                                                     | · 삭제 미리보기 (단위: 천원 |  |  |
| 관계                                                                                                    | 본인                                                                         |                                                                                      |                                                                                       |                                                                      |                   |  |  |
| 소유자                                                                                                    | 홍길동                                                                        |                                                                                      |                                                                                       |                                                                      |                   |  |  |
| 권리종류                                                                                                    | 상장주식                                                                       |                                                                                      |                                                                                       |                                                                      |                   |  |  |
| 예탁기관                                                                                                    | 신한금융투자(주)                                                                  |                                                                                      |                                                                                       |                                                                      |                   |  |  |
| 계좌번호                                                                                                    | 512456332145                                                               |                                                                                      |                                                                                       |                                                                      |                   |  |  |
| 발행인                                                                                                    | кт                                                                         |                                                                                      |                                                                                       |                                                                      |                   |  |  |
| 종목코드                                                                                                    | 030200                                                                     |                                                                                      |                                                                                       |                                                                      |                   |  |  |
| )전량매도(※ 선택된 주식 또                                                                                                    | 는 채권 전량 매도한 경                                                              | 영우 체크 하십시오.)                                                                         | □ <del>7</del>                                                                        | 주식백지신탁여부                                                             |                   |  |  |
|                                                                                                    | 前早                                                                         | 유량                                                                                   | 現 보유량                                                                                 | 증가량                                                                  | 감소량               |  |  |
| 보유량 변경                                                                                                    | 500                                                                        | (주)                                                                                  | 500 (주)                                                                               | 0 (주)                                                                | 0 (주)             |  |  |
|                                                                                                    | 前早                                                                         | 유액                                                                                   | 現 보유액 (필수)                                                                            | 중가액                                                                  | 감소액               |  |  |
| 보유액 변경                                                                                                    | 13,350           보유액변경         [일천상백상]                                     |                                                                                      | 13,350 (천원)<br>[일천상백삼십오만]원                                                            | 0 (천원)                                                               | 0 (천원)            |  |  |
| 가액변동여부 (필수)                                                                                                    | ※필요시 중권거리                                                                  | <mark>소시세 조회</mark> 를 클릭하(                                                           | 여 주식시세 조회 가능하며 계산하기                                                                   | 를 클릭하여 가액 산정 가능                                                      |                   |  |  |
|                                                                                                    | <b>취득일자</b> (선택)                                                           | <b>일자</b> (선택)<br>※ 거래계약일, 주주명부 등재일, 주식매수선택권의 부여일 등                                  |                                                                                       |                                                                      |                   |  |  |
| 형성과정                                                                                                    | <b>취득경위</b> (선택)                                                           | <b>뷰특경위</b> (선택)<br>※ 목적, 방법(매입·상속·증여 등 여부), 상대방(매입·상속·증여의 상대방 및 상대방과의 관계) 등         |                                                                                       |                                                                      |                   |  |  |
| 00-10                                                                                                    | <b>소득원</b> (선택)                                                            | ※ 예금, 부동산 매도금                                                                        |                                                                                       |                                                                      |                   |  |  |
|                                                                                                    | <b>기타</b> (선택)                                                             | <b>기타</b> (선택)<br>※ 그 밖에 형성과경을 소명할 수 있는 내용                                           |                                                                                       |                                                                      |                   |  |  |
| 특기사항                                                                                                    | ※ 백지신탁의 경우 신탁일자, 신탁회사 등을 기재하십시오.                                           |                                                                                      |                                                                                       |                                                                      |                   |  |  |
| 파일첨부                                                                                                    | 파일이름                                                                       |                                                                                      | 이곳을 대성공격 또는 파일                                                                        | 을 드레그 하세요.                                                           | 피일 크기             |  |  |
|                                                                                                    | 최대 10 개 용량 -                                                               | 무제한 tif.jpg.jpeg.gif.p                                                               | ng, bmp, pdf, zip, hwp, hwpx 파일만 가능                                                   |                                                                      | ● 개, 0 byte 추가됨   |  |  |

- 소유자별 합계액이 1천만원 이상인 경우 모두 신고
- 정보제공동의자는 금융경보열람 을 통해 제공받은 정보 확인이 가능하며, 상장주식의 경우

금융정보활용입력 버튼을 클릭하여 제공받은 회신자료로 일괄반영 가능

- ※ 본 기능은 등록의무자의 재산신고 편의를 위한 선택사항으로 재산신고 내용은 반드시 확인하여 본인 책임하에 신고하여야 함
- <u>※ 금융정보활용입력은 예금·보험, 증권, 채무항목에서 각각 진행해야 함</u>

☞ 특히, 증권 항목의 채권(국채·지방채·특수채·금융채·회사채 등)과 비상장주식은 금융정보 활용입력이 되지 않으니, 증권 항목에서 직접 등록하여야 함 방법

재산변동신고

개 요

정기

재산변동신고

- 금융정보제공 미동의자의 경우 종전 신고한 증권 항목을 클릭하여 변동사항을 입력하고 신규
   증권의 경우 추가 버튼 클릭하여 등록
  - 상장주식의 경우 등록기준일('23.12.31.)의 최종거래가격(등록기준일 전에 거래가 마감된 경우에는 마감일의 최종거래가격)으로 변동신고
  - 증권 매수를 위한 예탁금, MMF, 수익증권, 뮤츄얼 펀드, 주가연계증권인 ELS, CMA, MMDA등 간접금융상품은 예금항목으로 신고
  - 종전 신고한 증권의 보유수량 및 가액변동이 있는 경우 변동된 수량 및 "現보유액"을 입력 (증가/감소량은 자동입력 됨)
    - ※ "現 보유액" 란 하단의 계산하기 버튼을 클릭하면 "주식시세 계산" 창이 나타나고, 주당 주식시세를 입력한 후 <sup>확인</sup> 버튼을 클릭하면 자동계산 됨

| 주식시세 계산   |             | × |
|-----------|-------------|---|
| 수량        | 350 (주)     |   |
| 주식시세(원/주) | 68,500 (원)  |   |
| 가액        | 23,975 (천원) |   |
|           | 확인 취소       |   |

- 종전 신고한 증권의 보유수량 및 가액변동이 없는 경우 "가액변동여부"를 "아니오"로 체크하여 신고
- 보유주식을 모두 매도했을 경우 <sup>그</sup>건량매도</sup>에 체크 후 특기사항 입력
- 건별 증감액에 대한 변동사유는 기재하지 않고 총괄표의 증권항목 변동사유기계 버튼을 클릭하여
   증권항목의 전체적인 증감액에 대한 변동사유를 기재

| 🖸 증권 (국채·                                                                                                    | 공채·회사치                                                                                                    | ·백지신탁·주식매수선택권 등) 입력방법                                                                                                    | <b>4</b>                         |
|----------------------------------------------------------------------------------------------------|----------------------------------------------------------------------------------------------------|----------------------------------------------------------------------------------------------------|----------------------------------|
| ⋒,재산신고,증권(주식                                                                                                    | ·국채·공채·회사채·백기                                                                                                    | l신탁·주식매수선택권 등)                                                                                                    | 형성과정 신고영상 【작성방법                  |
| <ul> <li>모든 정보는 "등록기준일인</li> <li>금융정보 활용입력 시 성명</li> <li>(금융정보계공 동의자)의</li> <li>상장주식만 금융정보 활용</li> <li>기타 비상장주식(K-OTC)</li> </ul> | ! 2023.12.31. <sup>*</sup> 기준으로 <sup>(</sup><br>l, 주민등록번호가 금융기관<br>경우 금융경보열람 을 클<br>입력이 가능하며, 국채·공차<br>시장에서 거래되지 않는 비· | 일력 또는 수정하시기 바랍니다.<br>등록정보와 다른 경우 자료가 제공되지 않을 수 있으니 반드시 확인 후 신고하시기 바람나<br>릭하여 내용 확인 후 금융정보 활용입력 버튼을 클릭하면 <b>증권 중 상강주식에 대한</b> 일필<br>나비상장주식 등은 개별 입력하셔야합니다.<br>상장주식)을 등록하거나 변경하는 경우는 기타비상장주식 등록/변경 버튼을 클릭하여 | I다.<br>산고가 가능합니다.<br>신고하시기 바랍니다. |
| · 는 변동신고가 필요한 항목(<br>신규재산                                                                                                    | 이니, 해당 건을 선택하여 변                                                                                                    | 동신고 하십시오. 기타 비상경주식 등록/변경                                                                                                    | 추가 삭제 미리보기 (단위: 천원)              |
| <b>소유자</b> (필수)                                                                                                    | 배우자-이여왕<br>※ 소유자별 증권의 합계<br>(주식매수선택권은 합                                                                                | ▼<br>객이 1천만원 이상인 경우 등록대상자의 모든 계차의 증권을 등록하십시오.<br>계액에 관계없이 기재하십시오.)                                                                                                    |                                  |
| 권리종류 (필수)                                                                                                    | 국채                                                                                                    | v                                                                                                    |                                  |
| <b>예탁기관</b> (필수)                                                                                                    | 선택<br>상장주식                                                                                                    | 선택하기                                                                                                    |                                  |
| <b>계좌번호</b> (필수)                                                                                                    | 국채<br>공채                                                                                                    |                                                                                                    |                                  |
| <b>발행인(종목명)</b> (필수)                                                                                                    | 금융채<br>회사채                                                                                                    |                                                                                                    |                                  |
| 수량                                                                                                    | 지방채<br>주식백지신탁                                                                                                    | 주)                                                                                                    |                                  |
| <b>가액</b> (필수)                                                                                                    | 주식매수선택권<br>제3시장주식(K-OTC)<br>기타                                                                                         | 천원) 계산하기<br>를 클락하여 주식시세 조회 가능                                                                                                    |                                  |
| ※ 가액은 수량을 입력하시고 /<br>※ 등록기준일의 종가 기준으로                                                                                             | 예산하기 버튼을 클릭한 후0<br>일 입력하십시오.                                                                                           | 에 주식시세를 입력하면 자동계산 됩니다.                                                                                                    |                                  |
|                                                                                                    | <b>취득일자</b> (선택)                                                                                                    |                                                                                                    |                                  |
|                                                                                                    | *                                                                                                    | 거대계약필, 주주영부 등세일, 주식배주선택권의 무여일 등                                                                                                    |                                  |

- 국채·공채·회사채 등은 금융정보열람을 통해 확인이 되더라도 금융정보활용입력 기능을 통해 일괄 신고할 수 없기 때문에 [증권] 항목에서 개별 확인하여 신고
  - 계좌번호와 상품(종목)명이 동일한 경우 합산하여 1건으로 신고하되, 상품(종목)명이 다른 경우 각각 신고
- K-OTC시장의 비상장주식은 기타비상경주식 등록/변경에서 등록하지 않으며, [증권]에서 추가하여 권리종류를 '제3시장주식(K-OTC)'로 선택 후 "거래량가중평균가"를 신고
- 보유하고 있는 주식매수선택권(스톡옵션)도 신고대상임
- 필수사항을 모두 입력한 후 저장 버튼을 클릭해 내용 저장

공지 원리 시 시 템(PETI) 이 영

재산신고

# 증권 (기타비상장주식) 입력방법 [기타비상장주식 변동신고]

| <b>m</b> . ?          | · 재산신고 · <b>증권 · 기타비상장주식</b> 기업정보험인세 신고 영상 국비서류 직정방법                                                                                                    |                     |               |         |         |       |      |     |        |
|-----------------------|----------------------------------------------------------------------------------------------------|---------------------|---------------|---------|---------|-------|------|-----|--------|
| ○모<br>○기<br>○해<br>○K· | ○ 모든 정보는 등록기준일인 "2023.12.31" 기준으로 입력 또는 수정하시기 바랍니다.<br>○ 기타 비상장주식을 발행한 법인별로 선고하시기 바랍니다.<br>○ 해당 법인의 주식을 여러명의 친족이 소유한 감우 <u>소유자 추가</u> 및 <u>진단하기</u> 를 통해 신고하십시오.<br>○ K-OTC에서 거래되는 주식은 해당 홈페이지에서 '거래당 가증평균가'를 확인하여 '증권' 항목에 신고하시기 바랍니다. |                     |               |         |         |       |      |     |        |
| <ul> <li>는</li> </ul> | 변동신고가                                                                                                    | 필요한 항목이니, 해당 건을 선택히 | 바여 변동신고 하십시오. |         |         |       |      |     |        |
|                       |                                                                                                    |                     |               |         |         |       |      |     | 471 HA |
| 서태                    | 사태                                                                                                    | HOID                | 버이드루버충        | 최조가에 오히 | 최종가액    | 종전가액  | 변동액( | 천원) | 현재가액   |
| -2-4                  | 04                                                                                                    | 820                 | 800404        | 48/19#8 | (1주당/원) | (천원)  | 증가액  | 감소액 | (천원)   |
|                       |                                                                                                    |                     | 계             |         |         | 1,000 | 0    | 0   | 1.000  |
|                       | 0                                                                                                    | 공직전자                | 1201110799950 | 1 -     | c       | 1,000 | o    | 0   | 1,000  |
|                       |                                                                                                    |                     |               |         |         |       |      |     |        |

• ① 법 개정에 따라 신고한 기타비상장주식 변동처리 시 [증권] 항목의

기타비상장주식 등록/변경 메뉴에서 기존에 신고했던 법인 클릭하여 진행

※ <sup>기타 비상장주식 등록/변경</sup> 메뉴로 이동하지 않고 [증권] 항목에서 해당 기타비상장주식을 클릭할 경우 내용 수정이 불가함

| 유자별 | 재산 정보       |                                                 |                                                                                  |                                                      | 소유자 추가                         |  |  |
|-----|-------------|-------------------------------------------------|----------------------------------------------------------------------------------|------------------------------------------------------|--------------------------------|--|--|
|     | 최종가액유형      | 평가액 🏮                                           | 1주당 최                                                                            | <b>종가액</b> 35,                                       | 600 (원)                        |  |  |
| 댁   | 소유자         | 전량매도 / 주식백지신탁여부                                 | 가액진단                                                                             | 진단가액유형                                               | 1주당 진단가액                       |  |  |
|     | 본인-홍길동      | <ul> <li>○ 전량매도</li> <li>○ 주식백지신탁여부</li> </ul>  | 진단하기 (2                                                                          | 평가액                                                  | 35.600 (원)<br>[삼만오천율백]원        |  |  |
|     | ноа         | 前보유량                                            | 現보유량                                                                             | 증가량                                                  | 감소량                            |  |  |
|     | <b>T</b> #8 | 200 (주)                                         | 200 (주)                                                                          | 0 (주)                                                | 0 (子)                          |  |  |
|     |             | 前보유액                                            | 現보유액                                                                             | 중가액                                                  | 감소액                            |  |  |
|     | 보유액         | 1,000 (천원)<br>[일백만]원                            | 7,120 (천원)<br>(철백월십이만) 원                                                         | 6,120 (천원)<br>[육백일십이만] 원                             | 0 (천원)                         |  |  |
|     | 가액변동여부 (필수) | ◉ 예 ○ 아니오                                       | 5                                                                                | )                                                    |                                |  |  |
|     |             | <b>취득일자</b> (필수)                                | 20년 전쯤 취득함<br>※ 거래계약일, 주주명부 등재일, 주석매                                             | 수선택권의 부여일 등                                          |                                |  |  |
|     |             | <b>취득경위</b> (필수)                                | 투자를 목적으로 매입<br>※ 문건, 바버////이, 사소, 증어 든 어떤, 사//////////////////////////////////// |                                                      |                                |  |  |
|     | 형성과경        | <b>소득원</b> (필수)                                 | 당시 예금잔액으로 매입           ※ 예금, 부동산 매도금, 금융채무, 사인 :                                 | 가 하네 8 (네 B) 8 9 9 9 4 8 4 8 4 8 4 8 4 8 4 8 4 8 4 8 |                                |  |  |
|     |             | 기타                                              | ※ 그 밖에 형성과정을 소명할 수 있는 내                                                          | 8                                                    |                                |  |  |
|     | 특기사항        | 가액변동                                            |                                                                                  |                                                      |                                |  |  |
|     |             |                                                 |                                                                                  |                                                      |                                |  |  |
|     |             | 파일 이름                                           |                                                                                  |                                                      | 파일 크기                          |  |  |
| 3   | 파일철부 (필수) 6 | ) 🔁 기업정보확인서.pdf<br>최대 10 개 용량 무제하 - tif.ips.ips | q. qif. pnq. hmp. pdf. zip. hwp. hwpx 파일며 2                                      |                                                      | 57.05 KB<br>1.78, 57,05 KB 추가된 |  |  |
|     |             | 파일추가 파일삭제                                       |                                                                                  |                                                      |                                |  |  |
|     |             | 파일추가 파일적제                                       |                                                                                  |                                                      |                                |  |  |

- ② '現보유량' 확인 후 <sup>진단하기</sup>를 통해 진단가액유형 결정
- ③ 계산하기 클릭하여 ④ 최종가액유형 및 1주당 최종가액 산정
- (5) 이전 신고 이후 거래로 인해 수량의 변동이 있거나, 가액의 변동이 없는 경우 '아니오', 그 외에는 '예' 선택
- 6 최종가액유형에 따라 구비서류 참고하여 첨부 후 7 전쟁 클릭 ※ 유형별 상세 내용은 다음 〈기타비상장주식 유형별 신규 등록 방법〉 참고

| 201000                    |                                         |                                                                                           |                                                                     |                                     |                      |              |                    |           |                 |
|---------------------------|-----------------------------------------|-------------------------------------------------------------------------------------------|---------------------------------------------------------------------|-------------------------------------|----------------------|--------------|--------------------|-----------|-----------------|
| <b>m</b>                  | ·····································   |                                                                                           |                                                                     |                                     |                      |              |                    |           |                 |
| 이 모                       | 든 정보는 "                                 | 등록기준일인 2023.12.31." 기준                                                                    | 으로 입력 또는 수정하시기 !                                                    | 바람니다.                               |                      |              |                    |           |                 |
| 0금:                       | 응정보 활용                                  | 입력 시 성명, 주민등록번호가 금                                                                        | 응기관 등록정보와 다른 경우                                                     | - 자료가 제공되지                          | 않을 수 있으니 반!          | 드시 확인 후 신고하시 | 기 바람니다.            |           |                 |
| 0 (2                      | 융정보제                                    | <mark>공 동의자</mark> )의 경우 금융정보열람                                                           | 을 클릭하여 내용 확인 후                                                      | 금융정보 활용입리                           | 비튼을 클릭하던             | 변 증권 중 상장주식에 | 대한 일괄신고가           | 가능합니다.    |                 |
| 상종                        | 장주식만 닁                                  | 응정보 활용입력이 가능하며, 국체                                                                        | i·공채·비상장주식 등은 개혁                                                    | 킐 입력하셔야합니                           | 다.                   |              |                    |           |                 |
| 070                       | 타 비상장국                                  | =식(K=OTC 시장에서 거래되지 않                                                                      | 는 비상장주식)을 등록하거                                                      | 나 변경하는 경우는                          | 기타 비상장주식             | · 등록/변경 버튼을  | 클릭하여 신고하시          | 기기 바람니다.  |                 |
| ● 눈 박<br>변도기              | 변동신고가<br><b>I 사</b>                     | 필요한 항목이니, 해당 건을 선택히                                                                       | 아여 변동신고 하십시오.                                                       |                                     |                      | 기타 비상장주식 등록/ | 변경 🖉               | 주가 삭제     | 미리보기 (단위: 천원    |
| 俞,지                       | 산신고 ,                                   | 증권 , 기타 비상장주식                                                                             |                                                                     |                                     |                      | (            | 1) <sup>기업경말</sup> | ዸ확인서 ┃ 신고 | 영상 [구비서류 ] 작성방법 |
| ○ 모<br>○ 기<br>○ 해<br>○ K- | 든 정보는 등<br>타 비상장쿠<br>당 법인의 =<br>OTC에서 : | 등록기준일인 "2023.12.31" 기준<br>-식을 발행한 법인별로 신고하시기<br>주식을 여러명의 친족이 소유한 경⁵<br>거래되는 주식은 해당 홈페이지에/ | 으로 입력 또는 수정하시기 비바랍니다.<br>위랍니다.<br>위 소유자 추가 및 진단<br>네 '거래량 가중평균가'를 확 | 바랍니다.<br>*하기 = 통해 신고<br>인하여 '증권' 항목 | 고하십시오.<br>에 신고하시기 바람 | 랍니다.         |                    |           |                 |
| 0 는 번                     | 5신고가                                    | 필요한 항목이니, 해당 건을 선택히                                                                       | 아여 변동신고 하십시오.                                                       |                                     |                      |              |                    | Ċ         | 2 <u>추가</u> 삭제  |
| 서태                        | 사태                                      | нопа                                                                                      | 버이드로버충                                                              | 치조기애으려                              | 최종가액                 | 종전가액         | 변동액                | (천원)      | 현재가액            |
|                           | 0-1                                     | 820                                                                                       | 82042-                                                              | 40.14110                            | (1주당/원)              | (천원)         | 중가액                | 감소액       | (천원)            |
|                           |                                         |                                                                                           | 계                                                                   |                                     |                      | (            | 0 0                | 0         | 0               |
|                           |                                         |                                                                                           |                                                                     | 조회 자료가                              | 없습니다                 |              |                    |           |                 |
|                           |                                         |                                                                                           |                                                                     |                                     |                      |              |                    |           |                 |
|                           |                                         |                                                                                           |                                                                     |                                     |                      |              |                    |           |                 |

- 기타비상장주식 등록/변경 클릭하여 기타비상장주식 등록화면으로 이동
- ① 기타 비상장주식 추가를 위해 필요한 정보 확인
  - 기업정보확인서
     : 기타 비상장주식 신고를 위한 법인의 재무정보를 확인할 수 있도록 해당
     서식을 내려 받아 법인에게 요청
  - 신고 영상 : 기타 비상장주식의 상황별 신고방법을 참고할 수 있도록 영상 제공
  - 구비서류 : 최종가액유형에 따른 구비서류를 확인하여 파일 첨부

| 최종가액유형 | 구비서류                                                                                                    |
|--------|----------------------------------------------------------------------------------------------------|
| 실거래가격  | 국세 과세신고자료                                                                                                    |
| 평가액    | 해당 기업에서 기업정보 확인서를 발급한 경우 → 재무제표 또는 기업정보확인서<br>해당 기업에서 기업정보확인서를 발급하지 않은 경우 → 재무제표                                                         |
| 액면가    | 순자산 가치를 산정하기 곤란한 경우(기업이 회계정보제공 거부 등) → 관련 소명자료<br>실거래가격으로 결정되었으나 액면가가 더 높은 경우 → 국세 과세신고자료<br>평가액으로 결정되었으나 액면가가 더 높은 경우 → 재무제표 또는 기업정보확인서 |

• ② 추가 클릭하여 나오는 추가 화면에서 법인 기본정보 먼저 입력 후 저장

| 법인 기본정보             |                                                                              |  |
|---------------------|------------------------------------------------------------------------------|--|
| <b>법인명</b> (필수)     |                                                                              |  |
|                     | □ <b>외국기업여부</b> (※ 해외 법인인 경우에 체크해주세요.)                                       |  |
| 법인등록번호 (필수)         | ** 법인등국번호 검색은 한국가액소 또는 전자공시시스템 에서 확인 하실 수 있습니다.                              |  |
| 1 <b>주당액면가</b> (필수) | (원) ※ 법인등기사항증명서상 1주당 액면가를 입력하세요.<br>※ 대법원인터넷동기소 에서 법인등기사항증명서에서 확인 하실 수 있습니다. |  |
|                     | 비이기부정님 저자                                                                    |  |

하표

공작 윤리 시 시템(PETI) 이 영

재산신고

방법

재산변동신고

개 요

| 24년 <b>정기 재산변</b>                                                                                                    | 동신고 안내서                                                                                                    |                                                                                                    |                                                          |                                         |                                                     |
|----------------------------------------------------------------------------------------------------|----------------------------------------------------------------------------------------------------|----------------------------------------------------------------------------------------------------|----------------------------------------------------------|-----------------------------------------|-----------------------------------------------------|
|                                                                                                    | 1                                                                                                    |                                                                                                    |                                                          |                                         |                                                     |
| 단가액유형이                                                                                                    | 실거래가격인 경                                                                                                    | 경우〉                                                                                                    |                                                          |                                         |                                                     |
| 1별 재산 정보                                                                                                    | 2                                                                                                    |                                                                                                    | 1254 137104                                              |                                         | 소유기                                                 |
| 최종기객규영<br>소유과                                                                                                    | - <b>~</b>                                                                                                    | 가애지다                                                                                                    | 지다기애으형                                                   | 1즈다 지다가애                                | (권)                                                 |
| 배우자-이여왕 👻 🔿                                                                                                    | D 600 (주)<br>ି ଖ ି ଜଧହ                                                                                                    | 전단하기 (2)                                                                                                    |                                                          | (원)                                     | (천원)                                                |
| )소유자와 현기                                                                                                    | 대 보유 중인 수량                                                                                                    | 입력                                                                                                    |                                                          |                                         |                                                     |
| 도익하 비산자.                                                                                                    | 주시음 든로대산                                                                                                    | 주 2면 이산                                                                                                    | 보으하 견으                                                   | 소유자 추가                                  | 클리하여 드로                                             |
| 020 100                                                                                                    |                                                                                                    | 0 20 10                                                                                                    | <b>Т</b> ПС 0Т                                           |                                         |                                                     |
| 신단하기 클릭                                                                                                    | 릭하여 기타 비상?                                                                                                    | 장주식 신고를                                                                                                    | 를 위한 가액위                                                 | 우형 진단                                   |                                                     |
| 가액 진단하기                                                                                                    |                                                                                                    |                                                                                                    |                                                          |                                         |                                                     |
| 최근매매일자 (필수)                                                                                                    | 2023-09-08                                                                                                    | 🖽 🗆 최근6개월                                                                                                    | (2023.07.01 ~ 2023.1                                     | 12.31)이내 매매 없음                          | 3                                                   |
| (매입,매도)<br>국세신고여부                                                                                                    | ※ 입력한 최근매매일로 등록<br>● 예 ○ 아니오 ※ 국세                                                                                                    | 록기준일 (2023.12.31<br>신고자료를 첨부할 수 9                                                                                      | l ) 기준 6개월 이내인지<br>있는 경우에만 "예"를 선                        | 자동 확인됩니다.<br><sup>5</sup> 택하세요.         | <u>୍</u>                                            |
| 제3자거래여부                                                                                                    | ● 예 ○ 아니오 ※등록                                                                                                    | 대상 친족이 아닌 제3지                                                                                                    | 나와 거래한 경우 "예"를                                           | 선택하세요.                                  | (4)                                                 |
| 1주당 액면가                                                                                                    | 5,000 (원)                                                                                                    | 7                                                                                                    |                                                          |                                         |                                                     |
| 발행주식총수                                                                                                    | 60,000<br>※ 최근매매일자 기준 해당                                                                                                    | ) (주)<br>법인의 발행주식 총수를                                                                                                  | 를 입력하세요.(법인등기                                            | <del>부등본</del> 등 참고)                    |                                                     |
| 매매수량                                                                                                    | 600<br>※ 최근매매일자의 매입 또는                                                                                                    | ) (주)<br>= 매도 수량을 입력하서                                                                                                 | B.                                                       |                                         | 5                                                   |
| 1주당 실거래가격                                                                                                    | 6,500<br>※ 최근매매일자 기준 매입                                                                                                    | )<br>(원) [육천오백]원<br>또는 매도한 1주당 실기                                                                                      | H래가격을 입력하세요.                                             |                                         |                                                     |
|                                                                                                    |                                                                                                    | 진단                                                                                                    | 하기                                                       |                                         |                                                     |
|                                                                                                    |                                                                                                    | 진단길                                                                                                    | 결과                                                       |                                         | C 500 (8)                                           |
| 신난가의유영                                                                                                    | 실거래가역                                                                                                    | 진단원                                                                                                    |                                                          |                                         | 6,500 (원) [육전오백                                     |
| 다음의 요건을 모두 충족히<br>( (거래시기)재산 등록 기<br>※ 해당 기간 중 둘 이상<br>( (거래상대방) 등록의무<br>③ (거래규모) 매매한 주식<br>※ 발행주식 총수 또는 (<br>④ (입증가능성) 매매로 인<br>*양도소득과세표준신고<br>다만, 실거래가격이 액면기 | IOF 실거래가격으로 인정<br>을 매매가 있는 경우에는 가장<br>가나 이해관계자(배우자, 본인<br>의 흥수가 해당 법인 발행주식,<br>백연가는 주식발형 법인의 등기<br>해 납부 의무가 발생한 국세 신<br>및 납부계산서 (소득세법 시행<br>나보다 낮은 경우에는 액면가로 | 의 매매 (애도 또는 매일)<br>최근의 매매를 말함<br>의 직계존·비속. 단, 재<br>홍수(애매일 기준)의 1<br>사항증영서 등등 통해<br>고자료*를 첨부할 수 있<br>규칙 별지 제84호서식<br>신고 | )<br>산등록사항을 고지거부<br>% 또는 매매한 주식의<br>확인<br>(어야 함<br>) 등   | 한 사람 제외) 상호 간0<br>합계액(액면가 기준)이          | l 아닌 제3자와 매매거래<br>3억원 이상                            |
| ) 등록기준일 (                                                                                                    | 이전 6개월 이내 [                                                                                                    | 개매를 한 경                                                                                                    | 우 친근 매매                                                  | 익자 선택                                   |                                                     |
|                                                                                                    |                                                                                                    |                                                                                                    | 1 -4111 - 11                                             |                                         |                                                     |
| 국세신고자료                                                                                                    | l를 첨부할 수 있                                                                                                    | 고, 이해관계                                                                                                    | 자가 아닌 제                                                  | 3자와 거래현                                 | 한 경우 '예' 선택                                         |
| ) 국세신고자료<br>) 최근매매일지                                                                                                    | e를 첨부할 수 있<br>                                                                                                    | 고, 이해관계<br>총수와 매매현                                                                                                    | 자가 아닌 제<br>한 수량, 1주당                                     | 3자와 거래현<br>상실거래가격                       | 한 경우 '예' 선택<br>  입력                                 |
| ) 국세신고자료<br>) 최근매매일지<br>입력된 매매수                                                                                                    | e를 첨부할 수 있<br>h 기준 발행주식 +<br>량이 발행주식 총                                                                                                    | 고, 이해관계<br>총수와 매매협<br>수의 100분                                                                                          | 자가 아닌 제<br>한 수량, 1주당<br>의 1 이상인 -                        | 3자와 거래현<br>3자와 거래현<br>성실거래가격<br>경우 실거래기 | 한 경우 '예' 선택<br>  입력<br>'ŀ격으로 인정                     |
| ) 국세신고자료<br>) 최근매매일지<br>입력된 매매수                                                                                                    | 음를 첨부할 수 있<br>가기준 발행주식 등<br>량이 발행주식 총<br>르 비타이크 20                                                                                                    | 고, 이해관계<br>총수와 매매협<br>수의 100분<br>성기 크리히                                                                                | 자가 아닌 제<br>한 수량, 1주당<br>의 1 이상인 <sup>:</sup>             | 3자와 거래현<br>3자와 거래현<br>성실거래가격<br>경우 실거래기 | 한 경우 '예' 선택<br>  입력<br>가격으로 인정                      |
| ) 국세신고자료<br>) 최근매매일지<br>입력된 매매수<br>) 입력된 정보                                                                                                    | 로를 첨부할 수 있<br>는 기준 발행주식 등<br>량이 발행주식 총<br>를 바탕으로 진단                                                                                                    | 고, 이해관계:<br>총수와 매매협<br>수의 100분:<br>하기 클릭히                                                                              | 자가 아닌 제<br>한 수량, 1주당<br>의 1 이상인 <sup>-</sup><br>다면 진단 결과 | 3자와 거래현<br>상실거래가격<br>경우 실거래기<br>바가 표시되며 | 한 경우 '예' 선택<br>  입력<br> <br>  격으로 인정<br> , 진단 결과 확인 |

※ 위 요건을 모두 충족해야 실거래가격으로 인정

공직원리시스템(PETI) 이용 재산신고

|   | 최종가액유형                      | 실거래가격 🕴                               | (5                                  | 1주당 최종가액                     |                      | 6,500 (원)                 |                    |
|---|-----------------------------|---------------------------------------|-------------------------------------|------------------------------|----------------------|---------------------------|--------------------|
| 택 | 소유자                         | 수량                                    | 가액진단                                | 진단가액유형                       | 1주당 진단가액             | 기                         | 액                  |
|   | 배우자-이여왕 👻                   | 600 (주)                               | 진단하기                                | 실거래가격                        | 6,500 (원)<br>[육천오백]원 | 3,9<br>[삼백구               | 900 (천원)<br>[십만]원  |
| D | <b>가액변동여부</b> (필수)          | 이 예 🔍 아니오                             |                                     |                              |                      |                           |                    |
|   |                             | <b>취득일자</b> (필수)                      | 23.9.8.취득<br>※ 거래계약일 · 주주명부·        | 등재잌 주식매수선태권의 부               | 여임등                  | (9/300)                   |                    |
| 3 |                             | <b>취득경위</b> (필수)                      | <b>투자 목적으로 매입</b><br>※ 목적, 방법(매입·상속 | ·· 증여 등 여부), 상대방(매)          | 입·상속·증여의상대방및:        | ( 10 / 300 )<br>상대방과의 관계) |                    |
|   | 형성과경<br><del>소득원</del> (强수) | <b>소득원</b> (필수)                       | 예금과 기존 주식 매도 대<br>※ 예금, 부동산 매도금, 클  | 금으로 매입<br>금융채무, 사인 간 채무 등 해당 | 방증권을 취득한 자금 출처       | (20/300)                  |                    |
|   |                             | 기타                                    | ※ 그 밖에 형성과정을 소                      | 명할 수 있는 내용                   |                      |                           |                    |
|   | 특기사항                        |                                       |                                     |                              |                      |                           |                    |
|   | (<br>(<br>(<br>파일철부 (말수)    | 파일이름<br>1 12 국세과세신고자료.pdf             |                                     |                              |                      |                           | 파일 크기<br>57.05 KB  |
|   |                             | 최대 10 개 용량 무제한 tif,jpg,j<br>파일추가 파일식제 | peg, gif, png, bmp, pdf, zip, hv    | wp,hwpx 파일만 가능               |                      | 1 개, 5                    | <b>7.05 KB</b> 추가됨 |

- ① 진단하기를 통해 실거래가격 인정요건에 모두 충족한 경우 진단가액유형은 실거래가격,
   1주당 진단가액은 실거래가격으로 산정됨
- ② 비상장주식 신규 추가 시 가액변동여부는 '아니오'로 선택됨
- ③ 공개대상자의 경우 형성과정의 취득일자, 취득경위, 소득원을 필수 입력
- ④ 계산하기 클릭하여 최종가액유형 및 1주당 최종가액 산정
  - ※ 진단가액유형이 실거래가격이기 때문에 '평가액 계산하기' 진행하지 않고, 본인이 입력한 1주당 실거 래가격으로 계산됨
- 5 진단가액유형이 실거래가격이고, 액면가보다 실거래가격이 높기 때문에 최종가액유형이 실거래가격으로 표시
- ⑥ 최종가액유형이 실거래가격이므로 국세과세신고자료 첨부
- ⑦ 모든 항목 입력 후 제장 클릭

〈진단가액유형이 평가액인 경우〉

?

수량

가액진단

소유자별 재산 정보

선택

최종가액유형

<u>소유자</u> (1)

|    | 매주자~이어정 🔹                                                                                                    | 600 (수)                                                                                                    | 신편하기                                                                                                    | (24)                                |                             | (관련/ |
|----|----------------------------------------------------------------------------------------------------|----------------------------------------------------------------------------------------------------|----------------------------------------------------------------------------------------------------|-------------------------------------|-----------------------------|------|
|    | 가액변동여부 (필수)                                                                                                    | 에 🔍 아니오                                                                                                    |                                                                                                    |                                     |                             |      |
| (  | )<br>소유자와 현지                                                                                                    | 보유 중인 수량 얍                                                                                                    | 입력                                                                                                    |                                     |                             |      |
|    |                                                                                                    |                                                                                                    |                                                                                                    |                                     |                             |      |
| -  | 동일한 비상장                                                                                                    | 주식을 등록대상 중                                                                                                    | 등 2명 이상 보유한 경                                                                                                    | 경우 소유자추가 -                          | 클릭하여 등록                     |      |
| (  | 2) 진단하기 클릭                                                                                                    | 하여 기타 비상장                                                                                                    | 주식 신고를 위한 가'                                                                                                    | 액유형 진단                              |                             |      |
| 신고 | 고가액 진단하기                                                                                                    |                                                                                                    |                                                                                                    |                                     |                             | ×    |
| T  |                                                                                                    | 2023-10-05                                                                                                    | 問                                                                                                    | 023 12 31) olu H nih ni ci e        |                             |      |
| 1  | 최근매매일자 (필주)<br>(매입,매도)                                                                                                    | ※ 입력한 최근매매일로 등록기                                                                                                    | [준일 (2023.12.31) 기준 6개월 이나                                                                                                    | 내인지 자동 확인됩니다.                       | (3)                         |      |
| 1  | 국세신고여부                                                                                                    | 예 이 아니오 ※국세신고                                                                                                    | 고자료를 첨부할 수 있는 경우에만 "예                                                                                                    | "를 선택하세요.                           |                             |      |
| 1  | 제3자거래여부                                                                                                    | 이 이 아니오 ※ 등록대성                                                                                                    | 상 친족이 아닌 제3자와 거래한 경우 *                                                                                                    | 예"를 선택하세요.                          | )                           |      |
|    | 1주당 액면가                                                                                                    | 5,000 (원)                                                                                                    |                                                                                                    |                                     |                             |      |
|    | 발행주식충수                                                                                                    | 9,067.263 (<br>※ 최근매매일자 기준 해당 법안                                                                                                    | 주)<br>인의 발행주식 충수를 입력하세요. (법                                                                                                    | 인등기부 <del>등</del> 본 등 참고)           |                             |      |
|    | 매매수량                                                                                                    | 200 (4<br>※ 최근매매일자의 매입 또는 미                                                                                                    | 주)<br>H도 수량을 입력하세요.                                                                                                    | (                                   | 5                           |      |
|    | 1주당 실거래가격                                                                                                    | 6,500 (?<br>※ 최근매매일자 기준 매입 또는                                                                                                    | 원) <mark>[육천오백]원</mark><br><del>-</del> 매도한 1주당 실거래가격을 입력하                                                                             | 세요.                                 |                             |      |
| _  |                                                                                                    |                                                                                                    | 진단하기                                                                                                    |                                     |                             |      |
|    |                                                                                                    |                                                                                                    | 진단 결과                                                                                                    | ര                                   |                             |      |
|    | 진단가액유형                                                                                                    | 평가액                                                                                                    | 1주당 진단가액                                                                                                    | $\bigcirc$                          |                             | (원)  |
|    |                                                                                                    |                                                                                                    | 진단완료                                                                                                    |                                     |                             |      |
| (  | <ul> <li>다음의 요건을 모두 충족해</li> <li>① (거래시기)재산등록 기:</li> <li>※ 해당 기간 중 둘 이상</li> <li>② (거래상대방) 등록의무:</li> <li>③(거래고모) 매매한 주석:</li> <li>※ 발행주식 총수 또는 9</li> <li>④ (입증가능성) 매매로 인접:</li> <li>*양도소득곡세표준신고</li> </ul> | <b>*실거래가격으로 인정</b><br>돈일 전 6개월 이내의 기간 중의 미<br>네 매매가 있는 경우에는 가장 최근<br>나니 이해관계자(배우자, 본인의<br>비 응수가 해당 법인 발행수시 홍수<br>면가는 주식발행 법인의 등기사택<br>배 납부 의무가 발생한 국세 신고ス<br>및 납부계산서 (소득세법) 시행규? | I'때 (매도 또는 매일)<br>그의 매매를 말함<br>적계존·비속. 단, 재산등록사항을 고겨<br>(-(매매일 기준)의 1% 또는 매매한 주<br>항증명서 등을 통해 확인<br>+료+를 첨부할 수 있어야 함<br>식 별지 제64호서식) 등 | 시거부한 사람 제외) 상호 긴<br>-식의 합계액(액면가 기준) | :이 아닌 제3자와 매매거래<br>이 3억원 이상 |      |
|    | 다만, 실거래가격이 액면가                                                                                                    | 보다 낮은 경우에는 액면가로 신고                                                                                                    | 2                                                                                                    |                                     |                             |      |

1주당 최종가액

1주당 진단가액

진단가액유형

소유자 추가

0 (원)

가액

• ③ 등록기준일 이전 6개월 이내 매매 여부에 따라 정확한 날짜를 선택하거나 '최근 6개월 이내 매매 없음'에 체크

- 매매 없음에 체크 시 다음 항목 입력없이 평가액으로 진단됨

• ④ 국세신고여부와 제3자 거래여부를 선택

- 두 항목 중 한 항목이라도 '아니오'에 체크될 경우 평가액으로 진단됨

• 5 국세신고여부와 제3자 거래여부를 '예'로 체크한 경우에만 활성화되며, 최근 매매일자 기준 발행주식총수, 최근 매매수량, 최근 매매한 1주당 실거래가격 입력

#### - 입력된 매매수량이 발행주식 총수의 100분의 1 이하인 경우 평가액으로 진단

• ⑥ 입력된 정보를 바탕으로 전단하기 클릭하면 진단 결과가 표시되며, 진단 결과 확인 후

진단완료 클릭

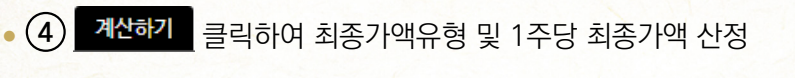

- ③ 공개대상자의 경우 형성과정의 취득일자, 취득경위, 소득원을 필수 입력
- ② 비상장주식 신규 추가 시 가액변동여부는 '아니오'로 선택됨
- ① 진단을 통해 결정된 유형 표시

| 유자 | 별 재산 정보            |                          |                                                                                |                                                            |          |            | 소유자 추                |
|----|--------------------|--------------------------|--------------------------------------------------------------------------------|------------------------------------------------------------|----------|------------|----------------------|
|    | 최종가액유형             | <b>Ş</b>                 |                                                                                | 1주당 최종가액                                                   |          | (원)        |                      |
| 선택 | 소유자                | 수량                       | 가액진단                                                                           | 진단가액유형                                                     | 1주당 진단가액 | 7          | 백                    |
|    | 배우자-이여왕 🔹          | 600 (주)                  | 진단하기                                                                           | 평가액                                                        | (원)      |            | (천원)                 |
|    | <b>가액변동여부</b> (필수) | ି ଖ 🔍 ଡଧ୍ୟ ( 2)          |                                                                                |                                                            |          |            |                      |
|    |                    | <b>최도이가</b> (피스)         | 23.10.5.취득                                                                     |                                                            |          | (10 (000)) |                      |
|    |                    |                          | ※ 거래계약일, 주주명부                                                                  | 부 등재일, 주식매수선택권의 부                                          | 부여일등     | □ (10/300) |                      |
|    | 3                  |                          | 투자 목적으로 매입                                                                     |                                                            |          |            |                      |
| -  | 3                  | <b>취특경위</b> (월수)         | [ [ (10/300)<br>※ 목적, 방법(매입 · 상속 · 증여 등 여부), 상대방(매입 · 상속 · 증여의 상대방 및 상대방과의 관계) |                                                            |          |            |                      |
|    | 8949               |                          | 예금과 기존 주식 매도                                                                   | i금과기존 주식 매도 대금으로 매입                                        |          |            |                      |
|    |                    | <b>소득원</b> (필수)          | ※ 예금, <del>부동</del> 산 매도금,                                                     | (20 / 300 )<br>, 부동산 매도금, 금융채무, 사인 간 채무 등 해당 증권을 취득한 자금 출처 |          |            |                      |
|    |                    | 7151                     |                                                                                |                                                            |          |            |                      |
|    |                    | 기타                       | ※ 그 밖에 형성과정을 :                                                                 | 소명할 수 있는 내용                                                |          |            |                      |
|    | 특기사항               |                          |                                                                                |                                                            |          |            |                      |
|    |                    | - 파일 이름                  |                                                                                |                                                            |          |            | 파일 크기                |
|    |                    |                          |                                                                                | 이고은 다보크리 때는 파악은 드개                                         | 그 ㅎ니네 오  |            |                      |
|    | 파이커티 (공소)          |                          | ·                                                                              |                                                            |          |            |                      |
|    | ~ 걸 엄구 ( 글구)       |                          |                                                                                | ų – į                                                      |          |            |                      |
|    |                    | 최대 10 개 용량 무제한 tif,jpg,j | peg, gif, png, bmp, pdf, zip,                                                  | hwp,hwpx 파일만 가능                                            |          | <b>0</b> 가 | l, <b>0 byte</b> 추가됨 |
|    |                    | 파일추가 파일삭제                |                                                                                |                                                            |          |            |                      |

방법

정기 재산변동신고

| 가액 계산하기          |                                                   |                                                    |                                             |  |  |
|------------------|---------------------------------------------------|----------------------------------------------------|---------------------------------------------|--|--|
| 엄정보 확인서(공직자윤리    | 니법 시행규칙 별지 서식 제1호의4)를 참고                          | 하여 작성하시기 바랍니다.                                     |                                             |  |  |
| 해당사항이 있는 경우 선택   | 백하세요.                                             |                                                    |                                             |  |  |
| )해당 주식의 순자산가치를   | 를 산정하기 곤란한 경우 (법인이 회계 정보 제공                       | 공을 거부하는 경우 등)                                      |                                             |  |  |
| 〕현재 청산절차가 진행 중(  | 이거나, 사업자의 사망 등으로 사업의 계속이 공                        | 곤란하다고 인정되는 법인 (A)                                  |                                             |  |  |
| ) 사업개시 전의 법인, 사업 | 개시 후 4년 미만의 법인, 휴업·폐업 중인 법인                       | !(B)                                               |                                             |  |  |
| 평가대상 기업 재무정보     |                                                   |                                                    |                                             |  |  |
| 1주당 액면가          | 5,000 (원)                                         |                                                    |                                             |  |  |
| 발행주식총수 길         | 9,067,263 (주)                                     |                                                    |                                             |  |  |
| 자산총액 掔           | 2,399,863,325,445 (원)                             | 이조삼천구백구십팔억육천삼백삼십이만오천사백사(                           | 실오]원                                        |  |  |
| 부채총액             | 1,996,368,162,220 (원) [일조구천구백육십상억육천골백일십육만이천이백이십]원 |                                                    |                                             |  |  |
| 순자산가액 ෫          | 403,495,163,225 (원) [                             | 사천삼십사억구천오백일십육만삼천이백이십오]원                            |                                             |  |  |
| ಗಿಟಿಡಿಸ್ 3       | <b>최근 사업연도</b><br>2022-01-01 🖽 ~ 2022-12-31 🖽     | 직전 사업연도<br>2021-01-01 🖽 ~ 2021-12-31 🖽             | 직전전 사업연도<br>2020-01-01 법 ~ 2020-12-31 법     |  |  |
| 당기순이익 🎙          | 22,996,028,686 (원)<br>[이백이십구억구천육백이만팔천육백팔십육]원      | 26,589,126,668 (원)<br>[이백육십오억팔천구백일십이만육천육백육십<br>팔]원 | 8,171,212,768 (원)<br>(팔십일억칠천일백이십일만이천훻백육십팔)원 |  |  |
| 발행주식총수 🕴 🥰       | 9,067,263 (주)                                     | 9,067,263 (주)                                      | 9,067,263 (주)                               |  |  |
| 1주당 당기순이익 🕴      | 2,536 (원)<br>[이천오백삼십육] 원                          | 2,932 (원)<br>[이천구백삼십이] 원                           | 901 (원)<br>[구백일]원                           |  |  |
| 기타 비상장주식 1주당 3   | · 1주당 평기<br>평가액                                   | ·액계산하기 다시입력하기                                      |                                             |  |  |
| 1주당 최근 3개 사업인    | 변도의 당기순이익의 가중평균액 🕴                                | 2,395 (원) [이천심                                     | 남백구십오]원                                     |  |  |
| 1주당              | 당기순이익가치 🕴                                         | 23,950 (원) [이만실                                    | ;천구백오십] 원                                   |  |  |
| 1주               | 당 순자산가치 🕴 🛛 🌖                                     | 44,500 (원) <mark>(사만사</mark>                       | ·천오백] 원                                     |  |  |
|                  |                                                   |                                                    |                                             |  |  |

- ① 평가액 계산 전 3가지 항목 중 해당사항이 있는 경우 체크하여 진행
  - 해당 주식의 순자산가치를 산정하기 곤란한 경우 : 체크할 경우 관련 소명내용을 기재할 수 있는 칸이 생성되며, 기업 재무정보가 모두 비활성화 되고, <sup>1주당 평가액 계산하기</sup> 클릭 시 1주당 평가액은 액면가로 계산됨
  - 현재 청산절차 진행 중 또는 휴·폐업 중인 경우 : 사업연도 ~ 1주당 당기순이익이 비활성화되어 나머지 기본정보만 입력하여 평가액 계산
- ② 자산총액과 부채총액 입력 시 순자산가액이 자동 계산되며, 단위 착오 없이 기재
- ③ 해당 법인의 최근, 직전, 직전전 사업연도를 중복되지 않게 입력하고, 그에 맞는 ④ 당기순 이익과 발행주식 총수 입력하여 1주당 당기순이익 자동 계산

• (5) 모든 항목 입력 후 <sup>1주당평가액계산하기</sup> 클릭하면 자동으로 1주당 평가액이 계산되며, <sup>계산완료</sup> 클릭하여 팝업으로 안내되는 구비서류 확인
방법

방법

|   | 최종가액유형             | 평가액 🎗                           | (                             | 2)         1주당 최종가액   | 35,6                    | 500 (원)                       |
|---|--------------------|---------------------------------|-------------------------------|-----------------------|-------------------------|-------------------------------|
| 택 | 소유자                | 수량                              | 가액진단                          | 진단가액유형                | 1주당 진단가액                | 가액                            |
|   | 배우자-이여왕 👻          | 600 (주)                         | 진단하기                          | 평가액                   | 35,600 (원)<br>[삼만오천육백]원 | 21,360 (천원)<br>[이천일백삼십육만]원    |
|   | <b>가액변동여부</b> (필수) | ○ 예 ◎ 아니오                       |                               | -                     |                         |                               |
|   |                    | <b>취득일자</b> (필수)                | 23.10.5.취득                    |                       |                         | (10/300)                      |
|   |                    |                                 | ※ 거래계약일, 주주명                  | !부 등재일, 주식매수선택권의 부    | 여일등                     |                               |
|   |                    | <b>취득경위</b> (필수)                | 투사 목적으로 매입                    |                       |                         | (10/300)                      |
|   | 형성과정               |                                 | ※ 목적, 방법(매입 · 성               | 상속 · 증여 등 여부), 상대방(매입 | ll · 상속 · 증여의 상대방 및 상대  | 방과의 관계)                       |
|   |                    | <b>소드임</b> (핀스)                 | 예금과 기존 주식 매토                  | E 대금으로 매입             |                         | (20 / 200 )                   |
|   |                    |                                 | ※ 예금, 부동산 매도금                 | 금, 금융채무, 사인 간 채무 등 해당 | 승권을 취득한 자금 출처           | . 20 / 300 )                  |
|   |                    | 7151                            |                               |                       |                         |                               |
|   |                    | >let                            | ※ 그 밖에 형성과정을                  | 소명할 수 있는 내용           |                         |                               |
|   | 특기사항               |                                 |                               |                       |                         |                               |
|   |                    |                                 |                               |                       |                         |                               |
|   | (                  | 파일이름                            |                               |                       |                         | 파일 크기                         |
|   | 파일첨부 (필수)          |                                 |                               |                       |                         | 510110                        |
|   |                    | 최대 <b>10</b> 개 용량 무제한 tif,jpg,j | ipeg, gif, png, bmp, pdf, zij | p,hwp,hwpx 파일만 가능     |                         | ▼<br>1 개, <b>57.05 KB</b> 추가됨 |
|   |                    | 파일추가 파일삭제                       |                               |                       |                         |                               |

- ① '평가액 계산하기'를 통해 계산된 1주당 진단가액과 가액(1주당 최종가액 ×수량)이 표시됨
- 2 진단가액유형이 평가액이고, 액면가보다 평가액이 높기 때문에 최종가액 유형이 평가액으로 표시됨
- ③ 최종가액유형이 평가액이므로 기업정보확인서 또는 재무제표 첨부
- **④** 모든 항목 입력 후 **<sup>저장</sup>** 클릭

| 최종가액유형                                                                                                    | -                                                                                                    |                                                                                                    |                                                                                                    | 1주당 최종가액                                                                                                    |                                                                                                    |                                                                | 0 (원)                                                                     |
|----------------------------------------------------------------------------------------------------|----------------------------------------------------------------------------------------------------|----------------------------------------------------------------------------------------------------|----------------------------------------------------------------------------------------------------|----------------------------------------------------------------------------------------------------|----------------------------------------------------------------------------------------------------|----------------------------------------------------------------|---------------------------------------------------------------------------|
| 소유자                                                                                                    | 수량                                                                                                    |                                                                                                    | 가액진단                                                                                                    | 진단가액유형                                                                                                    | 1주당 진단가                                                                                                    | 액                                                              | 가액                                                                        |
| 배우자-이여왕 🚽                                                                                                    | 1)                                                                                                    | 600 (주)                                                                                                    | 진단하기 (2)                                                                                                    |                                                                                                    |                                                                                                    | (원)                                                            | (천원)                                                                      |
| <b>가액변동여부</b> (필수)                                                                                                    | 이 예 🔍 아니오                                                                                                    |                                                                                                    |                                                                                                    |                                                                                                    |                                                                                                    |                                                                |                                                                           |
|                                                                                                    | ᅖᆈᆸᇬ                                                                                                    | 이소라이                                                                                                    |                                                                                                    |                                                                                                    |                                                                                                    |                                                                |                                                                           |
| / 소유사와 연/                                                                                                    | 세 모유 궁                                                                                                    | 인 수당 입                                                                                                    | 19                                                                                                    |                                                                                                    |                                                                                                    | 1                                                              |                                                                           |
| 동일한 비상장                                                                                                    | 주식을 등                                                                                                    | 록대상 중                                                                                                    | 2명이상                                                                                                    | 보유한 경역                                                                                                    | 2 소유자 추가                                                                                                    | 클릭히                                                            | 하여 등록                                                                     |
| ) 진단하기 크;                                                                                                    | 리하여 기태                                                                                                    | 다 비사자기                                                                                                    | 지 시 기 =                                                                                                    | 릴 이하 7나아                                                                                                    | 이 이 지다                                                                                                    |                                                                |                                                                           |
|                                                                                                    | 릭이어 기다                                                                                                    | 1 0 0 0 1                                                                                                    | ~~~~ 신꼬물                                                                                                    | 할 위한 기억                                                                                                    | im 8 연민                                                                                                    |                                                                |                                                                           |
| 가액 진단하기                                                                                                    |                                                                                                    |                                                                                                    |                                                                                                    |                                                                                                    |                                                                                                    |                                                                |                                                                           |
| 최근매매일자 (필수)<br>(매입,매도)                                                                                                    | ※ 이려하 친구                                                                                                    | 때매인은 등록기록                                                                                                    | ] 🗹 최근6개월(<br>주의 (2023-12-31                                                                                                    | (2023.07.01 ~ 202<br>) 기즈 6개원 이내9                                                                                                    | 3.12.31)이 <mark>내 매매</mark>                                                                                                    | <sub>ଅଳ</sub> (3                                               |                                                                           |
| 국세신고여부                                                                                                    | 이예 이아                                                                                                    | 니오 ※국세신고기                                                                                                    | 자료를 첨부할 수 있                                                                                                    | 있는 경우에만 "예"를                                                                                                    | · 서지 8 및 근립니<br>·<br>· 선택하세요.                                                                                                    |                                                                | -                                                                         |
| 제3자거래여부                                                                                                    | ં ભાં ં ભા                                                                                                    | 니오 ※등록대상                                                                                                    | 친족이 아닌 제3자                                                                                                    | 와 거래한 경우 "예'                                                                                                    | '를 선택하세요.                                                                                                    | 4)                                                             |                                                                           |
| 1주당 액면가                                                                                                    | 5,000 (원)                                                                                                    |                                                                                                    |                                                                                                    |                                                                                                    |                                                                                                    | -                                                              |                                                                           |
| 발행주식총수                                                                                                    | ※ 최근매매일2                                                                                                    | (주<br>자 기준 해당 법인의                                                                                                    | <sup>=</sup> )<br>의 발행주식 총수를                                                                                                    | 입력하세요.(법인                                                                                                    | 등기부등본 등 참고                                                                                                    | )                                                              |                                                                           |
| 매매수량                                                                                                    |                                                                                                    | (주                                                                                                    | =)                                                                                                    |                                                                                                    |                                                                                                    | (5)                                                            |                                                                           |
|                                                                                                    | ※ 최근매매일/                                                                                                    | 자의 매입 또는 매도                                                                                                    | 노 수당을 입덕하세                                                                                                    | 8.                                                                                                    |                                                                                                    | S                                                              |                                                                           |
|                                                                                                    |                                                                                                    | (원                                                                                                    | D                                                                                                    |                                                                                                    |                                                                                                    |                                                                |                                                                           |
| 1주당 실거래가격                                                                                                    | ※ 최근매매일기                                                                                                    | (원<br>자 기준 매입 또는 I                                                                                                    | !)<br>매도한 1주당 실거                                                                                                    | 래가격을 입력하세!                                                                                                    | 8.                                                                                                    |                                                                |                                                                           |
| 1주당 실거래가격                                                                                                    | ※ 최근매매일기                                                                                                    | (원<br>자 기준 매입 또는 I                                                                                                    | !)<br>매도한 1주당 실거<br><b>진단</b> 하                                                                                                    | 래가격을 입력하세!<br>하기                                                                                                    | 8.                                                                                                    |                                                                |                                                                           |
| 1주당 실거래가격<br>진단가액유형                                                                                                    | ※ 최근매매일기<br>평                                                                                                    | (원<br>자 기준 매입 또는 !                                                                                                    | ()<br>매도한 1주당 실거<br>진단히<br>진단 결<br>1주당                                                                                                    | 래가격을 입력하세!<br>하기<br>과<br>진단가액                                                                                                    | 6                                                                                                    |                                                                | (4                                                                        |
| 1주당 실거래가격<br>진단기액유형                                                                                                    | ※ 최근매매일7<br>평                                                                                                    | (원<br>자 기준 매입 또는 )<br>기가액                                                                                                    | ))<br>매도한 1주당 실거<br>진단 3<br>진단 3<br>1주당<br>긴단 2                                                                                                    | 레가격을 입력하세:<br>17]<br>1과<br>2년가액                                                                                                    | 6                                                                                                    |                                                                | (                                                                         |
| 1주당 실거래가격<br>진단가액유형                                                                                                    | ※ 최근매매일기<br>평                                                                                                    | (원<br>자 기준 매입 또는 )<br>기약                                                                                                    | 9)<br>메도한 1주당 실거<br>진단 3<br>진단 3<br>1주당<br>긴단 2                                                                                                    | 레가격을 입력하세!<br>[과<br>- 진단가액                                                                                                    | 6                                                                                                    |                                                                | (;                                                                        |
| 1주당 실거래가격<br>진단가액유형<br>다음의 요건을 모두 충족적<br>① (거래시기)개산동록 기                                                                                                    | ※ 최근애매일기<br>평<br>해야 실거래가격으리<br>1준일 전 6개월 이니                                                                                                    | (원<br>자 기준 매임 또는<br>가액<br>로 인정<br>내의 기간 중의 매미                                                                                                    | 9)<br>메도한 1주당 실거<br>진단 결<br>1주당<br>진단일<br>개(애도 또는 매입)                                                                                                    | 레가격을 입력하세!<br>27<br>과<br>2년가액<br>로                                                                                                    | 6                                                                                                    |                                                                | (?                                                                        |
| 1 <b>주당 실거래가격</b><br>진단가액유형<br>다음의 요건을 모두 흥족<br>① (거래시기)재산동록 7<br>※ 해당 기간 중 또 이순<br>② (거래상대방) 등록의류                                                                                                    | ※ 최근매매일7<br>평<br>해야 실거래가격으며<br>1준일 전 6개월 이나<br>2의 매매가 있는 경<br>P자나 이해관계자()                                                                                                    | (원<br>자 기준 매입 또는<br>가액<br>로 인정<br>태의 기간 중의 매미<br>우에는 가장 최근의<br>배우자, 본인의 직                                                                                                    | 9)<br>메도한 1주당 실거<br>진단 결<br>진단 결<br>1주당<br>건단원<br>14(매도 또는 매입)<br>의 매매를 말함<br>계존·비속, 단, 자,                                                                                                    | 래가격을 일력하세:<br>전<br>고<br>진단가액<br>로<br>산동록사항을 고지기                                                                                                    | 요.                                                                                                    | 상호 간이 아닌                                                       | ( <sup>(</sup>                                                            |
| 1 <b>주당 실거래가격</b><br>진단가액유형<br>(기러시기)재산동록 7<br>※해당 기간 중 돌이상<br>(기대사기)재산동록 7<br>※해당 기간 중 돌이상<br>(기대사기대) 등록의뒤<br>(기대규모) 매매만 주석<br>※ 발행주식 홍수 또는                                                                                                    | ※ 최근매매일기<br>평<br>해야 실거래가격으로<br>비준일 전 6개월이<br>일의 매매가 있는 경<br>주자나 이해관계자(<br>(뇌의 총수가 해당 관<br>액면가는 주식 발행                                                                                                    | (원<br>자 기준 매입 또는 )<br>가액<br>로 인정<br>내의 기간 중의 매미<br>우에는 가장 최근의<br>배우자, 본인의 직<br>인 발행주식 증가 하당                                                                                                    | 2)<br>메도한 1주당 실거<br>진단 2<br>진단 2<br>1주당<br>진단일<br>에대 6 말 한<br>(제대 2 가는 매입)<br>의 대 대를 말 한<br>(제품·비속. 단, 재<br>(에대 명 2 기준)의 1                                                                                                    | 례가격을 입력하세:<br>12<br>12<br>12<br>13<br>13<br>13<br>15<br>15<br>15<br>15<br>15<br>15<br>15<br>15<br>15<br>15                                                                                                    | 요.<br>6<br>1부한 사람 제의) 순<br>의 합계액 (액면가 2                                                                                                    | 상호 간이 아닌<br>기군)이 3억원                                           | ( ?<br>1 제3자와 매매거래<br>짐 이상                                                |
| 1 <b>주당 실거래가격</b><br>진단가액유형<br>다음의 요건을 모두 충격<br>(기객시기)재산등록 기<br>※ 해당 기간 중 둘 이실<br>(거래상대방) 등록의 두<br>(기대상대방) 등록의 두<br>(기대상대방) 등록의 두 (기) 대한 주소<br>※ 발형주식 응수 또는<br>(입증가능성) 매매로 약<br>- 약도 소등과세표준식)                                                                                                    | ※ 최근매매일기<br>평<br>해야 실거래가격으<br>기준일 전 6개월 이나<br>일의 매매가 있는 경<br>자나 이해관계자(<br>식의 총수가 해당 법<br>역면가는 루식발행<br>인해 납부 의무가 발<br>인해 납부 의무가 발                                                                                                    | (원<br>자 기준 매일 또는 1<br>가액<br>보이 기간 증의 매미<br>우에는 가장 최근의<br>배우자, 본인의 직<br>인 발행주 4 총 수<br>인 발행주 4 친고자동<br>생한 국세 신고자동                                                                                                    | ()<br>메도한 1주당 실거<br>진단 2<br>지단 2<br>1주당<br>진단 2<br>미매배를 받함<br>계준·비속, 단, 재<br>(애대 일 기준)의 1<br>증명서 등을 통해 5<br>료-를 침부할 수 있<br>격지 제84호 서식)                                                                                                    | 래가격을 입력하세:<br>12<br>13<br>13<br>13<br>13<br>13<br>13<br>13<br>13<br>13<br>13                                                                                                    | 요.<br>6<br>나무한 사람 제외) 순<br>의 함계액(액면가 2                                                                                                    | 방호 간이 아닌<br>기준)이 3억원                                           | ( :<br>! 제3자와 매매거래<br>립 이상                                                |
| 1주당 실거래가격<br>진단가액유형<br>() (거래시기)재산동록 7<br>※ 해당 기간 중 돌 이상<br>() (거래시기)재산동록 7<br>※ 해당 기간 중 돌 이상<br>() (거래신대)) 등록의두<br>() (거래스도) 매매한 주석<br>※ 발형주식 홍수 또는<br>() (입증가능성) 매매로 온<br>() (입증가능성) 매매로 온<br>() 입증가능성) 매매로 온<br>() 입증가능성) 매매로 온                                                                                                    | ※ 최근매매일기<br>평<br>해야 실거래가격으로<br>[준일 전 6개월 이나<br>양의 매매가 있는 경<br>구자나 이해관계자((<br>1의 홍수가 해당 법)<br>핵업가는 주식발행<br>핵업가는 주식발행<br>2 및 납부계산서 (2<br>가보다 낮은 경우에                                                                                                    | (원<br>자 기준 매일 또는 1<br>가액<br>보의 기간 중의 매미<br>우에는 가장 최근으<br>인 발행우식 홍수(<br>1 법인의 등기사랑<br>상한 국세 신고자<br>노득세법 시행규칙<br>는 <b>역면가로 신고</b>                                                                                                    | <ul> <li>의 메도한 1주당 실거</li> <li>진단 결</li> <li>진단 결</li> <li>1주당</li> <li>1주당</li> <li>건단 2</li> <li>1주당</li> <li>건단 2</li> <li>1주당</li> <li>건단 2</li> <li>1 주당</li> <li>건단 2</li> <li>가 4</li> <li>다 4</li> <li>(애대일 기준)의 11</li> <li>중 당시 등을 통해 3</li> <li>료 +를 첨부할 수 있</li> <li>별지 제84호서식)</li> </ul>                                                                                                    | 래가격을 입력하세!<br>17<br>13<br>2 건단가액<br>성단가액<br>2 전단가액<br>상동록사항을 고지가<br>% 또는 매매한 주식<br>확인<br>아이야 함<br>· 등                                                                                                    | 은.<br>6<br>1부한 사람 제외) 순<br>의 합계액 (액면가 2                                                                                                    | ያ호 간이 아닌<br>기준)이 3억동                                           | (<br>1 제3자와 매매거래<br>집 이상                                                  |
| 1주당 실거래가격<br>진단가액유형<br>① (거래시기)재산등록 7<br>※ 해당 기간 중 둘 이상<br>② (거래사대방) 등록의<br>③ (거래상대방) 등록의<br>③ (거래상대방) 등록의<br>③ (건리가능성) 배매로 약<br>· 양도소득과세표준선]<br>다만, 실거래가격이 역면?<br>) 등록기주일 (                                                                                                    | ※ 최근매매일기<br>평<br>해야 실거래가격으<br>기준일 전 6개월 이나<br>일의 매매가 있는 경<br>가자나 이해관계자(<br>의 솔수가 제당 법<br>액면가는 주식발행<br>1해 납부 의무가 발<br>2백 납부계산서(<br>가보다 낮은 경우에<br>이 [자] 6기1 원                                                                                                    | (원<br>자 기준 매일 또는<br>기가액<br>내의 기간 중의 매미<br>우에는 가장 최근의<br>배우자, 본인의 종<br>인 발행주 소의 소우(<br>인 발행주 소의 신고자학<br>생한 국세 신고자학<br>날 특 액면가로 신고<br>는 액면가로 신고                                                                                                    | (에도한 1주당 실거<br>진단 2<br>진단 2<br>1주당<br>진단 2<br>1주당<br>진단 2<br>1주당<br>진단 2<br>대애대일 가능의 1<br>증명시 등을 통해 3<br>료+를 침부할 수 있<br>별지 제84호서식)                                                                                                    | 레가격을 입력하세:<br>12]<br>13]<br>13]<br>13]<br>13]<br>13]<br>13]<br>14]<br>15]<br>15]<br>15]<br>15]<br>15]<br>15]<br>15]<br>15                                                                                                    | 은<br>(부환사람제외) 순<br>의 함계액(액면가 2<br>남짜름 서택                                                                                                    | <sup>상호 간이 아닌</sup><br>기준)이 3억원<br>백하거니                        | (<br>1제3자와 매매거래<br>실이상                                                    |
| 1주당 실거래가격<br>진단가액유형<br>① (거래시기)재산동록 7<br>※ 해당 기간 중 돌 이상<br>② (거래시지)재산동록 7<br>※ 해당 기간 중 돌 이상<br>③ (거래시지) 해당 주석<br>③ (거래시지) 해당 주석<br>※ 발행주석 홍수 또는<br>③ (입공가능성) 매매로 준신<br>다만, 실거래가격이 액면?<br>) 등록 기준일 (<br>매 어으, ' 에 귀리                                                                                                    | ※ 최근매매일기<br>평<br>해야 실거래가격으로<br>한 전 6개월 이나<br>우의 매매가 있는 경<br>가자나 이해관계자((<br>사의 홍수가 해당 법)<br>액면가는 주식발행<br>액면가는 주식발행<br>11월 부 의무가 발<br>고 및 남부계산서 (4<br>가보다 낮은 경우에<br>이전 6개월                                                                                                    | (원<br>자 기준 매임 또는 1<br>가액<br>보의 기간 중의 매미<br>우에는 가장 최근당<br>인 발행우식 용수(<br>1 법인의 등기사함<br>신로 차성 건고자<br>소득세법 시행규칙<br>는 액면가로 신고<br>이나나 마마                                                                                                    | 의<br>메도한 1주당 실거<br>진단 결<br>1주당<br>긴단일<br>비대매를 받합<br>계존·비속. 단. 재산<br>(애매명 2 기준)의 1<br>중명서 등을 통해 확<br>료•를 첨부할 수 있<br>별지 제84호서식)<br>법이 부어 따다                                                                                                    | 레가격을 입력하세:<br>12]<br>13]<br>13]<br>13]<br>13]<br>14]<br>15]<br>15]<br>15]<br>15]<br>15]<br>15]<br>15]<br>15                                                                                                    | 은 6<br>(부환사람제외) 산<br>의 함계액(액면가 7                                                                                                    | 호 간이 아닌<br>기준)이 3억원<br>백하거니                                    | (<br>의정수의 매매거래<br>의 이상<br>나 '최근 6개월                                       |
| 1 주당 실거래가격         진단가액유형         (기래시기)재산동록 7         * 해당 기간 중 토이감         * 해당 기간 중 토이감         (기래시대방) 등록의다         (기래산대방) 등록의다         (기래산대방) 등록의다         (기래산대방) 등록의다         (기래산대방) 등록의다         (기라산대가의 예매한 주석         * 발행주식 홍수 또는         (인급가능성) 매매로 ?         *양도소득과세표준신과         다만, 실거래가격이 액면         ) 등록 기준일 (         매 없음'에 체크         미 없음'에 체크                                                                                                    | ※ 최근매매일기<br>평<br>해야 실거래가격으의<br>문일 전 6개월 이나<br>일의 매매가 있는 경<br>라가나 이해관계자(<br>의 총수가해당 법<br>액면가는 루식발행<br>인해 납부 의무가 발<br>고 및 납부계산서 (쇼<br>가보다 낮은 경우에<br>이 전 6개월<br>크                                                                                                    | (원<br>자 기준 매입 또는 1<br>1가액<br>로 인정<br>태의 기간 중의 매미<br>우에는 가장 최근의<br>배우자, 본인의 직<br>인 발행주식 종수(<br>1 법인의 등기사함<br>생한 국세 신고자함<br>노역면가로 신고<br>이나나 마나마                                                                                                    | ()<br>메도한 1주당 실거<br>진단 2<br>지단 2<br>1주당<br>진단일<br>리 대애를 닫한<br>에 대양 기준)의 1<br>이 전 1 이 이 이<br>이 제 1 이 이 이 이<br>이 지 제 8 4 호 서 식)<br>법이 부 에 따                                                                                                    | 레가격을 입력하세:<br>12]<br>12]<br>13 진단가액<br>보로<br>보증목사항을 고지거<br>보로<br>이야 함<br>1 등<br>다. 정확한                                                                                                    | 원.<br>(년 한 사람 제외) &<br>의 함계액(액면가 기<br>날짜를 선택                                                                                                  | 로 간이 아닌<br>기준)이 3억원<br>백하거니                                    | (원<br>원제3자와 매매거래<br>원이상<br>나 '최근 6개월                                      |
| 1주당실거래가격<br>진단가액유형<br>① (거래시기)재산등록 7<br>※해당기간 중 물이산<br>② (거래산대방) 등록의탁<br>③ (거래상대방) 등록의탁<br>③ (거래상대방) 등록의<br>③ (거래가의) 매매한 우속<br>※발행주식 볼수 또는<br>③ (입출가능성) 매매로 약<br>·양도소득과세표준신]<br>다만, 실거래가격이 액면?<br>이는록기준일 (<br>대 없음'에 체크<br>마대 없음에 쳤                                                                                                    | ※ 최근매매일기<br>정하 실거래가격으로<br>한문일 전 6개월 이나<br>성의 매매가 있는 경<br>가보나 승취가 관계자 법<br>액면가는 루식발행<br>한테 납부 의무가 발<br>역면가는 루식발행<br>가보다 낮은 경우에<br>이 전 6개월<br>크<br>비 그 시 다음                                                                                                    | (원<br>자 기준 매일 또는<br>1가액<br>보이기간 중의 매미<br>우에는 가장 최근의<br>배우자, 본인의 용기<br>가장<br>인 발행우의 용수(<br>인 발행우의 용수(<br>인 발행우의 용수(<br>인 발행우의 용수(<br>인 발행우리 신고자학<br>실 발행우리 신고자학<br>인 발행우리 사항규칙<br>는 역면가로 신고<br>이나다 마다마<br>음 항목 입력                                                                                                    | 의 메도한 1주당 실거<br>진단 2<br>지단 2<br>1주당<br>진단 2<br>1주당<br>진단 2<br>1주당<br>인데 매매를 닫한<br>기계준·비속,단,재(<br>여매면 21조)의 1<br>증명시 5을 통해 3<br>로-를 첨부할 수 있<br>별지 제84호서식)<br>바이 부에 따<br>력 없이 평                                                                                                    | 레가격을 입력하세<br>12]<br>· 권단가액<br>· 권단가액<br>· 전<br>· 한 전 확한 ·<br>· 라 전 확한 ·                                                                                                    | 2<br>(주)<br>(위한사람제의) &<br>의 함계액(액면가 ?<br>(액면가 ?<br>)<br>날짜를 선택                                                                                | 방호 간이 아닌<br>기준)이 3억원<br>백하거나                                   | (<br><sup>! 제3자와 매매거래<br/>실이상<br/>나 '최근 6개월</sup>                         |
| 1주당실거래가격<br>진단가액유형<br>(거래시기)재산동록 7<br>(거래시기)재산동록 7<br>(거래시기)재산동록 7<br>(거래시지)재산동록 7<br>(거래시지)재산동록 7<br>(기대라지의) 매매한 주석<br>(기대라지의) 매매한 주석<br>(기대라지의) 대해한 주석<br>(기대라지의) 대해한 주석<br>(기대하지의) 등록 기준일 (<br>대 없음'에 체크<br>대대 없음에 체크<br>대대 없음에 처리<br>(기대 있음에 지)                                                                                                    | ※ 최근매매일기<br>정하 실거래가격으로<br>1준일 전 6개월 이나<br>음의 매매가 있는 정<br>가보다 이해관계자((<br>14의 홍수가 해당 법)<br>액면가는 루식발행<br>액면가는 루식발행<br>에너 무가 발<br>고 및 납부계산서 (2<br>가보다 낮은 경우에<br>이전 6개월<br>크<br>네크 시 다음<br>루와 제3자                                                                                                    | (원<br>자 기준 매일 또는 1<br>가액<br>로 인정<br>태의 기간 중의 매마<br>우에는 가장 최근의<br>인 발행우식 홍수(<br>인 법인의 등기사항<br>인 발언의 등기사하<br>인 법인의 등기사하<br>는 예면가로 신고<br>는 예면가로 신고<br>는 예면가로 한 문 (1)<br>는 예면가로 신고<br>는 예면가로 신고<br>는 예면가로 신고<br>는 예면가로 신고<br>는 예면가로 신고<br>는 예면가로 신고<br>는 예단가 한 하는 (1)<br>는 예단가 한 한 한 한 한 한 한 한 한 한 한 한 한 한 한 한 한 한 한 | 의<br>메도한 1주당 실거<br>진단 2<br>진단 2<br>1주당<br>긴단 2<br>긴단 2<br>긴단 2<br>건단 2<br>건전 2<br>건전 2<br>건<br>건<br>건<br>건<br>건<br>건<br>건<br>건<br>건<br>건<br>건<br>건<br>건 | 레가격을 입력하세:<br>12]<br>13<br>23년가액<br>전 조로 매매한 주석<br>14인<br>25 마매한 주석<br>14인<br>26<br>다 정확한<br>7)액으로 전                                                                                                    | 은<br>(부환사람제의) &<br>의 함계액(액면가 7<br>날짜를 선택                                                                                                    | 호 간이 아닌<br>기준)이 3억원<br>백하거나                                    | (<br><sup>1.</sup> 제3가와 매매거래<br><sup>일</sup> 이상<br>+ '최근 6개월              |
| 1주당 실거래가격         진단가액유형         1 (거래시키) 재산등록 7         ※ 해당 기간 중 돌 이상       ( (거래상대방) 등록의 5         ② (거래상대방) 등록의 5       ( (기대상대방) 등록의 5         ③ (거래 구요) 매매한 추석       ※ 발행주석 홍수 또는         ③ (거래 가격이 액면)       · (( ( ( ( ( ( ( ( ( ( ( ( ( ( ( ( ( (                                                                                                     | ※ 최근매매일기<br>정하 실거래가격으의<br>전을 전 6개월 이나<br>일의 매매가 있는 정·<br>가보다 이가 하라관계자(<br>가보다 낮은 경우에<br>이전 6개월<br>크<br>네크 시 다음<br>루와 제3자<br>항목이라도                                                                                                    | (원<br>자기준매일 또는<br>1가액<br>보일기간 중의 매미<br>우에는 가장 최근의<br>배우자, 본인의 적<br>1 법인의 등기사항<br>생한 국세 신고자학<br>일 발행수 종수<br>2 발행수 종수<br>1 법인의 등기사항<br>방학가로 신고<br>이내 매미<br>음 항목 입<br>거래여부<br>도 '아니오'                                                                                                    | (에도한 1주당 실거<br>진단 2<br>진단 2<br>1주당<br>진단 2<br>기주당<br>진단 2<br>기주당<br>진단 2<br>기주당<br>(예매일 기준)의 1<br>증명서 등을 통해 1<br>증명서 등을 통해 1<br>금 약 2 이 이 여<br>별지 제84 호서식)<br>비어 부에 따<br>력 없이 평<br>를 선택                                                                                                    | 레가격을 입력하세:<br>12]<br>13 전단가액<br>13 전단가액<br>13 전단가액<br>13 전단가액<br>13 전단가액<br>13 전다가액<br>13 전다가액<br>14 전 지역<br>14 전 지역<br>14 전 지역<br>15 전 지역<br>15 전 지역<br>16 전 지역<br>17 대역으로 전<br>27 여우 평가년                                                                                     | 로<br>(6)<br>(부환사람제의) 순<br>의 함계액(액면가 ?<br>날짜를 선택<br>년단됨<br>(1) 단됨<br>(객으로 진도                                                                   | <sup>★호 간이 아닌</sup><br>기준)이 3억원<br>백하거나                        | (<br>1 제3자와 매매거래<br>함이상<br>누 '최근 6개월                                      |
| 1주당실거래가격<br>진단가액유형<br>(거래시기)재산등록 7<br>※해당기간중돌이실<br>(거래시기)재산등록 7<br>※해당기간중돌이실<br>(거래상대방)등록의탁<br>(입감상대방) 아메로 2<br>·(김감상대방) 아메로 2<br>·(김감상대방) 아메로 2<br>·(김감사도) 메매한 2<br>·(김감사도) 메매한 2<br>·(김감사도) 메매한 2<br>·(김감사도) 매매한 2<br>·(김감사도) 매매한 2<br>·(김감사도) 매매한 2<br>·(김감사도) 매매한 2<br>·(김감사도) 매매한 2<br>·(김감사도) 매한 2<br>·(김감사도) 매한 2<br>·(김감사도)<br>·(김감사도) 매한 2<br>·(김감사도) 매한 2<br>·(김감사도)<br>·(김감사도)<br>·(김감사<br>·(김감사도)<br>·(김감사도)<br>·(김감·(김감·(김감·(김감·(김감·(김감·(김감·(김감·(김감·(김감 | ※ 최근매매일기<br>정하 실거래가격으로<br>문을 전 6개월이나<br>문의 매매가 있는 경<br>가보다 너희 관리가 밥<br>에 떤가는 주식발행<br>에 떤가는 주식발행<br>의해 남부 의무가 밥<br>고 및 남부계산서 (2<br>가보다 낮은 경우에<br>이 전 6개월<br>크<br>비크 시 다음<br>루와 제3자<br>항목이라도                                                                                                    | (원<br>자기준매일 또는<br>가액<br>로인정<br>내의기간 중의 매미<br>우에는 가장 최근의<br>방안 국제 신고자<br>실망 학자의 속인<br>인발 안의 동기사함<br>실한 국제 신고자<br>날 역면가로 신고<br>이내 매미<br>음 항목 입루<br>거래여부<br>E '아니오'                                                                                                    | 의<br>메도한 1주당 실거<br>진단 결<br>지단 결<br>기주당<br>기주단 비속, 단, 재(<br>에때로 또는 매일)<br>의 매매를 말한<br>에때면 21초 의 1<br>중명서 등을 통해 록<br>로-를 첨부할 수 있<br>별치 제84호서식)<br>바이부에 따<br>력 없이 평<br>를 선택<br>'에 체크될<br>글 '(에 치크될                                                                                                    | 레가격을 입력하세:<br>전 :                                                                                                    | 로<br>(1)<br>(1)<br>(1)<br>(1)<br>(1)<br>(1)<br>(1)<br>(1)<br>(1)<br>(1)                                                                       | 방호 간이 아닌<br>기준)이 3억5<br>백하거나                                   | (<br>의 제3자와 매매거래<br>실 이상<br>나 '최근 6개월                                     |
| 1 군당 실거래가격         진단가액유형         ***********************************                                                                                                    | ※ 최근매매일기<br>정하 실거래가격으기<br>는 일 천 6개월 이나<br>는의 매매가 있는 경<br>가나나 이해관계자(<br>신의 응수가 해당 법<br>액면가는 후식발행<br>액면가는 후식발행<br>역면가는 후식발행<br>가보다 낮은 경우에<br>이전 6개월<br>그 이전 6개월<br>그 네크 시 다음<br>루와 제3자                                                                                                    | (원<br>자기준매입 또는 1<br>가액<br>보의 기간 중의 매미<br>우에는 가장 최근당<br>반 안방행주식 종수(<br>1 법인의 동기사함<br>신 말 번의 적 신고자<br>실한 국세 신고자<br>실한 국세 신고자<br>분득세법 시행규칙<br>는 역면가로 신고<br>이내 매미<br>음 항목 입택<br>거래여부<br>는 '아니오'<br>거래여부를                                                                                                    | )<br>메도한 1주당 실거<br>진단 2<br>1주당<br>긴단 2<br>1주당<br>긴단 2<br>1주당<br>의 대애를 닫하<br>의 대애를 닫하<br>(개준·비속·단·재(<br>(애대일 기준)의 1<br>(개준·비속·단·재(<br>대애민일 기준)의 1<br>(에 다) 기준)의 1<br>(에 다) 기준)의 1<br>(에 다) 기준) 1<br>(에 다) 기준)<br>(에 치크될<br>를 '에 '로 치                                                                                                    | 레가격을 입력하세:<br>12]<br>12]<br>13]<br>13]<br>14]<br>15]<br>15]<br>15]<br>15]<br>15]<br>15]<br>15]<br>15                                                                                                    | 2<br>(                                                                                                    | 호 간이 아닌<br>기준)이 3억원<br>백하거나<br><b>반됨</b><br>바되며, :             | (<br>1 제3자와 매매거래<br>월 이상<br>나 '최근 6개월<br>최근 매매일자                          |
| 1주당실거래가격         진단가액유형         다음의 요건을 모두 충락         (거래시기)재산동록 기         * 해당기간 중 불 이상         (거래시기)재산동록 기         * 해당기간 중 불 이상         (거래가기) 매한 주석         (기러상대방) 등록의 5         (기감하기) 매한 주석         (기감하기) 매한 주석         (의 기감 등 불 이용         (의 기감 등 불 이용         이 다 없음'에 체크         미대 없음에 처         미대 없음이 차         ) 국세신고여복         두 항목 중 한         ) 국세신고여복         행주식총수, 초                                                                                                    | * 최근매매일기<br>전 성거래가격으로<br>전 2 월 2 6개월 이나<br>2 위 대매가 있는 경<br>가보다 9 취 관계가 (박<br>역면가는 주식발행<br>1 에 납부 의무가 발<br>역면가는 주식발행<br>2 위 납부계산서 (감<br>가보다 낮은 경우에<br>이 전 6개월<br>3<br>에 <b>크 시 다음</b><br>루와 제3자<br><b>항목이라도</b><br>루와 제3자<br>나근 매매수 하                                                                                                    | (원<br>자기준매일 또는<br>1가액<br>내의기간 중의매매<br>우에는 가장 최근의<br>배우자, 본인의 등기사항<br>생한 국세 신고자학<br>실 발행은 키사 한<br>2 발행은 국세 신고자학<br>네 인 발행 주시에 관과<br>는 역면가로 신고<br>이내 매마<br>음 항목 입력<br>거래여부를<br>다 '아니오'<br>거래여부를<br>량, 최근 미                                                                                                    | (에도한 1주당 실거<br>진단 2<br>진단 2<br>기주 2<br>(기주 2<br>(기주 2<br>(기주 2)<br>이 여름 말한<br>(예때일 기준)의 (1<br>(예때일 기준)의 (1<br>(예때일 기준)의 (1<br>(이 지크될<br>) (에 지크될<br>를 '예'로 처<br>내매한 1주!                                                                                                    | 레가격을 입력하세:<br>'김 대구'<br>' 김 단가액<br>' 김 단가액<br>' 김 단가액<br>' 김 이 아이 함<br>' 아이 함<br>' 아이 함<br>' 아이 함<br>' 아이 함<br>' 아이 아이 함<br>' 아이 아이 함<br>' 아이 아이 함<br>' 아이 아이 함<br>' 아이 아이 아이 아이 아이 아이 아이 아이 아이 아이 아이 아이 아이                                                                    | 2<br>(6)<br>(부환사람제의) 순<br>의 함계액(액면가 2<br>날짜를 선택<br>날자를 선택<br>신단됨<br>(객으로 진단)<br>에만 활성호<br>나격 입력                                               | <sup>날호</sup> 간이 아닌<br>기준)이 3억원<br>백하거나<br><b>난됨</b><br>나되며, : | (<br><sup>1 제3자와 매매거래</sup><br><sup>3 이상</sup><br>나 '최근 6개월<br>최근 매매일자    |
| 1주당실거래가격<br>전단가액유형<br>(거래시기)채산등록 7<br>※해당기간 중 둘이상<br>(거래시기)채산등록 7<br>※해당기간 중 둘이상<br>(기라상대방) 등록의역<br>(김라상대방) 등록의적<br>(김라상대방) 등록의적<br>(임공가능성) 매매로 안<br>·양도소득과세표준신]<br>다만, 실거래가격이 액면?<br>대 없음'에 체크<br>대매 없음에 체크<br>대매 없음에 체크<br>이국세신고여부<br>이국세신고여부<br>행주식총수, 초<br>입력된 매매수                                                                                                    | * 최근매매일기<br>** 최근매매일기<br>** 최근매매일기<br>** 학생 이하관계자(<br>** 학생 이하관계자(<br>** 학생 이하관계자(<br>** 학생 이하관계자(<br>** 학생 이하관계자(<br>** 학생 이하관계자(<br>** 학생 이하관계자(<br>** 학생 이하관계산(<br>** 학생 이하관계산(<br>** 학생 이하관계산(<br>** 학생 이하관계산(<br>** 학생 이하관<br>** 학생 이하관<br>** 학생 이어에 이하관<br>** 학생 이하관<br>** 학생 이 | (원<br>자기준매일 또는<br>가액<br>로 인정<br>내의 기간 중의 매미<br>우에는 가장 최근<br>위에는 가장 최근의<br>위한 국세 신고자<br>날등세법 시행규칙<br>는 역면가로 신고<br>이내 매마<br>음 항목 입<br>거래여부를<br>다 '아니오'<br>거래여부를<br>량, 최근 미<br>주식 총수역                                                                                                    | 의<br>메도한 1 주당 실거<br>진단 2<br>지단 2<br>1 주당<br>기주관<br>비속, 단, 재,<br>(애대말 21 주 다) 위<br>1 여대를 말한<br>(아대말 21 주 다) 위<br>2 여대를 말한<br>(아대말 21 주 다) 위<br>감 제84 호 서식)<br>바이부에 따<br>력 없이 평<br>를 선택<br>'에 체크될<br>를 '예'로 처<br>바매한 1 주니<br>의 100분 9                                                                                                    | 레가격을 입력하세:<br>전 전 가액<br>전 전 가액<br>전 전 가액<br>전 전 가액<br>가 액 으로 전<br>경우 평가(<br>리 그 한 경우(<br>당 실거래)<br>김 1 이하인                                                                                                    | 2<br>(1)<br>(1)<br>(1)<br>(1)<br>(1)<br>(1)<br>(1)<br>(1)<br>(1)<br>(1)                                                                       | 호 간이 아닌<br>기준)이 3억원<br>백하거나<br><b>난됨</b><br>나되며, 클             | (<br>1 제3자와 매매거래<br>의 이상<br>가 '최근 6개월<br>최근 매매일자<br><b>진단</b>             |
| 1주당 실거래가격         건단가액유형         1 (거래시키)재산등록 7         (기래시키)재산등록 7         ※ 해당 기간 중 줄 이상         ② (거래서대방) 등록의 5         ③ (거래하대방) 등록의 5         ③ (거래하다방) 등록의 5         ③ (거래하다방) 등록의 5         ③ (거래하다방) 등록의 5         ③ (건강가능성) 매매로 약         ○ (건강가능성) 매매로 약         ○ (건강가능성) 매매로 약         ○ (건강가능성) 매매로 약         ○ (건강가능성) 매매로 약         ○ (건강가능성) 매매로 약         ○ (건강가 등 2) 이 제고         ○ (건강가 국제 10 여년)         대 없음'에 체크         미매 없음에 처         이 국세신고 여부         이 국세신고 여부         행주식총수, 초         입력된 매매수         ) 인령되 정보                                                                                                    | ** 최근매매일기<br>전 성거래가격으의<br>전 성 여개 경 년 경<br>가보다 일 전 6개 월 이나<br>일 비배매가 있는 경<br>에 법 위 의무가 발<br>액면가는 주식발행<br>액면가는 주식발행<br>액면가는 주식발행<br>액면가는 구식발행<br>여 법 부 의무가 발<br>역면가는 구식발행<br>이 전 6개 월<br>러<br>리 크 시 다음<br>라 와 제 3자<br>하목이라되<br>라 와 제 3자<br>나근 매매수다<br>등량이 발행행                                                                                                    | (원<br>자기준매일 또는<br>1가액<br>4일 기간 중의 매미<br>우에는 가장 최근의<br>배우자, 본인의 종기<br>2일 발행우 국제 신고자학<br>2일 발행우 국제 신고자학<br>2일 발행우 국제 신고자학<br>2일 발행우 국제 신고자학<br>2일 발행우 국제 신고자학<br>5 하목 입특<br>더내 매마<br>음 하목 입특<br>더내여부를<br>다 '아니오'<br>거래여부를<br>량, 최근 미<br>주식 총수역                                                                                                    | ····································                                                                                                    | 레가격을 입력하세:<br>전<br>전<br>전<br>전<br>전<br>전<br>전<br>전<br>전<br>전<br>전<br>전<br>지<br>액<br>-<br>다<br>전<br>전<br>주<br>전<br>전<br>다<br>·<br>·<br>·<br>·<br>·<br>·<br>·<br>·<br>·<br>·<br>·<br>·<br>·<br>·<br>·<br>·<br>·<br>·<br>·<br>·<br>·<br>·<br>·<br>·<br>·<br>·<br>·<br>·<br>·<br>· | (6)         부환사람제의 손         의 함계액(액면가?         날짜를 선택         날짜를 선택         이다 활성호         이다 활성호         가격 입력         경우 평가         리가 표시 | 호 간이 아닌<br>기준)이 3억한<br>백하거나<br><b>간됨</b><br>나되며, 클             | (<br>3 제3자와 매매거래<br>3 이상<br>* '최근 6개월<br>최근 매매일자<br><b>진단</b><br>지단 결과 화0 |

| 유자 | 별 재산 정보            |                          |                               |                                       |            |             |                        | 소유자 추기             |
|----|--------------------|--------------------------|-------------------------------|---------------------------------------|------------|-------------|------------------------|--------------------|
|    | 최종가액유형             | <b>S</b>                 |                               | 1주당 최종가                               | 액          |             | (원)                    |                    |
| 텍  | 소유자                | 수량                       | 가액진단                          | 진단가액유형                                | 1 175      | i 진단가액      |                        | 가액                 |
|    | 배우자-이여왕 🚽          | 600 (주)                  | 진단하기                          | 평가액                                   | $\cup$     | (원)         |                        | (천원)               |
|    | <b>가액변동여부</b> (필수) | ି ଖ 🔍 ଜଧ୍ୟ 🛛             |                               |                                       |            |             |                        |                    |
|    |                    | <b>최도이가</b> (교수)         | 약 15년 전부터 보유중                 |                                       |            |             |                        |                    |
|    |                    | 귀국 문자 (월구)               | ※ 거래계약일, 주주명부                 | 부동재일, 주식매수선택권                         | 원의 부여일 등   |             | 1 (13/300)             |                    |
|    | 0                  |                          | 당시 투자 목적으로 매일                 | 겝                                     |            |             |                        |                    |
| -  | 3                  | <b>취득경위</b> (필수)         | ※ 목적, 방법(매입 · 상               | 속 · 증여 등 여부), 상대                      | 방(매입·상속·   | 증여의 상대방 및 성 | ) (13/300)<br>낭대방과의 관계 | )                  |
|    | 명성과성               |                          | 타 주식을 매도한 대금의                 | 으로 매입                                 |            |             |                        |                    |
|    |                    | <b>소득원</b> (필수)          | ※ 예금, 부동산 매도금,                | 금융채무, 사인 간 채무                         | 등 해당 증권을 취 | 취득한 자금 출처   | (17/300)               |                    |
|    |                    |                          |                               |                                       |            |             |                        |                    |
|    |                    | 기타                       | ※ 그 밖에 형성과경을 ź                | 노명할 수 있는 내용                           |            |             |                        |                    |
|    | 특기사항               |                          |                               |                                       |            |             |                        |                    |
|    |                    |                          |                               |                                       |            |             |                        |                    |
|    | (                  | 파일이름                     |                               |                                       |            |             |                        | 파일 크기              |
|    |                    |                          | (                             | 미곳을 더불클릭 또는 파일용                       | 을 드래그 하세요. |             |                        |                    |
|    | <b>파일첨부</b> (필수)   |                          |                               | B                                     |            |             |                        |                    |
|    | -                  | 치대 10개 요랴 무데하 _ tifipa i | pog gif pog brop odf zin      | •                                     |            |             |                        | 0개 0 buto 초기되      |
|    |                    | 파일추가 파일삭제                | Polaran, Pria, omp. Pul, 21P, | ····································· |            |             |                        | o vil) o byte +/18 |
|    |                    | /                        |                               |                                       |            |             |                        |                    |

- ① 진단을 통해 결정된 유형 표시
- ② 비상장주식 신규 추가 시 가액변동여부는 '아니오'로 선택됨
- ③ 공개대상자의 경우 형성과정의 취득일자, 취득경위, 소득원을 필수 입력
- ④ 계산하기 클릭하여 최종가액유형 및 1주당 최종가액 산정

|                                            | 프다립 사용 11억 물자 사득 세1호 티부                                                    | )을 삼고하여 4                         | 작성하시기 바랍니다.                            |                               |              |            |
|--------------------------------------------|----------------------------------------------------------------------------|-----------------------------------|----------------------------------------|-------------------------------|--------------|------------|
| 해당사항이 있는 경우 {                              | 선택하세요.                                                                     |                                   |                                        |                               |              |            |
| 해당 주식의 순자산가?<br>현재 상장폐지된 주식<br>메일로 기업정보확인/ | 치를 산정하기 곤란한 경우 (법인이 회계<br>으로, 해당 법인이 청산종결되지 않아 7<br>서를 요청했음에도 답변이 없어 경보 확( | 정보 제공을 거<br> 업정보확인서름<br>인이 어려운 상태 | 부하는 경우 등) ※ 정보<br>를 요청하려 하였으나 연락여<br>배 | 취득 노력 등을 구:<br>이 되지 않으며,<br>( | 체적으로 기재하시기 비 | 바랍니다.<br>) |
| 현재 청산절차가 진행                                | 중이거나, 사업자의 사망 등으로 사업의                                                      | 계속이 곤란하                           | 다고 인정되는 법인 (A)                         |                               |              |            |
| 사업개시 전의 법인, 시                              | ነ업개시 후 4년 미만의 법인, 휴업·폐업                                                    | 중인 법인(B)                          |                                        |                               |              |            |
| 평가대상 기업 재무정                                | 보                                                                          |                                   |                                        |                               |              |            |
| 1주당 액면가                                    | 5,000 (원)                                                                  |                                   |                                        |                               |              |            |
| 발행주식총수 🏮                                   |                                                                            | (주)                               |                                        |                               |              |            |
| 자산총액 🏮                                     |                                                                            | (원)                               |                                        |                               |              |            |
| 부채총액 🕴                                     |                                                                            | (원)                               |                                        |                               |              |            |
| 순자산가액 🏮                                    |                                                                            | (원)                               |                                        |                               |              |            |
| 사어여드                                       | 최근 사업연도                                                                    |                                   | 직전 사업연도                                |                               | 직전전 사업연도     | E          |
| AUCE                                       | iii ~                                                                      |                                   | iii ~                                  | <b>**</b>                     | <b>***</b> ~ | <b>**</b>  |
| 당기순이익 👯                                    |                                                                            | (원)                               |                                        | (원)                           |              | (원)        |
| 발행주식총수 🏮                                   |                                                                            | (주)                               |                                        | (주)                           |              | (주         |
| 주당 당기순이익 🔋                                 |                                                                            | (원)                               |                                        | (원)                           |              | (원)        |
|                                            | 1                                                                          | 주당 평가액 계신                         | 산하기 다시입력하기                             |                               |              |            |
| 기타 비상장주식 1주당                               | 당평가액                                                                       |                                   |                                        | (9)                           |              |            |
| 1수당 최근 3개 사                                | 김연도의 당기순이익의 가중평균액 💙                                                        |                                   |                                        | (권)                           |              |            |
| 1주                                         | 당 당기순이익가치 🦊                                                                |                                   |                                        | (원)                           | (2           | )          |
| 1                                          | 주당 순자산가치 🦊                                                                 |                                   |                                        | (원)                           |              |            |
|                                            |                                                                            |                                   | 5 000                                  | (의) 10 511 의                  |              |            |

- ① 해당 주식의 순자산가치를 산정하기 곤란한 경우(법인이 회계 정보 제공을 거부하는 경우 등)에 체크하여 구체적인 상황을 작성하고, 해당 사유에 체크할 경우 평가대상 기업 재무정보는 모두 비활성화됨
- 2 1주당 평가액 계산하기 클릭 시 법인 기본정보에 입력한 1주당 액면가로 최종 1주당 평가액이 계 산되며, <sup>계산완료</sup> 클릭하여 팝업으로 안내되는 구비서류 확인

|   | 최종가액유형             | 액면가 🤾                   | (                          | 2) 1주당 최종가액          |                    | 5,000 (원)                   |
|---|--------------------|-------------------------|----------------------------|----------------------|--------------------|-----------------------------|
| 1 | 소유자                | 수량                      | 가액진단                       | 진단가액유형               | 1주당 진단가액           | 가액                          |
|   | 배우자-이여왕 🔹          | 600 (주)                 | 진단하기                       | 평가액                  | 5,000 (원)<br>[오천]원 | 3,000 (천원)           [삼백만]원 |
|   | <b>가액변동여부</b> (필수) | 이 예 🔍 아니오               |                            |                      |                    |                             |
|   |                    |                         | 약 15년 전부터 보유중              | ÷                    |                    |                             |
|   |                    | 위국 열사 (별구)              | ※ 거래계약일, 주주명               | 부 등재일, 주식매수선택권의 부    | <sup>1</sup> 여일 등  | (13/300)                    |
|   |                    |                         | 당시 투자 목적으로 매               | 입                    |                    |                             |
|   |                    | <b>취득경위</b> (필수)        | ※ 목적, 방법(매입 · 싱            | *속 · 증여 등 여부), 상대방(매 | 입・상속・증여의 상대방 및 성   | ( 13 / 300 )<br>상대방과의 관계)   |
|   | 영상부정               |                         | 타 주식을 매도한 대금               | 으로 매입                |                    |                             |
|   |                    | <b>소득원</b> (필수)         | ※ 예금, 부동산 매도금              | , 금융채무, 사인 간 채무 등 해당 | 당 증권을 취득한 자금 출처    | (17/300)                    |
|   |                    |                         |                            |                      |                    |                             |
|   |                    | 기타                      | ※ 그 밖에 형성과정을               | 소명할 수 있는 내용          |                    |                             |
|   | 특기사항               |                         |                            |                      |                    |                             |
|   |                    |                         |                            |                      |                    |                             |
|   | C                  | 파일이름                    |                            |                      |                    | 파일 크기                       |
|   | $\sim$             |                         |                            | 이곳을 더불클릭 또는 파일을 드래   | 그 하세요.             |                             |
|   | 파일첨부 (3)           |                         |                            | E.                   |                    |                             |
|   |                    | 최대 10개 용량 무제한 tif.ipg.i | peg.gif.png.hmp.pdf.zip    | .hwp.hwpx 파일만 가능     |                    | 0.개.0.hvte 추7               |
|   |                    | 파악추가 파악삭제               | - C3/310 P113/D11P/P00 E1P |                      |                    | 0,10,0,0,0,0,0,0,0,0        |

- ① '평가액 계산하기'를 통해 계산된 1주당 진단가액과 가액(1주당 최종가액 ×수량)이 표시됨
- ② '평가액 계산하기'에서 '해당 주식의 순자산가치를 산정하기 곤란한 경우'에 체크하여 진행했기 때문에 최종가액유형이 액면가로 표시됨
- ③ 최종가액유형이 액면가이므로 기업에 정보제공을 요청한 일자·방법 등 요청내역, 제출 거 부사유 등 관련 소명자료를 첨부

※ 해당 사유인 경우 첨부파일은 필수가 아니며, 선택사항임

• **④** 모든 항목 입력 후 <sup>저장</sup> 클릭

공작원리시스템(PETI) 이용 재산신고

방법

재산변동신고

## [기타비상장주식 전량매도]

| 유자 | 별 재산 정보            |                             |                                                   |                          | 소유자 추가                      |
|----|--------------------|-----------------------------|---------------------------------------------------|--------------------------|-----------------------------|
|    | 최종가액유형             | 전량매도 💡                      | 1주당 최                                             | 종가액                      | 0 (원)                       |
| 선택 | 소유자                | 전량매도 / 주식백지신탁여부             | 가액진단                                              | 진단가액유형                   | 1주당 진단가액                    |
|    | 본인-홍길동             | ✓ 전량매도 ○ 주식백지신탁여부           | 1         전단하기                                    | 전량매도                     | 0 (원)                       |
|    | HOT                | 前보유량                        | 現보유량                                              | 중가량                      | 감소량                         |
|    | 모퓨랑                | 200 (주)                     | 0 (주)                                             | 0 (주)                    | 200 (주)                     |
|    |                    | 前보유액                        | 現보유액                                              | 증가액                      | 감소액                         |
|    | 보유액                | <b>1,000</b> (천원)<br>[일백만]원 | 0 (천원)<br>[일백만]원                                  | 0 (천원)                   | 1,000 (천원)                  |
|    | <b>가액변동여부</b> (필수) | 이 예 🔍 아니오                   |                                                   |                          |                             |
|    |                    | 취득일자                        | 20년 전쯤 취득함<br>※ 거래계약일, 주주명부 등재일, 주식매4             | 수선택권의 부여일 등              |                             |
|    |                    | 취득경위                        | 투자를 목적으로 매입<br>※ 목적, 방법(매입 · 상속 · 증여 등 여부)        | ), 상대방(매입 · 상속 · 중여의 상대병 | t 및 상대방과의 관계) 등             |
| -  |                    | 소득원                         | 당시 예금잔액으로 매입<br>※ 예금, 부동산 매도금, 금융채무, 사인 건         | 안채무 등 해당 증권을 취득한 자금 출    | 처                           |
|    | 형성과정               | <b>상실일자</b> (필수)            | 2023-11-09 🗰<br>※ 매도일, 중여일 등                      |                          |                             |
|    |                    | <b>상실경위</b> (필수)            | 타 중권 매입을 위해 제 3자에게 매도<br>※ 목적, 방법(매도·상속·증여 등 여부), | 상대방(매입·상속·증여의 상대방 및      | ( 21 / 300 )<br>상대방과의 관계) 등 |
|    | 2                  | <b>사용처</b> (필수)             | 타증권매입함                                            |                          | (8/300)                     |
|    |                    | 기타                          | ※ 매도금 사용처 (예) 매도금(2억)은 예                          | 금으로 전환                   |                             |
|    |                    |                             | ※ 그 밖에 형성과정을 소명할 수 있는 내                           | 8                        |                             |
|    | 특기사항               | 전량매도                        |                                                   |                          |                             |
|    |                    | 파일 이름                       |                                                   |                          | 파일 크기                       |
|    | 파일첨부               |                             | 이곳을 더불굴력 또는 피                                     | 1일을 드래그 <b>하세요.</b>      |                             |
|    | 2                  | 대 10 개 용량 무제한 tif,jpg,jp    | eg, gif, png, bmp, pdf, zip, hwp, hwpx 파일만 가      |                          | 0 개, <b>0 byte</b> 추가됨      |
|    |                    | 파일추가 파일삭제                   | ~                                                 |                          |                             |
|    |                    |                             | 계산하기 저장 (3)                                       |                          | 작성취소                        |

- ① 보유하고 있던 기타 비상장주식을 전량 매도한 경우 
   ✓ 건량매도 체크 시 '現보유량'과 '現보유액'이 '0'으로 변동됨
- ② 공개대상자의 경우 형성과정의 상실일자, 상실경위, 사용처를 필수 입력
- ③ 모든 항목 입력 후 저장 클릭

※ 소유자가 2명 이상일 때 일부 소유자만 전량매도하고 나머지 소유자는 아직 비상장주식을 보유한 경우 해당 주식의 최종가액유형을 결정하기 위하여 전량매도한 대상자도 <sup>진단하기</sup>를 통해 가액진단해야 함

공직 윤리시 스템(PETI)

이용 재산

방법

## 💶 주식거래내역 신고(공개자)

재산공개대상자는 한국거래소 상장주식 및 장외거래 주식에 대해 거래내역이 있는 경우
 '주식거래내역서'를 등록기관에 제출

## ▋ 정기 재산변동신고 시 주식거래내역 신고방법

- (신고대상기간) '23.1.1.부터('23년도에 최초 재산신고시 그 이후부터) 12.31.까지의 거래내역 ※ '22.10.1.~'22.12.31. 중 공개대상자가 된 경우 그 등록기준일자로부터 '23.12.31.까지의 거래내역
- (신고방법) 금융기관이 발급하는 위탁계좌번호, 주식 거래일, 종목, 수량, 실거래액 등이 기재된 주식거래내역서 또는 위탁계좌원장 사본을 첨부하여 등록기관에 신고(영 제5의2제3항)

## • 총괄표 다음으로 진행 시 주식거래내역 신고안내 팝업이 나타나며, '예' 클릭하여 바로 이동 가능

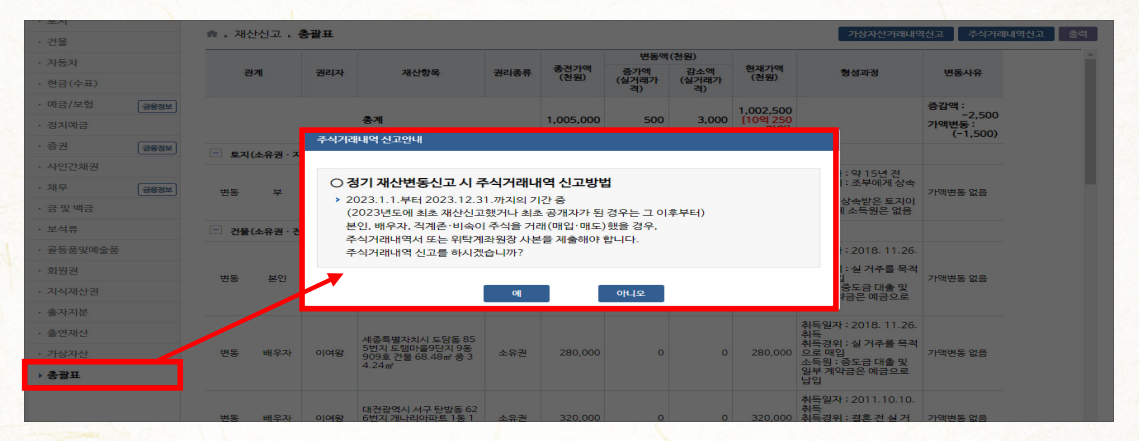

• '아니오'를 클릭한 경우 총괄표 목록 주식거레내역신과 버튼을 통해 작성 후 저장

| 재산  | 신고 , 흥                                      | · 골표                                                    |                                                                                                    |                                                  |                    |       |         |   | 가상자산거래내역                                                                  | 역신고 주식거래내역신 | <b>a</b> |
|-----|---------------------------------------------|---------------------------------------------------------|----------------------------------------------------------------------------------------------------|--------------------------------------------------|--------------------|-------|---------|---|---------------------------------------------------------------------------|-------------|----------|
| 주석  | 식거래니                                        | I역신고                                                    |                                                                                                    |                                                  |                    |       |         |   |                                                                           | × 培         |          |
| (   | <b>정기 /</b><br>- 2023<br>(202<br>본인,<br>주식) | <b>내산변동(</b><br>3.1.1.부터 3<br>3년도에 최<br>배우자, 직<br>거래내역서 | <b>신고 시 주식거래내역 신</b><br>2023.12.31.까지 기간 중<br>호 재산신고했거나 최초 공7<br>계존·비속이 주식을 거래(매<br>또는 위탁계좌원장 사본을 제 | <b>고방법</b><br>배자가 된 경우는<br>입·매도)했을 ?<br> 출해야 합니다 | - 그 이후부터)<br>경우,   |       |         |   |                                                                           |             |          |
|     |                                             | 구분                                                      |                                                                                                    | 종전                                               |                    |       |         |   | 현재                                                                        |             |          |
|     | 변동                                          | 주식중독                                                    | R수 상장                                                                                               | /비상장                                             |                    |       | 상장      |   | /비상장                                                                      |             |          |
|     |                                             | 보유충                                                     | প্র                                                                                                 | (천원)                                             |                    |       |         |   | [천원]                                                                      |             |          |
|     |                                             | - 파일                                                    | 1018                                                                                                |                                                  |                    |       |         |   | 파일 크기                                                                     | 1           |          |
| 4   | 염부서류<br>(퀭스)                                |                                                         |                                                                                                    | 01                                               | 곳을 더날물릭 또는         | ມສອ = | 레그 하세요. |   |                                                                           | <u></u>     |          |
|     |                                             | 최대 10                                                   | ■개 용량 무제한 tit.jps.jpes<br>후가 파일삭제                                                                   | a, aif, eng, bme, e                              | df, zip, hwp, hwpx | 파일만 기 | 가능      |   | 0개, 0 byte 추기                                                             | 7 년 동네      |          |
|     |                                             |                                                         |                                                                                                    | <b>4</b> I                                       | 저장 닫               | 21    |         |   |                                                                           |             |          |
| 권(국 | 주식 · 국채                                     | ·공채·회사                                                  | 사채ㆍ백지신탁ㆍ <del>주석래★신맥</del><br>주식거리                                                                  | 리아(See II)<br>배내역신고                              | 1,000              | 0     | 1,000   | 0 |                                                                           |             |          |
|     | 본인                                          | 홍길동                                                     | 공직전자 (현보유량: 0주, 2<br>00주 감소), 특기사랑(가액                                                               | 기타비상                                             | 1,000              | 0     | 1,000   | 0 | 취득일자 : 20년 전쯤 취<br>득함<br>취득경위 : 투자를 목적으<br>로 매입<br>소득원 : 당시 예금잔액으<br>르 매이 | 전량매도        |          |

| ✿ → 재산신고 → <b>채권(사</b> 인                                                                   | ! 간 채권, 기타)                                             |                                                                    |                       | 형성과경 신고영상 작성방법       |
|--------------------------------------------------------------------------------------------|---------------------------------------------------------|--------------------------------------------------------------------|-----------------------|----------------------|
| <ul> <li>○ 모든 정보는 "등록기준일인</li> <li>○ (신규채권) 발생사유, 일지</li> <li>○ (기존채권) 변동 시 변동시</li> </ul> | ! 2023.12.31." 기준으<br>h, 채무자와의 관계, 자금<br>h유, 자금흐름 등을 기재 | 로 입력 또는 수정하시기 바람니다.<br>금출처, 이자율 등을 상세하게 기재하고 전세권 (임차권<br>하십시오.     | )은 채권항목이 아닌 '부동산(건물)' | 항목에 신고하십시오.          |
| 는 변동신고가 필요한 항목(<br>변동재산                                                                    | 기니, 해당 건을 선택하여                                          | 비변동신고 하십시오.                                                        |                       | 추가 삭제 미리보기 (단위: 천원   |
| 관계                                                                                         | 모                                                       |                                                                    |                       |                      |
| 소유자                                                                                        | 박모친                                                     |                                                                    |                       |                      |
| 권리종류                                                                                       | 사인간채권                                                   |                                                                    |                       |                      |
| □ 전액환수(※ 선택된 채권 전                                                                          | 액을 환수한 경우 체크 히                                          | 하십시오.)                                                             |                       |                      |
|                                                                                            | 前 채권액                                                   | 現 채권액(필수)                                                          | 증가액                   | 감소액                  |
| 채권액변경 (필수)                                                                                 | 10,000(천원)<br>[일천만] 원                                   | 10,000 (천원)<br>[일천만] 원                                             | 0 (천원                 | (천원)                 |
| <b>발생일자</b> (필수)                                                                           | 2020-11-05                                              |                                                                    |                       |                      |
| <b>만기일자</b> (필수)                                                                           | 2025-11-04                                              |                                                                    |                       |                      |
| 채무자                                                                                        | 박채무                                                     |                                                                    |                       |                      |
|                                                                                            | 도로명 👻                                                   | 12945 주소찾기                                                         |                       |                      |
| 채무자 주소 (필수)                                                                                | 경기도 하남시 대청                                              | 로 79 -                                                             | 동                     | 호 (신장동,대명강변타운아파)     |
|                                                                                            | ※ 해외거주자일 경우<br>※ 도로명 검색이안되                              | <sup>2</sup> 기타(국외 등)를 선택하시기 바랍니다.<br>니는 보안 시설인 경우 기타를 선택하시기 바랍니다. |                       |                      |
| 채무자 전화번호 (필수)                                                                              | 010-1234-5678                                           | 예: 010-1234-5678                                                   |                       |                      |
|                                                                                            | <b>취득일자</b> (필수)                                        | 2020.11.5. 취득<br>※ 계좌이체일, 차용증상 대여일 등                               |                       |                      |
|                                                                                            | <b>취득경위</b> (필수)                                        | 채무자가 친척이며, 친척의 전세 보증금 일부를 빌려                                       | Ê                     |                      |
| 형성과정                                                                                       |                                                         | ※ 재부사와의 관계, 일정사유 등                                                 |                       |                      |
|                                                                                            | <b>소득원</b> (필수)                                         | 보유장인 예금으로 빌려움<br>※ 예금, 부동산 매도금, 금융채무 등 해당 채권의 자;                   | 금출처                   |                      |
|                                                                                            | 기타                                                      | ·····································                              |                       |                      |
|                                                                                            |                                                         | ※ 그 밖에 영양과장을 조망할 수 있는 대용                                           |                       |                      |
| <b>변동사유</b> (필수)                                                                           | ※ '변동사유'란에는                                             | 증감 변동사유를 적으십시오.                                                    |                       |                      |
|                                                                                            | - 파일이름                                                  |                                                                    |                       | 파일 크기                |
| 파일첨부                                                                                       |                                                         | 이곳을 더불풍국                                                           | 또는 파일을 드래그 하세요.       | A                    |
|                                                                                            | 최대 10개 용량 두<br>파일추가 표                                   | 제한 tif, jpg, jpgg, gif, png, bmp, pdf, zip, hwp, hwpx 파십<br>다입스계   | 일만 가능                 | ▼<br>0 개, 0 byte 추가됨 |
|                                                                                            |                                                         | 저장                                                                 |                       | 작성취소                 |

- 소유자별 합계액이 1천만원 이상인 경우 모든 채권을 신고
- 신규재산을 등록할 경우 총괄표에서 추가 버튼 클릭
  - 채권자, 채권액, 발생일자, 만기일자, 채무자, 채무자주소, 전화번호, 변동사유를 입력
     ※ 타인의 주택, 상가 등 부동산에 설정한 전세(임차)권은 채권항목에 등록하지 않고 부동산(토지·건물) 항목에 전세권으로 신고
- 종전 신고한 재산항목을 변동처리할 경우 해당 항목을 클릭하여 변동사항 입력
- 보유채권을 전액환수했을 경우 전액환수에 체크 후 변동사유 입력
- 변동사항을 입력한 후 저장 버튼을 클릭해 내용 저장

- 자동입력됨)

- 추가 할 경우 채무자, 채무종류, 채무액, 발생일자, 만기일자, 변동사유를 입력

- 무의 경우 추가 버튼 클릭하여 등록
- 종전 신고한 채무항목에 대해 채무액이 변경된 경우 "現채무액"에 기재 (증가/감소액은
- 책임하에 신고하여야 함 ※ 금융정보활용입력은 예금·보험, 증권, 채무항목에서 각각 진행해야 함

• 금융정보제공 미동의자의 경우 종전 신고한 채무항목을 클릭하여 변동사항을 입력하고 신규 채

※ 본 기능은 등록의무자의 재산신고 편의를 위한 선택사항으로 재산신고 내용은 반드시 확인하여 본인

금융정보활용입력 버튼을 클릭하여 제공받은 회신자료로 일괄반영 가능

- 정보제공동의자는 금융정보열람 을 통해 제공받은 정보 확인이 가능하며, 금융채무의 경우
- 소유자별 합계액이 1천만원 이상인 경우 모든 채무를 신고

| 재무 입력당                      | UD C                          |                           |                                                   |                              |                   |
|-----------------------------|-------------------------------|---------------------------|---------------------------------------------------|------------------------------|-------------------|
| ▶ 재산신고 ▶ <b>채무(금</b>        | 융채무, 사인 간 채무,                 | , 건물(또는 토지)               | 임대 채무)                                            |                              | 형성과경 신고영상 작성병     |
| 모드 정보는 "두로기주의"              | 이 2023 12 31 * 기주여            | ) 큰 이려 또는 스저히             | 하시기바랍니다                                           |                              |                   |
| 금융정보 활용입력 시 성!              | 명, 주말등록별추리 군용                 | 기관 등록정보와 다                | ·른 경 <mark>은 가르가 게고되고 안을</mark> 수 있으니             | 반드시 확인 후 신고하시기 바랍니다.         |                   |
| (금융정보제공 동의자) 의              | 의 경우 금융정보열람                   | 을 클릭하여 내용 획               | 같인 후 <mark>·금융정보 활용입력</mark> <mark>비톤을 클</mark> 릭 | 낙하면 <b>금융채무</b> 일괄신고가 가능합니다. |                   |
| ※ 부동산을 임대해주고 빔              | 받은 전 <mark>제(업대) 모등금</mark> 은 | '건물임대채무'로                 | 신고해 <mark>아 곱ㅋㅋ</mark> .                          |                              |                   |
| · 변동신고가 필요한 항목<br><b>채무</b> | 이니, 해당 건을 선택하                 | 여 변동신고 하십시오               | ହ.                                                |                              | 추가 삭제 미리보기 (단위: 천 |
| 관계                          | 본인                            |                           |                                                   |                              |                   |
| 채무자                         | 홍길동                           |                           |                                                   |                              |                   |
| 채무종류                        | 금융채무                          |                           |                                                   |                              |                   |
| 대출기관                        | 국민은행                          |                           |                                                   |                              |                   |
| 계좌번호                        | 1124512345612                 |                           |                                                   |                              |                   |
| ·<br>1액상환(※ 선택된 채무          | 전액을 상환한 경우에 체                 | 크 하십시오.)                  |                                                   |                              |                   |
|                             | 前채                            | 무액                        | 現 채무액 (필수)                                        | 채무증가액                        | 채무감소액             |
| <b>가액변경</b> (쯸수)            | 60,000                        | (천원)                      | 60,000 (천원)                                       | 0 (5191)                     | 0 (2(9))          |
|                             | [육천]                          | 만] 원                      | [육천만] 원                                           | 0 (전원)                       | 0 (전철)            |
| 발생일자                        | 2011-03-01                    |                           |                                                   |                              |                   |
| 만기일자                        |                               | 🗰 만기일자삭제                  |                                                   |                              |                   |
|                             | <b>취득일자</b> (선택)              | ※ 계좌이체일, 차                | 용일 등                                              |                              |                   |
| 형성과정                        | <b>취득경위</b> (선택)              | ※ 채권자와의 관계                | 계, 채무의 사용목적 등                                     |                              |                   |
|                             |                               |                           |                                                   |                              |                   |
|                             | <b>기타</b> (선택)                |                           |                                                   |                              |                   |
|                             |                               | ※ 그 밖에 형성과                | 정을 소명할 수 있는 내용                                    |                              |                   |
| 변동사유                        |                               |                           |                                                   |                              |                   |
|                             |                               |                           |                                                   |                              |                   |
|                             | - 파일 이름                       |                           |                                                   |                              | 파일 크기             |
| 파일첨부                        |                               |                           | 이곳을 더불클릭 또는                                       | 파일을 드래그 하세요.                 |                   |
|                             |                               |                           |                                                   | ~                            | *                 |
|                             | 최대 10 개 용량 ·<br>파일추가          | 무제한 tif,jpg,jpeg,<br>파일삭제 | , sif, png, bmp, pdf, zip, hwp, hwpx 파일만          | 가능                           | 0개, 0 byte 추가됨    |
|                             |                               |                           |                                                   |                              |                   |

공자 원리 시 시템(PETI) 이 영

재산신고

방법

재산변동신고

• 변동사항을 입력한 후 저장 버튼을 클릭해 내용 저장

인간 채무로 각각 신고

- ※ (예시) 등록의무자가 자녀에게 전세보증금을 빌려준 경우 등록의무자는 사인간 채권, 자녀는 사
- 부모-자녀 등 가족 사이에 발생한 채무도 사인간 채무로 신고

류 '건물임대채무' 선택하여 등록 (보증금 없이 월세만 받는 경우 채무는 등록하지 않음)

• 소유하고 있는 부동산을 임대한 경우, 먼저 건물항목에 소유권으로 등록한 뒤 보증금은 채무종

• 보유채무를 전액 상환하였을 경우 고객액상환에 체크 후 변동사유 입력

2024년 정기 재산변동신고 안내서

|       | 115 |
|-------|-----|
| 인사역신서 | 110 |

|                                                                    |                                                                                                    | - 11/                                                                                                    |                                                                                    | 작성!                           |
|--------------------------------------------------------------------|----------------------------------------------------------------------------------------------------|----------------------------------------------------------------------------------------------------|------------------------------------------------------------------------------------|-------------------------------|
| !든 정보는 "등록기준일<br>\$유자별 합계액이 5백민<br>1입한 경우 매입가격으로<br>계속 보유 중인 경우(상) | 인 2023.12.31." 기준으로 '<br>!원 이상인 경우 모두 신고하<br>로 신고하고, 매도한 경우 현지<br>속 · 중여 등으로 실거래가격                                                                                               | 입력 또는 수정하시기 바랍니다.<br>십시오.<br>새 가액을 `0원'으로 신고 후 `실거래가격'란에 매도 7<br>을 알 수 없는 경우 포함) 등록기준일 현재 시장가격!                                            | 가격을 기재하고,<br>으로 가액을 산정하고 변동사항 신고하십시오                                               |                               |
| 변동신고가 필요한 항목<br><b>재산</b>                                          | 락이니, 해당 건을 선택하여 변                                                                                                    | 1동신고 하십시오.                                                                                                    |                                                                                    | 추가 삭제 미리보기 (단위: ?             |
| 관계                                                                 | 배우자                                                                                                    |                                                                                                    |                                                                                    |                               |
| 소유자                                                                | 이여왕                                                                                                    |                                                                                                    |                                                                                    |                               |
| 종류                                                                 | 순금                                                                                                    |                                                                                                    |                                                                                    |                               |
| 함량                                                                 | 0                                                                                                    |                                                                                                    |                                                                                    |                               |
| 도, 증여 등으로 인한 소                                                     | 유권상실                                                                                                    |                                                                                                    |                                                                                    |                               |
|                                                                    | 前 보유량                                                                                                    | 現 보유량(필수)                                                                                                    | 증가량                                                                                | 감소량                           |
| 보유량 변경                                                             | 75(g)                                                                                                    | 75 (g)                                                                                                    | 0 (g)                                                                              | 0 (g)                         |
|                                                                    | 前 가면                                                                                                    | ※ 금 (탄)는 동당 - 3.75g<br>편 가액(필수)                                                                                                    | 주가액                                                                                | 간소액                           |
| 가액 변경 🛛 💡                                                          | 6,800(천원)<br>[육백팔십만]원                                                                                                    | 6,800 (견원)<br>[육백팔십만] 원                                                                                                    | 0 (천원)                                                                             | 0 (천원)                        |
| 現 실거래가격                                                            |                                                                                                    | 0 (천원) 🕴 한국금거래소                                                                                                    |                                                                                    |                               |
| <b>가액변동여부</b> (필수)                                                 | 이예 이나오                                                                                                    |                                                                                                    |                                                                                    |                               |
|                                                                    |                                                                                                    |                                                                                                    |                                                                                    |                               |
|                                                                    | <b>취득일자</b> (선택)<br>※                                                                                                    | 매입일, 상속일, 증여일 등                                                                                                    |                                                                                    |                               |
| 형성과경                                                               | 취득일자 (선택)         ※           취득경위 (선택)         ※                                                                                                    | 매입일, 상속일, 중여일 등<br>목적, 방법(매입·상속·중여 등 여부), 상대방(매입                                                                                           | 상속·중여의 상대방 및 상대방과의 관계) 등                                                           |                               |
| 형성과경                                                               | 취득일자 (선택)         ※           취득경위 (선택)         ※           소득원 (선택)         ※                                                                                                   | 매입일, 상속일, 증여일 등<br>목적, 방법(매입·상속·증여 등 여부), 상대방(매입<br>목적, 방법(매입·상속·증여 등 여부), 상대방(매입)                                                         | 상속·중여의 상대방 및 상대방과의 관계) 등<br>상속·중여의 상대방 및 상대방과의 관계) 등                               |                               |
| 형성과경                                                               | 취득일자 (선택)         ※           취득경위 (선택)         ※           소득원 (선택)         ※           기타 (서택)         ※                                                                       | 매입일, 상속일, 증여일 등<br>목적, 방법(매입·상속·증여 등 여부), 상대방(매입<br>목적, 방법(매입·상속·증여 등 여부), 상대방(매입                                                          | 상속·중여의 상대방 및 상대방과의 관계) 등<br>상속·중여의 상대방 및 상대방과의 관계) 등                               |                               |
| 형성과경                                                               | 취득일자 (선택)         ※           취득경위 (선택)         ※           소득원 (선택)         ※           기타 (선택)         ※                                                                       | 매입일, 상속일, 증여일 등<br>목적, 방법(매입·상속·증여 등 여부), 상대방(매입·<br>목적, 방법(매입·상속·증여 등 여부), 상대방(매입<br>그 밖에 형성과경을 소영할 수 있는 내용                               | 상속·중여의 상대방 및 상대방과의 관계) 등<br>상속·중여의 상대방 및 상대방과의 관계) 등                               |                               |
| 형성과정<br>변동사유 (권수)                                                  | 취득일자 (선택)         ※           취득경위 (선택)         ※           소득원 (선택)         ※           기타 (선택)         ※           기타 (선택)         ※           ** '번 동사유 '란에는 매달         ※     | 매입일, 상속일, 증여일 등<br>목적, 방법(매입·상속·증여 등 여부), 상대방(매입<br>목적, 방법(매입·상속·증여 등 여부), 상대방(매입<br>그 밖에 형성과경을 소영할 수 있는 내용<br>입·매도·상속·증여·가액면통 등 증간원인을 적당  | 상속·중여의 상대방 및 상대방과의 관계) 등<br>상속·중여의 상대방 및 상대방과의 관계) 등<br>2십시오.                      |                               |
| <b>형성과정</b><br>변동사유 (골수)                                           | 취득일자 (선택)         ※           취득경위 (선택)         ※           소득원 (선택)         ※           기타 (선택)         ※           기타 (선택)         ※           ** '번통사유'란에는 매달         ※       | 매입일, 상속일, 증여일 등<br>목적, 방법(매입·상속·증여 등 여부), 상대방(매입<br>목적, 방법(매입·상속·증여 등 여부), 상대방(매입<br>그 밖에 형성과경을 소영할 수 있는 내용<br>입·매도·상속·증여·가액면등 등 증감원인을 적인  | 상속·중여의 상대방 및 상대방과의 관계) 등<br>상속·중여의 상대방 및 상대방과의 관계) 등<br>2십시오.                      |                               |
| 형성과경<br>변동사유 (골수)                                                  | 취득일자 (선택)         **           취득경위 (선택)         **           소득원 (선택)         **           기타 (선택)         **           가액변동 없음         **           ** '반동사유'란에는 매달         ** | 매입일, 상속일, 증여일 등<br>목적, 방법(매입·상속·증여 등 여부), 상대방(매입<br>목적, 방법(매입·상속·증여 등 여부), 상대방(매입·<br>그 밖에 형성과경을 소영할 수 있는 내용<br>입·매도·상속·증여·가액면등 등 증감원인을 적( | 상속·중여의 상대방 및 상대방과의 관계) 등<br>상속·중여의 상대방 및 상대방과의 관계) 등<br>2십시오.                      | 파일 크기                         |
| 형성과정<br>현동사유 (급수)<br>파일첨부                                          | 취득일자 (선학)     **       취득경위 (선학)     *       소득원 (선학)     *       기타 (선학)     *       기타 (선학)     *       ** '번통사유 '란에는 매달                                                       | 매입일, 상속일, 중여일 등<br>목적, 방법(매입·상속·증여 등 여부), 상대방(매입<br>그 밖에 형성과정을 소명할 수 있는 내용<br>] - 매도 · 상속 · 증여 · 가액면동 등 증감원인을 적5<br>미곳을 더날로릭 5             | 상속·중여의 상대방 및 상대방과의 관계) 등<br>상속·중여의 상대방 및 상대방과의 관계) 등<br>2십시오.<br>서는 111일은 드레그 회세요. | 파일 크기                         |
| 형성과정<br>변동사유 (교수)<br>파입철부                                          | 취득일자 (선택)     **       취득경위 (선택)     **       소득원 (선택)     **       기타 (선택)     **       기타 (선택)     **       ** '번동사유'란에는 매달                                                    | 매입일, 상속일, 중여일 등<br>목적, 방법(때입·상속·중여 등 여부), 상대방(매입·<br>그 밖에 형성과정을 소명할 수 있는 내용<br>] - 매도 · 상속 · 중여 · 가액변동 등 증감원만을 적도<br>미뷰을 더날름다.             | 상속·중여의 상대방 및 상대방과의 관계) 등<br>상속·중여의 상대방 및 상대방과의 관계) 등<br>으십시오.                      | 파일 크기<br>~<br>0 개, 0 byte 추가된 |

## 💶 금 및 백금(금제품 및 백금제품 포함) 입력방법

- 소유자별 합계액이 500만원 이상인 경우 모두 신고
- 신규재산을 등록할 경우 총괄표에서 추가 버튼 클릭
  - 소유자, 종류(금·백금), 함량, 보유량, 실거래액, 변동사유를 입력 ※ 신규 등록하는 경우 가액은 감정가 등 시장거래 금액으로 산정
- 조전 신고한 재산항목을 변동처리할 경우 해당 항목을 클릭하여 변동사항 입력
- 보유량의 증감 없이 가액만 변동된 경우도 등록기준일의 금 시세를 조회하여 신고하고,
   변동이 없는 경우에는 "가액변동여부"를 "아니오"로 체크하여 신고
- 보유재산을 매도한 경우 대도, 증여등으로 인한소유권상실에 체크 후 변동사유 입력
- 변동사항을 입력한 후 저장 버튼을 클릭해 내용 저장

공자 원리 시 시템(PETI) 이 영

재산신고

방법

재산변동신고

개요

| 🕒 보석류 입력                                                                                    | 방법                                                     |                                                                               |                                      |                     |  |  |  |  |  |  |  |
|---------------------------------------------------------------------------------------------|--------------------------------------------------------|-------------------------------------------------------------------------------|--------------------------------------|---------------------|--|--|--|--|--|--|--|
| ♠,재산신고,보석류                                                                                  |                                                        |                                                                               |                                      | 작성방법                |  |  |  |  |  |  |  |
| <ul> <li>○ 모든 정보는 "등록기준일인</li> <li>○ 품목당 가액이 5백만원 이상</li> <li>○ 증여 · 상속 등으로 실거래기</li> </ul> | 2023.12.31. " 기준으<br>당인 경우 신고하되, 매입<br>가격을 알 수 없는 경우 { | 로 입력 또는 수정하시기 바랍니다.<br>]한 경우 매입가격으로 신고하고, 매도한 경우<br>등록기준일 현재 전문가 등의 평가액으로 신고: | 현재 가액을 '0원'으로 신고 후 '실거래가격'린<br>하십시오. | 에 매도 가격을 기재하십시오.    |  |  |  |  |  |  |  |
| 는 변동신고가 필요한 항목이<br>변동재산                                                                     | 니, 해당 건을 선택하여                                          | i 변동신고 하십시오.                                                                  |                                      | 추가 삭제 미리보기 (단위: 천원) |  |  |  |  |  |  |  |
| 관계                                                                                          | 모                                                      |                                                                               |                                      |                     |  |  |  |  |  |  |  |
| 소유자                                                                                         | 박모친                                                    | 28                                                                            |                                      |                     |  |  |  |  |  |  |  |
| 종류                                                                                          | 다이아몬드                                                  |                                                                               |                                      |                     |  |  |  |  |  |  |  |
| 크기                                                                                          |                                                        |                                                                               |                                      |                     |  |  |  |  |  |  |  |
| 색상                                                                                          |                                                        |                                                                               |                                      |                     |  |  |  |  |  |  |  |
| □ 매도, 증여 등으로 인한 소유                                                                          | 권장실                                                    |                                                                               |                                      |                     |  |  |  |  |  |  |  |
|                                                                                             | 前 가액                                                   | 現 가액(필수)                                                                      | 증가액                                  | 감소액                 |  |  |  |  |  |  |  |
| 가액 변경                                                                                       | 10,000(천원)<br>[일천만]원                                   | 10,000 (천원)<br>[일쳔만]원                                                         | 0 (천원)                               | 0 (천원)              |  |  |  |  |  |  |  |
| 現 실거래가격                                                                                     | ※ 매도 시에는 종전기                                           | 0 (천원) 😲 한국보석감정사업회<br>가액을 감소하여 해당란에 기재하되 실매도액 등                               | 등을 '실거래가격'란에 적으십시오.                  |                     |  |  |  |  |  |  |  |
|                                                                                             | <b>취득일자</b> (선택)                                       | ※ 매입일, 상속일, 증여일 등                                                             |                                      |                     |  |  |  |  |  |  |  |
| 형성과정                                                                                        | <b>취득경위</b> (선택)                                       | ※ 목적, 방법(매입·상속·증여 등 여부), 상대                                                   | 방(매입·상속·증여의 상대방 및 상대방과의 관            | 계) 등                |  |  |  |  |  |  |  |
|                                                                                             | <b>소득원</b> (선택)                                        | ※보석류를 취득한 자금 출처                                                               |                                      |                     |  |  |  |  |  |  |  |
|                                                                                             | <b>기타</b> (선택)                                         | ※ 그 밖에 형성과정을 소명할 수 있는 내용                                                      |                                      |                     |  |  |  |  |  |  |  |
| <b>변동사유</b> (필수)                                                                            | ※ '변동사유'란에는                                            | 매입 · 매도 · 상속 · 증여 등 증감원인을 적으신                                                 | 시오.                                  |                     |  |  |  |  |  |  |  |
|                                                                                             | □ 파일 이름                                                |                                                                               |                                      | 파일 크기               |  |  |  |  |  |  |  |
| 파일첨부                                                                                        |                                                        | 이곳을 (                                                                         | 방불풍력 또는 파일은 드래그 <b>하세요.</b>          | *                   |  |  |  |  |  |  |  |
|                                                                                             | 최대 10 개 용량 무                                           | 제한 tif, jpg, jpeg, gif, png, bmp, pdf, zip, hwp, h                            | wpx 파일만 가능                           | 0 개, 0 byte 추가됨     |  |  |  |  |  |  |  |
|                                                                                             | 파일추가 표                                                 | it일 식세                                                                        |                                      |                     |  |  |  |  |  |  |  |
|                                                                                             |                                                        | 저장                                                                            |                                      | 작성취소                |  |  |  |  |  |  |  |

- 품목당 가액이 500만원 이상인 경우 신고
- 신규재산을 등록할 경우 총괄표에서 추가 버튼 클릭
  - 소유자, 종류(다이아몬드 등), 함량, 보유량, 실거래액, 변동사유를 입력
     ※ 매입한 경우 매입가격으로 신고
- 종전 신고한 재산항목을 변동처리할 경우 해당 항목을 클릭하여 변동사항 입력
- 거래 없이 계속 보유만 하고 있는 경우에는 종전 가액을 그대로 유지
- 보유재산을 매도한 경우 대도, 증여 등으로 인한 소유권상실에 체크 후 변동사유 입력
- 변동사항을 입력한 후 서장 버튼을 클릭해 내용 저장
- 116 Ministry of Personnel Management

| 산신고 , <b>골동품</b>                        | 및 예술품                                                       |                                                                                                 |                                        | 작성방                                   |  |  |  |  |  |  |  |
|-----------------------------------------|-------------------------------------------------------------|-------------------------------------------------------------------------------------------------|----------------------------------------|---------------------------------------|--|--|--|--|--|--|--|
| 정보는 "등록기준일<br>당 가액이 5백만원<br>· 상속 등으로 실거 | 일인 2023.12.31." 기준으<br>이상인 경우 신고하되, 매일<br>I래가격을 알 수 없는 경우 { | 로 입력 또는 수정하시기 바랍니다.<br>J한 경우 매입가격으로 신고하고, 매도한 경우 현7<br>등록기준일 현재 전문가 등의 평가액으로 신고하실               | 재 가액을 '0원'으로 신고 후 '실거래가격'란에 매.<br>실시오. | 도 가격을 기재하십시오.                         |  |  |  |  |  |  |  |
| 동신고가 필요한 항<br><b>산</b>                  | 목이니, 해당 건을 선택하여                                             | 변동신고 하십시오.                                                                                      | l                                      | 추가 삭제 미리보기 (단위: 천                     |  |  |  |  |  |  |  |
| 관계                                      | 부                                                           |                                                                                                 |                                        |                                       |  |  |  |  |  |  |  |
| 소유자                                     | 홍부친                                                         |                                                                                                 |                                        |                                       |  |  |  |  |  |  |  |
| 종류                                      | 동양화                                                         | 동양화                                                                                             |                                        |                                       |  |  |  |  |  |  |  |
| 품명                                      |                                                             |                                                                                                 |                                        |                                       |  |  |  |  |  |  |  |
| 크기                                      |                                                             |                                                                                                 |                                        |                                       |  |  |  |  |  |  |  |
| 작가                                      |                                                             |                                                                                                 |                                        |                                       |  |  |  |  |  |  |  |
| 제작연대                                    |                                                             |                                                                                                 |                                        |                                       |  |  |  |  |  |  |  |
| 증여 등으로 인한 4                             | 소유권 상실                                                      |                                                                                                 |                                        |                                       |  |  |  |  |  |  |  |
|                                         | 前 가액                                                        | 現 가액(필수)                                                                                        | 증가액                                    | 감소액                                   |  |  |  |  |  |  |  |
| 가액 변경                                   | 10,000 (천원)<br>[일천만] 원                                      | 10,000 (천원)<br>[일천만] 원                                                                          | 0 (천원)                                 | 0 (천원)                                |  |  |  |  |  |  |  |
| 現 실거래가격                                 |                                                             | 0 (천원) 🏹 한국고미술협회                                                                                |                                        |                                       |  |  |  |  |  |  |  |
|                                         | <b>취득일자</b> (선택)                                            | ※ 매입일, 상속일, 증여일 등                                                                               |                                        |                                       |  |  |  |  |  |  |  |
| 형성과경                                    | <b>취득경위</b> (선택)                                            | <b>취득경위</b> (선택)                                                                                |                                        |                                       |  |  |  |  |  |  |  |
|                                         | <b>소득원</b> (선택)                                             | ※골동품 및 예술품 취득한 자금 출처                                                                            |                                        |                                       |  |  |  |  |  |  |  |
|                                         | <b>기타</b> (선택)                                              | ※ 그 밖에 형성과정을 소명할 수 있는 내용                                                                        |                                        |                                       |  |  |  |  |  |  |  |
| <b>변동사유</b> (필수)                        | ※ '변동사유'란에는                                                 | 매입 · 매도 · 상속 · 증여 등 증감원인을 적으십시                                                                  | 오.                                     |                                       |  |  |  |  |  |  |  |
|                                         | - 파일이름                                                      |                                                                                                 |                                        | 파일 크기                                 |  |  |  |  |  |  |  |
| 파일첨부                                    |                                                             | 이곳을 더불                                                                                          | 클릭 또는 피일을 드레그 하세요.                     | · · · · · · · · · · · · · · · · · · · |  |  |  |  |  |  |  |
|                                         | 최대 10 개 용량 무                                                | 희대 10 개 용량 무재한         tit,jpg,jpeg,sit,png,bmp,pdf,zip,hwp,hwpx 파일만 가능         0 개, 0 byte 추가됨 |                                        |                                       |  |  |  |  |  |  |  |

• 품목당 500만원 이상인 경우 신고

🖸 골동품 및 예술품 입련방법

- 신규재산을 등록할 경우 총괄표에서 추가 버튼 클릭
  - 소유자, 종류(도자기, 회화 등) 품명, 크기, 작가, 제작연대, 실거래가격, 변동사유를 입력
     ※ 매입한 경우 매입가격으로 신고
- 종전 신고한 재산항목을 변동처리할 경우 해당 항목을 클릭하여 변동사항 입력
- 거래 없이 계속 보유만 하고 있는 경우에는 종전 가액을 그대로 유지
- 보유재산을 매도한 경우 대도, 중여등으로 인한소유권상실에 체크 후 변동사유 입력
- 변동사항을 입력한 후 저장 버튼을 클릭해 내용 저장

정기

재산변동신고

개 요

정기

재산변동신고

하표

| ▶ 세산신고 ▶ <b>외원권</b>                                   |                                                        |                                                       |                                     |                          |                     |        |          | 작성병                    |
|-------------------------------------------------------|--------------------------------------------------------|-------------------------------------------------------|-------------------------------------|--------------------------|---------------------|--------|----------|------------------------|
| ) 모든 정보는 "등록기준일<br>) 골프 · 헬스 · 콘도미니엄<br>매도한 경우에는 현재 기 | 인 2023.12.31." 기준으<br>등 종류를 불문하고 권당<br>'액을 '0' 천원으로 신고 | 으로 입력 또는 수정ㅎ<br>당 5백만원 이상인 경<br>후 '실거래가격'란에           | 사시기 바랍니다.<br>우 신고하되, 매입<br>매도가격을 기자 | 입한 경우에는 매입가격으로<br>I하십시오. | 르 신고하고,             |        |          |                        |
| 는 변동신고가 필요한 항목<br><b>동재산</b>                          | 아니, 해당 건을 선택하                                          | 여 변동신고 하십시오                                           | 2.                                  |                          |                     | 추가     | 삭제 미리.   | 보기 <mark>(단위:</mark> 친 |
| 관계                                                    | 배우자                                                    |                                                       |                                     |                          |                     |        |          |                        |
| 소유자                                                   | 이여왕                                                    |                                                       |                                     |                          |                     |        |          |                        |
| 종류                                                    | 골프                                                     |                                                       |                                     |                          |                     |        |          |                        |
| 발행인                                                   | 레이크힐스제주골프                                              | 물렵                                                    |                                     |                          |                     |        |          |                        |
|                                                       | 도로멍 👻                                                  | 주소찾기                                                  |                                     |                          |                     |        |          |                        |
| 소재지                                                   | ※ 회원권이 있는 곳<br>※ 해외거주자나 도                              | ·(등기가 되어 있는 곳<br>로명 검색이 안되는 !                         |                                     |                          | <b>동</b><br>기 바랍니다. | 호 (    |          | )                      |
| 연락처                                                   |                                                        |                                                       |                                     |                          |                     |        |          |                        |
| 회원권 번호                                                | M-09-1234                                              |                                                       |                                     |                          |                     |        |          |                        |
| 매도, 중여 등으로 인한 소유                                      | 유권상실                                                   |                                                       |                                     |                          |                     |        |          |                        |
|                                                       | 前フ                                                     | 백                                                     | 現フ                                  | 가액(필수)                   | 증가액                 |        | 감소액      |                        |
| 가액 변경 (필수) 🦊                                          |                                                        | 6,000(천원)<br>[육백만]원                                   |                                     | 6,000 (천원)<br>[육백만]원     |                     | 0 (천원) |          | 0 (천원)                 |
| 現 실거래가격                                               |                                                        | 0 (천원) 🍕                                              |                                     |                          |                     |        |          |                        |
| 가액변동여부                                                | ○예 ●아니오                                                | 2                                                     |                                     |                          |                     |        |          |                        |
|                                                       | <b>취득일자</b> (선택)                                       | <b>취득일자</b> (선택)<br>※ 매입일, 상속일, 중여일 등                 |                                     |                          |                     |        |          |                        |
| 형성과정                                                  | <b>취득경위</b> (선택)                                       | <b>취득경위</b> (선택) ···································· |                                     |                          |                     |        |          |                        |
|                                                       | <b>소득원</b> (선택)                                        | ※회원권을 취득한                                             | 지금 출처                               |                          |                     |        |          |                        |
|                                                       | <b>기타</b> (선택)                                         | ※ 그 밖에 형성과?                                           | 정을 소명할 수 있                          | 는 내용                     |                     |        |          |                        |
| <b>변동사유</b> (필수)                                      | ※ '변동사유'란에는                                            | - 매입 · 매도 · 상속 ·                                      | · 증여 등 증감원                          | 인을 적으십시오.                |                     |        |          |                        |
|                                                       | 파일 이를                                                  |                                                       |                                     |                          |                     |        |          | 파일 크기                  |
| 파일첨부                                                  |                                                        |                                                       |                                     | 이곳을 더불클릭 또는 파일           | 을 드래그 하세요.          |        |          |                        |
|                                                       | 최대 10 개 용량 ·<br>파일추가                                   | 무제한 tif,jpg,jpeg,<br>파일삭제                             | gif, png, bmp, pdf, :               | zip,hwp,hwpx 파일만 가능      |                     |        | 0 개, 0 t | yte 추가됨                |
|                                                       |                                                        |                                                       |                                     |                          |                     |        |          |                        |

- 권당 500만원 이상인 경우 신고
  - 소유자, 종류, 발행인, 회원권번호, 가액, 변동사유를 입력

## ※ 골프회원권 가액 신고 방법

- 신규 매입한 경우 실거래가격(매입가격)으로 신고하되, 상속·증여 등으로 실거래가격을 알 수 없는 경우 지방세법에 따른 시가 표준액으로 신고
- 이전 신고 시 실거래가격으로 신고한 경우 시가표준액과 비교하여 높은 금액 신고(이전 신고 시
   시가표준액으로 신고한 경우 시가표준액으로 신고)
  - ※시가표준액은 위택스(WETAX), 이택스(ETAX) 또는 회원권 소재지 지자체에 문의

공자 원리 시 시템(PETI) 이 영

재산신고

방법

• 변동사항을 입력한 후 저장 버튼을 클릭해 내용 저장

- 보유회원권을 매도했을 경우 그매도, 증여 등으로 인한 소유권상실에 체크 후 변동사유 입력
- 콘도미니엄의 경우 부동산 등기가 되어있더라도 건물이 아닌 회원권으로 신고

※ "가액변동여부"는 회원권의 종류가 "골프"인 경우에만 나타남

- 변동여부"를 "아니오"로 체크하여 신고
- 골프회원권은 등록기준일의 가액을 확인하여 가액증감분 신고하고, 변동이 없을 시에는 "가액
- 종전 신고한 재산항목을 변동처리할 경우 해당 항목을 클릭하여 변동사항 입력

## 💶 지식재산권 입력방법

| 유사별 연간 1 전만원 (<br>변동사유'란에 소득 원 | 이상의 소득이 있는 경우<br>인행위등을 구체적으로 2 | 그 지식재산권을 신고하되, 지식재산권에서 발생한<br>기재하십시오.                  | 연간소득금액을 신고하고           |            |                 |  |
|--------------------------------|--------------------------------|--------------------------------------------------------|------------------------|------------|-----------------|--|
| 변동신고가 필요한 항목<br><b>내산</b>      | 목이니, 해당 건을 선택하                 | 여 변동신고 하십시오.                                           |                        | 추가         | 삭제 미리보기 (단위     |  |
| 관계                             | 모                              |                                                        |                        |            |                 |  |
| 소유자                            | 박모친                            |                                                        |                        |            |                 |  |
| 종류                             | 특허권                            |                                                        |                        |            |                 |  |
| 권리의 명세                         | 휴대전화케이스                        |                                                        |                        |            |                 |  |
| 모, 존속기간만료 등으                   | 로 인한 소유권 상실                    |                                                        |                        |            |                 |  |
|                                |                                | 前 소득금액                                                 |                        | 現 소득금액(필수) |                 |  |
| 가액 변경                          |                                | 10,000(천원) <mark>[일천만] 원</mark>                        |                        | 0 (천원      | 1)              |  |
|                                |                                |                                                        |                        |            |                 |  |
|                                |                                |                                                        |                        |            |                 |  |
|                                | <b>쉬득일자</b> (선덕)               | ※ 매입일, 상속일, 증여일 등                                      |                        |            |                 |  |
|                                |                                |                                                        |                        |            |                 |  |
|                                | <b>취득경위</b> (선택)               | 취득경위 (선택)                                              |                        |            |                 |  |
| 형성과정                           |                                | ※ 목적, 방법(매입·상속·증여 등 여부), 상대방(                          | 배방과의 관계) 등             |            |                 |  |
| 8.94.9                         | <b>소드의</b> (서태)                |                                                        |                        |            |                 |  |
|                                |                                | ※지식재산권을 취득한 자금 출처                                      |                        |            |                 |  |
|                                |                                |                                                        |                        |            |                 |  |
|                                | <b>기타</b> (선택)                 |                                                        |                        |            |                 |  |
|                                |                                | ※ 그 밖에 형성과정을 소명할 수 있는 내용                               |                        |            |                 |  |
| 변동사유 (필수)                      |                                |                                                        |                        |            |                 |  |
|                                | ※ '변동사유'란에는                    | · 신규등록 · 매도 · 존속기간만료 등 권리의 변동사·                        | 유를 적으십시오.              |            |                 |  |
|                                | - 파악 이를                        |                                                        |                        |            | 파일 크기           |  |
|                                |                                |                                                        |                        |            |                 |  |
|                                |                                | 이곳을 더불해                                                | 클릭 또는 파일을 드래그 하세요.<br> |            |                 |  |
| 파일첨부                           |                                |                                                        |                        |            |                 |  |
|                                |                                |                                                        | ~                      |            |                 |  |
|                                | 최대 10개 용량                      | 무제한 tit, jpg, jpgg, git, png, bmp, pdf, zip, hwp, hwpx | 파일만 가능                 |            | 0 개, 0 byte 추가됨 |  |
|                                | 파일추가                           | 파일삭제                                                   |                        |            |                 |  |

- 소유자별 연간 1천만원 이상의 소득이 있는 경우 신고
- 신규재산을 등록할 경우 총괄표에서 추가 버튼 클릭

• 변동사항을 입력한 후 🔤 버튼을 클릭해 내용 저장

- 소유자, 종류, 권리명세, 소득금액, 변동사유를 입력

- 종전 신고한 재산항목을 변동처리할 경우 해당 항목을 클릭하여 변동사항 입력
- 지식재산권이 소멸된 경우 대도, 존속기간만료 등으로 인한 소유권상실에 체크 후 변동사유 입력

120 Ministry of Personnel Management

| 확사 출자지분<br>12.31.*기준으:<br>밝것니나이미 신뢰<br>하석의, 투자한 회<br>가고, 함영 · 함자<br>당 건을 선택하여<br>박<br>양<br>가전력<br>명 ♥]<br>특별시 강남구 타<br>표<br>환사<br>-0.3-01<br>000 (원위) (시<br>분극이 증감한 건<br>양설<br>중<br>중<br>3 | 로 입력 또는 수정하시<br>고한 회사의 출구가역<br>사의 충루가 분양하지<br>· 유한회사인 경우 출<br>I 변동신고 하십시오.<br>06168 <u>주소갖기</u><br>I혜란로81길<br>I혜란로81길<br>I역) 원<br>I우에는 매도처리하고          | 기 바랍니다.<br>출작지분으로<br>성열 경우 법원<br>자지분으로 선                                                                                                | 변동된 경우 신고한<br>민동기부동본을 第<br>고하십시오.<br>9 -                                                                                                    | 바고,<br>인하고,<br>동                                                                                                    | 호 (삼성동                                                                                                    | 우가 석제<br>, 바나품 빌딩                                                                                                    | 형성과경 신고명상 작성방<br>미리보기 (단위: 천<br>)                                                                                                    |
|----------------------------------------------------------------------------------------------------|----------------------------------------------------------------------------------------------------|----------------------------------------------------------------------------------------------------|----------------------------------------------------------------------------------------------------|----------------------------------------------------------------------------------------------------|----------------------------------------------------------------------------------------------------|----------------------------------------------------------------------------------------------------|----------------------------------------------------------------------------------------------------|
| 12.31.* 기준으:<br>(했거나 이미 신,<br>하의, 투자한 회<br>하의, 투자한 회<br>가고, 함명 - 합자<br>당 건을 선택하여<br>박<br>양<br>양<br>양<br>양<br>등<br>별명 - 기<br>아이<br>등<br>별시 강남구 타<br>표<br>회사<br>                             | 로 입력 또는 수정하시<br>고환 회사의 통사가 분양하지<br>사의 중류가 분양하지<br>가 유한회사인 경우 출<br>  변동신고 하십시오.<br> <br>06168 <u>주소광기</u><br> <br>예원포로(1길<br> <br> 역) 원<br>  우에는 매도처리하고 | 기 바랍니다.<br>출작지문이번<br>않을 경우 법원<br>자지문으로 신                                                                                                | 변동된 경우 신고한<br>민동기부동본을 第<br>고하십시오.<br>9 -                                                                                                    | 하고,<br>1인하고,<br>동                                                                                                    | 호 ( 삼성동                                                                                                    | 우가 식계<br>, 바나품 빌딩                                                                                                    | 미리보기 (단위: 천<br>)                                                                                                    |
| 당 건을 선택하여<br>사<br>양<br>가전력<br>명 ♥ ♥ ₪<br>특별시 강남구 태<br>표<br>1사<br>2-03-01<br>000 (천왕) (사<br>분금이 증감한 경<br>양실<br>중<br>중<br>3                                                                  | (변동신고 하십시오.<br>06168 <u>주소)(</u><br>1)해판로81길<br>1억) 원<br>위우에는 매도처리하고                                                                                   | , 신규로 다시                                                                                                    | 9 -                                                                                                    | 5                                                                                                    | 호 ( 삼성동                                                                                                    | 추가 삭제<br>, 바나풀 빌딩                                                                                                    | 미리보기 (단위: 천<br>)                                                                                                    |
| 사<br>양 3<br>영 ↓ ]<br>특별시 강남구 타<br>표<br>표<br>10사<br>-03-01<br>000 (원위) (시<br>본금이 증강한 건<br>양설<br>중<br>종<br>3                                                                                 | 06168 <u>주소찾기</u><br>1해란로81길<br>1억)원<br>1우에는 매도처리하고                                                                                                    | , 신규로 다시                                                                                                    | 9 -                                                                                                    | 8                                                                                                    | 호 (삼성동                                                                                                    | , 바나플 빌딩                                                                                                    | )                                                                                                    |
| 왕<br>가전력<br>특별시 강남구 티<br>표<br>합사<br>2-03-01<br>000 (천위) (시<br>분금이 증감한 경<br>양실<br>중<br>종                                                                                                    | 06168 <u>주소찾기</u><br>배해란로81길<br>바억)원<br>무에는 매도처리하고                                                                                                    | , 신규로 다시 -                                                                                                    | 9 -                                                                                                    | 8                                                                                                    | 호 (삼성동                                                                                                    | , 바나플 빌딩                                                                                                    | )                                                                                                    |
| 사전력<br>명 · · · · · · · · · · · · · · · · · · ·                                                                                                    | 06168 주소찿기<br>1에란로81길<br>1억) 원<br>1우에는 매도처리하고                                                                                                    | , 신규로 다시 -                                                                                                    | 9                                                                                                    | 5                                                                                                    | 호 (삼성동                                                                                                    | , 바나플 빌딩                                                                                                    | )                                                                                                    |
| 명 *                                                                                                    | 06168 주소찾기<br>1에란로81길<br>1억) 원<br>1우에는 매도처리하고                                                                                                    | , 신규로 다시                                                                                                    | 9 -                                                                                                    | 동                                                                                                    | 호 (삼성동                                                                                                    | , 바나플 빌딩                                                                                                    | )                                                                                                    |
| 특별시 강남구 티<br>표<br>회사<br>2-03-01<br>000 (천외) (시<br>본금이 중감한 건<br>양실<br>중<br>3                                                                                                    | <b>1에란로81길</b><br>1억)원<br>1우에는 매도처리하고                                                                                                    | , 신규로 다시                                                                                                    | 9 -                                                                                                    | 동                                                                                                    | 호 (삼성동                                                                                                    | , 바나플 빌딩                                                                                                    | )                                                                                                    |
| 표<br>회사<br>2-03-01<br>000 (천위) (시<br>본금이 중감한 건<br>양설<br>중<br>종<br>3                                                                                                    | <b>1억) 원</b><br>경우에는 매도처리하고                                                                                                    | , 신규로 다시                                                                                                    |                                                                                                    |                                                                                                    |                                                                                                    |                                                                                                    |                                                                                                    |
| 학사<br>2-03-01<br>000 (천원) (시<br>본금이 중감한 건<br>당실<br>종<br>3                                                                                                    | <b>1억) 원</b><br>역우에는 매도처리하고                                                                                                    | , 신규로 다시                                                                                                    |                                                                                                    |                                                                                                    |                                                                                                    |                                                                                                    |                                                                                                    |
| 2-03-01<br>000 (천원) (시<br>본금이 중감한 2<br>당실<br>종<br>3                                                                                                    | <b>ነ억) 원</b><br>영우에는 매도처리하고                                                                                                    | , 신규로 다시                                                                                                    |                                                                                                    |                                                                                                    |                                                                                                    |                                                                                                    |                                                                                                    |
| 000 (천원) (시<br>본금이 중감한 2<br>상실<br>종<br>3                                                                                                    | <mark>ŀ억)원</mark><br>경우에는 매도처리하고                                                                                                    | , 신규로 다시                                                                                                    |                                                                                                    |                                                                                                    |                                                                                                    |                                                                                                    |                                                                                                    |
| 방실<br>종<br>3                                                                                                    | 74                                                                                                    |                                                                                                    | 등록하십시오.                                                                                                    |                                                                                                    |                                                                                                    |                                                                                                    |                                                                                                    |
| <del>ड</del><br>3                                                                                                    | 24                                                                                                    |                                                                                                    |                                                                                                    |                                                                                                    |                                                                                                    |                                                                                                    |                                                                                                    |
| 3                                                                                                    | 2                                                                                                    |                                                                                                    |                                                                                                    |                                                                                                    | 현재                                                                                                    |                                                                                                    |                                                                                                    |
|                                                                                                    | 3 %                                                                                                    |                                                                                                    | ※ 변동된                                                                                                    | 출자가액과 자                                                                                                    | 3 (%<br>본금에 대한 그 지분비율                                                                                                    | 5)<br>의 중감사항을 적으십                                                                                                    | 시오.                                                                                                    |
| 12,000 (천원)                                                                                                    | (일천이백만)원                                                                                                    |                                                                                                    |                                                                                                    | ※ 변동된                                                                                                    | 12,000 (천원) (일천<br>출자금액의 증감사항을                                                                                                    | <mark>현이백만)원</mark><br>적으십시오.                                                                                                    |                                                                                                    |
| 80,000 (천원)                                                                                                    | ) (일억팔천만)원                                                                                                    | *                                                                                                    | 재산등록 기준일                                                                                                    | 현재 이전 최근                                                                                                    | 180,000 (천원) (일약<br>- 사업연도의 그 회사 결·                                                                                                    | <b>կ팔천만)원</b><br>산서상의 연간매출액                                                                                                    | 을 적으십시오.                                                                                                    |
|                                                                                                    | 2012.3.1.                                                                                                    |                                                                                                    |                                                                                                    |                                                                                                    |                                                                                                    |                                                                                                    |                                                                                                    |
| <b>득일자</b> (필수)                                                                                                    | ※ 추가이 버이드기시                                                                                                    | l하즈며 너 도7                                                                                                    | 101 드                                                                                                    |                                                                                                    |                                                                                                    |                                                                                                    |                                                                                                    |
|                                                                                                    | 최사대표와 최이 <b>처</b> 고                                                                                                    | 18000000                                                                                                    | 120                                                                                                    |                                                                                                    |                                                                                                    |                                                                                                    |                                                                                                    |
| <b>특경위</b> (필수)                                                                                                    | ※ 회사와의 과계 총                                                                                                    | 자목적 등                                                                                                    |                                                                                                    |                                                                                                    |                                                                                                    |                                                                                                    |                                                                                                    |
| <b>득원</b> (필수)                                                                                                    | 보유중인 예금                                                                                                    | 1110                                                                                                    |                                                                                                    |                                                                                                    |                                                                                                    |                                                                                                    |                                                                                                    |
|                                                                                                    | ※ 예금, 부 <del>동</del> 산 매도;                                                                                                    | 금, 금융채무, /                                                                                                    | 사인 간 채무 등 히                                                                                                    | 당 출자지분의                                                                                                    | 자금 출처                                                                                                    |                                                                                                    |                                                                                                    |
| 기타                                                                                                    |                                                                                                    |                                                                                                    |                                                                                                    |                                                                                                    |                                                                                                    |                                                                                                    |                                                                                                    |
|                                                                                                    | ※ 그 밖에 형성과정을                                                                                                    | 한소명할 수 있                                                                                                    | 는 내용                                                                                                    |                                                                                                    |                                                                                                    |                                                                                                    |                                                                                                    |
|                                                                                                    |                                                                                                    |                                                                                                    |                                                                                                    |                                                                                                    |                                                                                                    |                                                                                                    |                                                                                                    |
| [동사은'라이트 4                                                                                                    | 추자가에 및 추가기보(                                                                                                    | 이즈카버도의                                                                                                    | 이해의를 저이시니                                                                                                    | 19                                                                                                    |                                                                                                    |                                                                                                    |                                                                                                    |
| 8개표 전에는 1                                                                                                    | 실시시 5 및 실시시 <del>간</del> -                                                                                                    |                                                                                                    | 2812 940                                                                                                    | ( <u></u>                                                                                                    |                                                                                                    |                                                                                                    |                                                                                                    |
| 파일 이름                                                                                                    |                                                                                                    |                                                                                                    |                                                                                                    |                                                                                                    |                                                                                                    |                                                                                                    | 파일 크기                                                                                                    |
|                                                                                                    |                                                                                                    |                                                                                                    |                                                                                                    |                                                                                                    |                                                                                                    |                                                                                                    | -                                                                                                    |
|                                                                                                    |                                                                                                    |                                                                                                    | 이곳을 더불클릭                                                                                                    | 또는 파일을 드                                                                                                    | 래그 하세요.                                                                                                    |                                                                                                    |                                                                                                    |
|                                                                                                    |                                                                                                    |                                                                                                    |                                                                                                    |                                                                                                    |                                                                                                    |                                                                                                    |                                                                                                    |
| 대 10개 용량 무                                                                                                    | 제한 tif,jpg.ipeg.aif.                                                                                                    | png, bmp. pdf. 2                                                                                                    | ip, hwp, hwpx IIP                                                                                                    | 일만 가능                                                                                                    |                                                                                                    |                                                                                                    | ♥ 0 개, 0 byte 추가됨                                                                                                    |
| 파일추가 표                                                                                                    | ······································                                                                                                    |                                                                                                    |                                                                                                    |                                                                                                    |                                                                                                    |                                                                                                    |                                                                                                    |
|                                                                                                    | 특월 (출수)<br>기타<br>도입 이름<br>제 10 개 용량 무<br>대입추가 ( 프                                                                                                    | * 회사와의 관계, 출:       특월 (결수)       기타       * 미금, 부동산 매도;       * 미금, 부동산 매도;       * 그 밖에 형성과경을       동사유 '란에는 출자가액 및 출자지분의       파일 이름 | * 회사와의 관계, 출자목적 등<br>복원 (출수)<br>기타<br>※ 예금, 부동산 매도금, 금융채무, /<br>※ 예금, 부동산 매도금, 금융채무, /<br>※ 그 밖에 형성과정을 소영할 수 있<br>※ 그 밖에 형성과정을 소영할 수 있<br># 10 개 용량 무제한 tt.jpg.jpeg.git.png.bmp.pdt,<br>태일추가 표일삭제 | ※ 회사와의 관계, 출자목적 등         특월 (함수)       보유증인 예금         ※ 예금, 부동산 미도금, 금융체무, 사인 간 채무 등 해         기타       ※ 그 밖에 형성과경을 소영할 수 있는 내용         동사유·란에는 출자가액 및 출자지분의 증감번동원인행위를 적으십시         패일 이름         이 옷을 드날 3 때         비 10 개 응량 무채한 반Lips, Jpes, elf, png, bmp, pdf, zip, hwp, hwp x 패한 법을 감소 개         대입 수감         지장 | * 회사와의 관계, 출자목적 등         특월 (함수)       보유증인 예금         ** 예금, 부동산 매도금, 금융채무, 사인 간 채무 등 해당 출자지분의         기타       ** 그 밖에 형성과경을 소영할 수 있는 내용         응사유·관에는 출자가액 및 출자지분의 증감변동원인행위를 적으십시오.         파일 이름         이곳을 더보크릭 또는 파일을 드         비기 개 응량 무채한       bt.jps.jpes.git.pns.bmp.pdt.zip.hwp.bwpx 파일만 가능         법을 가       파일 차례         가격 월       ···································· | * 회사약의 관계, 출자목적 등         ** 회사약의 관계, 출자목적 등         ** 여금, 부동산 예금         ** 예금, 부동산 매도금, 금융체무, 사인 간 채무 등 해당 출자지분의 자금 출처         ** 여금, 부동산 매도금, 금융체무, 사인 간 채무 등 해당 출자지분의 자금 출처         ** 그 밖에 형성과경을 소영할 수 있는 내용         ** 그 밖에 형성과경을 소영할 수 있는 내용         ** 그 밖에 형성과경을 소영할 수 있는 내용         ** 그 밖에 형성과경을 소영할 수 있는 내용         ** 그 밖에 형성과경을 소영할 수 있는 내용         ** 그 밖에 형성과경을 소영할 수 있는 내용         ** 그 밖에 형성과경을 소영할 수 있는 내용         ** 그 밖에 형성과경을 소영할 수 있는 내용         ** 그 밖에 형성과경을 소영할 수 있는 내용         ** 그 밖에 형성과경을 소영할 수 있는 내용         ** 그 밖에 형성과경을 소영할 수 있는 내용         ** 그 밖에 형성과경을 소영할 수 있는 내용         ** 그 밖에 형성과경을 소영할 수 있는 내용         ** 그 밖에 형성과경을 소영할 수 있는 내용         ** 그 밖에 형성과경을 소영할 수 있는 나용         ** 그 밖에 형성과경을 소영할 수 있는 가용         ** 그 밖에 형성과경을 소영할 수 있는 가용         ** 그 밖에 형성과경을 소영할 수 있는 가용         ** 그 밖에 형성과경을 소영할 수 있는 가용         ** 그 밖에 형성과경을 소영할 수 있는 가용         ** 그 밖에 형성과경을 감정 않는 가용         ** 그 밖에 형성과 감정         ** 그 밖에 형성과 감정         ** 그 밖에 형성과 감정         ** 그 밖에 형성과 감정         ** 그 밖에 형성과 감정         ** 그 밖에 형성과 감정         ** 그 밖에 형성과 감정         ** 그 밖에 형성과 감정         ** 그 밖에 형성과 감정         * | * 회사악의 관계, 출자목적 등         ** 회사악의 관계, 출자목적 등         ** 외유앙의 평균         ** 외유앙의 평균         ** 예금, 부동산 매도금, 금융재무, 사인 간 채무 등 해당 출자지분의 자금 출처         ** 이국, 부동산 매도금, 금융재무, 사인 간 채무 등 해당 출자지분의 자금 출처         ** 그 밖에 형성과정을 소영할 수 있는 내용         ** 그 밖에 형성과정을 소영할 수 있는 내용         ** 그 밖에 형성과정을 소영할 수 있는 나용         ** 그 밖에 있 출자지분의 증감반용 방송         ** 그 밖에 형성과정을 소영할 수 있는 나용         ** 그 밖에 응 문제 및 출자지분의 증감반용         ** 그 밖에 응 문제 및 출자지분의 등 감기 용 관계         ** 그 밖에 응 문제 및 출자지분의 등 감기 용 문제 및 출자지분의 등 감기 용 문제 및 출자지 분의 등 감기 용 문제 및 출자지 용         ** 그 밖에 응 문제 및 출자지 분의 등 감기 용 문제 및 출자지 용         ** 그 밖에 응 문제 및 출자지 분의 등 감기 용 문 |

- 신규재산을 등록할 경우 총괄표에서 추가 버튼 클릭
  - 출자자, 회사명, 소재지, 대표자, 영업종류, 설립일, 자본금, 출자지분, 출자가액, 회사연간 매출액, 변동사유를 입력
- 종전 신고한 재산항목을 변동처리할 경우 해당 항목을 클릭하여 변동사항 입력
- 출자한 지분이 소멸된 경우 출자자분회수등으로인한소유권상실에 체크 후 변동사유 입력
   ※ 자본금이 변경된 경우에도 출자자분회수등으로인한소유권상실에 체크하고 신규로 다시 신고
- 변동사항을 입력한 후 적장 버튼을 클릭해 내용 저장

정기

재산변동신고

개 요

정기

재산변동신고

하표

공지 안 기 시 템(PETI) 이 영

재산신고

방법

💶 비영리법인에의 출연재산 입력방법

| <ul> <li>세산신고 , 미영디법</li> <li>모든 정보는 "등록기준일(</li> <li>비영리법인에 새로 출연하<br/>「민법」상 사단법인, 재단<br/>※ 복지시설이나 자선단</li> </ul> | 1 <b>인에 잘연한 세산</b><br>인 2023.12.31. " 기준 <u>4</u><br>17거나 이미 신고한 비영<br>1 <sup>4</sup> 법인과 「협동조합기본<br>체 등에 납부한 기부금 모 | 으로 입력 또는<br>리법인 출연재(<br>법」상 협동조합<br>는 펀드 등은 - | ·정하시기 바랍니다.<br>보유직위, 법인명칭, 대표자 등이 변통된 경우에 신고히<br>사회적협동조합 등은 법인동기부등본을 확인하여 비명<br>고 대상 제의 | t되,<br>리법인인 경우에 신고하십시오. | 작성방법               |
|----------------------------------------------------------------------------------------------------|----------------------------------------------------------------------------------------------------|-----------------------------------------------|-----------------------------------------------------------------------------------------|-------------------------|--------------------|
| 는 변동신고가 필요한 항목<br>변동재산                                                                                             | 이니, 해당 건을 선택하(                                                                                                    | 계 변동신고 하                                      | 시오.                                                                                     | 추가                      | · 삭제 미리보기 (단위: 천원) |
| 관계                                                                                                    | 배우자                                                                                                    |                                               |                                                                                         |                         |                    |
| 소유자                                                                                                    | 이여왕                                                                                                    |                                               |                                                                                         |                         |                    |
| 법인명칭                                                                                                    | 아나바다                                                                                                    |                                               |                                                                                         |                         |                    |
| 보유직위                                                                                                    | 이사                                                                                                    |                                               | ※ 비영리법인에서 보유하는 직위와 담당 직무를 적으                                                            | 십시오.                    |                    |
| 대표자                                                                                                    | 한대표                                                                                                    |                                               |                                                                                         |                         |                    |
| 목적사업                                                                                                    | 환경살리기                                                                                                    |                                               |                                                                                         |                         |                    |
|                                                                                                    | 도로명 🗸                                                                                                    | 주소찾기                                          |                                                                                         |                         |                    |
| 소재지                                                                                                    | <mark>서울특별시 강남구</mark><br>※ 해외거주자나 도로                                                                               | <mark>봉은사로1길</mark><br>로명 검색이안 <sup>5</sup>   | 4 - 동<br>는 보안 시설인 경우 기타(국외 등)를 선택하시기 바람니                                                | 호 (논현동 ,                | )                  |
| □ 소멸(※ 선택된 재산의 소법                                                                                                  | 결의 경우 체크 하십시오                                                                                                    | .)                                            |                                                                                         |                         |                    |
|                                                                                                    | 前 출연지                                                                                                    | 산                                             | 총 출연재산 (필수)                                                                             |                         | 중감 출연재산            |
| 출연재산 변경                                                                                                    | 20,000 (천원)                                                                                                    | (이천만)원                                        | 20,000 (천원) ※ 변동된 출연재신                                                                  | 안의 명세를 적으십시오.           | 0 (천원)             |
|                                                                                                    | <b>취득일자</b> (선택)                                                                                                    | ※ 매입일, 상                                      | 속일, 중여일 등                                                                               |                         |                    |
| 형성과정                                                                                                    | <b>취득경위</b> (선택)                                                                                                    | ※ 목적, 방법                                      | 매입·상속·중여 등 여부), 상대방(매입·상속·중여의 상                                                         | 대방 및 상대방과의 관계) 등        |                    |
| 8848                                                                                                    | <b>소득원</b> (선택)                                                                                                    | ※출연재산을                                        | 취득한 자금 출처                                                                               |                         |                    |
|                                                                                                    | <b>기타</b> (선택)                                                                                                    | ※그밖에 형                                        | d과정을 소명할 수 있는 내용                                                                        |                         |                    |
|                                                                                                    |                                                                                                    |                                               |                                                                                         |                         |                    |
| 변동사유 (필수)                                                                                                    | ※ '변동사유'란에는                                                                                                    | 신규출연·출                                        | 금증가 · 보유직위변경 또는 비영리법인 목적사업변경                                                            | 등 변동신고사유를 적으십시오.        |                    |
|                                                                                                    | - 파일 이름                                                                                                    |                                               |                                                                                         |                         | 파일 크기              |
| 파일첨부                                                                                                    |                                                                                                    |                                               | 이곳을 더불물락 또는 파일을 드레드                                                                     | 1 하세요.                  | •                  |
|                                                                                                    | 최대 10개 용량 5                                                                                                    | 루제한 tif,jpg                                   | eg, gif, png, bmp, pdf, zip, hwp, hwpx 파일만 가능                                           |                         | 0 개, 0 byte 추가됨    |
|                                                                                                    | 파일추가                                                                                                    | 파일삭제                                          |                                                                                         |                         |                    |
|                                                                                                    |                                                                                                    |                                               | 저장                                                                                      |                         | 작성취소               |
|                                                                                                    |                                                                                                    |                                               |                                                                                         |                         |                    |

- 신규재산을 등록할 경우 총괄표에서 추가 버튼 클릭
  - 출연자, 출연재산, 보유직위, 법인명칭, 소재지, 대표자, 목적사업, 변동사유를 입력
- 종전 신고한 재산항목을 변동처리할 경우 해당 항목을 클릭하여 변동사항 입력
- 출연재산이 소멸된 경우 그소멸에 체크 후 변동사유 입력
- 변동사항을 입력한 후 🔤 버튼을 클릭해 내용 저장

| , 재산신고 , <b>가상자산</b>                                                                  |                                                                             |                                                                                                    | 작성병                                          |
|---------------------------------------------------------------------------------------|-----------------------------------------------------------------------------|----------------------------------------------------------------------------------------------------|----------------------------------------------|
| › 모든 정보는 "등록기준일인 2<br>› 소유자별로 금액에 관계없이<br>› 국내·외 가상자산거래소에서<br>› <b>가상자산예치금의 경우 예금</b> | 2023.12.31." 기준으<br>  보유한 모든 가상자신<br>  거래한 모든 가상자신<br><b>/ 보험 항목에서 신고</b> 하 | 로 입력 또는 수정하시기 바랍니다.<br>의 수당 및 가액을 신고하십시오.<br>및 개인 간·기업의 교환-매매·증여·에어드랍 등으로 등록의무자가 취득한 가상자산을 도<br><b>시기 바랍니다.</b> | 2두 등록하시기 바랍니다.                               |
| 는 변동신고가 필요한 항목이니<br><b>규재산</b>                                                        | 니, 해당 건을 선택하여                                                               | 변동신고 하십시오. 21성자선거례내역신고 일평균가격                                                                                    | ·조회 추가 삭제 미리보기 (단위: 친                        |
| <b>소유자</b> (필수)                                                                       | 본인-홍길동 👻                                                                    | 0                                                                                                    | )                                            |
| <b>가상자산거래소</b> (필수)                                                                   | 업비트                                                                         | 선택하기 (1)                                                                                                    |                                              |
| 가상자산명 (필수)                                                                            | 비트코인                                                                        | 선택하기 (2)                                                                                                    |                                              |
| 심볼                                                                                    | BTC                                                                         | J                                                                                                    |                                              |
| <b>종목코드</b> (필수)                                                                      | 000145                                                                      |                                                                                                    |                                              |
| <b>가격</b> (필수)                                                                        | 42,53                                                                       | 4,696 (원) [사천이백오십삼만사천육백구십육]원                                                                                    |                                              |
| <b>수량</b> (필수)                                                                        |                                                                             | 1.5 (7H)                                                                                                    |                                              |
| 가액                                                                                    | 6                                                                           | 3,802 (천원) [육천삼백팔십만이천]원                                                                                         |                                              |
|                                                                                       | <b>취득일자</b> (필수)                                                            | 2019.10.10. 취득                                                                                                  | (14/100)                                     |
| <b>8</b> 4 5 1 7 4                                                                    | <b>취득경위</b> (필수)                                                            | * 가마가 타 에 급 분 중<br>투자를 묵적으로 취득<br>* 목적 (취득 · 매도 묵적 등), 방법(매입 · 매도 · 상속 · 중여 등 여부), 상대방(매입 · 매<br>등              | ( 11 / 300 )<br>도 · 상속 · 증여의 상대방 및 상대방과의 관계) |
| 8.94.9                                                                                | 소득원 (필수)                                                                    | <b>예금 및 타 가상자산 매도 시 발생한 수익 등</b><br>※ 예금, 부동산 메도금, 금용체무, 사인 간 체무 등 해당 가상자산을 취득한 자금 출처, 매:                       | (25/300)<br>도한 경우 매도금 사용처                    |
|                                                                                       | 기타                                                                          | ※ 그 밖에 형성과경을 소명할 수 있는 내용                                                                                        |                                              |
| 비고                                                                                    |                                                                             |                                                                                                    |                                              |
|                                                                                       | □ 파일 이름                                                                     |                                                                                                    | 파일 크기                                        |
| 파일청부                                                                                  |                                                                             | 이곳을 더불금릭 또는 파일은 드레그 하세요.                                                                                        |                                              |
|                                                                                       | 최대 10개 용량 두<br>파일추가 표                                                       | 제한 tif,jpg,jpgg,gif,png,bmp,pdf,zip,hwp,hwpx 파일만 가능<br>열삭제                                                      | 0 개, 0 byte 추가됨                              |
|                                                                                       |                                                                             | 1710                                                                                                    | 7541214                                      |

• 금액에 관계없이 가상자산 보유 수량이 있는 경우 신고

- 기사지사 이려바버

- 거래소명, 가상자산명, 심볼, 종목코드, 가격, 수량 등 입력
- 가상자산 예치금은 '가상자산'이 아닌 '예금/보험' 항목으로 신고
- ① 거래소명은 <sup>선택하기</sup> 클릭하여 정식 명칭을 기입하고, 해외거래소는 '해외거래소', 장외 거래 또는 개인지갑인 경우 '기타'로 검색하여 거래소명 직접 기입 - 해외거래소·기타로 선택한 경우 비공개 대상자도 형성과정 필수 입력
- ② 가상자산명은 개인이 거래한 가상자산의 정식 명칭을 입력
  - 검색되지 않는 가상자산의 경우 '기타'로 검색하여 입력하며, 심볼, 종목코드, 가격산정근거에 따른 가격 등 직접 입력
  - '기타'로 입력한 경우 비고란에 취득 경위 등 해당 내용을 서술

재산변동신고

개 요

재산변동신고

하표

- ③ 등록기준일 기준 해당 가상자산 일평균가격의 평균액으로 신고
  - 일평균가격은 등록기준일의 다음달 15일 이후부터 확인 가능
  - 수량 입력 시 가상자산의 수량에 가격을 곱한 총 금액이 계산되어 가액에 입력됨
     ※ 공직윤리시스템에서 제공하는 가상자산사업자 공시 일평균가격의 평균액을 입력
     ※ 기타 가상자산거래소에서 거래되는 가상자산의 경우 해당 거래소에서 공시하는 일평균가격으로 신고하며, 확인되지 않는 경우 최종시세가액 또는 실거래가액으로 입력
- ④ 공개자는 형성과정의 취득일자, 취득경위, 소득원 항목이 필수사항이며, 비공개자는 형성 과정 항목이 선택사항임

※ 가상자산거래소를 해외거래소·기타로 입력한 경우 비공개 대상자도 형성과정 필수 입력

• 5 일평균가격조회 클릭하여 가상자산의 거래소별 일평균가격 조회 가능

| 7 | 'ŀ상자산 일평 | 균가   | 격조회     |             | ×    |
|---|----------|------|---------|-------------|------|
|   |          |      |         | 조희 두        | [기   |
|   | 등록기준일    | 2023 | 8-12-31 |             |      |
|   | 가상자산명    | 비트코  | 인       | 선택하기        |      |
|   | ◎ 일평균 가격 |      |         | (단우         | 4:원) |
|   | 거래소      |      | 구분      | 일평균가격       |      |
|   | 일평균가격    |      |         | 42,534,696. | 17   |
|   | 업비트      |      | 적용      | 51,041,635. | 40   |
|   | 빗쌤       |      | 적용      | 34,027,756. | 93   |
|   | 코빗       |      | 적용      | 46,788,165. | 78   |
|   | 코인원      |      | 적용      | 38,281,226. | 55   |
|   |          |      |         |             |      |

# 💶 가상자산 예치금 입력방법

| 총괄표작성                 | STEP.01<br>본인정보                                               |                              | STEP.02<br>친족정보                       | STEP.03<br><b>총괄표작성</b>               |                               | STEP.04<br>변동요약서                | STEP.05<br>신고서제출   |
|-----------------------|---------------------------------------------------------------|------------------------------|---------------------------------------|---------------------------------------|-------------------------------|---------------------------------|--------------------|
| 토지                    | ☆ , 재산신고 , 예금/보험                                              | 1                            | · · · · · · · · · · · · · · · · · · · |                                       |                               |                                 | 자서비                |
| 건물                    | ○ 모든 정보는 "등록기준일                                               | ·<br>인 2023.12.31." 기준.      | 으로 입력 또는 수정하시기                        | 바랍니다.                                 |                               |                                 | -100               |
| 자동차                   | 소유자별로 예금의 합계의<br>등록 대상자의 모든 계좌                                | (정치자금법에 따른 경<br>를 등록하되,정치자금법 | 병치자금의 수입 및 지출을<br>법에 따른 정치자금의 수입      | 위한 예금계좌의 예금 포함)이<br>및 지출을 위한 예금계좌의 예금 | 1천만원 이상인<br>국은 별도의 함목(        | 경우<br>에 등록하십시오. (계좌별 1천         | 만원 이상이 아닙니다.)      |
| <sub>현금(수표)</sub> (1) | · 가상자산예치금의 경우 여                                               | 금/보험 항목에서 신고                 | 고하시기 바랍니다.                            |                                       |                               |                                 |                    |
| 예금/보험 금융정보            | <ul> <li>○ 금융정보 활용합력 시 정말</li> <li>○ (금융정보제공 동의자)의</li> </ul> | 3, 주민등록면호/1금종<br>경우 금융정보열람   | B기관 등록성모와 나는 성<br>을 클릭하여 내용 확인 후      | 우 사료가 제공되지 않을 수 있<br>금융정보 활용입력 비튼을 4  | 으니 빈드시 확인<br>클릭하면 <b>예금/보</b> | 후 신고하지기 마닙니다.<br>협 일괄신고가 가능합니다. |                    |
| 정치예금                  |                                                               |                              | -                                     |                                       |                               |                                 |                    |
| 증권 그으저네               | • 변동신고가 필요한 항목                                                | 이니, 해당 건을 선택히                | ŀ여 변동신고 하십시오.                         |                                       |                               |                                 | 구가 적제 미디오기 (한유·전   |
| 사인간채권                 | 신규재산                                                          |                              |                                       |                                       |                               |                                 |                    |
|                       | <b>소유자</b> (필수)                                               | 배우자-이여왕                      | - ¥                                   | <u></u>                               |                               |                                 |                    |
|                       | 예금종류                                                          | 가상자산예치금                      | 가상자산예치금                               |                                       |                               |                                 |                    |
| 53,46                 | <b>가상자산거래소</b> (필수)                                           | 업비트                          | 선택                                    | ₽ (3)                                 |                               |                                 |                    |
| 고드프미에스프               | <b>가액</b> (필수)                                                |                              | 5,000 (천원) <b>[오백</b> 단               | 18 (4)                                |                               |                                 |                    |
| 28'동꽃에돌동              |                                                               |                              | <u> </u>                              |                                       |                               |                                 |                    |
| 4원견                   |                                                               | <b>취득일자</b> (선택)             |                                       |                                       |                               |                                 |                    |
| 이식재산권                 |                                                               |                              | ※ 매입일, 상속일, 증여                        | 일등                                    |                               |                                 |                    |
| 출사시문                  |                                                               | <b>취득경위</b> (선택)             |                                       |                                       |                               |                                 |                    |
| 줄연재산                  | 형성과정                                                          |                              | ※목적, 방법(매입·상*                         | ☆·증여 등 여부), 상대방(매입·                   | ·상속·증여의 상대                    | 배방 및 상대방과의 관계) 등                |                    |
| 가상자산                  |                                                               | <b>소등위</b> (서태)              |                                       |                                       |                               |                                 |                    |
| 종발표                   |                                                               |                              | ※ 예금, 부동산 매도금,                        | 금융채무, 사인 간 채무 등 해당                    | 당 예금을 취득한                     | 자금 출처                           |                    |
|                       |                                                               |                              |                                       |                                       |                               |                                 |                    |
|                       |                                                               | 기타 (신역)                      | ※ 그 밖에 형성과정을                          | 노명할 수 있는 내용                           |                               |                                 |                    |
|                       | 특기사항                                                          |                              |                                       |                                       |                               |                                 |                    |
|                       |                                                               |                              |                                       |                                       |                               |                                 |                    |
|                       |                                                               | - 파일이름                       |                                       |                                       |                               |                                 | 파일 크기              |
|                       |                                                               |                              |                                       | 이곳을 더불물릭 5                            | 또는 파일은 드래그                    | 하세요.                            |                    |
|                       | 파일첨부                                                          |                              |                                       |                                       | B.                            |                                 |                    |
|                       |                                                               | 최대 10 개 유리·                  | 모데하 titiog ipog git og                | a han odf zie hwe hwev #101           | •<br>01-715                   |                                 | 0.2H 0 bute 8 3151 |
|                       |                                                               | 파일추가                         | 파일삭제                                  | aromeron's ab'uwb'uwbx 市局             | 2 18                          |                                 | 0 /ii, 0 byte 4/18 |
|                       |                                                               |                              |                                       | _                                     |                               |                                 |                    |
|                       |                                                               |                              |                                       | 전장                                    |                               |                                 | 작성취소               |

- ① 가상자산 예치금은 '예금/보험' 항목에 신고
- ② 추가 클릭하여 예금종류의 조가상자산예치금 항목 체크
- ③ 가상자산 예치금이 있는 거래소를 선택하기 클릭하여 기입
- ④ 금액에 상관없이 예치금을 천원단위로 입력

정기 재산변동신고

개 요

정기

재산변동신고

방법

## 😳 가상자산거래내역 신고(공개자)

재산공개대상자는 국내·외 가상자산 및 가상자산예치금에 대한 거래내역이 있는 경우 가상
 자산거래내역확인서를 등록기관에 제출

## ▋ 정기 재산변동신고 시 가상자산거래내역 신고방법

- (신고대상기간) '23년 중 발생한 거래내역
  - ※ '23.1.1. 이후 공개대상자가 된 경우, 등록기준일로부터 '23.12.31.까지의 거래내역
- (신고방법) 가상자산사업자가 발급하는 고객명, 계좌번호, 조회기간, 거래일자, 거래내용, 거래금액, 거래 후 잔액 등이 기재된 가상자산거래내역확인서를 첨부하여 등록기관에 신고(영 제5의2제3항)
   ※ 국외거래소 등과 같이 해당 기관으로부터 거래내역서의 발급이 불가능한 경우, 출처를 명시하여 거래내역을 신고
- 가상자산 메뉴 또는 총괄표 목록 가상자산거레내역신고 버튼을 통해 작성 후 저장

| ♠ , 재신                                                                                                    | 신고 , <b>기</b> | 상자산               |                                                       |                                                   |                   |                  |          |                                                                                      |               | 작성방법         |  |
|----------------------------------------------------------------------------------------------------|---------------|-------------------|-------------------------------------------------------|---------------------------------------------------|-------------------|------------------|----------|--------------------------------------------------------------------------------------|---------------|--------------|--|
| <ul> <li>○ 모든 정보는 "등록기준일인 2023.12.31." 기준으로 입력 또는 수정하시기 바랍니다.</li> <li>○ 소유자별로 금액에 관계없이 보유한 모든 가상자산의 수량 및 가액을 신고하십시오.</li> <li>○ 국내·의 가상자산거래소에서 거래한 모든 가상자산 및 개인 간·기업의 교환·매매·증여·에어드랍 등으로 등록의무자가 취득한 가상자산과 가상자산예치금을 모두 포함하여 입력하시기 바랍니다.</li> <li>- 가상자산예치금 : 가상자산 외에 가상자산사업자의 사업장에 예치하고 있는 원화 등 법정화폐</li> </ul> |               |                   |                                                       |                                                   |                   |                  |          |                                                                                      |               |              |  |
| 0<br>는 변동<br>신규재신                                                                                                    | 신고가 필요<br>•   | 요한 항목이니           | , 해당 건을 선택하여 변동(                                      | 신고 하십시오.                                          |                   | 가상자산             | 거래내역신고   | 일평균가격조회 추                                                                            | 가 삭제 미        | 리보기 (단위: 천원) |  |
|                                                                                                    |               |                   |                                                       |                                                   |                   |                  |          |                                                                                      |               |              |  |
| ♠ , 재심                                                                                                    | 산신고 , 🗧       | 총괄표               |                                                       |                                                   |                   |                  |          | 가상자산거래내역                                                                             | 역신고 주식거리      | 내역신고 출력      |  |
|                                                                                                    |               | 가상자               | 산거래내역신고                                               |                                                   |                   |                  |          |                                                                                      | ×             | •            |  |
| _ 보석                                                                                                    | 류(소계)         |                   |                                                       |                                                   |                   |                  |          |                                                                                      |               |              |  |
| 변동                                                                                                    | 모             | ○ 23.1<br>했을      | .1.부터(연도 중 최초 등록<br>경우, 가상자산거래내역혹<br>1.(여도 주 친초 드로하 : | 북한 경우 그 이후부터) 1<br>밖인서 등을 제출해야 함<br>경우 해다 드로기즈이)에 | 2.31.까지 기간        | 간중본인,배<br>지계조·비소 | 우자, 직계   | 비속이 가상자산을 거래(                                                                        | 매입·매도 등)<br>애 |              |  |
| - 골동                                                                                                    | 품 및 예술품       | (, 가상:            | 지.(원모 등 피조 등록원 /<br>자산예치금, 보유총액을 통                    | 8구 해당 등록기꾼일/에<br><b>5전 항목</b> 에 입력                | [ 은 한, 배구지,       | 역계는 미국           | 이 포유한 가장 | 5시간등국구, 기종시간용                                                                        |               |              |  |
| 변동                                                                                                    | 부             |                   | 구분                                                    |                                                   | 종전                |                  |          | 현재                                                                                   |               |              |  |
| - 회원                                                                                                    | 권(소계)         |                   | 가상자산종목수                                               |                                                   |                   | (7日)             |          |                                                                                      | (7円)          |              |  |
| 변동                                                                                                    | 배우자           | 변동                | · 가상자산총액                                              |                                                   |                   | (천원              |          |                                                                                      | (천원)          |              |  |
|                                                                                                    |               |                   | 가상자산예치금                                               |                                                   |                   | (천원              | )        |                                                                                      | (천원)          |              |  |
| - 지식                                                                                                    | 재산권(저작        | 2                 | 보유총액                                                  |                                                   |                   | (천원              |          |                                                                                      | (천원)          |              |  |
| 변동                                                                                                    | 모             |                   | ※ 가상자산사업자<br>불문하고 거래내                                 | 가 발급하는 가상자산의 :<br>역을 확인할 수 있는 것)                  | 거래일, 종목, 4        | 수량, 실거래기         | ŀ격 등이 기재 | 된 가상자산거래내역서 (그                                                                       | 그 명칭을         |              |  |
| - 합명                                                                                                    | · 합자 · 유현     | <u>94</u>         | - 파일 이름                                               |                                                   |                   |                  |          |                                                                                      | 파일 크기         |              |  |
| 변동                                                                                                    | 배우자           | <b>첨부사</b><br>(필: | <b>1류</b><br>수)                                       | 0                                                 | 비곳을 더블클릭 .        | 또는 파일을 드         | 래그 하세요.  |                                                                                      | *             |              |  |
|                                                                                                    |               |                   | 최대 10개 용량                                             | 무제한 tif,jpg,jpeg,gif,p                            | ong, bmp, pdf, zi | p,hwp,hwpx       | 파일만 가능   | <b>0</b> 개, <b>0</b> 1                                                               | byte 추가됨      |              |  |
| - 비영                                                                                                    | 리법인에 출연       | 연                 | 파일추가                                                  | 파일삭제                                              |                   |                  |          |                                                                                      |               |              |  |
| 변동                                                                                                    | 배우자           |                   |                                                       |                                                   | 저장                | 닫기               |          |                                                                                      |               |              |  |
| - 가상                                                                                                    | 자산(소계)        |                   | 가상자산거리                                                | 내내역신고 0                                           | 63,802            | 0                | 63,802   |                                                                                      |               |              |  |
| 신규                                                                                                    | 본인            | 홍길동               | 업비트, 비트코인 (현보유<br>량: 1.5개, 1.5개 중가)                   | 가상자산 0                                            | 63,802            | 0                | 63,802   | 취득일자 : 2023.1.30.<br>취득<br>취득경위 : 투자를 목적으<br>로 취득<br>소득원 : 예금 및 타 가상<br>자산 매도대금으로 취득 |               |              |  |

수정

## 가 반드시 확인한 후 이상이 없을 시 다음 단계로 이동

# ※ 이 화면의 검증 내용은 단순착오 및 실수를 방지하기 위하여 시스템으로 점검한 내용으로 등록의무자

• 신고한 내용을 시스템 상에서 비교하여 사전 점검하는 기능

| <mark>☆ 혹시, 주식 매각·백지신탁 대상에 해당되나요?</mark><br>※ 공개자등은 본인 및 이해관계자(배우자 등) 모두가 보유한 추식의 총 가맥이 3천만원을 초과한 경우 <b>2개월 이내에 매각 또는 백지신탁</b> 하고, 그 사실을 등록기관에 신고하여야 합니다. |                   |                                          |        |  |  |  |  |  |  |
|----------------------------------------------------------------------------------------------------|-------------------|------------------------------------------|--------|--|--|--|--|--|--|
| 관계                                                                                                    | 성명                | 재산항목                                     | 가액(천원) |  |  |  |  |  |  |
| 본인                                                                                                    | 홍길동               | 신한금융투자(주), 공직건설 (현보유량: 500주), 특기사항(가액변동) | 16,540 |  |  |  |  |  |  |
| 배우자                                                                                                    | <mark>이</mark> 배우 | 윤리물산 (현보유량: 400주), 특기사항(가액변동)            | 14,240 |  |  |  |  |  |  |
|                                                                                                    | 계 30,780          |                                          |        |  |  |  |  |  |  |
| 이전                                                                                                    |                   |                                          | 다음     |  |  |  |  |  |  |

※ 매도한 건물의 임대채무는 '전액상환'하셔야 합니다.

## 🛕 매도한 건물의 임대채무를 신고한건 아닌가요?

| 관계  | 성명  | 권리종류 | 주소                                  | 변동사유    |
|-----|-----|------|-------------------------------------|---------|
| 본인  | 홍길동 | 소유권  | 세종특별자치시 도담동 855번지 도램마을9단지 9동 909호   | -       |
| 배우자 | 이배우 | 소유권  | 대전광역시 서구 탄방동 626번지 개나리아파트 101동 101호 | 가액변동 없음 |

※ 무상임대나 공실, 본인 사용 등인 경우 해당 건물의 비고, 변동사유란에 'ㅇㅇㅇ에게 무상임대', '공실', '본인사무실' 등 사실을 기재하시기 바랍니다.

🛕 타인에게 임대중인 건물이 있나요? ※ 아래 주소지가 채무항목 건물임대채무로 신고되어 있지 않습니다. 소유증인 건물을 임대하고, 임대 보증금이 있는경우 이를 채무항목에 건물임대채무로 신고하시기 바랍니다.

| 타이에게 이대즈이 거무이 이나이? |  |
|--------------------|--|

| · 등록내성 세산이 아닌 경우(판사, 기국사, 신속집 등) 신목사망의 거주명태란에 거주명태를 경확히 등록하시기 마답니다. |      |    |     |      |  |
|---------------------------------------------------------------------|------|----|-----|------|--|
| 주소                                                                  | 거주형태 | 관계 | 성명  | 변동사유 |  |
| 경기도 하남시 신장동 569번지 대명강변타운아파트 1동 101호                                 | 자가   | 본인 | 홍길동 |      |  |

※ 아래 주소지가 총괄표(건물)에 신고되어있지 않습니다. 등록대상 재산인 경우 건물재산(소유권, 전세권)을 추가 하시기 바랍니다.

| 부동산      | 토지        | 2 건                                 | 2 건            | 확인 | 2024-01-25 13:45:28 |                     |
|----------|-----------|-------------------------------------|----------------|----|---------------------|---------------------|
|          | 건물        | 4 건                                 | 3 Z (1)        | 확인 | 2024-01-25 13:47:51 |                     |
|          | 예금/보험     | <mark>4</mark> 건( <b>56,800</b> 천원) | 6 건 (60,350천원) | 확인 | 2024-02-10 20:55:13 | 2024-02-10 19:23:10 |
| 금융       | 중권        | 2 건( <b>30,780</b> 전원)              | 2 건 (30.780천원) | 확인 | 2024-02-10 19:25:23 | 2024-02-10 19:23:10 |
|          | 채무        | 1 건( <b>10,000</b> 천원)              | 1 건 (10.000천원) | 확인 | 2024-02-10 20:59:59 | 2024-02-10 19:23:10 |
| 🛕 본인 및 친 | 족이 거주중인 건 | 년 <mark>물을</mark> 신고 했나요?           |                |    |                     | 4                   |

- 부동산의 경우 전세권, 분양권 등 회신되지 않는 항목과 금융정보의 경우 0원으로 신고된 항목 때문에 차이가 발생할 수 있습니다.

1

총괄표 작성이 완료되었습니다. 아래 모든 사항을 확인하시고, 이상 없을경우 다음으로 진행하시기 바랍니다.

부동산

동의

동의

미동의

미동의

동의

정보제공 동의현황

※ 신고건수와 회신건수의 차이가 발생하더라도 무조건 잘못 신고한 것은 아니며, 확인 후 이상이 없을 경우 다음으로 진행하시기 바랍니다.

| 동산·금융정보 중 누락 또는 중복 신고된 항목이 있나요? |  |
|---------------------------------|--|

| 관계 | 33  | 고시기구신경험    | 고시기구역용시역될  | 고시기구역용공묘율  |
|----|-----|------------|------------|------------|
| 차남 | 김차남 | 2021-07-01 | 2021-06-09 | 2024-12-30 |
|    |     |            |            |            |

회신내용

💶 신고내역 검증

🏫 🖡 재산신고 🖡 **신고내역 검증** 

과계

본인

배우자

부

P

장남

구분

※ 고지기

🛕 친족별 동의·신고가액 현황입니다.

성명

홍길동

이배우

부친

모친

장남

🛕 고지거부 재심사 신청을 하셨나요?

재산항목

| 개고티 비도사, 그 오거나 2 | ミレコト デレスロ | 시그디카모이이 | 102 |
|------------------|-----------|---------|-----|

신고내용

| 관계 | 성명  | 고지거부신청일    | 고지거부적용시작일  | 고지거부적용종료일  |
|----|-----|------------|------------|------------|
| 차남 | 김차남 | 2021-07-01 | 2021-06-09 | 2024-12-30 |

종전가액

344,650

600,820

21,000

38,000

0

조회

변동액

열람일시

감소

2,000

11,580

0

0

0

증가

568,802

63,500

3,900

0

0

현재가액(천원)

911,452

652,740

24,900

38,000

활용입력일시

0

수정

| 차남        | 김차남 | 2021-07-01          | 2021-06-09 |  |
|-----------|-----|---------------------|------------|--|
|           |     |                     |            |  |
| 그비 것 드니 ト |     | 입니카 떠나 주려 시키다 왔다지 아 | 102        |  |

※ 본 페이지 내용을 훌럭하시고자 할 경우 인터넷 브라우저 메뉴 중 '파일 〉 인쇄 미리보기,에서 '페이지에 맞게 축소'를 선택하여 화면조절 후 훌럭하시기 바랍니다.

금융

동의

동의

미동의

미동의

동의

| 관계 | 성명  | 고지거부신청일    | 고지거부적용시작일  | 고지거부적용종료일  |
|----|-----|------------|------------|------------|
| 차남 | 김차남 | 2021-07-01 | 2021-06-09 | 2024-12-30 |
|    |     |            |            |            |

| 차남 | 김차남 | 2021-07-01 | 2021-06-09 | 20 |
|----|-----|------------|------------|----|
|    |     |            |            |    |

| ٨ | 제공된 부동산·금융정보 중 누락 또는 중복 신고된 항목이 있나요? |
|---|--------------------------------------|

| 자금        | 김사금   | 2021-07-01 | 2021-00-09 | 202 |
|-----------|-------|------------|------------|-----|
| - ALL & L | 71611 | 2021 07 01 | 2021 06 00 | 201 |

| 뉘부 재심 | 나 미신청자 내역입니 | 다. 고지거부 재심사 신청을 원하시는 경우 기 | 한 내에 신청하시기 바랍니다. |
|-------|-------------|---------------------------|------------------|
| 계     | 성명          | 고지거부신청일                   | 고지거부적용           |

재

산변

노동신

## 고지거부 재심사 신청을 하셨나요?

▲ • 고지거부 만료일이 2024.12.30.까지인 대상자로서 고지거부 허가 연장을 위한 재심사 신청을 하지 않은 경우 표시되며, 2024.2.29.까지 고지거부 재심사 신청 가능

## 제공된 부동산·금융정보 중 누락 또는 중복 신고된 항목이 있나요?

▲ ● 신고한 내용과 회신받은 내용을 비교하여 부동산은 건수, 금융은 건수와 총액을 비교하여 차이가 있는 경우 붉은색으로 표시함

※ 부동산의 경우 전세권, 분양권 등 회신되지 않는 항목과, 금융의 경우 0원으로 신고된 항목 때문에 차이가 발생할 수 있으므로 이상 없을 경우 다음 진행

부동산, 금융정보의 열람일시가 표기되며, 금융의 경우 활용입력 일시도 표기됨
 ※ 열람 또는 활용입력을 하지 않은 경우 공란으로 표기

- ① 확인 클릭하면 아래와 같이 신고자료와 조회자료 목록을 비교할 수 있음

## 재산항목 열람 - 토지

| 자료 목록 | (4건)                                  |                                                    | ○ 조회자료 목록 (3건)                       |                                      |                                                                                                    |                                                                                                    |                                                                                                    |  |  |
|-------|---------------------------------------|----------------------------------------------------|--------------------------------------|--------------------------------------|----------------------------------------------------------------------------------------------------|----------------------------------------------------------------------------------------------------|----------------------------------------------------------------------------------------------------|--|--|
| 관계    | 권리자                                   | 재산항목                                               | 권리종류                                 | 소유자성명                                | 소재지                                                                                                    | 지목                                                                                                    | 면적(㎡)                                                                                                    |  |  |
| 본인    | 홍길동                                   | 경상남도 거창군 마리면 10번지 0.00 ㎡<br>(5,000.00㎡ 감소)         | 소유권                                  | 홍길동                                  | 경상남도 거창군 마리면 9번지                                                                                                    |                                                                                                    | 250.0                                                                                                    |  |  |
| 본인    | 홍길동                                   | 경상남도 거창군 마리면 9번지 250.00㎡<br>(250.00㎡ 증가)           | 소유권                                  | 홍길동                                  | 전라북도 남원시 금지면 입암리 1373-3<br>번지                                                                                                    |                                                                                                    | 300.0                                                                                                    |  |  |
| 본인    | 홍길동                                   | 전라북도 남원시 금지면 입암리 1373-3<br>번지 300.00㎡ (300.00㎡ 증가) | 소유권                                  | 홍익                                   | 경상남도 거창군 마리면 10번지                                                                                                    |                                                                                                    | 500.0                                                                                                    |  |  |
| 장남    | 홍익                                    | 경상남도 거창군 마리면 10번지 500.00<br>㎡ (500.00㎡ 증가)         | 소유권                                  |                                      |                                                                                                    |                                                                                                    |                                                                                                    |  |  |
|       | <b>사료 목록</b><br>관계<br>본인<br>본인<br>211 | ····································               | ···································· | ···································· | 관객       권리자       재산항목       권리종류       소유권         관계       권리자       재산항목       권리종류       소유가성명         본인       홍길동       경상남도 거창군 마리면 10번지 0.00 ㎡       소유권       홍길동         본인       홍길동       경상남도 거창군 마리면 9번지 250.00 ㎡       소유권       홍길동         본인       홍길동       경상남도 기창군 마리면 9번지 250.00 ㎡       소유권       홍길동         본인       홍길동       건라북도 남침시 급치면 입압리 1373-3<br>(X1 300.00 ㎡ (300.00 ㎡ 증가))       소유권       홍길 응         장남       홍익       경상남도 가장군 마리면 10번지 500.00       소유권       홍익 | 사료 목록     (4건)     ○ 조회자료 목록     (3건)       관계     권리자     재산형목     권리종류     소유가성명     소유가성명       본인     홍길동     경상남도 가창군 마리면 10번지 0.00 ㎡     소유권     종길동     경상남도 가창군 마리면 9번지       본인     홍길동     경상남도 가창군 마리면 9번지 250.00 ㎡     소유권     홍길동     경상남도 가창군 마리면 9번지       본인     홍길동     경상남도 가창군 마리면 9번지 250.00 ㎡     소유권     홍길동     경상남도 가장군 마리면 10번지       본인     홍길동     전라독도 남원시 금지면 입암리 1373-3<br>번지 300.00 ㎡ (300.00 ㎡ 증가)     소유권     홍익     경상남도 가창군 마리면 10번지       장남     홍익     전상남도 가창군 마리면 10번지 500.00<br>㎡ (500.00 ㎡ 증가)     소유권     종익     강남도 가창군 마리면 10번지 | 자료 목록 (4건)         ○ 조회자료 목록 (3건)           관계         권리자         재산형목         권리종류         소유권         소유권         요리자 이 제 이 여 이 여 이 여 여 여 여 여 여 여 여 여 여 여 여 여 |  |  |

닫기

## 본인 및 친족이 거주중인 건물을 신고 했나요?

- A · 본인 또는 친족정보 입력 시 거주하고 있는 주소지로 입력했으나 '건물'에 소유권 또는 전세권 등이 신고되지 않은 경우에 나타남
  - 누락이 맞는 경우 총괄표 '건물'로 이동하여 추가하고, 관사·기숙사·친척집 거주, 보증금 없는 월세 등일 경우 추가하지 않고 다음으로 진행
  - 거주지 주소체계(도로명주소)와 소재지 주소체계(지번주소)의 법정동, 행정동 표기 차이로 인해 발생할 수 있으니 확인하고 이상 없을 시 다음으로 진행

# 공지원리시스템(PETI) 이용 재산신고 방법

## 타인에게 임대중인 건물이 있나요?

- ▲ '건물'에 신고된 항목 중 등록의무자 또는 친족이 거주하는 주소가 아니며, '채무' 항목의 '건물 임대채무 '도 신고되지 않은 경우에 나타남
  - 해당 건물을 임대중인 경우에는 '채무'항목으로 추가하고, 해당 건물이 공실이거나 무상임대, 본인사용 등인 경우 '건물' 항목에서 해당건물의 '비고', '변동사유'에 기재
  - 거주지 주소체계(도로명주소)와 소재지 주소체계(지번주소)의 법정동, 행정동 표기 차이로 인해 발생할 수 있으니 확인하고 이상 없을 시 다음으로 진행

## III 매도한 건물의 임대채무를 신고한 건 아닌가요?

- A '채무'에 토지임대채무 및 건물임대채무로 신고한 주소가 '토지' 또는 '건물'에 신고되어 있지 않은 경우에 나타남
  - 부동산을 매도하여 임대계약이 종료된 경우 '채무' 항목에서 해당 임대채무를 □ 전액상환 하고, 해당 부동산을 계속 보유하고 있을 경우 '토지' 또는 '건물' 항목에 부동산 소유권 추가하여 등록
- 혹시, 주식의 매각 또는 백지신탁 대상에 해당되나요?
  - 재산 공개대상자, 기획재정부 금융관련부서 및 금융위원회 4급 이상이 해당하며, 본인 및 이해 관계자(배우자 등) 모두가 보유한 주식의 총 가액이 3천만원을 초과한 경우 2개월 이내에 매각 또는 백지신탁 등을 진행해야 함(9쪽 참고)

## 3-6. 변동요약서 작성

| ·····································   | 건중 보약지 ※실거래액 기준                  | 으로 자금의 흐름을 확인하는 화면으로 총괄표의 재산증접          | 감과 다를 수 있습니다.        | 출력 총괄표 보기 변동요약서 다시가져오 |
|-----------------------------------------|----------------------------------|-----------------------------------------|----------------------|-----------------------|
| 구분                                      | 701/0100                         | 재산증가                                    | 701/0100             | 재산감소                  |
|                                         | 금액(전원)                           | 변동사유 (100자까지 입력가등)                      | 금액(전원)               | 면동사유 (100사까지 입력가능)    |
| 01.토지 🔇                                 | 1,786                            |                                         | (1) (\(\not\)22,100) |                       |
| 02.건물 🔇                                 | 160,000                          |                                         | (\7250,000)          |                       |
| 03.자동차 🝳                                | -                                |                                         | (\(\to 5,000)\)      |                       |
| 04.현금(수표) 🝳                             | -                                |                                         | -                    |                       |
| 05.예금/보험 🔇                              | 30,500                           | 예금 저축, 보험 신규 가입 등의 변동                   | (\\29,320)           | 예금 저축, 보험 신규 가입 등의 변동 |
| 06.정치예금 🔇                               | -                                |                                         | -                    |                       |
| )7.증권 🔇                                 | 2,355                            | 평가액변동                                   | (\(\not\)675)        | 평가액 변동                |
| 08.채권 🔇                                 | -                                |                                         | -                    |                       |
| 09.채무 🔇                                 | 20,000                           |                                         | (▽1,000)             |                       |
| 10.금및 백금 🔇                              | -                                |                                         | -                    |                       |
| 11.보석류 🔇                                | -                                |                                         | -                    |                       |
| 12.골동품및예술품 🝳                            | -                                |                                         | -                    |                       |
| 13.회원권 🝳                                | 500                              |                                         | -                    |                       |
| 14.지식재산권 🝳                              | -                                |                                         | -                    |                       |
| 15.출자지분 🝳                               | -                                |                                         | -                    |                       |
| 16.출연재산 🝳                               | -                                |                                         | -                    |                       |
| 17.가상자산 🔇                               | -                                |                                         | -                    |                       |
|                                         | 총재산증가                            | 215,141                                 | 총재산감소                | (⊽308,095)            |
| 합계                                      | - 가액변동 증가                        | 2,855                                   | - 가액변동 감소            | (⊽5,675)              |
|                                         | - ① 순재산 증가                       | 212,286                                 | - ② 순재산 감소           | (⊽302,420)            |
| (순재산)<br>③ 변동금액(①-②)                    | ▽ 90,134(천원)                     |                                         |                      |                       |
| ※ @재산 증가,<br>감소 사유(필수)<br>(2,000자까지 입력) | 토지 상속 및 건물 매도금액으                 | 로 분양권 취득, 급여 저축 등의 변동                   |                      | (38/2,000)            |
| 8 본인소득(필수)                              | 55,000 천원 [오천<br>※ 이전신고서 등록기준일 이 | 오백만] 원<br>후부터 현 신고서 등록기준일 사이의 소득 (세전금액) | 을 천원단위로 기재           |                       |
| ③ 본인외소득                                 | 본인외소득자수 2명 👻 본인                  | 외소득 75,000 (천원) [칠천오백만] 원               | (3)                  |                       |
| (③+⑥) 총소득                               | 130,000                          | (천원)[일억삼천만]원                            |                      |                       |
| 이전                                      |                                  | 임시저장                                    |                      | 다                     |

- 총괄표에 입력한 내용을 토대로 생성된 변동요약서의 항목별 변동금액을 확인
   ※ 총괄표(가액으로 계산)와 변동요약서(실거래가격이 있는 경우 실거래가격으로 계산)의 순증감액은 서로 다를 수 있음
- ① 재산증가, 재산감소의 "변동사유"란에 변동사유내용 입력
- ② 재산의 증가와 감소 사유, 총괄표에 나타나지 않는 재산의 변동사항 등을 "재산 증가, 감 소사유"에 입력

정기

재산변동신고

방법

※ <u>이전 신고서 등록기준일 이후부터 현 신고서 등록기준일 사이의 소득(세전금액)을 천원 단위로 기재</u> 하고, 임대소득 등 별도의 소득이 있는 경우 합산하여 신고

- 변동요약서 작성 완료 후 <sup>임시저장</sup> 버튼을 클릭해 내용 저장
- 모든 작업 완료 후 <sup>다음</sup> 버튼 클릭

※ 순재산 변동비율이 총소득 대비 ±70% 이상일 때 나오는 팝업으로 이상이 없다면 '예' 클릭하여 진행, 이상 있을 경우 '아니오' 클릭 후 총괄표 수정

| 알림 |                                                                                                    |
|----|----------------------------------------------------------------------------------------------------|
|    | <mark>순재산 변동액이 총소득 대비 100% 에 해당합니다.</mark><br>입력하신 사항이 맞습니까?<br>(재산신고는 천원 단위로 신고하고 있습니다.<br>자릿수나 원 단위의 오류가 없는지 확인해 주시기 바랍니다.)<br>'예' 클릭 시 다음 단계로 이동합니다. |
|    | 예 아니오                                                                                                    |

※ 공개목록은 관보, 공보 등을 통해 국민에게 공개되는 내용이므로 개인정보 등이 포함되지 않도록 주의 하여 작성

다음 클릭

시되지 않도록 주의하고 권리명세 등 해당 내용이 사실과 다른 경우에는 총괄표에서 해당 항목 수정하여 공개목록 다시 작성

• (2) 아파트 동·호수, 사인간 채무·채권, 건물임대채무 등에서 개인정보(성명, 주소, 연락처 등)가 표

• (3) 출력 버튼 클릭하여 공개목록 출력 가능

• 최종적으로 공개목록사항이 맞는지 확인한 후 다음

• (1)공개목록작성 내용 참고하여 '변동사유' 입력 후 저장 클릭 ※ '변동사유'란은 모두 빈칸으로 나타나며 등록의무자가 필요한 경우 항목별 사유를 직접 기재

• 공개목록은 자동으로 생성되며 재산항목 중 채무만 전체 합계에서 '-'처리됨

|           |                          | 스케키 메커 트                                  | 종전가액    | 변동             | 액              |         | $\cap$   |  |
|-----------|--------------------------|-------------------------------------------|---------|----------------|----------------|---------|----------|--|
| 본인과의 관계   | 재산의 종류                   | 권리의 명세 (2)                                |         | 중가액<br>(실거래가격) | 감소액<br>(실거래가격) | 현재가액    | 변통사유 (1) |  |
| ▶ 토지 (소계) |                          |                                           | 24,200  | 0              | 0              | 24,200  |          |  |
| 부         | 임야<br>(소유권)              | 경상남도 하동군 금남면 계천리 1번지 1,000.00㎡            | 24,200  | 0              | 0              | 24,200  |          |  |
| ▶ 건물 (소계) |                          |                                           | 880,000 | 0              | 0              | 880,000 |          |  |
| 본인        | 아파트<br>(소유권)             | 세종특별자치시 도담동 도램마을9단지 건물 68.48㎡<br>중 34.24㎡ | 280,000 | 0              | 0              | 280,000 |          |  |
| 배우자       | 아파트<br>(소유권)             | 세종특별자치시 도담동 도램마을9단지 건물 68.48㎡<br>중 34.24㎡ | 280,000 | 0              | 0              | 280,000 |          |  |
| 배우자       | 아파트<br>(소유권)             | 대전광역시 서구 탄방동 개나리아파트 건물 61.90㎡             | 320,000 | 0              | 0              | 320,000 |          |  |
| ▶ 부동산에 관한 | ! 규정이 <del>준용</del> 되는 권 | 닉와 자동차·건설기계·선박 및 항공기 (소계)                 | 20,000  | 0              | 2,000          | 18,000  |          |  |
| 본인        | 자동차                      | 2010년식 그랜저 배기량(2,359cc)                   | 20,000  | 0              | 2,000          | 18,000  |          |  |
| ▶ 현금 (소계) |                          |                                           | 15,000  | 0              | 0              | 15,000  |          |  |
| 이전        |                          |                                           | 저장      |                |                |         | 다        |  |
|           |                          |                                           |         |                |                |         |          |  |

진위

3 출력

성명

(단위: 천원)

홍길동

인사혁신처

※ 모든 정보는 "등록기준일인 2023.12.31." 기준으로 입력 또는 수정하시기 바랍니다. ※ 공개목록에 작성된 내용은 관보를 통해 국민에게 공개됩니다. 반드**시 확인하신 후 재산의 누락·오기 등이 있는 경우 총괄표에서 수정, 보완하셔서 제출하시기 바랍니다.** ※ 변통사유란에 개인정보 등 민감한 내용이 포한되어 있는지 확인하신 후 제출하시기 바랍니다. ※ 내용을 확인한 후 변경사항이 있는 경우 총**괄표적성으로** 이동하여 수정 보완이 가능합니다. (단, 변동사유란은 수정가능)

✿ → 재산신고 → 공개목록작성

공개목록작성 소속

h

3-7. 공개목록 작성(공개자에 한함)

2024년 정기 재산변동신고 안내서

| and second and the        |             |               |          |                  |       |                  |            |                         |
|---------------------------|-------------|---------------|----------|------------------|-------|------------------|------------|-------------------------|
| STEP.01<br>본인정보           | st<br>ह     | EP.02<br>친족정보 |          | STEP.03<br>총괄표작성 |       | STEP.04<br>변동요약서 |            | STEP.05<br><b>신고서제출</b> |
| 고서 작성이 완료되었<br>고 서 계층하기 비 | 습니다.        | 여시고서계층        | 우이그런     | 에 즈 니 기 비년       | H 15L | (I)              | 신고서 저      | <b> </b> 출하기            |
| 포시 세골이지 비                 | 다 그 그 ㅋ 아   | 여 전고지 제물      | 글 원포이    | 에 구시기 미립         | 99.   |                  |            |                         |
| .000                      |             |               |          |                  |       |                  | 라인차트       |                         |
| 000                       |             |               |          |                  |       |                  |            |                         |
| 000                       |             |               |          |                  |       |                  |            |                         |
| 000-                      |             |               |          |                  |       |                  |            | •                       |
| 000                       |             |               |          |                  |       |                  |            |                         |
| 000-                      |             |               |          |                  |       |                  |            |                         |
| 000-                      |             |               |          |                  |       |                  |            |                         |
| 000-                      |             |               |          |                  |       |                  |            |                         |
| 2023                      |             |               |          |                  |       |                  |            | 2023                    |
|                           |             | -             |          |                  |       |                  |            |                         |
| 재산등록신고서                   | 4           | 본인 보관용 신고서    | 출력       |                  |       |                  |            | 출력                      |
| 변동요약서                     |             | 본인 보관용 변동요    | 약서 출력    |                  |       |                  |            | 출력                      |
|                           |             |               |          |                  |       | ※ 출력 에서 PDF 인    | 쇄가 안될 경우 🧧 | 조치방법 안내                 |
| 고서 수정 제출기한나               | 에는 별다른 절차없( | 이 신고내용을 수정 후  | 후 다시 제출할 | 수 있습니다.          |       |                  |            |                         |
|                           |             |               |          |                  |       |                  |            |                         |
|                           |             |               |          |                  |       |                  |            |                         |
|                           |             |               |          |                  |       |                  |            |                         |
| 전                         |             |               |          |                  |       |                  |            |                         |
|                           |             |               |          |                  |       |                  |            |                         |

- 재산등록신고서, 변동요약서 등을 출력하여 최종 확인 후 제출
- 고지거부 허가신청하였으나 "심사중"인 경우 신고서 제출할 수 없음
   ※ 이런 경우에는 소속기관 윤리업무담당자에게 문의
- 1 신고서 제출하기 클릭하여 신고서 제출 후 필요 시 접수증 출력

※ 접수증 출력하지 않아도 제출완료되며, 제출 후에도 신고서 조회에서 출력 가능

 신고서 제출완료 후 [신고서조회] → [제출신고서조회] 메뉴로 들어가면 제출 여부를 확인할 수 있음

재산변동신고서(정기변동) 신고서 수정

• 메인화면에서도 제출 여부 확인 가능

3-8. 신고서 제출 및 완료

## **홍길동**님 환영합니다.

- > 소속:인사혁신처
- › 신고서 진행상황 : 제출<del>완</del>료
- › 등록기준일:2023.12.31.
- › 제출완료일자: 2024.02.19.

· 재산을 잘못 신고하거나 기타 불성실하게 신고하는 경우 공직자윤리법 제8조의 2에 따라 경고 및 시정조치, 징계의결 요구, 과태료 부과 등으 법적 처분이 가능하오니 정확하게 신고하시기 바랍니다.

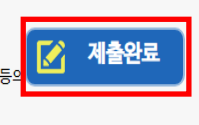

# 4 신고서 제출 후 조회·수정

## 4-1. 제출신고서 조회

| PETi공직윤리시                      | PETÍ 공직윤리시스템 |      |        |            |       | 재산신고 | 주식매각(백 | 지신탁) | 취업심사       |      | 게시판   |
|--------------------------------|--------------|------|--------|------------|-------|------|--------|------|------------|------|-------|
| 마이페이지                          | <b>m</b> .   | 아페이지 | , 제출신고 | 서조회        |       |      |        |      |            |      |       |
| • 마이페이지                        | 번호           | 신고서  | 신고구분   | 등록기준일      |       | 소속   | 직급     | 직위   | 신고일자       | 상세보기 | 접수증출력 |
| · 신고서조회                        | 3            | 변동   | 정기변동   | 2023-12-31 | 인사혁신처 |      | 4급     | 과장   | 2024-02-21 | 0    | 0     |
| ·제출신고서조회                       | 2            | 변동   | 정기변동   | 2022-12-31 | 인사혁신처 |      | 4급     | 과장   | 2023-02-19 | 0    | 0     |
| •재산변동요약서조회                     | 1            | 최초   | 신규     | 2022-07-01 | 인사혁신처 |      | 4급     | 과장   | 2022-08-28 | 0    | 0     |
| ·공개목록조회                        |              |      |        |            |       |      |        |      |            |      |       |
| <ul> <li>・연도별변동흐름조회</li> </ul> |              |      |        |            |       |      |        |      |            |      |       |
| ·소명서관리                         |              |      |        |            |       |      |        |      |            |      |       |
| · 보완신고서 관리                     |              |      |        |            |       |      |        |      |            |      |       |

• 정보제공동의

- · 친족정보변경
- 필요한 경우 [신고서조회] → [제출신고서조회] 메뉴를 클릭하여 제출한 신고서를 조회할 수 있음
- 과거에 신고한 모든 신고서를 조회할 수 있으며 접수증 출력메뉴 🍳 클릭하여 접수증 출력 가능
- 제출한 신고서의 세부내용을 확인하고자 할 경우 해당 신고서 상세보기메뉴 (의) 클릭하면 총괄 표 화면이 나타나 세부내용 조회 가능

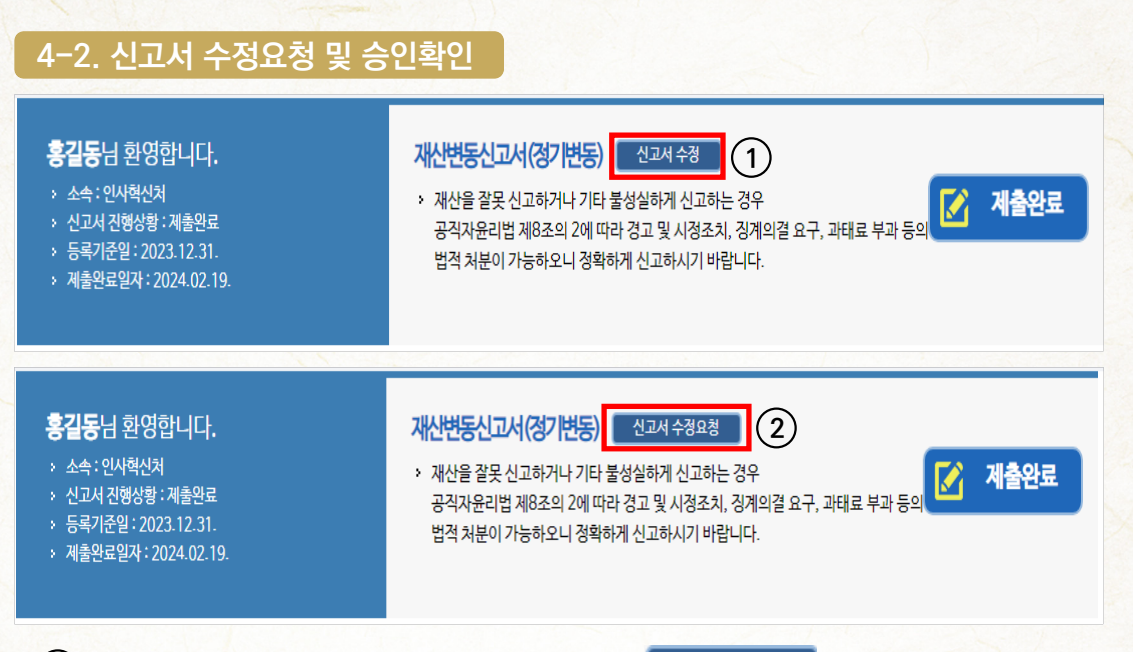

- ① 신고기간 내 제출한 신고서를 수정하고자 할 경우 전고서 수정 클릭하여 바로 수정 가능
- ② 신고기간 이후 10일 이내(3.1.~3.8.)에 신고서 수정을 원할 경우 신고서 수정요청 클릭한 뒤 수정요청 화면에서 요청사유 입력하여 소속기관 윤리업무담당자 승인받아 수정 가능
   ※ 신고서 수정을 한 경우 신고서 진행상황이 '작성중'으로 변경되기 때문에 수정완료 후 반드시 3.8.까지 '신고서 제출' 완료하여야 신고서가 최종 제출처리 됨

## ■ 공직자윤리법 시행령 제4조의4

<u>등록기관의 장</u>은 법 제5조 및 제6조에 따른 재산의 등록 및 변동사항 신고 내용 중 가액의 잘못된 기재 등 관할 공직자윤리위원회가 경미하다고 인정하는 사항에 대하여 <u>등록의무자로부터 요청이 있을 때에는</u> <u>등록마감일 또는 신고마감일부터 10일 이내에 등록 및 변동사항 신고 내용을 수정</u>하게 할 수 있다. 산변

- 당신고

개

산변동신

# 5 주식 매각·백지신탁 신고(공개대상자 등)

# 5-1. 본인정보

| 🚨 홍길동님 : 재산변동신고서 (?               | 정기변동) ❷공개구분 : 공개 ❷등록기준일 : 2023.12.31. →                                   | ⊘제출마감일 : 2024.02.29. | ⊘고지거부 신청마감일    | : 2024.01.31. | [남은 시간 : 29분 57초] 🕚 접속연장 🛛 🔒 로 |        |       | 🔒 로그아웃    |
|-----------------------------------|---------------------------------------------------------------------------|----------------------|----------------|---------------|--------------------------------|--------|-------|-----------|
| PETi공직윤리시                         | 스템 미                                                                      | 이페이지                 | 재산신고           | 주식매각(백지신탁)    | 취업심사                           |        | 게ㅅ    | 판         |
| <b>주식매각(백지신탁)</b> > 주식매각(백지신탁) 현황 | <ul> <li>♠ , 주식매각신고 , 주식매각(백지신탁) 현황</li> <li>질 주식매각(백지신탁) 신고목록</li> </ul> | Ø                    |                |               |                                | 총 0 겐] | 신규신   | 년고서 작성    |
| · 기타 비상장주식 가액계산                   | 주식 매각 및 백지신탁 신고 내역                                                        | 총액(천원)               | 신고일자 처리상태      |               | 상세니                            | 상세보기   |       | 지역사육서     |
|                                   |                                                                           | -                    | 등록(신고)된 자료가 없습 | ·니다.          | 0.1                            | 1 2201 | 0/114 | - Control |

 공개대상자등이 된 날, 보유한 주식이 3천만 원을 초과하게 된 날 등 신고사유가 발생한 날 로부터 2개월 이내<sup>\*</sup>에 주식을 매각 또는 백지신탁 하거나, 주식백지신탁 심사위원회에 직무 관련성 심사 청구를 하여야 함

| STEP.01<br><b>본인정보</b> | STEP.02<br>주식매각(백지신탁)                                                                                                    | STEP.03<br>공개목록                                                                                                    | STEP.04<br>제출    |  |  |  |  |  |  |  |  |
|------------------------|----------------------------------------------------------------------------------------------------|----------------------------------------------------------------------------------------------------|------------------|--|--|--|--|--|--|--|--|
| ♠ , 주식매각(백지신탁) ,       | 주식매각(백지신탁) 신고서 , 본인정보                                                                                                    |                                                                                                    |                  |  |  |  |  |  |  |  |  |
| ※ 소속이 바뀌었을 경우 소속 율     | 윤리업무 담당자에게 연락하셔서 수정하시기 바랍니다.                                                                                                    |                                                                                                    |                  |  |  |  |  |  |  |  |  |
| 성명 (필수)                | 홍길동                                                                                                    | 생년월일 (필수)                                                                                                    | 80-01-10         |  |  |  |  |  |  |  |  |
| <b>소속</b> (필수)         | 인사혁신처                                                                                                    |                                                                                                    |                  |  |  |  |  |  |  |  |  |
| <b>직위</b> (필수)         | 차장                                                                                                    | <b>직급</b> (필수)                                                                                                    | 일반직고위공무원 조회      |  |  |  |  |  |  |  |  |
| <b>자택주소</b> (필수)       | 30098         주소찿기         1           세종특별자치시 보람로 15         1                                                                                                    | 9 동 909 호 (                                                                                                    | 도담동 , 도랩마을9단지 )  |  |  |  |  |  |  |  |  |
| <b>직장주소</b> (필수)       | 30128         주소찾기           세종특별자치시         정부2청사로 13                                                                                                    | 동 호 (                                                                                                    | 나성동 . 정부세종2청사 )  |  |  |  |  |  |  |  |  |
| 휴대전화번호 (필수)            | 010 - 1522 - 4273                                                                                                    | 직장 견화번호 (필수)                                                                                                    | 044 - 201 - 1234 |  |  |  |  |  |  |  |  |
| শ্বত্যপঞ্জ (≣≑)        | <ul> <li>「공직자윤리법」제14조의4제1항에 따른 공개대상자등이 됨</li> <li>「공직자윤리법」제6조의3제1항에 따른 재산의 번둥사항 신고</li> <li>기존 보유하고 있는 주식이 상승하여 3천만 원을 초과함</li> <li>때로운 주식을 3천만 원을 초고하여 취득함</li> <li>적무(국회의원 및 지방의회의원은 상입위원회 및 특별위원회</li> <li>'공직자윤리법」제14조의13제1항에 따라 직위번경이 알료를</li> <li>'공직자윤리법」제14조의6제1항 단서에 따라 이해관계자가</li> <li>'공직자윤리법」제14조의6제2항 분문에 따른 상속이나 같은</li> <li>'공직자윤리법」제14조의5제7항 또는 제14조의12에 따라 4</li> </ul> | (국과자윤리법, 제14조의4제1항에 따른 공개대상자동이 됨)         '중과자윤리법, 제6조의3제1항에 따른 재산의 반동사항 신고 유예의 사유가 소열됨         기존 보유하고 있는 주식이 상승하여 3천만 원을 초과함         · 새로운 주식을 3천만 원을 초과하여 취득함         · 적구 (국회의원 및 지방의회의원은 상일(위원회 및 특별위원회)가 변경됨         '중직자윤리법, 제14조의13제1항에 따라 직위변경이 완료됨         · '중직자윤리법, 제14조의6제1항 단서에 따라 이해관계자가 주식회사의 발기인으로서 주식을 인수함         · '중직자윤리법, 제14조의6제1항 단서에 따른 이해관계자가 주식회사의 발기인으로서 주식을 인수함         · '중직자윤리법, 제14조의6제2항 분문에 따른 상속이나 같은 법 시행령 제27조의 각호에 따른 사유로 새로 주식을 취득함 |                  |  |  |  |  |  |  |  |  |
| 신고사유가 발생한 날<br>(필수)    | 2023-10-10 🗰 ※ 선택한 항목에 해당하는 구체적인 일                                                                                                    | 지를 기재하여 주시기 바랍니다.                                                                                                    |                  |  |  |  |  |  |  |  |  |
|                        | 지광                                                                                                    |                                                                                                    |                  |  |  |  |  |  |  |  |  |

\* 신고사유 발생일이 2021.6.23. 이전인 경우에는 1개월 이내 신고

- ① 기본적으로 공직윤리시스템으로 제출했던 신고서의 본인정보 표기
- ② 주식매각(백지신탁) 신고사유 및 신고사유가 발생한 날 선택

| 5-2. 주                                                                       | 식매각(地                                                                       | 지신탁)                                                       |                                 |                               |           |                |                    |                    |                                                                |
|------------------------------------------------------------------------------|-----------------------------------------------------------------------------|------------------------------------------------------------|---------------------------------|-------------------------------|-----------|----------------|--------------------|--------------------|----------------------------------------------------------------|
| STEF<br>본                                                                    | .01<br>인정보                                                                  | <b></b>                                                    | STEP.02<br><b>식매각(비</b>         | [지신탁]                         |           | STEP.03<br>공개· | 3<br>목록            |                    | STEP.04<br>제출                                                  |
| 주식매각 (백7<br><b>1각 (백지신탁)  </b><br>(주식이 신고대상 뤼<br>(자료상 매각(백지산<br>(와사양이 발생왕 경) | 시신탁) , 주식매기<br>1 <b>역</b><br>신인지확인 후주식 중<br>(박)내역을 정확히 확인<br>2 신고일이 지역될 수 있 | t (백지신탁) 신고서<br>목을 기준으로 일자별 · 중<br>후 작성하여 주시기 바람<br>용금 유외) | 러 ▶ <b>주식미</b><br>권사별로 귀<br>니다. | <b>내각(백지신탁)</b><br>문하여 작성합니다. |           | (              | 2 중권경<br>과거 심사청구 4 | 영보포털(SEIBro        | 대상예 포함되지 않는 주식 확인하           신고 주식경보 가져오기         추가         식 |
| 관계/소유자                                                                       | 금융기관                                                                        | 계좌번호                                                       | 상장/<br>비상장                      | 발행인(주식명)                      | 중목코드      | 매각/백지          | 수량                 | 가액(천원)             | 매각 또는<br>신탁 일자 (3) 대각 또는<br>(금융기관)                             |
| 본인-홍길동 👻                                                                     | 신한금융투자(주)                                                                   | 123-111-01234                                              | 상장 🔻                            | 공직전자                          | 010203    | 매각 👻           | 100 💼              | 6,800              | 2023-11-06 🟥 신한금융투자(4 🗳                                        |
| 배우자-이여왕 🚽                                                                    | 신한금융투자(주)                                                                   | 123-111-56789                                              | 상장 🔻                            | 공직전자                          | 010203    | 매각 👻           | 200 💼              | 13,800             | 2023-11-07 📅 신한금융투자(4 🗳                                        |
| <b>각 후 잔여주식</b><br>후 계좌 잔고 등을                                                | <b>내역</b><br>확인하여 남아있는 주식!                                                  | 내역을 작성합니다.                                                 |                                 |                               |           |                | [2건,               | · 20,600천원<br>3 기존 | 에 ]<br>신고 주식정보 가져오기 추가 식                                       |
| 관계/소유자                                                                       | 금융기관                                                                        | 계좌번호                                                       | 상장/<br>비상장                      | 발행인(주                         | 식명)       | 종목코드           | 수량                 | 가액(천원)             | 비고                                                             |
| 본인-홍길동 👻                                                                     | 신한금융투자(주)                                                                   | 123-111-01234                                              | 상장 ㅋ                            | 공직물산                          | 0         | 09876          | 300 💿              | 14,400             |                                                                |
| 배우자-이여왕 🚽                                                                    | 신한금융투자(주)                                                                   | 123-111-56789                                              | 상장 🔹                            | 공직물산                          | 0         | 09876          | 50 💼               | 2,300              |                                                                |
| '계약서, 잔고증명<br>(필수)                                                           | 최대 10 개 동<br>파일추가                                                           | ·량 무제한 tit,jpg,jpg                                         | eg, gif, png, b                 | imp, pdf, zip, hwp,           | .hwpx 파일민 | 는 가능           |                    |                    | 1 개, <b>75 KB</b> 추가됨                                          |
| 전                                                                            |                                                                             |                                                            |                                 |                               | 저장        |                |                    |                    | ť                                                              |
| <u>1</u>                                                                     | ∥포함되지 않는                                                                    | 주식 확인하기                                                    | 클릭                              | 하여 매                          | 각·백       | 지신탁            | 대상에                | 서 제외               | 되는 주식 확인                                                       |
| 2) 필요                                                                        | 한 경우 🗧                                                                      | 등권정보포털(S                                                   | ElBro)                          | 클릭히                           | h여 주·     | 식 종목코          | 드 조호               | 가능                 |                                                                |
| ※ 증권경                                                                        | 정보포털은                                                                       | 인터넷망                                                       | 으로                              | 공직윤리                          | 시스템       | 템(PETI)        | 접속한                | 경우에                | 만 활용 가능                                                        |
| 3 기존                                                                         | 신고 주식정!                                                                     | 보가져오기                                                      | 클릭                              | 하여 재선                         | <u> </u>  | 서에 등록          | 하 주식               | 정보를                | 가져올 수 있으며                                                      |

산신고서에 등록하지 않은 주식은 추가 클릭하여 신규 등록

- 소유자, 금융기관, 계좌번호 등 내용 입력 후 주식거래내역서(신탁계약서) 첨부

| 기존        | [존신고 주식정보 가져오기 ːːːːːːːːːːːːːːːːːːːːːːːːːːːːːːːːːːːː                                                  |     |      |             |          |               |     |          |  |  |  |  |  |  |  |
|-----------|----------------------------------------------------------------------------------------------------|-----|------|-------------|----------|---------------|-----|----------|--|--|--|--|--|--|--|
| ※20<br>동일 | ※2021.07.02. 일자 등록기준일 신고서의 주식 정보 현황입니다.<br>동일 직위에서 심사청구하여 '직무관련성 없음' 결정 통지 받은 주식 및 해외주식 등은 대상이 아닙니다. |     |      |             |          |               |     |          |  |  |  |  |  |  |  |
|           | 관계                                                                                                   | 권리자 | 금융기관 | 계좌번호        | 발행인(주식명) | 종목코드          | 수량  | 상장/비상장   |  |  |  |  |  |  |  |
|           | 본인                                                                                                   | 김주식 | 교보증권 | 0001112121  | ㅇㅇ항공     | 012345        | 80  | 상장주식     |  |  |  |  |  |  |  |
|           | 본인                                                                                                   | 김주식 | 삼성증권 | 1234555-111 | ㅇㅇ전자     | 013579        | 300 | 상장주식     |  |  |  |  |  |  |  |
|           | 배우자                                                                                                  | 배우자 | 삼성증권 | 1123555-123 | ㅇㅇ전자     | 013579        | 80  | 상장주식     |  |  |  |  |  |  |  |
|           | 배우자                                                                                                  | 배우자 |      |             | 공격물산     | 1201110799950 | 600 | 기타 비상장주식 |  |  |  |  |  |  |  |

추가 닫기

공직원리시스템(PETI) 이용 자산신고

방법

정기

재산변동신고

개 요

| л U. с                   | 공개목록                                      |                              |                                |                          |                 |                   |  |  |
|--------------------------|-------------------------------------------|------------------------------|--------------------------------|--------------------------|-----------------|-------------------|--|--|
| ST                       | EP.01                                     | STEP.0                       | 2                              | STEP.03                  |                 | STEP.04           |  |  |
|                          | 본인성보                                      | 주식매각                         | 맥지신탁)                          | 공개목                      | <del>14</del>   | 세출                |  |  |
| 주식매각(빅                   | 백지신탁) ▶ 주식매각(백지                           | 신탁) 신고서 , <b>공기</b>          | 목록                             |                          |                 |                   |  |  |
| EP 01 (본인정)<br>- 사항을 정확해 | 보) 및 STEP 02(주식매각(백/<br>히 기재하였는지 확인하신 후 수 | 신탁))에서 작성된 사<br>정사항이 있을 경우 이 | 함을 바탕으로 생성된 공<br>전버튼을, 이상이 없으면 | 개목록입니다.<br>다음버튼을 눌러주시기 바 | 랍니다.            |                   |  |  |
| 신고서 기재사험                 | 항이 정확하지 않거나 증빙자료                          | 를 누락하여 제출한 경                 | 우 보완자료 제출 완료일이                 | 이 신고일이 되어 의무이행?          | 기간(2개월)을 지연하거   | 될 수 있습니다.         |  |  |
|                          |                                           |                              |                                |                          |                 | 1         공개목록 미리 |  |  |
|                          | 소속 이사하시?                                  | 직위                           |                                | 직급등                      | 700             | 88<br>* 71 C      |  |  |
|                          | 근산력인지                                     | শপ্ত                         |                                | · [인식고위:                 | <del>8</del> 구권 | 중설풍               |  |  |
| 인과의 관계                   | 매각 또는 신탁·<br>발행인                          | 주식내역<br>보유주식수                | 매각 또는 신탁 여부                    | 매각 또는 신탁 금액<br>(천원)      | 매각 또는 신탁 일자     | 매각 또는 신탁 회사       |  |  |
| 본인                       | 공직전자                                      | 100                          | 매각                             | 6,800                    | 2023-11-06      | 신한금융투자(주)         |  |  |
| 배우자                      | 공직전자                                      | 200                          | 매각                             | 13,800                   | 2023-11-07      | 신한금융투자(주)         |  |  |
|                          |                                           |                              |                                |                          |                 |                   |  |  |
|                          |                                           |                              |                                |                          |                 |                   |  |  |
| <sup>ਕ</sup><br>1) ਤ     | 개목록 미리보기                                  | 클릭하여                         | 공개목록 확                         | 인 후 출력 기                 | łə              | द                 |  |  |

| 5-4. 지연0                                               | 여부 확인(지연 신고인 경우에만 진행)                                                                                                    |                            |
|--------------------------------------------------------|----------------------------------------------------------------------------------------------------|----------------------------|
| STEP.01<br>본인정보                                        | STEP.02         STEP.03         STEP.04           주식매각(백지신탁)         공개목록 <b>지연여부확인</b>                                                                                   | STEP.05<br>제출              |
| <ul> <li>주식매각(백지신탁)</li> </ul>                         | , 주식매각(백지신탁) 신고서 , <b>지연여부확인</b>                                                                                                    |                            |
| 기준일을 수정해야하는 경우<br>① 공개대상자등이 된 날 또·<br>② 2개월 이내 매각 또는 백 | <mark>우 Step 01. 본인정보를 클릭하시어 수정하여 주시기 바랍니다.</mark><br>는 본인 및 그 이해관계자 모두가 보유한 주식의 총 가액이 3천만원을 초과하게 된 날 등으로부터 2개월 이상 주식 매각 또는 백지신탁7<br>지신탁계약을 체결하였으나 신고를 지연한 경우             | 예약 체결이 지연된 경우              |
|                                                        |                                                                                                    | 1 지연사유서 미리보기               |
| 주식매각(백지신탁)                                             | 새로운 주식을 3천만 원을 초과하여 취득함                                                                                                    |                            |
| 사유 및 기준일 (필수)                                          | [기준일] 2023-08-03                                                                                                    |                            |
| 지연사유 (필수)                                              | ※ 주식의 매각·백지신탁계약 체결을 또는 심사청구를 지연하게 된 사유를 구체적으로 적으십시오.<br>「공직자윤리법」,제14조의4세1함에 따른 매각 및 백지신탁계약 의무 이행 지연사유 또는 같은 법 제14조의5제6함에 따른 직무관련<br>심사의 청구기간을 지나서 청구하게 된 지연사유에 대하여 소명합니다. | 넘                          |
|                                                        | ※ 작성해야할 내용이 1,000자 이상인 경우 별지로 작성한 후 증빙서류에 첨부하여 계출<br>행경절차에 대한 이해가 부족하여 주식의 평가액이 3천만원을 초과한 시점에서 신고를 하지 못하였음                                                                | (53 자 / 1,000 자)           |
|                                                        | 🕿 기준일에 따른 지연증빙서류 예시 : 3 <b>천만 원이 초과된 시점의 잔액증명서와 3천만 원이 초과된 시점부터의 주식거래내역서</b>                                                                                              |                            |
|                                                        | 그 파일 이름                                                                                                    | 파일 크기                      |
| 지연중빙서류 (필수)                                            | □  주식거래내역서.PNG                                                                                                    | 75 KB 🔺                    |
| 1200111 (21)                                           |                                                                                                    | -                          |
| 12001m (27)                                            | 최대 <b>10 개 용량 무제한</b> titi,jpg,jpeg,git,png,bmp,pdt,zip,hwp,hwpx 파일만 가능                                                                                                   | ▼<br>1 개, <b>75 KB</b> 추가됨 |
| 1200111 (217                                           | 최대 10개 용량 무제한 tit.jpg.jpeg.git.png.bmp.pdt.zip.hwp.hwpx 파일만 가능<br>파일추가 ] 파일삭제                                                                                             | ▼<br>1 개, <b>75 KB</b> 추가됨 |
| TEODIT (ET)                                            | 최대 10개 용량 무제한 tif.jpg.jpeg.gif.png.bmp.pdf.zip,hwp.hwpx 파일만 가능<br>파일추가 파일스제                                                                                               | ▼<br>1 개, 75 KB 추가됨        |
| -1260-1 <b>1</b> (27)                                  | 최대 10개 용량 무제한 tit,jpg.jpeg.git,png.bmp.pdt,zip,hwp.hwpx 파일만 가능<br>파일추가 파일삭제                                                                                               | ▼<br>1 개, <b>75 KB</b> 추가됨 |
| 이전                                                     | 최대 10 개 용량 무제한 tit,jpg,jpeg,git,png,bmp,pdt,zip,hwp,hwpx 파일만 가능<br>파일추가 파일삭제<br><b>전상</b>                                                                                 | v<br>1 개, 75 KB 추가됨<br>다음  |

- 1 지연사유서 미리보기 클릭하여 작성중인 지연사유서 확인 후 출력 가능
- 2 신고사유가 발생한 날로부터 2개월 이내에 주식매각(백지신탁) 신고를 하지 못한 사유를 자세히 기재
- ③ STEP1 본인정보에서 선택한 신고사유별 예시 참고하여 지연 증빙서류 첨부

정기

재산변동신고

개 요

정기

재산변동신고

방법

ᄃᄃᅖᄎ

| 0-0.                                                   | 세굴                                            |                                          |                                              |                                                     |               |        |                 |             |               |                     |                     |                 |
|--------------------------------------------------------|-----------------------------------------------|------------------------------------------|----------------------------------------------|-----------------------------------------------------|---------------|--------|-----------------|-------------|---------------|---------------------|---------------------|-----------------|
| :                                                      | STEP.01<br>본인정보 주·                            |                                          | STE<br>주식매                                   | EP.02<br> 각(백지신탁)                                   | $\rightarrow$ |        | STEP.03<br>공개목록 |             | $\rightarrow$ | ST                  | STEP.04<br>제출       |                 |
| ★ 주식매각<br>법 제14조의<br>주식매각<br>※ 신고서 기재사<br>마기막 보와과로     | (백지신탁) → 주<br> 4제1항에 의<br>(백지신탁<br>항이 정확하지 않거 | 식매각(백지신탁)<br>해<br>)신고서,공<br>비나 증빙자료를 누락( | 신고서 , 7<br><b>개목록</b><br>하여 제출한 경<br>기2(2개원) | 세출<br><b>등을 제출하</b><br><sup>경우</sup><br>2.2여차게 됩스 : | 시겠습니          | 니까?    |                 |             |               | 3                   | 신고서 제출              | 하기              |
| 비시닉 모전시표 ·                                             | 세울 전포 올아 전고                                   | - 2이 되어 의구 이정/                           | 12(2/18/1                                    | 신고서 미리                                              | 보다.           | 공개목    | 목 미리보7          | 1           |               |                     |                     |                 |
| 성명                                                     | 홍길동                                           |                                          |                                              | 생년월일 80-01-10                                       |               |        |                 | 전화번호        | 044-201-      | 1234(휴대전화 0         | )10-1522-4273)      |                 |
| 소속                                                     | 인사혁신처                                         |                                          |                                              | 직위                                                  | 차장            |        |                 | 직급          | 일반직고위공무원      |                     |                     |                 |
| 지연여부                                                   | 지연아님                                          |                                          |                                              | 주소                                                  | 세종특별자         | 치시 보람되 | E 15 9동 909호 (  | (도담동, 도렴마불  | 9단지)          |                     |                     |                 |
| 매각(백지신탁                                                | )내역                                           |                                          | 4171/014171                                  |                                                     | -             | 835    | 0171/0171       | 소라          | 7108(5191)    | 매각 또는               | 2건, 총 20,6<br>매각 또는 | 00천원            |
| 보이-호킨토                                                 | 에릭기는 시하구유트자(즈)                                | 123-111-01234                            | 33/4133<br>사자                                | 골랑진(구역장)<br>고진저자                                    | 01            | 0203   | 메덕/픽시           | - ਦਰ<br>100 | 6 800         | 신탁 일자<br>2023-11-06 | 신탁회사                |                 |
| 배우자-이여왕                                                | 신한금융투자(주)                                     | 123-111-56789                            | 상장                                           | 공직전자                                                | 01            | 0203   | 매각              | 200         | 13,800        | 2023-11-07          | 신한금융투자(주)           | -               |
| 매각 후 잔여주                                               | 식내역                                           |                                          |                                              |                                                     |               |        |                 |             |               |                     | 2건, 총 16,7          | 00천원            |
| 관계/소유자                                                 | 예탁기관                                          | 계좌번호                                     | 상장/비상장                                       | 발행인(주식                                              | (명)           | 종      | 목코드             | 수량          | 가액(천원)        |                     | 비고                  |                 |
| 본인-홍길동                                                 | 신한금융투자(주)                                     | 123-111-01234                            | 상장                                           | 공직물산                                                |               | 00     | 9876            | 300         | 14,400        |                     |                     | _               |
| > 주식거래내역                                               | 서                                             |                                          |                                              |                                                     | (             | 2)     |                 |             |               |                     |                     | _               |
| <ul> <li>파일 이름</li> <li>파일 이름</li> <li>주식거래</li> </ul> | 내역서.PNG                                       |                                          |                                              |                                                     |               |        |                 |             |               |                     | 파일 크기<br>75 Ki      | B ^             |
|                                                        |                                               |                                          |                                              |                                                     |               |        |                 |             |               |                     |                     | -               |
|                                                        |                                               |                                          |                                              |                                                     |               |        |                 |             |               |                     | 1 개, 75 k           | (B              |
| 다운로드                                                   | 전체 다운로드                                       |                                          |                                              |                                                     |               |        |                 |             |               |                     |                     |                 |
|                                                        |                                               |                                          |                                              |                                                     |               |        |                 |             |               |                     |                     |                 |
|                                                        |                                               |                                          |                                              |                                                     |               |        |                 |             |               | 6                   | \                   |                 |
| 이전                                                     |                                               |                                          |                                              |                                                     |               |        |                 |             |               | (3                  | 신고서 제출              | <sup>돌</sup> 하기 |
| (1) 신                                                  | 고서 미리보                                        | <sup>킨기</sup> , 공개                       | 목록 미                                         | 리보기 클                                               | 클릭ㅎ           | 여 2    | 작성중인            | 민 신고서       | 이 최종          | 확인 및                | 출력 가능               | 5               |
| ※ 수경                                                   | 덩이 필요                                         | 한 경우                                     | 이전                                           | 클릭히                                                 | 여 후           | 비당호    | 다면으로            | 이동 후        | 후 수정          |                     |                     |                 |
| 2 매                                                    | 각(백지신                                         | <u>.</u> 탁)내역 달                          | 및 매긱                                         | t 후 잔여                                              | 주식            | 내의     | <sup>†</sup> 최종 | 검토          |               |                     |                     |                 |

• ③ 모든 사항 검토 후 이상 없을 경우 신고서 제출하기 클릭하여 제출
| 발 | 행 | 일 | 2023년 12월                                                       |
|---|---|---|-----------------------------------------------------------------|
| 발 | 행 | 처 | 인사혁신처 윤리복무국 재산심사기획과<br>TEL : 044-201-8467<br>TEL : 044-201-8482 |
| 인 | 쇄 | 처 | 제일기획(TEL. 02-2269-8900)                                         |

※ 이 책자의 내용에 관한 문의 또는 의견이 있는 경우 인사혁신처로 연락하여 주시면 친절히 답변 드리겠습니다.

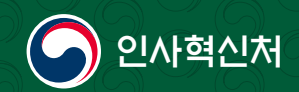